# SECTION **LU** DRIVER INFORMATION SYSTEM

# CONTENTS

| PRECAUTIONS                                     | 5    |
|-------------------------------------------------|------|
| Precautions for Supplemental Restraint System   |      |
| (SRS) "AIR BAG" and "SEAT BELT PRE-TEN-         |      |
| SIONER"                                         | 5    |
| PREPARATION                                     | 6    |
| Commercial Service Tools                        | 6    |
|                                                 | /    |
|                                                 | /    |
|                                                 | /    |
| SPEEDOMETER                                     | /    |
|                                                 | /    |
| WATER TEMPERATURE GAUGE                         | 7    |
| FUEL GAUGE                                      | 7    |
| ODO/TRIP METER                                  | 7    |
| Arrangement of Combination Meter                | 9    |
| WITHOUT ICC SYSTEM                              | 9    |
| WITH ICC SYSTEM                                 | . 10 |
| Component Parts and Harness Connector Location. | .11  |
| Internal Circuit                                | . 12 |
| Wiring Diagram — METER —                        | 13   |
| Ierminals and Reference Value for Combination   | 4 5  |
| Neter                                           | 15   |
|                                                 | 10   |
|                                                 | 16   |
| Trouble Diagnosis                               | 16   |
| HOW TO PROCEED WITH TROUBLE DIAGNO-             |      |
| SIS                                             | . 16 |
| PRELIMINARY CHECK                               | . 17 |
| SYMPTOM CHART                                   | . 17 |
| Power Supply and Ground Circuit Inspection      | . 17 |
| Vehicle Speed Signal Inspection                 | . 18 |
| Engine Speed Signal Inspection                  | . 18 |
| Engine Coolant Temperature Signal Inspection    | . 19 |
| Fuel Ceure Deinter Fluctuates Indianter Manual  | 20   |
| Fuel Gauge Pointer Fluctuates, Indicator Wrong  | 04   |
| Fuel Gauge Does Not Move to FULL Desition       | 21   |
| ICC System Display Does Not Illuminate          | 22   |
|                                                 |      |

| Electrical Components Inspection                | . 22 | F  |
|-------------------------------------------------|------|----|
| CHECK FUEL LEVEL SENSOR UNIT                    | . 22 |    |
| REMOVAL                                         | . 23 | 0  |
| INSTALLATION                                    | . 23 | G  |
| Disassembly and Assembly for Combination Meter. | . 24 |    |
| DISASSEMBLY                                     | . 24 | Ц  |
| ASSEMBLY                                        | . 25 |    |
| WARNING LAMPS                                   | . 26 |    |
| System Description                              | . 26 |    |
| AIR BAG WARNING LAMP                            | . 26 |    |
| DOOR WARNING LAMP                               | . 26 |    |
| DOOR WARNING MESSAGE ON DISPLAY                 | . 26 |    |
| ACTIVE DAMPER INDICATOR LAMP (SPORT).           | . 26 | J  |
| LOW OIL PRESSURE WARNING LAMP                   | . 26 |    |
| CHARGE WARNING LAMP                             | . 27 |    |
| LOW WASHER LEVEL WARNING MESSAGE                |      | DI |
| ON DISPLAY                                      | . 27 |    |
| A/T CHECK INDICATOR LAMP                        | . 27 |    |
| LOW-FUEL WARNING LAMP                           | . 27 |    |
| ABS WARNING LAMP                                | . 27 |    |
| VDC OFF INDICATOR LAMP                          | . 28 |    |
| SLIP INDICATOR LAMP                             | . 28 |    |
| SEAT BELT WARNING LAMP                          | . 28 | M  |
| BRAKE WARNING LAMP                              | . 28 |    |
| MALFUNCTION INDICATOR LAMP                      | . 28 |    |
| LOW TIRE PRESSURE WARNING LAMP                  | . 29 |    |
| ASCD INDICATOR LAMP (SET LAMP)                  | . 29 |    |
| ICC SYSTEM DISPLAY (ICC SYSTEM WARN-            |      |    |
| ING LAMP)                                       | . 29 |    |
| RAS WARNING LAMP                                | . 29 |    |
| LDW INDICATOR LAMP (ON THE ICC SYSTEM           |      |    |
| DISPLAY)                                        | . 29 |    |
| Schematic                                       | . 30 |    |
| Wiring Diagram — WARN —                         | . 31 |    |
| Terminals and Reference Value for BCM           | . 42 |    |
| CONSULT-II Function (IVMS)                      | . 42 |    |
| DIAGNOSTIC ITEMS DESCRIPTION                    | . 42 |    |
|                                                 | . 42 |    |
| DATA MONITOR                                    | . 42 |    |

А

В

С

D

Е

| ACTIVE TEST                                          | . 43       |
|------------------------------------------------------|------------|
| On Board Diagnosis                                   | . 43       |
| DIAGNOSIS ITEM                                       | . 43       |
| SWITCH MONITOR                                       | . 43       |
| Trouble Diagnosis                                    | . 44       |
| HOW TO PROCEED WITH TROUBLE DIAGNO-                  |            |
| SIS                                                  | . 44       |
| SYMPTOM CHART                                        | . 44       |
| Combination Meter Circuit Inspection                 | . 45       |
| Front Door Switch Inspection                         | . 45       |
| Rear Door Switch Inspection                          | . 47       |
| Electrical Components Inspection                     | . 48       |
| OIL PRESSURE SWITCH                                  | . 48       |
| FRONT DOOR SWITCH                                    | . 48       |
| A/T INDICATOR                                        | . 49       |
| Wiring Diagram — AT/IND —                            | . 49       |
| A/T Indicator Does Not Illuminate                    | . 50       |
| WARNING CHIME                                        | . 51       |
| System Description                                   | . 51       |
| FUNCTION                                             | . 51       |
| MAJOR COMPONENT PARTS AND FUNCTION.                  | . 51       |
| POWER SUPPLY AND GROUND CIRCUIT                      | . 51       |
| IGNITION KEY WARNING CHIME                           | . 51       |
| LIGHT WARNING CHIME                                  | . 52       |
| SEAT BELT WARNING CHIME                              | . 52       |
| Component Parts and Harness Connector Location.      | . 52       |
| Schematic                                            | . 53       |
| Wiring Diagram — CHIME —                             | . 54       |
| Terminals and Reference Value Chart for BCM          | . 58       |
| CONSULT-II Function (IVMS)                           | . 59       |
| DIAGNOSTIC ITEMS DESCRIPTION                         | . 59       |
| CONSULT-II OPERATION                                 | . 59       |
|                                                      | . 59       |
| ACTIVE TEST                                          | . 60       |
| On Board Diagnosis                                   | . 60       |
|                                                      | .60        |
|                                                      | .60        |
| I rouble Diagnosis                                   | .61        |
| HOW TO PROCEED WITH TROUBLE DIAGNO-                  | ~          |
|                                                      | .61        |
| SYMPTOM CHART                                        | . 62       |
| Warning Chime Circuit Inspection                     | . 62       |
| Front Door Switch (Driver Side) Input Signal Incode  | . 63       |
| Front Door Switch (Driver Side) input Signal inspec- | 64         |
| Lighting Switch Input Signal Inspection              | .04        |
| Key Switch Input Signal Inspection                   | .00        |
| Soot Polt Puckle Switch Input Signal Inspection      | 67         |
| Electrical Component Inspection                      | .07        |
|                                                      | .00<br>.68 |
|                                                      | 68         |
| Personal and Installation of Warning Chime           | .00<br>.60 |
|                                                      | 60         |
|                                                      | 60         |
|                                                      | 70<br>70   |
| System Description                                   | 70         |
| CAN Communication Unit                               | 70         |
| LANE DEPARTURE WARNING SYSTEM                        | .71        |
| Precautions for Lane Departure Warning (I DW)        |            |
| (LDV)                                                |            |

| system71                                          |
|---------------------------------------------------|
| System Description71                              |
| LDW SYSTEM OPERATION71                            |
| POWER SUPPLY AND GROUND CIRCUIT73                 |
| Action Test                                       |
| LDW SYSTEM RUNNING TEST                           |
| Camera Aiming Adjustment                          |
| OUILINE                                           |
|                                                   |
|                                                   |
| AIMING AD ILISTMENT 77                            |
| Component Parts and Harness Connector Location 81 |
| Schematic                                         |
| Wiring Diagram — LDW —                            |
| Terminals and Reference Value for LDW Camera      |
| Unit86                                            |
| Terminals and Reference Value for ICC Unit86      |
| CONSULT-II Function (LDW)87                       |
| DESCRIPTION87                                     |
| CONSULT-II OPERATION87                            |
| WORK SUPPORT87                                    |
| SELF-DIAG RESULTS87                               |
| DATA MONITOR                                      |
| ACTIVE TEST                                       |
|                                                   |
|                                                   |
| SVMPTOM CHART 01                                  |
| Power Supply and Ground Circuit Inspection 91     |
| DTC [C1B00] CAMERA UNIT MALF                      |
| DTC [C1B01] CAM AIMING INCMP                      |
| DTC [C1B02] VHCL SPD DATA MALF92                  |
| DTC C1B03 ABNRML TEMP DETECT                      |
| DTC [U1000] CAN COMM CIRCUIT                      |
| DTC [U1010] CONTROL UNIT (CAN)                    |
| LDW Chime Circuit Inspection93                    |
| LDW Switch Circuit Inspection94                   |
| LDW Indicator Lamp Circuit Inspection             |
| Turn Signal Input Inspection                      |
| Electrical Component Inspection                   |
| LDW SWITCH                                        |
| Removal and Installation for LDW Camera Unit100   |
|                                                   |
| Removal and Installation for LDW/ Chime 100       |
| REMOVAL 100                                       |
| INSTALLATION 100                                  |
| Removal and Installation for LDW Switch           |
| VEHICLE INFORMATION AND INTEGRATED                |
| SWITCH SYSTEM /WITHOUT NAVIGATION SYS-            |
| TEM101                                            |
| Precautions for AV Control Unit Replacement101    |
| Precautions for LCD Monitor101                    |
| System Description101                             |
| VEHICLE INFORMATION SYSTEM101                     |
| INTEGRATED SWITCH SYSTEM101                       |
| AV COMMUNICATION LINE                             |
| POWER SUPPLY AND GROUND CIRCUIT102                |
| •                                                 |

| Component Parts and Harness Connector Location    | on 102          |
|---------------------------------------------------|-----------------|
| Schematic — INF/D —                               | 103             |
| Wiring Diagram — INF/D —                          | 104             |
| Schematic — COMM —                                | 112             |
| WITH SATELLITE RADIO SYSTEM                       |                 |
| WITHOUT SATELLITE RADIO SYSTEM                    | 113             |
| Wiring Diagram — COMM —                           | 114             |
| Terminals and Reference Value for AV Control Ur   | nit 120         |
| Terminals and Reference Value for Display         | 123             |
| Terminals and Reference Value for Multifunction   | 120<br>\        |
| Switch                                            | '<br>125        |
| On Board Self-Diagnosis Function (Without CO      | 120<br>NL       |
| SI II T-II)                                       | 126             |
|                                                   | 120             |
|                                                   | 120             |
|                                                   | 120             |
|                                                   | 120             |
|                                                   | 120             |
| CONFIRMATION/ADJUSTMENT MODE                      | 121             |
|                                                   | 102             |
|                                                   | 100             |
|                                                   | . 100           |
|                                                   | 120             |
| Multifunction Switch Solf Diagnosis Eurotion      | 126             |
|                                                   | 126             |
|                                                   | . 130           |
|                                                   | 136             |
| Power Supply and Ground Circuit Inspection for A  | 150<br>M        |
| Control Unit                                      | <br>137         |
| Power Supply and Ground Circuit Inspection for Di |                 |
| nlav                                              | 137             |
| Power Supply and Ground Circuit Inspection for    |                 |
| Multifunction Switch                              | . 138           |
| Vehicle Speed Signal Inspection                   | 139             |
| Illumination Control Signal Inspection            | 140             |
| Ignition Signal Inspection                        | . 140           |
| RGB Screen Is Not Shown                           | . 141           |
| Color of RGB Image Is Not Proper                  | . 142           |
| RGB Screen Is Rolling                             | 144             |
| No A/C Display is Shown                           | 145             |
| A/C Operation Is Not Possible                     | 145             |
| No Fuel Information Is Displayed/No Warning Me    | S-              |
| sage Is Displayed                                 | 145             |
| Vehicle Condition Setting Is Not Possible         | 147             |
| Multifunction Switch Does Not Operate             | 148             |
| Removal and Installation of Multifunction Switch  | n. 148          |
| Removal and Installation of AV Control Unit       | 148             |
| REMOVAL                                           | 148             |
| INSTALLATION                                      | 148             |
| Removal and Installation of Display               | 149             |
| REMOVAL                                           | 149             |
| INSTALLATION                                      | 149             |
| Disassembly and Assembly for Multifunction Swite  | ch              |
| -                                                 | . 150           |
| DISASSEMBLY                                       | 150             |
| ASSEMBLY                                          | 150             |
| VEHICLE INFORMATION AND INTEGRATED                |                 |
| SWITCH SYSTEM /WITH NAVIGATION SYSTEM             | <i>I</i> I. 151 |
| Precautions for AV and NAVI Control Unit Replac   | e-              |

| Precautions for LCD Monitor 151                                                                                                    |              |
|----------------------------------------------------------------------------------------------------|--------------|
|                                                                                                    | А            |
| System Description151                                                                                                    |              |
| VEHICLE INFORMATION SYSTEM 151                                                                                                    |              |
| INTEGRATED SWITCH SYSTEM 151                                                                                                    | _            |
|                                                                                                    | В            |
|                                                                                                    |              |
| Component Darts and Harnage Connector Logation 152                                                                                                    |              |
| Component Parts and Harness Connector Location 152                                                                                                    | C            |
| Schematic — INF/D —                                                                                                    | 0            |
| Wring Diagram — INF/D —                                                                                                    |              |
| Ierminals and Reference Value for AV and NAVI                                                                                                    | _            |
| Control Unit 161                                                                                                    | D            |
| Terminals and Reference Value for Display 162                                                                                                    |              |
| Terminals and Reference Value for Multifunction                                                                                                    |              |
| Switch164                                                                                                    | E            |
| On Board Self-Diagnosis Function (Without CON-                                                                                                    |              |
| SULT-II)                                                                                                    |              |
| CONSULT-II Function (MULTI AV)                                                                                                    |              |
| Multifunction Switch Self-Diagnosis Function 165                                                                                                    | F            |
| DIAGNOSIS FUNCTION 165                                                                                                    |              |
|                                                                                                    |              |
|                                                                                                    | C            |
| EXITING THE SELF-DIAGNOSIS MODE                                                                                                    | G            |
| Power Supply and Ground Circuit Inspection for Dis-                                                                                                    |              |
| play                                                                                                    |              |
| Power Supply and Ground Circuit Inspection for                                                                                                    | Н            |
| Multifunction Switch 166                                                                                                    |              |
| Fuel Information Is Not Displayed/Warning Mes-                                                                                                    |              |
| sage Is Not Displayed 167                                                                                                    |              |
| Vehicle Condition Setting Is Not Possible                                                                                                    | 1            |
| Multifunction Switch Does Not Operate                                                                                                    |              |
| Removal and Installation of Multifunction Switch, 170                                                                                                    |              |
| Removal and Installation of AV and NAVI Control                                                                                                    | J            |
| Linit 170                                                                                                    |              |
| 01111 170                                                                                                    |              |
| REMO(A) 170                                                                                                    |              |
| REMOVAL                                                                                                    |              |
| REMOVAL                                                                                                    | DI           |
| REMOVAL                                                                                                    | DI           |
| REMOVAL                                                                                                    | DI           |
| REMOVAL170INSTALLATION170Removal and Installation of Display170REMOVAL170INSTALLATION170                                                                                                    | DI           |
| REMOVAL       170         INSTALLATION       170         Removal and Installation of Display       170         REMOVAL       170         INSTALLATION       170         DisassemblyandAssemblyforMultifunctionSwitch       170                                                                                                    | DI           |
| REMOVAL170INSTALLATION170Removal and Installation of Display170REMOVAL170INSTALLATION170Disassembly and Assembly for Multifunction Switch171                                                                                                    | DI           |
| REMOVAL170INSTALLATION170Removal and Installation of Display170REMOVAL170INSTALLATION170Disassembly and Assembly for Multifunction Switch171DISASSEMBLY171                                                                                                    |              |
| REMOVAL170INSTALLATION170Removal and Installation of Display170REMOVAL170INSTALLATION170Disassembly and Assembly for Multifunction Switch171DISASSEMBLY171ASSEMBLY171                                                                                                    | DI           |
| REMOVAL       170         INSTALLATION       170         Removal and Installation of Display       170         REMOVAL       170         INSTALLATION       170         INSTALLATION       170         Disassembly and Assembly for Multifunction Switch       171         DISASSEMBLY       171         ASSEMBLY       171         REAR VIEW MONITOR       172                                                                                                    | DI<br>L      |
| REMOVAL       170         INSTALLATION       170         Removal and Installation of Display       170         REMOVAL       170         INSTALLATION       170         INSTALLATION       170         Disassembly and Assembly for Multifunction Switch       .171         DISASSEMBLY       .171         ASSEMBLY       .171         REAR VIEW MONITOR       .172         System Description       .172                                                                                                    | DI<br>L<br>M |
| REMOVAL       170         INSTALLATION       170         Removal and Installation of Display       170         REMOVAL       170         INSTALLATION       170         INSTALLATION       170         Disassembly and Assembly for Multifunction Switch       .171         DISASSEMBLY       .171         ASSEMBLY       .171         REAR VIEW MONITOR       .172         System Description       .172         POWER SUPPLY AND GROUND       .172                                                                                                    | DI<br>L<br>M |
| REMOVAL       170         INSTALLATION       170         Removal and Installation of Display       170         REMOVAL       170         INSTALLATION       170         INSTALLATION       170         Disassembly and Assembly for Multifunction Switch       171         DISASSEMBLY       171         ASSEMBLY       171         REAR VIEW MONITOR       172         System Description       172         POWER SUPPLY AND GROUND       172         REAR VIEW CAMERA OPERATION       172                                                                                                    | DI<br>L<br>M |
| REMOVAL       170         INSTALLATION       170         Removal and Installation of Display       170         REMOVAL       170         INSTALLATION       170         INSTALLATION       170         Disassembly and Assembly for Multifunction Switch       171         DISASSEMBLY       171         ASSEMBLY       171         REAR VIEW MONITOR       172         System Description       172         POWER SUPPLY AND GROUND       172         REAR VIEW CAMERA OPERATION       172         Component Parts and Harness Connector Location 174                                            | DI<br>L<br>M |
| REMOVAL170INSTALLATION170Removal and Installation of Display170REMOVAL170INSTALLATION170Disassembly and Assembly for Multifunction Switch171DISASSEMBLY171ASSEMBLY171REAR VIEW MONITOR172System Description172POWER SUPPLY AND GROUND172REAR VIEW CAMERA OPERATION172Component Parts and Harness Connector Location174Schematic175                                                                                                    | DI<br>L<br>M |
| REMOVAL       170         INSTALLATION       170         Removal and Installation of Display       170         REMOVAL       170         INSTALLATION       170         Disassembly and Assembly for Multifunction Switch       171         DISASSEMBLY       171         ASSEMBLY       171         REAR VIEW MONITOR       172         System Description       172         POWER SUPPLY AND GROUND       172         REAR VIEW CAMERA OPERATION       172         Component Parts and Harness Connector Location 174       175         Wiring Diagram       R//IEW       176                   | DI<br>L<br>M |
| REMOVAL       170         INSTALLATION       170         Removal and Installation of Display       170         REMOVAL       170         INSTALLATION       170         Disassembly and Assembly for Multifunction Switch       171         DISASSEMBLY       171         ASSEMBLY       171         REAR VIEW MONITOR       172         System Description       172         POWER SUPPLY AND GROUND       172         REAR VIEW CAMERA OPERATION       172         Component Parts and Harness Connector Location 174       176         WITHOUT NAVI       176                                  | DI<br>L<br>M |
| REMOVAL170INSTALLATION170Removal and Installation of Display170REMOVAL170INSTALLATION170Disassembly and Assembly for Multifunction Switch171DISASSEMBLY171ASSEMBLY171REAR VIEW MONITOR172System Description172POWER SUPPLY AND GROUND172REAR VIEW CAMERA OPERATION172Component Parts and Harness Connector Location174Schematic175Wiring DiagramR/VIEWWITHOUT NAVI176WITH NAVI176                                                                                                    | DI<br>L<br>M |
| REMOVAL       170         INSTALLATION       170         Removal and Installation of Display       170         REMOVAL       170         INSTALLATION       170         DISASSEMBLY       171         DISASSEMBLY       171         ASSEMBLY       171         REAR VIEW MONITOR       172         System Description       172         REAR VIEW CAMERA OPERATION       172         Component Parts and Harness Connector Location 174       176         WITHOUT NAVI       176         WITH NAVI       180                                                                                      | DI<br>L<br>M |
| REMOVAL170INSTALLATION170Removal and Installation of Display170REMOVAL170INSTALLATION170Disassembly and Assembly for Multifunction Switch171DISASSEMBLY171ASSEMBLY171REAR VIEW MONITOR172System Description172REAR VIEW CAMERA OPERATION172Component Parts and Harness Connector Location174Schematic175Wiring DiagramR/VIEWMITHOUT NAVI180Terminals and Reference Value for Rear View Cam-                                                                                                    | DI<br>L<br>M |
| REMOVAL170INSTALLATION170Removal and Installation of Display170REMOVAL170INSTALLATION170Disassembly and Assembly for Multifunction Switch171DISASSEMBLY171ASSEMBLY171REAR VIEW MONITOR172System Description172POWER SUPPLY AND GROUND172REAR VIEW CAMERA OPERATION172Component Parts and Harness Connector Location174Schematic175Wiring DiagramR/VIEWMITH NAVI180Terminals and Reference Value for Rear View Cameer184                                                                                                    | L            |
| REMOVAL170INSTALLATION170Removal and Installation of Display170REMOVAL170INSTALLATION170Disassembly and Assembly for Multifunction Switch171DISASSEMBLY171ASSEMBLY171REAR VIEW MONITOR172System Description172POWER SUPPLY AND GROUND172REAR VIEW CAMERA OPERATION172Component Parts and Harness Connector Location174Schematic175Wiring DiagramR/VIEWMITHOUT NAVI176WITH NAVI180Terminals and Reference Value for Rear View Cameera Control Unit184Terminals and Reference Value for Display184                                                                                                  | L            |
| REMOVAL170INSTALLATION170Removal and Installation of Display170REMOVAL170INSTALLATION170Disassembly and Assembly for Multifunction Switch171DISASSEMBLY171ASSEMBLY171REAR VIEW MONITOR172System Description172POWER SUPPLY AND GROUND172REAR VIEW CAMERA OPERATION172Component Parts and Harness Connector Location174Schematic175Wiring DiagramR/VIEWMITHOUT NAVI176WITH NAVI180Terminals and Reference Value for Rear View Camera Control Unit184Side Distance Guideline Correction185                                                                                                    | L            |
| REMOVAL170INSTALLATION170Removal and Installation of Display170REMOVAL170INSTALLATION170Disassembly and Assembly for Multifunction Switch171DISASSEMBLY171ASSEMBLY171REAR VIEW MONITOR172System Description172POWER SUPPLY AND GROUND172REAR VIEW CAMERA OPERATION172Component Parts and Harness Connector Location174Schematic175Wiring DiagramR/VIEWMITHOUT NAVI176WITH NAVI180Terminals and Reference Value for Rear View Camera Control Unit184Side Distance Guideline Correction185Trouble Diagnosis186                                                                                      | L            |
| REMOVAL170INSTALLATION170Removal and Installation of Display170REMOVAL170INSTALLATION170Disassembly and Assembly for Multifunction Switch171DISASSEMBLY171ASSEMBLY171REAR VIEW MONITOR172System Description172POWER SUPPLY AND GROUND172REAR VIEW CAMERA OPERATION172Component Parts and Harness Connector Location174Schematic175Wiring DiagramR/VIEWMITHOUT NAVI176WITH NAVI180Terminals and Reference Value for Rear View Cameera Control Unit184Ferminals and Reference Value for Display184Side Distance Guideline Correction185Trouble Diagnosis186HOW TO PROCEED WITH TROUBLE DIAGNO-      |              |
| REMOVAL170INSTALLATION170Removal and Installation of Display170REMOVAL170INSTALLATION170Disassembly and Assembly for Multifunction Switch171DISASSEMBLY171ASSEMBLY171REAR VIEW MONITOR172System Description172POWER SUPPLY AND GROUND172REAR VIEW CAMERA OPERATION172Component Parts and Harness Connector Location174Schematic175Wiring DiagramR/VIEWMITHOUT NAVI176WITH NAVI180Terminals and Reference Value for Rear View Camera Control Unit184Terminals and Reference Value for Display184Side Distance Guideline Correction185Trouble Diagnosis186HOW TO PROCEED WITH TROUBLE DIAGNO-SIS186 |              |
| REMOVAL170INSTALLATION170Removal and Installation of Display170REMOVAL170INSTALLATION170Disassembly and Assembly for Multifunction Switch171DISASSEMBLY171ASSEMBLY171REAR VIEW MONITOR172System Description172POWER SUPPLY AND GROUND172REAR VIEW CAMERA OPERATION172Component Parts and Harness Connector Location174Schematic175Wiring DiagramR/VIEWMITHOUT NAVI176WITH NAVI180Terminals and Reference Value for Rear View Cameera Control Unit184Side Distance Guideline Correction185Trouble Diagnosis186HOW TO PROCEED WITH TROUBLE DIAGNO-<br>SIS186SYMPTOM CHART187                        |              |

| Preliminary Inspection                             | 187 |
|----------------------------------------------------|-----|
| Power Supply and Ground Circuit Inspection         | 187 |
| Rear View Camera Control Unit Reverse Signal       |     |
| Inspection                                         | 188 |
| Rear View Camera Circuit Inspection                | 189 |
| Composite Image Signal Circuit Inspection          | 190 |
| AV Control Unit Reverse Signal Inspection [Without |     |
| NAVI]                                              | 191 |
| Rear View Camera Recognition Signal Inspection     |     |
| [Without NAVI]                                     | 192 |
| AV and NAVI Control Unit Reverse Signal Inspection |     |
| [With NAVI]                                        | 193 |
| Rear View Camera Recognition Signal Inspection     |     |
| [With NAVI]                                        | 193 |
| Rear View Image is Distorted                       | 194 |
| Removal and Installation of Rear View Camera Con-  |     |
| trol Unit                                          | 198 |
| REMOVAL                                            | 198 |
| INSTALLATION                                       | 198 |
| Removal and Installation of Rear View Camera       | 198 |
| REMOVAL                                            | 198 |
| INSTALLATION                                       | 198 |
| VOICE ACTIVATED CONTROL SYSTEM                     | 199 |
| System Description                                 | 199 |
| OUTLINE                                            | 199 |
| VOICE ACTIVATED CONTROL FUNCTION                   | 199 |
| Component Parts and Harness Connector Location     | 200 |
| Schematic                                          | 201 |
| WITH NAVI                                          | 201 |
| WITHOUT NAVI                                       | 202 |
| Wiring Diagram — VOICE —                           | 203 |
| WITH NAVI                                          | 203 |
| WITHOUT NAVI                                       | 207 |
| Terminals and Reference Values for Voice Activated |     |
| Control Module                                     | 210 |
| CONSULT-II Function (MULTI AV)                     | 211 |
| On Board Self-Diagnosis Function (Without CON-     |     |

| SULT-II)                                             |
|------------------------------------------------------|
| DESCRIPTION211                                       |
| DIAGNOSIS ITEM211                                    |
| SELF-DIAGNOSIS MODE211                               |
| CONFIRMATION/ADJUSTMENT MODE212                      |
| Trouble Diagnosis212                                 |
| THIS CONDITION IS NOT MALFUNCTION212                 |
| Power Supply and Ground Circuit Inspection213        |
| Voice Command Not Identified (With Voice Acti-       |
| vated Control System in Operation)214                |
| No Guide Sound or Beeps216                           |
| Voice Activated Control System Not Starting PTT      |
| Switch Pushed ON217                                  |
| Audio Not Muted with PTT Switch Pushed ON218         |
| Audio Mute Not Released219                           |
| Removal and Installation for Voice Activated Control |
| Module                                               |
| REMOVAL220                                           |
| INSTALLATION220                                      |
| Removal and Installation for Microphone220           |
| REMOVAL220                                           |
| INSTALLATION220                                      |
| COMPASS221                                           |
| Precautions for Compass221                           |
| System Description221                                |
| Troubleshooting222                                   |
| Zone Variation Setting Procedure223                  |
| Calibration Procedure223                             |
| Wiring Diagram — COMPAS —224                         |
| Removal and Installation of Compass225               |
| CLOCK                                                |
| Wiring Diagram — CLOCK —226                          |
| Removal and Installation227                          |
| REMOVAL227                                           |
| BULB REPLACEMENT227                                  |
| INSTALLATION227                                      |

# PRECAUTIONS

# PRECAUTIONS

А

# Precautions for Supplemental Restraint System (SRS) "AIR BAG" and "SEAT BELT PRE-TENSIONER"

The Supplemental Restraint System such as "AIR BAG" and "SEAT BELT PRE-TENSIONER", used along with a front seat belt, helps to reduce the risk or severity of injury to the driver and front passenger for certain types of collision. This system includes seat belt switch inputs and dual stage front air bag modules. The SRS system uses the seat belt switches to determine the front air bag deployment, and may only deploy one front air bag, depending on the severity of a collision and whether the front occupants are belted or unbelted. Information necessary to service the system safely is included in the SRS and SB section of this Service Manual.

#### WARNING:

- To avoid rendering the SRS inoperative, which could increase the risk of personal injury or death in the event of a collision which would result in air bag inflation, all maintenance must be performed by an authorized NISSAN/INFINITI dealer.
- Improper maintenance, including incorrect removal and installation of the SRS, can lead to personal injury caused by unintentional activation of the system. For removal of Spiral Cable and Air Bag Module, see the SRS section.
- Do not use electrical test equipment on any circuit related to the SRS unless instructed to in this Service Manual. SRS wiring harnesses can be identified by yellow and/or orange harnesses or harness connectors.

Н

F

F

DI

L

М

# PREPARATION

# PREPARATION Commercial Service Tools

PFP:00002

| Commercial Serv | ICE IOOIS | NKS                      | 001AZ |
|-----------------|-----------|--------------------------|-------|
| Tool name       |           | Description              |       |
|                 |           | Loosening bolts and nuts |       |
| Power tool      |           |                          |       |
|                 | PBIC0191E |                          |       |

| COMBINATION METERS PFP:24814                                                                                                    |    |
|----------------------------------------------------------------------------------------------------|----|
| System Description                                                                                                    | А  |
| UNIFIED METER CONTROL UNIT                                                                                                    |    |
| • Speedometer, odo/trip meter, tachometer, fuel gauge and water temperature gauge are controlled totally by unified meter control unit built in combination meter. | В  |
| <ul> <li>Digital meter is adopted for odo/trip meter.</li> </ul>                                                                                                   |    |
| • Odo/trip meter, A/T indicator and ICC system display segments can be checked in self-diagnosis mode.                                                             | С  |
| <ul> <li>Meter/gauge can be checked in self-diagnosis mode.</li> </ul>                                                                                             |    |
| POWER SUPPLY AND GROUND CIRCUIT                                                                                                    |    |
| Power is supplied at all times                                                                                                    | D  |
| <ul> <li>through 10A fuse [No. 6, located in the fuse block (J/B) No. 1]</li> </ul>                                                                                |    |
| <ul> <li>to combination meter terminal 57.</li> </ul>                                                                                                    |    |
| With the ignition switch in the ON or START position, power is supplied                                                                                            |    |
| <ul> <li>through 10A fuse [No. 9, located in the fuse block (J/B) No. 1]</li> </ul>                                                                                |    |
| <ul> <li>to combination meter terminal 59.</li> </ul>                                                                                                    | F  |
| With the ignition switch in the ACC or ON position, power is supplied                                                                                              |    |
| <ul> <li>through 10A fuse [No. 21, located in the fuse block (J/B) No. 1]</li> </ul>                                                                               |    |
| <ul> <li>to combination meter terminal 1.</li> </ul>                                                                                                    | G  |
| Ground is supplied                                                                                                    |    |
| <ul> <li>to combination meter terminals 60, 61 and 62</li> </ul>                                                                                                   | ш  |
| <ul> <li>through grounds M24 and M114.</li> </ul>                                                                                                    |    |
| SPEEDOMETER                                                                                                    |    |
| VDC/TCS/ABS control unit provides the vehicle speed signal to combination meter for the speedometer with CAN communication line.                                   | I  |
| TACHOMETER                                                                                                    |    |
| ECM provides the engine speed signal to combination meter for tachometer with CAN communication line.                                                              | J  |
| WATER TEMPERATURE GAUGE                                                                                                    |    |
| ECM provides the engine coolant temperature signal to combination meter for water temperature gauge with CAN communication line.                                   | DI |
| FUEL GAUGE                                                                                                    |    |
| Combination meter reads a resistor signal from fuel level sensor unit.                                                                                             | L  |
| Signal is supplied                                                                                                    |    |
| <ul> <li>from combination meter terminal 30</li> </ul>                                                                                                    |    |
| <ul> <li>through fuel level sensor unit terminal 5 and 6</li> </ul>                                                                                                | Μ  |
| <ul> <li>to combination meter terminal 29.</li> </ul>                                                                                                    |    |
| ODO/TRIP METER                                                                                                    |    |
| VDC/TCS/ABS control unit provides the vehicle speed signal to combination meter with CAN communica-                                                                |    |

- VDC/TCS/ABS control unit provides the vehicle speed signal to combination meter with CAN communication line.
   Combination meter uses the vehicle speed signal and the memory signals to calculate the mileage, and
- Combination meter uses the vehicle speed signal and the memory signals to calculate the mileage, and displays it.

## How to Change The Display For Odo/trip Meter

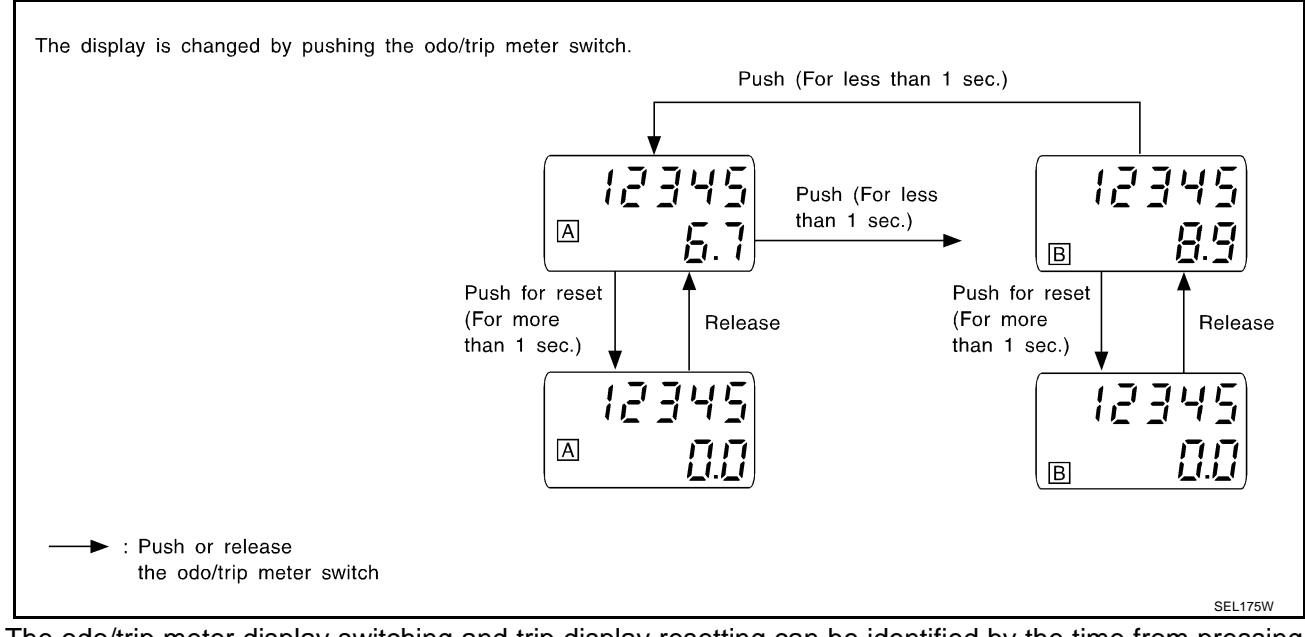

- The odo/trip meter display switching and trip display resetting can be identified by the time from pressing the odo/trip meter switch to releasing it.
- When resetting with "trip A" displayed, only "trip A" is reset. (The same way for "trip B".) **NOTE:**

The record of the odo meter is kept even if the battery cable is disconnected. The record of the trip meter is erased when the battery cable is disconnected.

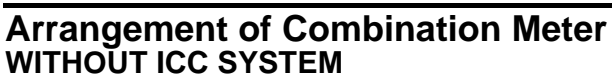

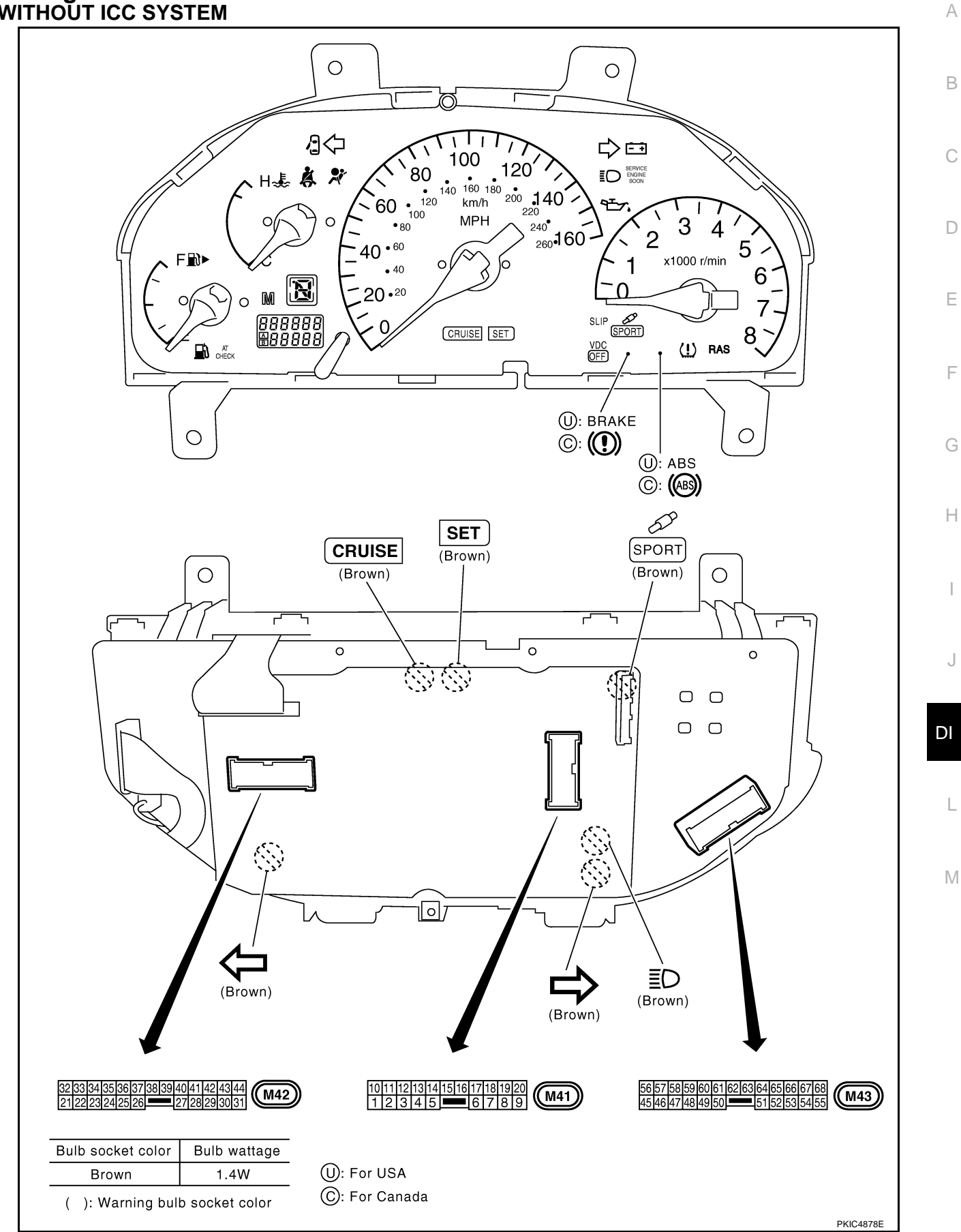

NKS001B2

## WITH ICC SYSTEM

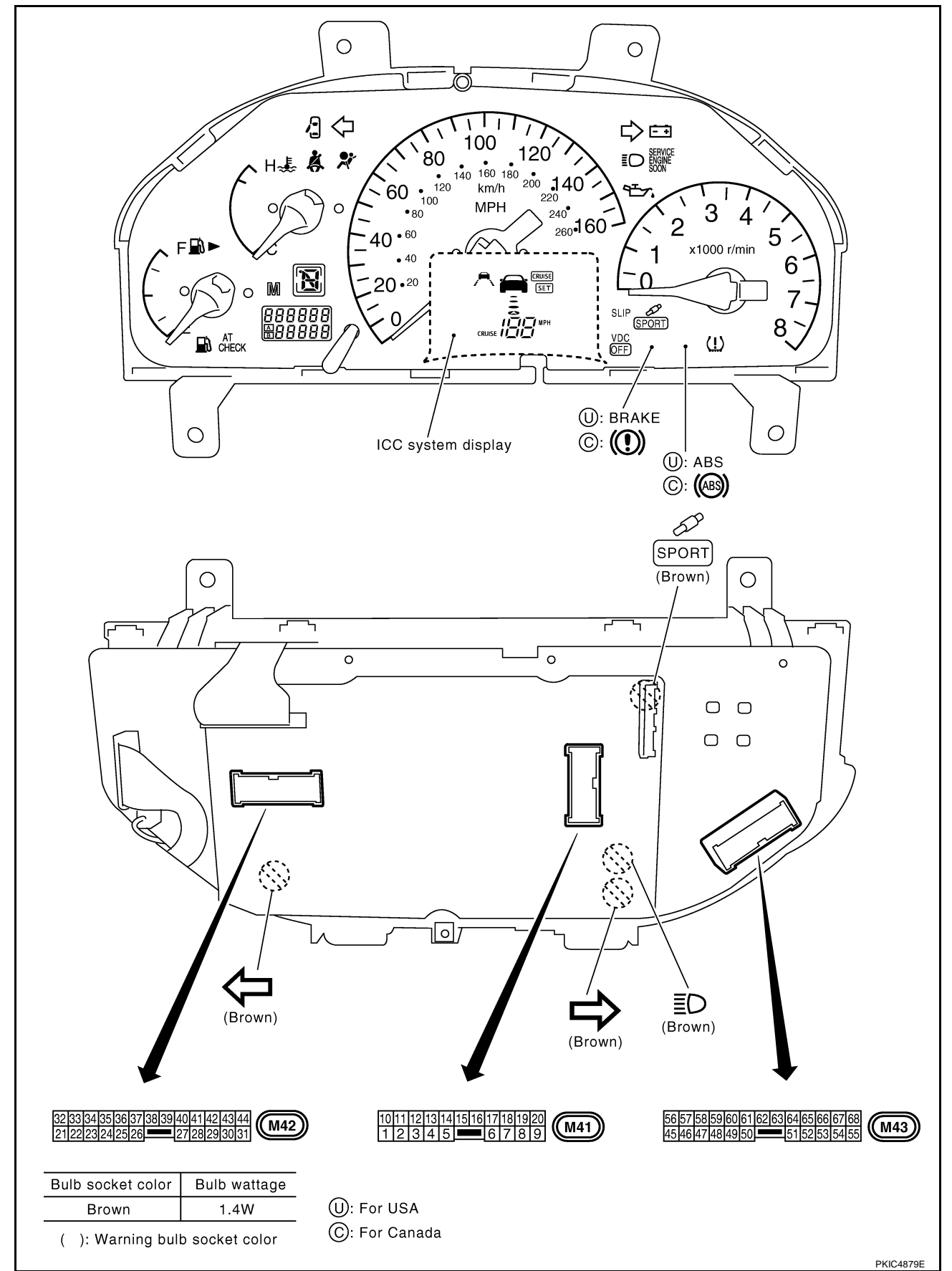

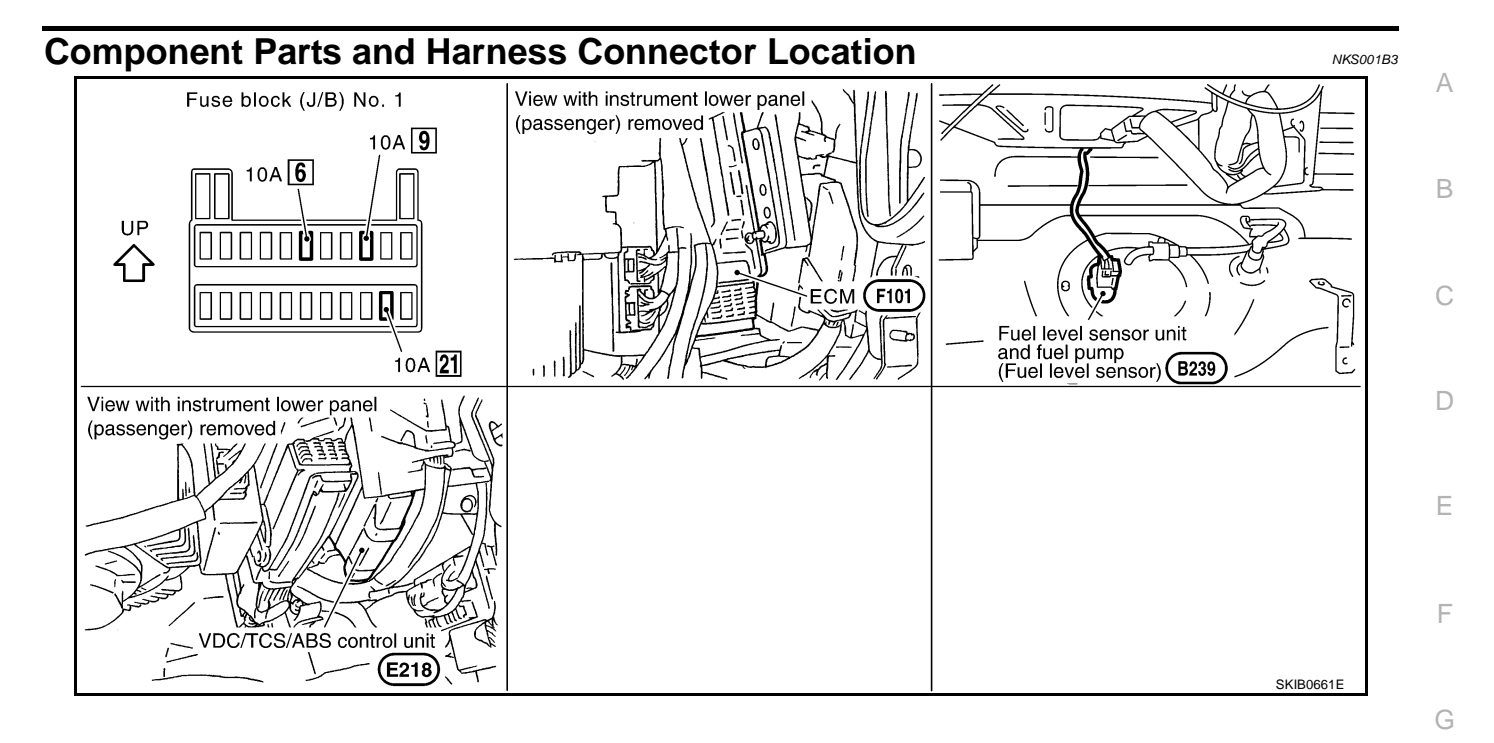

|

J

Н

DI

L

Μ

# **Internal Circuit**

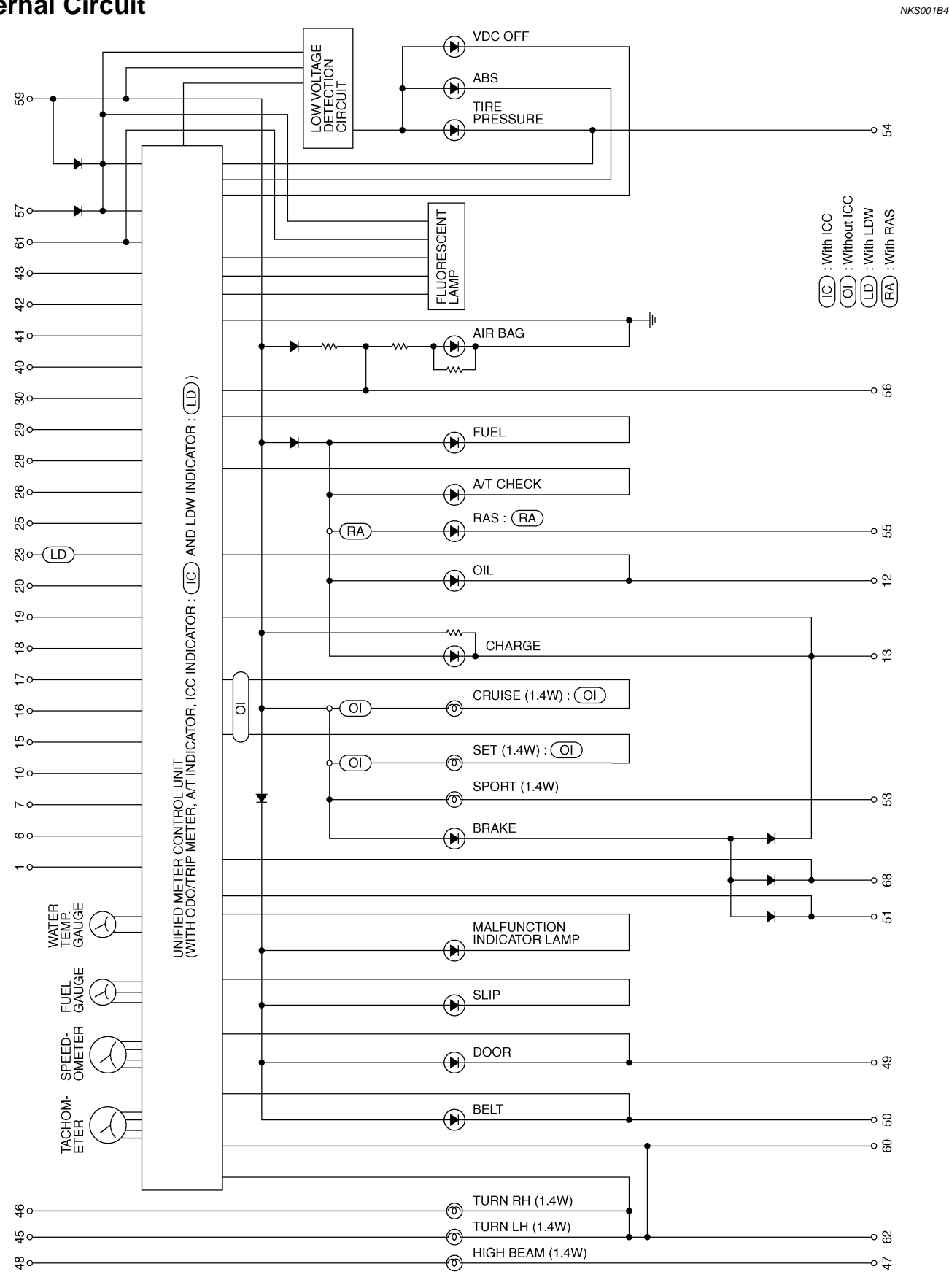

TKWM3723E

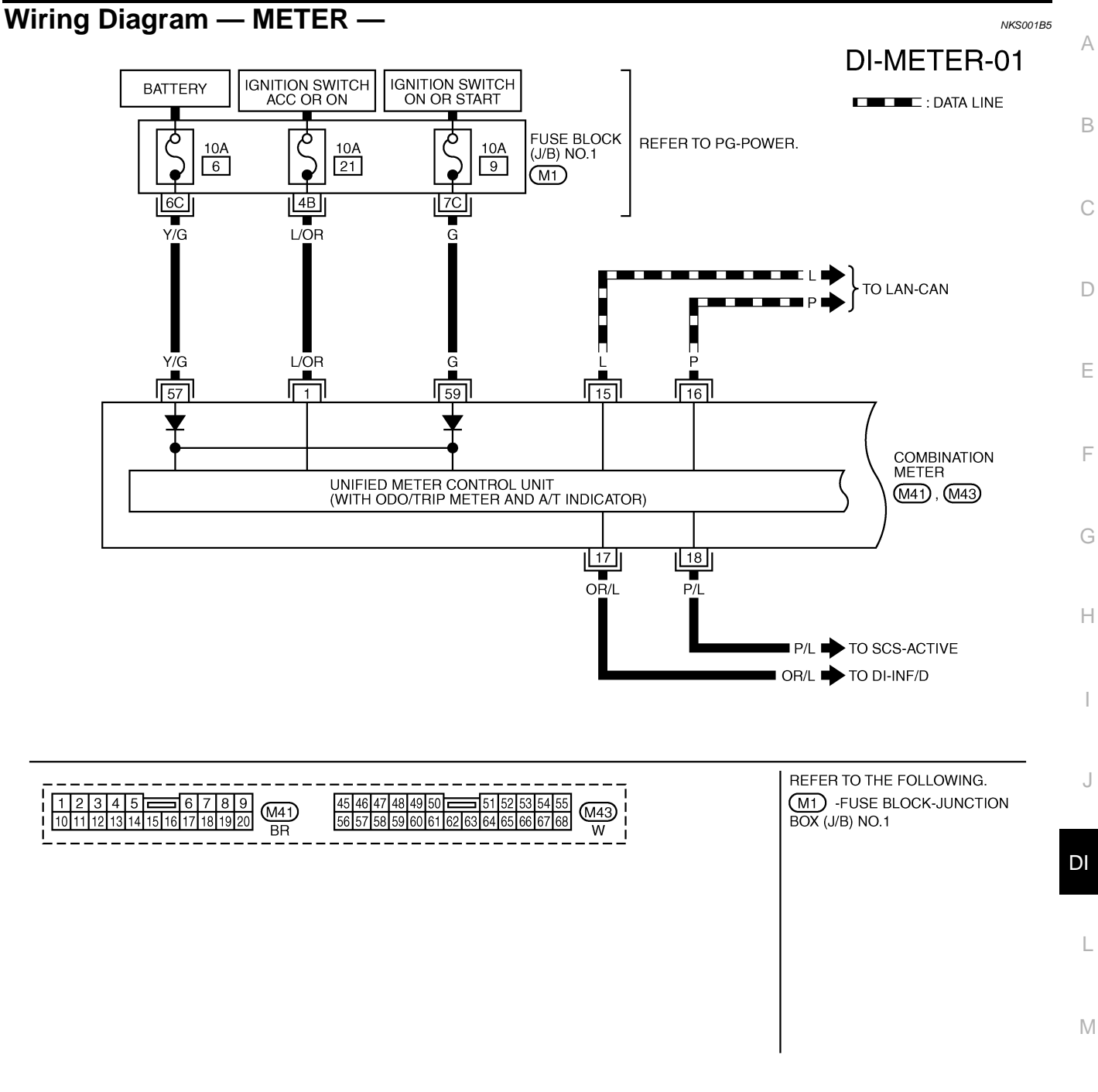

TKWM3724E

# **DI-METER-02**

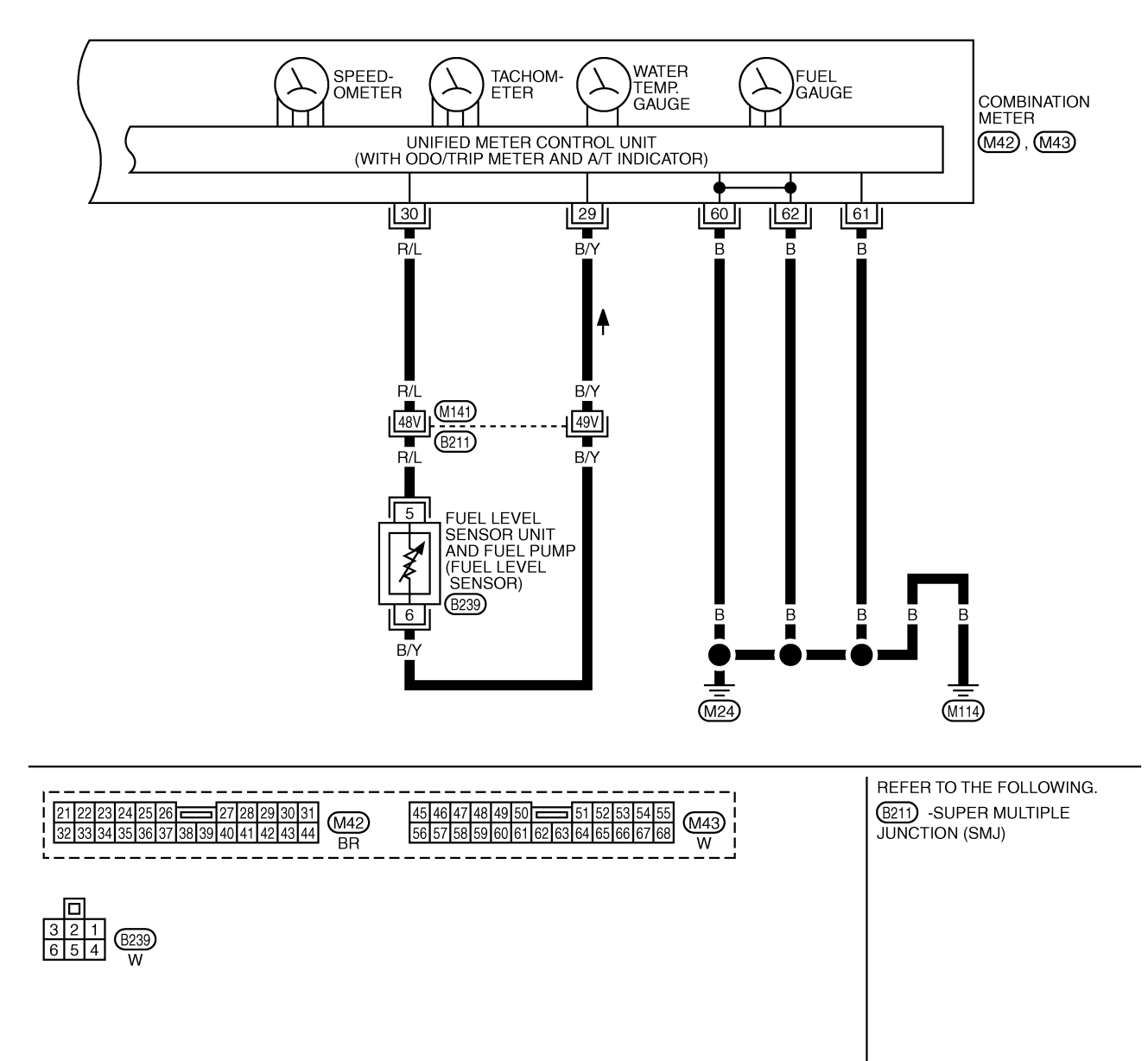

TKWM3725E

| Terminel        | 14/100 |                                          |                    | Condition                                                                    |                                                           |
|-----------------|--------|------------------------------------------|--------------------|------------------------------------------------------------------------------|-----------------------------------------------------------|
| Ierminal<br>No. | color  | Item                                     | Ignition<br>switch | Operation or condition                                                       | (Approx.)                                                 |
| 1               | L/OR   | ACC power supply                         | ACC                | -                                                                            | Battery voltage                                           |
| 15              | L      | CAN-H                                    | -                  | -                                                                            | -                                                         |
| 16              | Р      | CAN-L                                    | -                  | -                                                                            | -                                                         |
| 17              | OR/L   | Vehicle speed signal<br>output (8-pulse) | ON                 | Speedometer operated<br>[When vehicle speed is approx.<br>40 km/h (25 MPH)]  | (V)<br>15<br>10<br>• • • 20ms<br>PKIA1935E                |
| 18              | P/L    | Vehicle speed signal<br>output (2-pulse) | ON                 | Speedometer operated<br>[When vehicle speed is approx.<br>40 km/h (25 MPH)]. | (V)<br>6<br>2<br>0<br>• • • 50ms<br>ELF1080D              |
| 29              | B/Y    | Fuel level sensor ground                 | _                  | -                                                                            | _                                                         |
| 30              | R/L    | Fuel level senor signal                  | ON                 | -                                                                            | Refer to <u>DI-22, "CHECK FUEL</u><br>LEVEL SENSOR UNIT". |
| 57              | Y/G    | Battery power supply                     | OFF                | -                                                                            | Battery voltage                                           |
| 59              | G      | Ignition power supply                    | ON                 | -                                                                            | Battery voltage                                           |
| 60              |        |                                          |                    |                                                                              |                                                           |
| 61              | В      | Ground                                   | ON                 | -                                                                            | 0 V                                                       |
| 62              |        |                                          |                    |                                                                              |                                                           |

DI

L

Μ

## Self-Diagnosis Mode of Combination Meter SELF-DIAGNOSIS MODE FUNCTION

- Odo/trip meter segment, A/T indicator segment and ICC system display segment can be checked in selfdiagnosis mode.
- Meters/gauges can be checked in self-diagnosis mode.

## **OPERATION PROCEDURE**

 Turn ignition switch ON, and switch the odo/trip meter to "trip A" or "trip B". NOTE:

If the diagnosis function is activated with the trip meter displayed, the mileage on the trip meter is reset.

- 2. Turn ignition switch OFF.
- 3. While pushing the odo/trip meter switch, turn ignition switch ON again.
- 4. Make sure that the trip meter displays "0000.0".
- 5. Push the odo/trip meter switch at least 3 times. (Within 7 seconds after the ignition switch is turned ON.)
- 6. All the segments on the odo/trip meter, A/T indicator, ICC system display. And simultaneously the low-fuel warning lamp illuminate.

At this time, the unified meter control unit is turned to diagnosis mode.

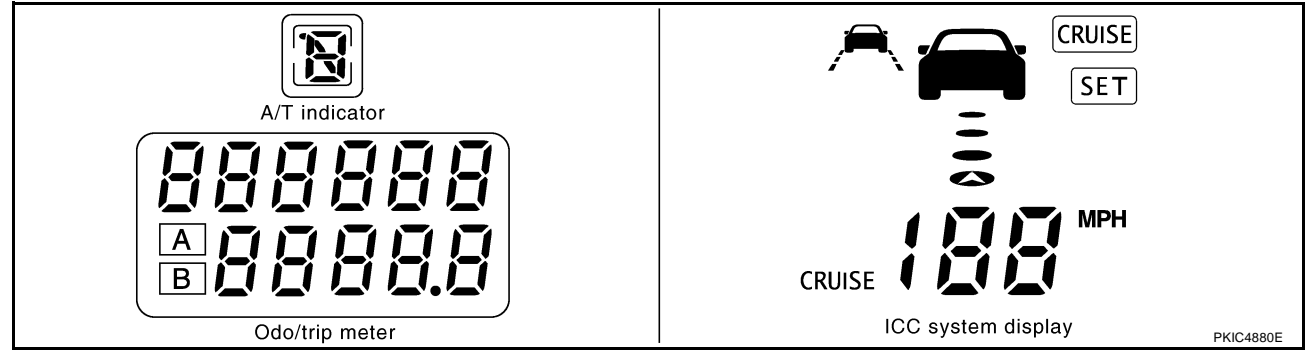

## NOTE:

- If any of the segments is not displayed, replace combination meter.
- The following lamps may illuminate in self-diagnosis mode: Malfunction indicator lamp, ASCD indicator lamp (SET lamp, CRUSE lamp), A/T CHECK indicator lamp, ABS warning lamp, VDC OFF indicator lamp and SLIP indicator lamp.
- 7. Push the odo/trip meter switch. Indication of each meter/gauge should be as shown in the right during pushing odo/trip meter switch if there is no malfunctioning. (At this time, the low-fuel warning lamp goes off).

#### NOTE:

- If any of meter/gauge is not sweeped, replace combination meter.
- The figure is reference.

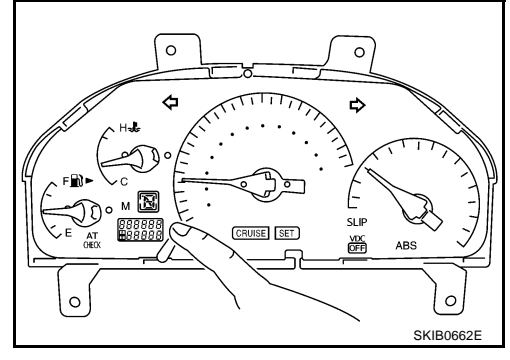

# Trouble Diagnosis

## HOW TO PROCEED WITH TROUBLE DIAGNOSIS

- 1. Confirm the symptom or customer complaint.
- 2. Perform the preliminary check. Refer to DI-17, "PRELIMINARY CHECK" .
- 3. According to the trouble diagnosis chart, repair or replace the cause of the symptom. Refer to <u>DI-17</u>, <u>"SYMPTOM CHART"</u>.
- 4. Does the meter operate normally? If so, GO TO 5. If not, GO TO 2.
- 5. INSPECTION END

NKS001B8

NKS001B7

## PRELIMINARY CHECK

| 1. CHECK COMBINATION METER (SELF-DIAGNOSIS MODE)                                                                                         |                                                                 |   |
|----------------------------------------------------------------------------------------------------|-----------------------------------------------------------------|---|
| Activate self-diagnosis mode of combination mete<br>Does self-diagnosis mode operate normally?<br>OK >> INSPECTION END<br>NG >> GO TO 2. | r. Refer to <u>DI-16, "OPERATION PROCEDURE"</u> .               | В |
| 2. CHECK POWER SUPPLY AND GROUND CI                                                                                                    | RCUIT                                                           | C |
| Check power supply and ground circuit. Refer to COK or NG                                                                                | 01-17, "Power Supply and Ground Circuit Inspection".            | D |
| OK >> Replace combination meter.<br>NG >> Repair power supply and ground circuit of combination meter.                                   |                                                                 | F |
| SYMPTOM CHART                                                                                                    |                                                                 |   |
| Symptom                                                                                                    | Possible cause                                                  | _ |
| Speedometer and odo/trip meter indication is irregular.                                                                                  | Refer to DI-18, "Vehicle Speed Signal Inspection".              | F |
| Tachometer indication is malfunction.                                                                                                    | Refer to DI-18, "Engine Speed Signal Inspection" .              |   |
| Water temperature gauge indication is malfunction.                                                                                       | Refer to DI-19, "Engine Coolant Temperature Signal Inspection". | G |
| Low-fuel warning lamp indication is irregular.                                                                                           | Pofer to DL 20. "Fuel Level Sensor Signal Inspection"           |   |
| Fuel gauge indication is malfunction.                                                                                                    | - Relet to <u>DI-20, Fuel Level Sensor Signal Inspection</u> .  |   |
| ICC system display is malfunction.                                                                                                    | Refer to DI-22, "ICC System Display Does Not Illuminate" .      | Н |
| A/T indicator is malfunction.                                                                                                    | Refer to DI-50, "A/T Indicator Does Not Illuminate" .           |   |

# Power Supply and Ground Circuit Inspection

# 1. CHECK FUSE

#### Check for blown combination meter fuses.

| Unit              | Power source                | Fuse No. |    |
|-------------------|-----------------------------|----------|----|
| Combination meter | Battery                     | 6        |    |
|                   | Ignition switch ON or START | 9        | וט |
|                   | Ignition switch ACC or ON   | 21       |    |

OK or NG

OK >> GO TO 2.

NG >> If fuse is blown, be sure to eliminate cause of malfunction before installing new fuse. Refer to <u>PG-</u> <u>2, "POWER SUPPLY ROUTING"</u>.

Μ

L

J

NKS001B9

# 2. CHECK POWER SUPPLY CIRCUIT

Check voltage between combination meter harness connector terminals and ground.

| Terminals |          |        | Igniti          | Ignition switch position |                    |  |
|-----------|----------|--------|-----------------|--------------------------|--------------------|--|
| (+)       |          | ()     | OFF             | 400                      | ON                 |  |
| Connector | Terminal | ()     | OFF             | ACC                      | UN                 |  |
| M43       | 57       |        | Battery voltage | Battery voltage          | Battery<br>voltage |  |
| M41       | 1        | Ground | 0 V             | Battery voltage          | Battery<br>voltage |  |
| M43       | 59       |        | 0 V             | 0 V                      | Battery voltage    |  |

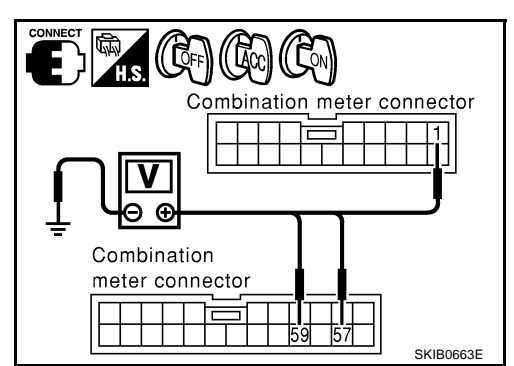

Combination meter connector

Ω

#### OK or NG

OK >> GO TO 3.

NG >> Check harness between combination meter and fuse.

## $3. \,$ check ground circuit

- 1. Turn ignition switch OFF.
- 2. Disconnect combination meter connector.
- 3. Check continuity between combination meter harness connector M43 terminals 60, 61, 62 and ground.
  - 60 Ground
  - 61 Ground
  - 62 Ground

: Continuity should

(( CFF)

## OK or NG

- OK >> Power supply and ground circuit are OK.
- NG >> Check ground harness.

# Vehicle Speed Signal Inspection

## 1. CHECK VDC/TCS/ABS CONTROL UNIT SYSTEM

Perform VDC/TCS/ABS control unit self-diagnosis. Refer to <u>BRC-23, "CONSULT-II Functions (VDC)"</u>. OK or NG

- OK >> Replace combination meter.
- NG >> Check VDC/TCS/ABS control unit.

## **Engine Speed Signal Inspection**

1. CHECK VISUAL

At the engine start, the pointer on the tachometer fluctuates.

Is the fluctuation acceptable?

YES >> GO TO 2. NO >> GO TO 3.

## 2. CHECK ENGINE SPEED

Compare the engine speed and the values indicated in tachometer.

Does the engine speed correspond to the speed indicated?

YES >> Tachometer is OK.

NO >> Replace combination meter.

NKS001BB

SKIB0664E

NKS001BA

| <b>3.</b> CHECK ECM SYSTEM                                                                       | A               |  |
|--------------------------------------------------------------------------------------------------|-----------------|--|
| Perform ECM self-diagnosis. Refer to <u>EC-115, "CONSULT-II Function (ENGINE)"</u> .<br>OK or NG |                 |  |
| OK >> Replace combination meter.<br>NG >> Perform "Diagnostic Procedure" for displayed DTC.      | В               |  |
| Engine Coolant Temperature Signal Inspection 1. CHECK ECM SYSTEM                                 | NKS001BC C      |  |
| Perform ECM self-diagnosis. Refer to <u>EC-115, "CONSULT-II Function (ENGI</u><br>OK or NG       | <u>NE)"</u> . D |  |
| OK >> Replace combination meter.<br>NG >> Perform "Diagnostic Procedure" for displayed DTC.      | E               |  |
|                                                                                                  | F               |  |
|                                                                                                  | G               |  |

DI

L

Μ

Н

J

# **Fuel Level Sensor Signal Inspection**

# NOTE:

The following symptoms do not indicate a malfunction.

Fuel level sensor unit

- Depending on vehicle posture or driving circumstance, the fuel level in the tank various, and the pointer may fluctuate.
- If the vehicle is fueled with the ignition switch ON, the pointer will move slowly.

Low-fuel warning lamp

• Depending on vehicle posture or driving circumstance, the fuel level in the tank varies, and the warning lamp ON timing may be changed.

## 1. CHECK HARNESS CONNECTOR

Check combination meter, fuel level sensor unit and terminals (meter side, module side, lead side, and harness side) for poor connection and bend.

OK or NG

OK >> GO TO 2.

NG >> Repair terminal or connector.

# 2. CHECK HARNESS CONNECTOR OUTPUT SIGNAL

- 1. Turn ignition switch OFF.
- 2. Disconnect fuel level sensor unit connector.
- 3. Turn ignition switch ON.
- 4. Check voltage between combination meter harness connector M42 terminal 30 and ground.

#### 30 – Ground

: Approx. 5 V

## OK or NG

- OK >> GO TO 3.
- NG >> Replace combination meter.

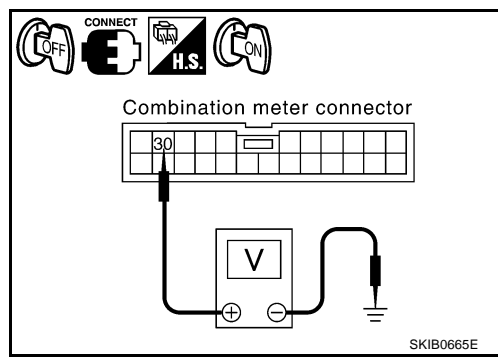

# 3. CHECK FUEL LEVEL SENSOR OPEN CIRCUIT

- 1. Turn ignition switch OFF.
- 2. Disconnect combination meter connector.
- Check continuity between combination meter harness connector M42 terminals 29, 30 and fuel level sensor unit harness connector B239 terminals 6, 5.
  - 29 6

: Continuity should exist.

## OK or NG

- OK >> GO TO 4.
- NG >> Repair harness or connector.

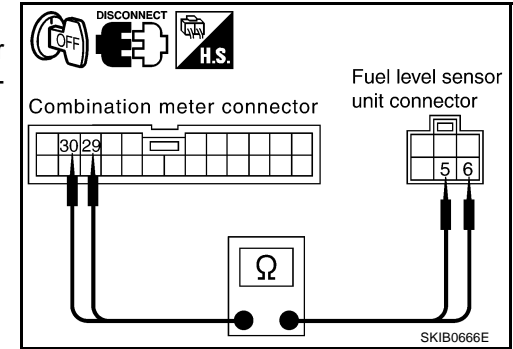

NKS001BD

# 4. CHECK FUEL LEVEL SENSOR SHORT CIRCUIT

Check continuity between combination meter harness connector M42 terminals 29, 30 and ground.

29 – Ground

30 – Ground

: Continuity should not exist.

#### OK or NG

- OK >> GO TO 5.
- NG >> Repair harness or connector.

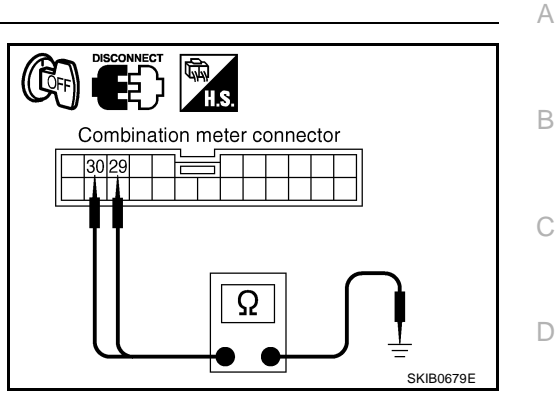

F

L

Μ

NKS001BF

# 5. CHECK FUEL LEVEL SENSOR UNIT

| Check            | the components. Refer to <u>DI-22, "CHECK FUEL LEVEL SENSOR UNIT"</u> .                                         |            |
|------------------|----------------------------------------------------------------------------------------------------|------------|
| OK or            | NG                                                                                                    |            |
| OK               | >> GO TO 6.                                                                                                    |            |
| NG               | >> Replace fuel level sensor unit.                                                                              |            |
| 6. сн            | HECK INSTALLATION CONDITION                                                                                     |            |
| Check<br>nents i | t fuel level sensor unit installation, and check whether the float arm interferes or binds with inside the arm. | any compo- |
| OK or            | NG                                                                                                    |            |
| OK               | >> Replace combination meter.                                                                                   |            |
| NG               | >> Install fuel level sensor unit properly.                                                                     |            |
| Fuel             | Gauge Pointer Fluctuates, Indicator Wrong Value, or Varies                                                      | NKS001BE   |
| 1. CH            | HECK THE FUEL GAUGE POINTER FOR FLUCTUATION                                                                     |            |
|                  |                                                                                                    |            |
| Does t           | the indication value fluctuate during driving or just before/after stop?                                        |            |
| YES              | >> The pointer fluctuation may be caused by fuel level change in the fuel tank.                                 | D          |

NO >> Ask the customer about the situation when the symptom occurs in detail, and perform the trouble diagnosis.

# Fuel Gauge Does Not Move to FULL Position

1. QUESTION 1

Does it take a long time for the pointer to move to FULL position?

| YES | >> GO TO 2. |
|-----|-------------|
| NO  | >> GO TO 3. |

# 2. QUESTION 2

Was the vehicle fueled with the ignition switch ON?

YES >> Be sure to fuel the vehicle with the ignition switch OFF. Otherwise it will take a long time to move to FULL position because of the characteristic of the fuel gauge.

NO >> GO TO 3.

# **3**. QUESTION 3

Is the floor or the vehicle inclined?

YES >> It may not be filled fully. NO >> GO TO 4.

# 4. QUESTION 4

During driving, does the fuel gauge pointer move gradually toward EMPTY position?

YES >> Check the components. Refer to <u>DI-22, "CHECK FUEL LEVEL SENSOR UNIT"</u>.

NO >> The float arm may interfere or bind with any of the components in the fuel tank.

# ICC System Display Does Not Illuminate

## 1. CHECK OPERATION OF ICC SYSTEM DISPLAY

Activate self-diagnosis mode of combination meter. Refer to DI-16, "OPERATION PROCEDURE" .

Does all of ICC system display illumination?

YES >> GO TO 2. NO >> Replace combination meter.

# 2. CHECK ICC SYSTEM

Perform ICC system trouble diagnosis. Refer to <u>ACS-32, "TROUBLE DIAGNOSIS - GENERAL DESCRIP-</u><u>TION"</u>.

#### OK or NG

OK >> Replace combination meter.

NG >> Repair as need.

## Electrical Components Inspection CHECK FUEL LEVEL SENSOR UNIT

- For removal, refer to FL-3, "FUEL LEVEL SENSOR UNIT, FUEL FILTER AND FUEL PUMP ASSEMBLY"
- Check resistance between terminals 5 and 6.

| Terminal |   | Float                   | position [mm (in)]  | Resistance value $[\Omega]$ |
|----------|---|-------------------------|---------------------|-----------------------------|
|          |   | Full (3) <sup>*1</sup>  | Approx. 78 (3.1)    | Approx. 6                   |
| 5        | 6 | 1/2 (2)                 | Approx. 200 (7.87)  | Approx. 33                  |
|          |   | Empty (1) <sup>*2</sup> | Approx. 341 (13.43) | Approx. 90                  |

\*1 and \*2: When float rod is in contact with stopper.

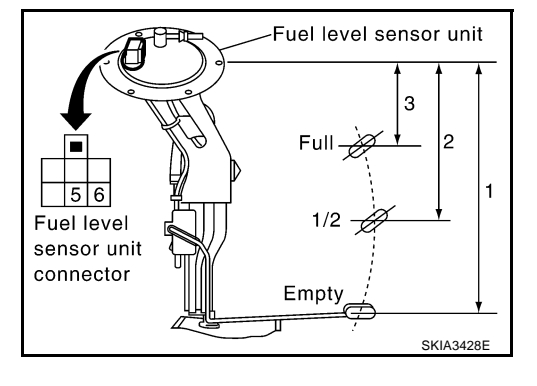

NKS001BH

NKS001BG

## **Removal and Installation for Combination Meter** REMOVAL

- Remove the cluster lid A. Refer to IP-10, "INSTRUMENT PANEL ASSEMBLY" . 1.
- 2. Remove the screws (4), and disconnect connectors.

3. Rotating the combination meter so that the left side is in front, turn it until the meter face comes to the top. **CAUTION:** 

To prevent it from being damaged by interference with the meter bracket, protect the meter with waste rags.

4. While pulling combination meter forward, pull it out to the right (combination meter back side shall be in front).

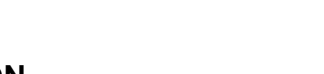

## INSTALLATION

Installation is the reverse order of removal.

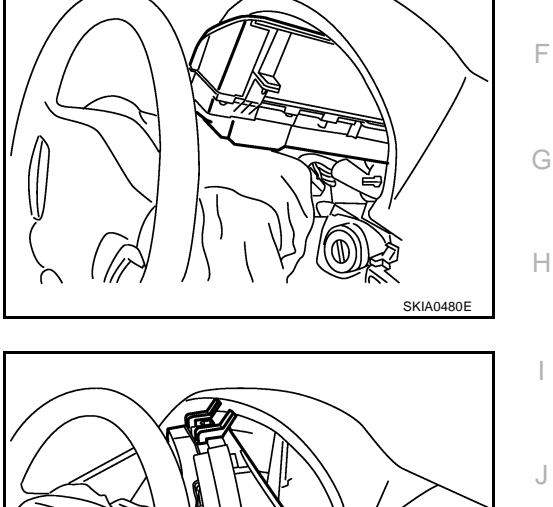

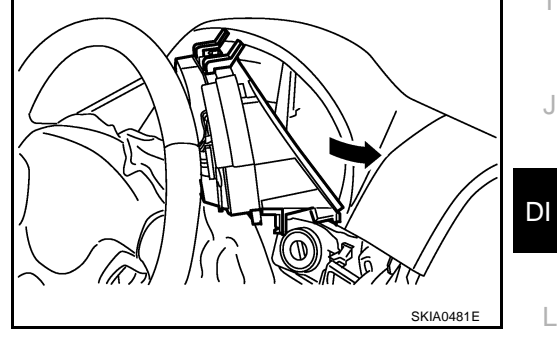

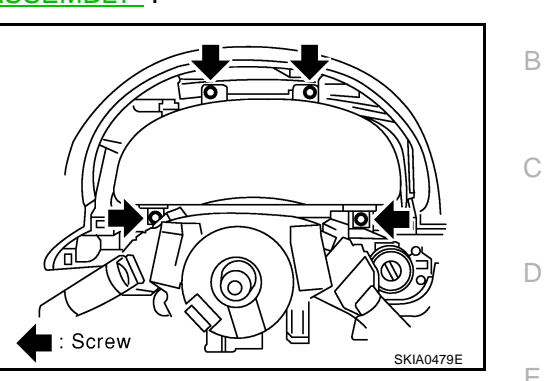

В

F

Μ

## **Disassembly and Assembly for Combination Meter**

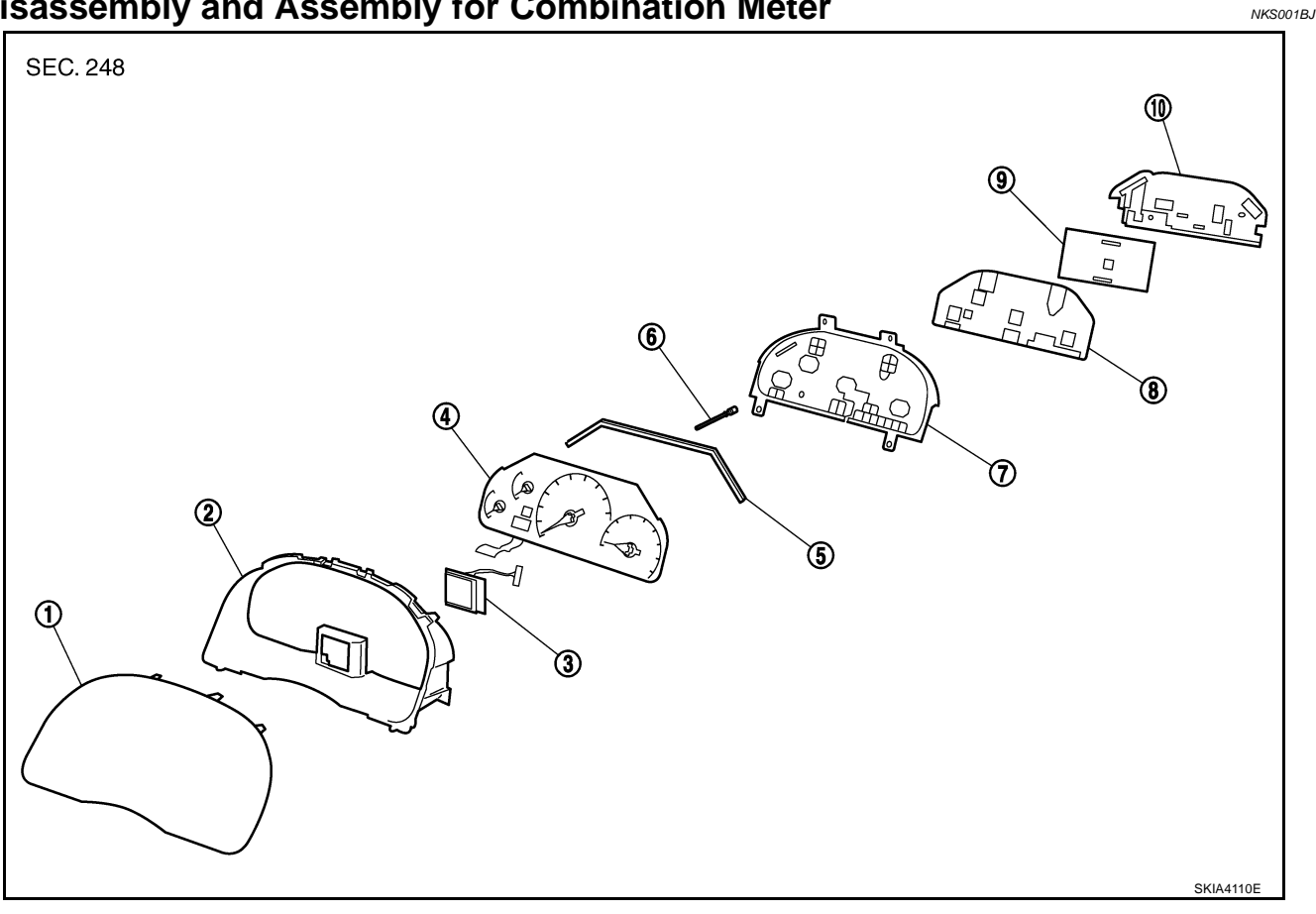

- 1. Front cover
- Meter and gauge assembly 4.
- 7. Lower housing
- 10. Meter cover

## DISASSEMBLY

- Disconnect ICC system display connector if equipped. 1.
- 2. Remove the screws (9) to separate meter cover.
- 3. Separate the connectors for fluorescent lamp connector and flexible print circuit for fluorescent lamp.

2.

5.

8.

Upper housing

Fluorescent lamp

Unified meter control unit (main)

4. Separate the flexible print circuit for odo/trip meter.

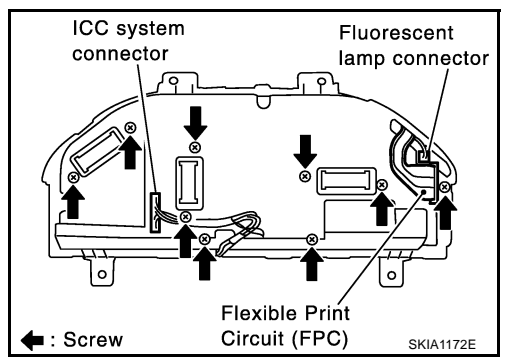

3.

6.

9.

ICC system display

Odo/trip meter switch shaft

Unified meter control unit (sub)

- 5. Remove the screw (1) to separate unified meter control unit (main and sub).
- 6. Disengage the tabs (8) to separate upper housing.
- 7. Remove the screw (1) to separate meter and gauge assembly.
- 8. Disengage the tabs (7) to separate front cover.
- 9. Separate unified meter control unit (main) from unified meter control unit (sub).

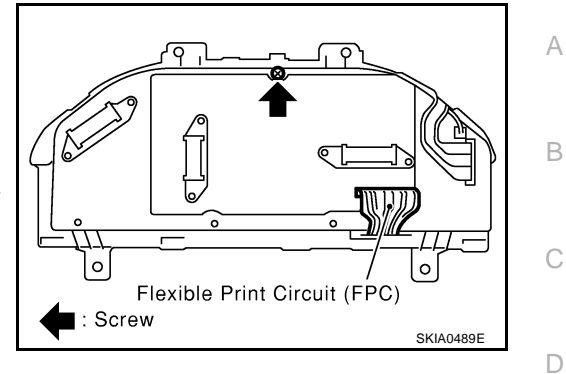

## ASSEMBLY

Assembly is the reverse order of disassembly.

Μ

DI

F

F

G

Н

I

J

# WARNING LAMPS

#### System Description AIR BAG WARNING LAMP

When an air bag malfunction occurs, the ground circuit is interrupted

- from the air bag diagnosis sensor unit terminal 15
- to combination meter terminal 56.

### Ground is supplied

- through combination meter terminals 60, 61 and 62.
- When power and ground are supplied, the air bag warning lamp (LED) illuminates.

#### NOTE:

The air bag warning lamp stays on when air bag diagnosis sensor unit has malfunction or the circuit is open. For further information, refer to <u>SRS-8</u>, <u>"TROUBLE DIAGNOSIS"</u>.

## DOOR WARNING LAMP

Door waning lamp is controlled by BCM.

When one of the doors is opened, ground is supplied to the BCM terminals 33, 37, 142 and 143. And then ground is supplied

- to combination meter terminal 49
- from BCM terminal 111.

When power and ground are supplied, the door warning lamp illuminates.

## DOOR WARNING MESSAGE ON DISPLAY

When a door warning lamp illuminate, signal is sent

- from combination meter terminals 6 and 7
- through AV control unit terminals 35 and 34 (without NAVI)
- through AV and NAVI control unit terminals 32 and 33 (with NAVI)
- to display.

Then warning message appears display.

## ACTIVE DAMPER INDICATOR LAMP (SPORT)

When an active damper suspension system malfunction occurs, or "SPORT" mode is selected by active damper suspension select switch, ground is supplied at signal

- to combination meter terminal 53
- from active damper suspension control unit terminal 16.

When power and ground are supplied, the active damper indicator lamp (SPORT) blinks or illuminates.

## LOW OIL PRESSURE WARNING LAMP

Low oil pressure causes oil pressure switch terminal 1 to provide ground to combination meter terminal 12. When power and ground are supplied, the low oil pressure warning lamp illuminates.

PFP:24814

NKS001BN

| CHARGE WARNING LAMP                                                                                                    |    |
|----------------------------------------------------------------------------------------------------|----|
| When an alternator malfunction occurs, ground is supplied at signal                                                                                                    | А  |
| to combination meter terminal 13                                                                                                    |    |
| • from alternator terminal 3.                                                                                                    | D  |
| When power and ground are supplied, the charge warning lamp illuminate.                                                                                                    | В  |
| LOW WASHER LEVEL WARNING MESSAGE ON DISPLAY                                                                                                    |    |
| When the washer fluid level is low, ground is supplied at signal                                                                                                    | С  |
| to combination meter terminal 26                                                                                                    |    |
| • from washer level switch terminal 1.                                                                                                    |    |
| When power and ground are supplied, the signal is sent                                                                                                    | D  |
| <ul> <li>from combination meter terminals 6 and 7</li> </ul>                                                                                                    |    |
| <ul> <li>through AV control unit terminals 35 and 34 (without NAVI)</li> </ul>                                                                                                    | F  |
| <ul> <li>through AV and NAVI control unit terminals 32 and 33 (with NAVI)</li> </ul>                                                                                                    |    |
| • to display.                                                                                                    |    |
| Then warning message appears display.                                                                                                    | F  |
| A/T CHECK INDICATOR LAMP                                                                                                    |    |
| When an A/T system malfunction occurs, signal is sent                                                                                                    |    |
| <ul> <li>to combination meter terminals 15 and 16</li> </ul>                                                                                                    | G  |
| <ul> <li>from TCM (transmission control module) with CAN communication line.</li> </ul>                                                                                                    |    |
| When signal is received, the A/T CHECK indicator lamp blinks or illuminates.<br>For further information, refer to <u>AT-179, "A/T INDICATOR CIRCUIT"</u> .                                               | Н  |
| LOW-FUEL WARNING LAMP                                                                                                    |    |
| The amount of fuel in the fuel tank is determined by the fuel level sensor in the fuel tank. A signal is sent                                                                                            |    |
| from fuel level sensor unit terminal 5                                                                                                    |    |
| to combination meter terminal 30                                                                                                    |    |
| <ul> <li>through fuel level sensor unit terminal 6</li> </ul>                                                                                                    | J  |
| to combination meter terminal 29.                                                                                                    |    |
| After receiving the signal, if the combination meter judges that the fuel level is low, the combination meter illu-<br>minates the low-fuel warning lamp.                                                | DI |
| ABS WARNING LAMP                                                                                                    |    |
| When an ABS malfunction occurs, signal is sent                                                                                                    | 1  |
| <ul> <li>to combination meter terminals 15 and 16</li> </ul>                                                                                                    |    |
| <ul> <li>from VDC/TCS/ABS control unit with CAN communication line.</li> </ul>                                                                                                    |    |
| When signal is received, the ABS warning lamp illuminates.                                                                                                    | M  |
| NOTE:                                                                                                    |    |
| The ABS warning lamp stays on when combination meter does not receive CAN communication signal.<br>For further information, refer to <u>BRC-35</u> , "ABS WARNING LAMP, VDC OFF INDICATOR LAMP, AND SLIP |    |

INDICATOR LAMP"

## **VDC OFF INDICATOR LAMP**

When VDC OFF switch is in OFF position, or a VDC/TCS/ABS malfunction occurs, signal is sent

- to combination meter terminals 15 and 16
- from VDC/TCS/ABS control unit with CAN communication line.

When signal is received, the VDC OFF indicator lamp illuminates.

## NOTE:

The VDC OFF indicator lamp stays on when combination meter does not receive CAN communication signal. For further information, refer to <u>BRC-35</u>, "<u>ABS WARNING LAMP</u>, <u>VDC OFF INDICATOR LAMP</u>, <u>AND SLIP</u> <u>INDICATOR LAMP</u>".

## SLIP INDICATOR LAMP

When VDC is in operation, or a VDC malfunction occurs, signal is sent

- to combination meter terminals 15 and 16
- from VDC/TCS/ABS control unit with CAN communication line.
- When signal is received, the SLIP indicator lamp illuminates.

## NOTE:

The SLIP indicator lamp stays on when combination meter does not receive CAN communication signal. For further information, refer to <u>BRC-35</u>, "<u>ABS WARNING LAMP</u>, <u>VDC OFF INDICATOR LAMP</u>, <u>AND SLIP</u> <u>INDICATOR LAMP</u>".

## SEAT BELT WARNING LAMP

When one of the following conditions causing,

- When the driver seat belt is unfastened, ground is supplied
- to combination meter terminal 50
- from pre-crash seat belt control unit terminal 7
- When the seat belt warning lamp illuminates.
- When pre-crash seat belt system malfunction occurs, ground is supplied
- to combination meter terminal 50
- from pre-crash seat belt control unit terminal 7
- When the seat belt warning lamp blinks.

For further information, refer to <u>SB-11, "System Description"</u> in pre-crash seat belt.

- When the passenger seat belt is unfastened and occupant is on passenger seat, ground is supplied. (With passenger seat belt warning system)
- to combination meter terminal 50
- from air bag diagnosis sensor unit terminal 24
- When the seat belt warning lamp illuminates.

## **BRAKE WARNING LAMP**

When one of the following conditions causing,

- When the parking brake is applied, ground is supplied
- to combination meter terminal 68
- from parking brake switch terminal 1
- When the brake fluid level is low, ground is supplied
- to combination meter terminal 51
- from brake fluid level switch terminal 1
- When the alternator malfunction occurs, ground is supplied
- to combination meter terminal 13
- from alternator terminal 3

power and ground are supplied, and then the brake warning lamp illuminates.

## MALFUNCTION INDICATOR LAMP

When an engine control malfunction occurs, signal is sent

to combination meter terminals 15 and 16

| from ECM with CAN communication line.                                                                                                    |       |
|----------------------------------------------------------------------------------------------------|-------|
| When signal is received, the malfunction indicator lamp illuminates.<br>For further information, refer to <u>EC-757, "MIL AND DATA LINK CONNECTOR"</u> . | А     |
| LOW TIRE PRESSURE WARNING LAMP                                                                                                    |       |
| When a low tire pressure warning control malfunction occurs, ground is supplied at signal                                                                | В     |
| to combination meter terminal 54                                                                                                    |       |
| <ul> <li>from low tire pressure warning control unit terminal 3.</li> </ul>                                                                              | С     |
| When power and ground are supplied, the low tire pressure warning lamp illuminates.                                                                      |       |
| NOTE:<br>The low tire pressure warning lown stove on when air has diagnosis concer unit has malfunction or the sireuit.                                  |       |
| is open.                                                                                                    | D     |
| For further information, refer to WT-40, "TROUBLE DIAGNOSIS FOR SYMPTOMS".                                                                               |       |
| ASCD INDICATOR LAMP (SET LAMP)                                                                                                    | Е     |
| When an ASCD malfunction occurs, signal is sent                                                                                                    |       |
| <ul> <li>to combination meter terminals 15 and 16</li> </ul>                                                                                             |       |
| <ul> <li>from ECM with CAN communication line.</li> </ul>                                                                                                | F     |
| When signal is received, the SET lamp will blink quickly.                                                                                                |       |
| ICC SYSTEM DISPLAY (ICC SYSTEM WARNING LAMP)                                                                                                    | G     |
| When an ICC system malfunction occurs, signal is sent                                                                                                    | 0     |
| <ul> <li>to combination meter terminals 15 and 16</li> </ul>                                                                                             |       |
| from ICC unit with CAN communication line.                                                                                                    | Н     |
| When signal is received, the ICC system warning lamp illuminates.                                                                                        |       |
| RAS WARNING LAMP                                                                                                    | 1     |
| When RAS system malfunction occurs, ground is supplied at signal                                                                                         | I     |
| to combination meter terminal 55                                                                                                    |       |
| • from RAS control unit terminal 26.                                                                                                    | J     |
| when power and ground are supplied, the RAS warning lamp illuminates.                                                                                    |       |
| LDW INDICATOR LAMP (ON THE ICC SYSTEM DISPLAY)                                                                                                    | וח    |
| When LDW system is in operation or a LDW system malfunction occurs, signal is sent                                                                       | וס    |
| to combination meter terminal 23     from LDW compare unit terminal 8                                                                                    |       |
| Infinite Dw camera unit terminal o.     When signal is received, the LDW indicator lamp illuminates                                                      | L     |
| when signal is received, the LDW indicator famp indiminates.                                                                                             |       |
|                                                                                                    | N. // |
|                                                                                                    | IVI   |

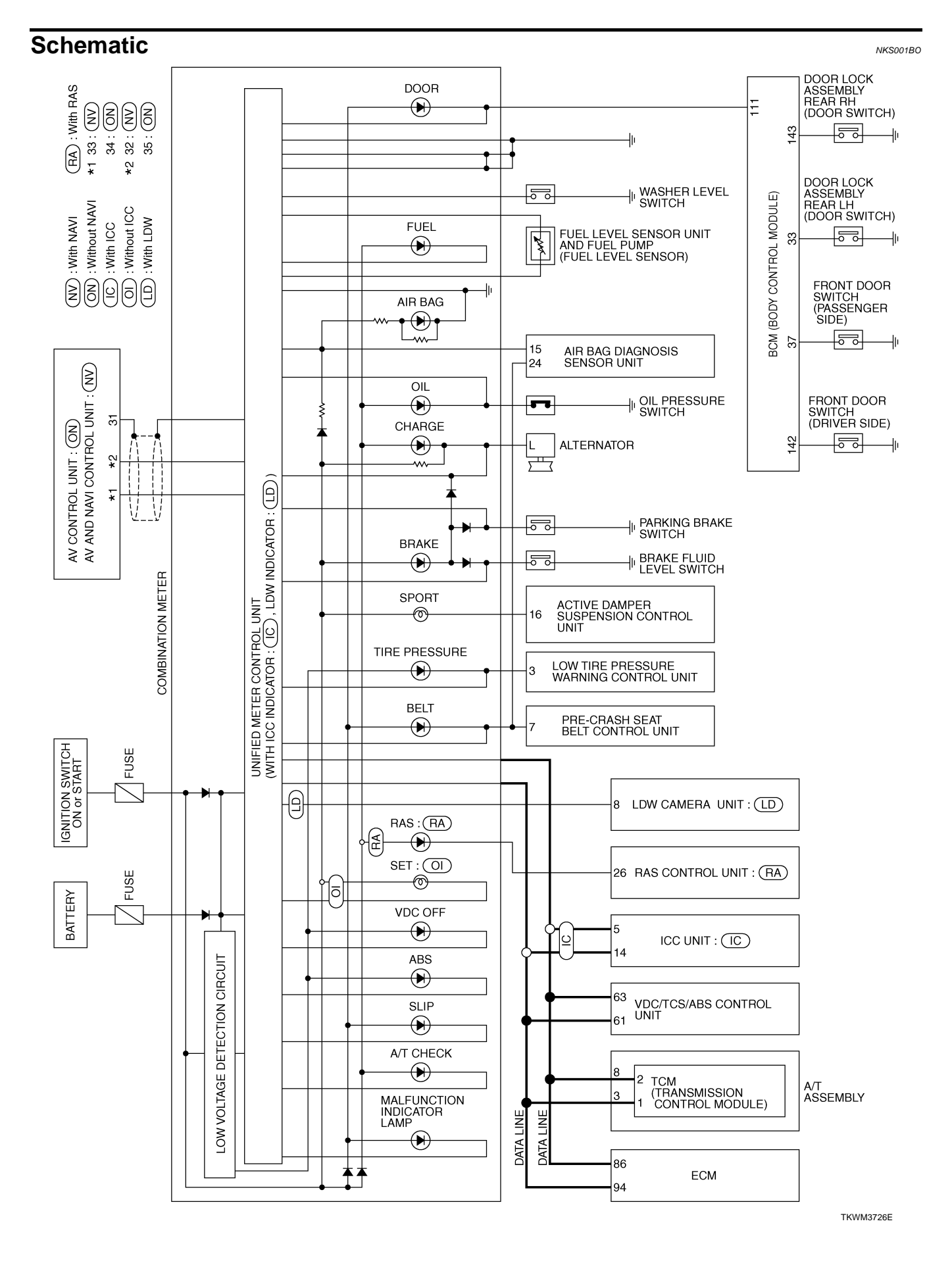

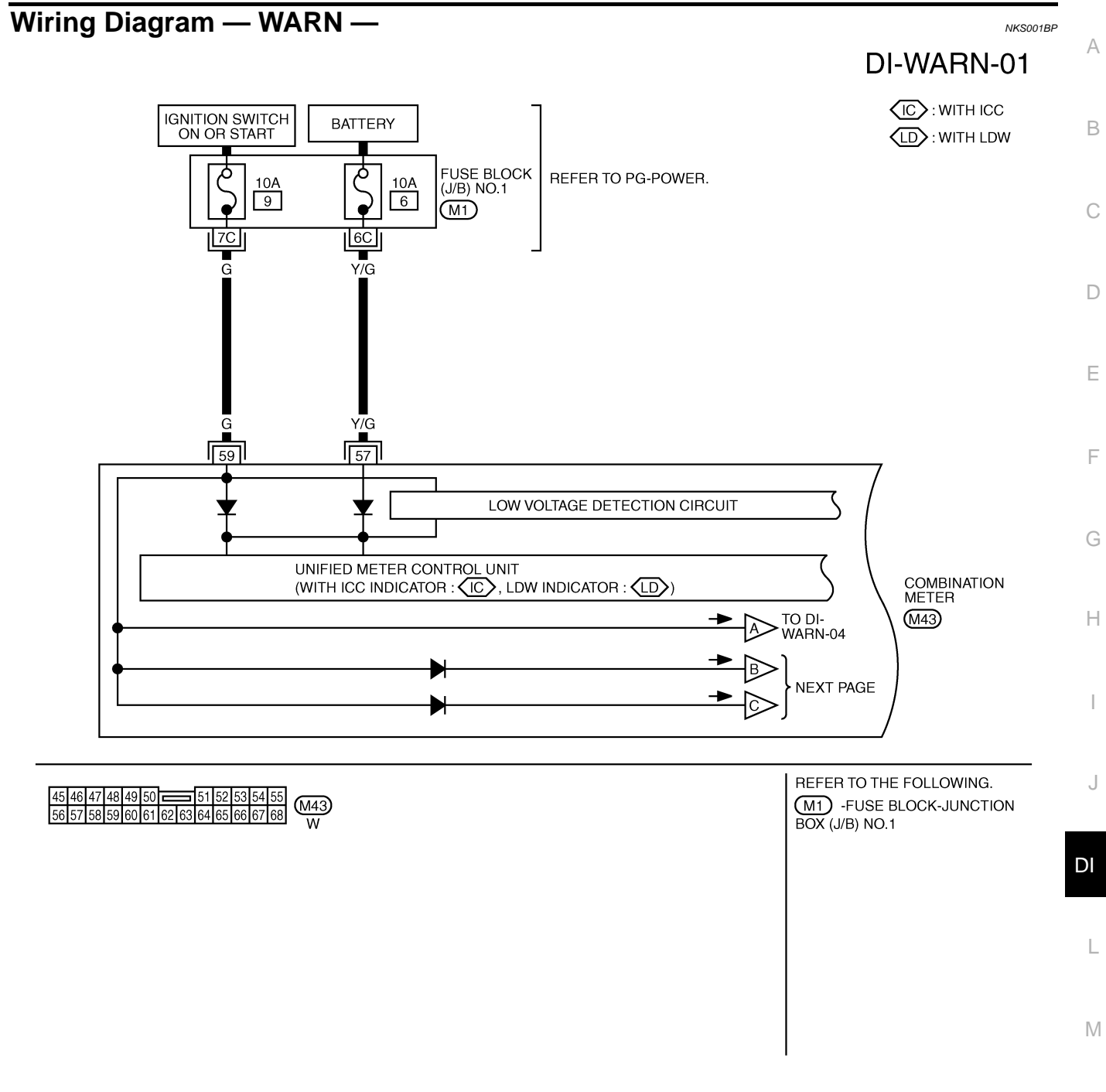

TKWM3727E

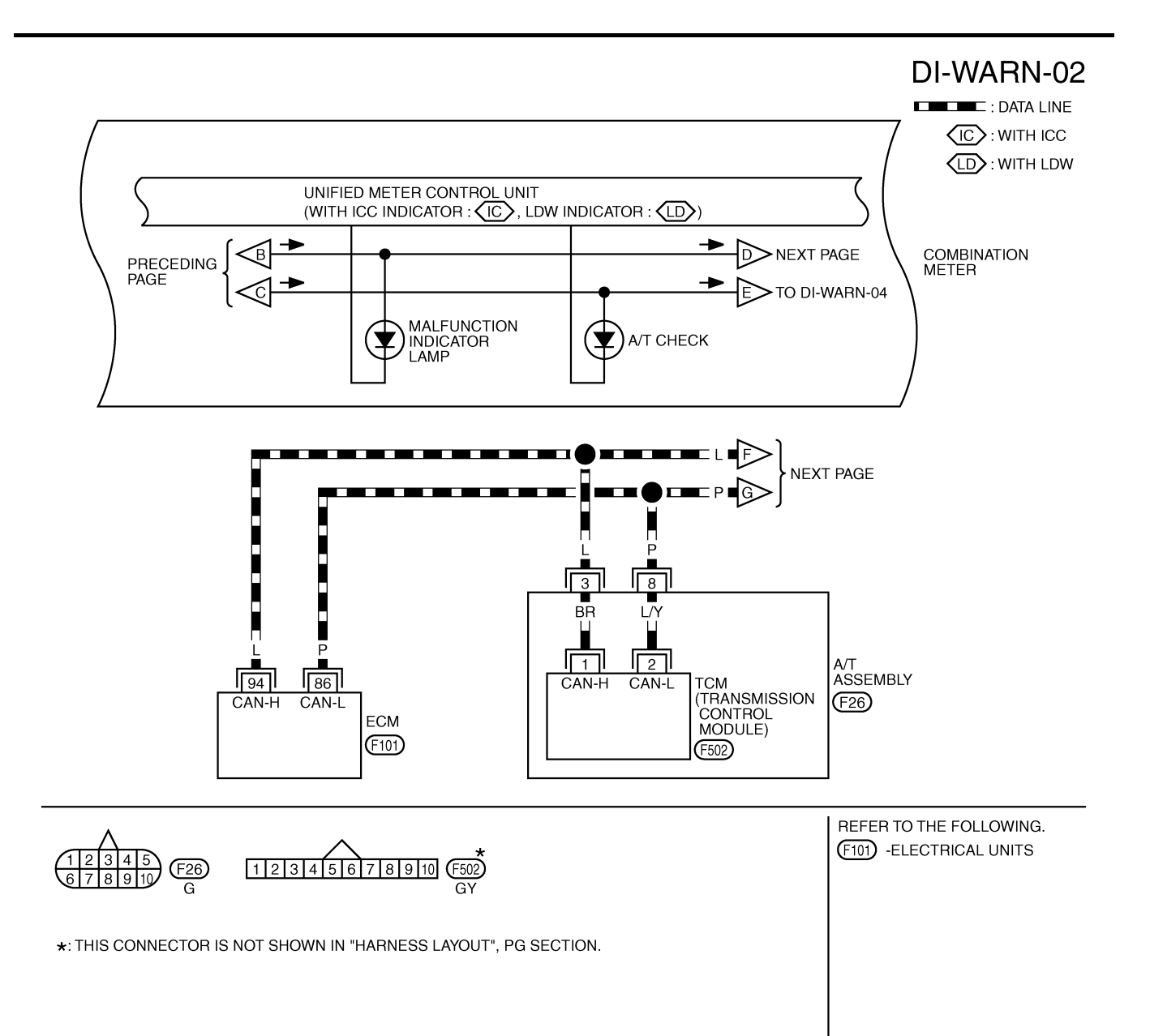

TKWM3728E

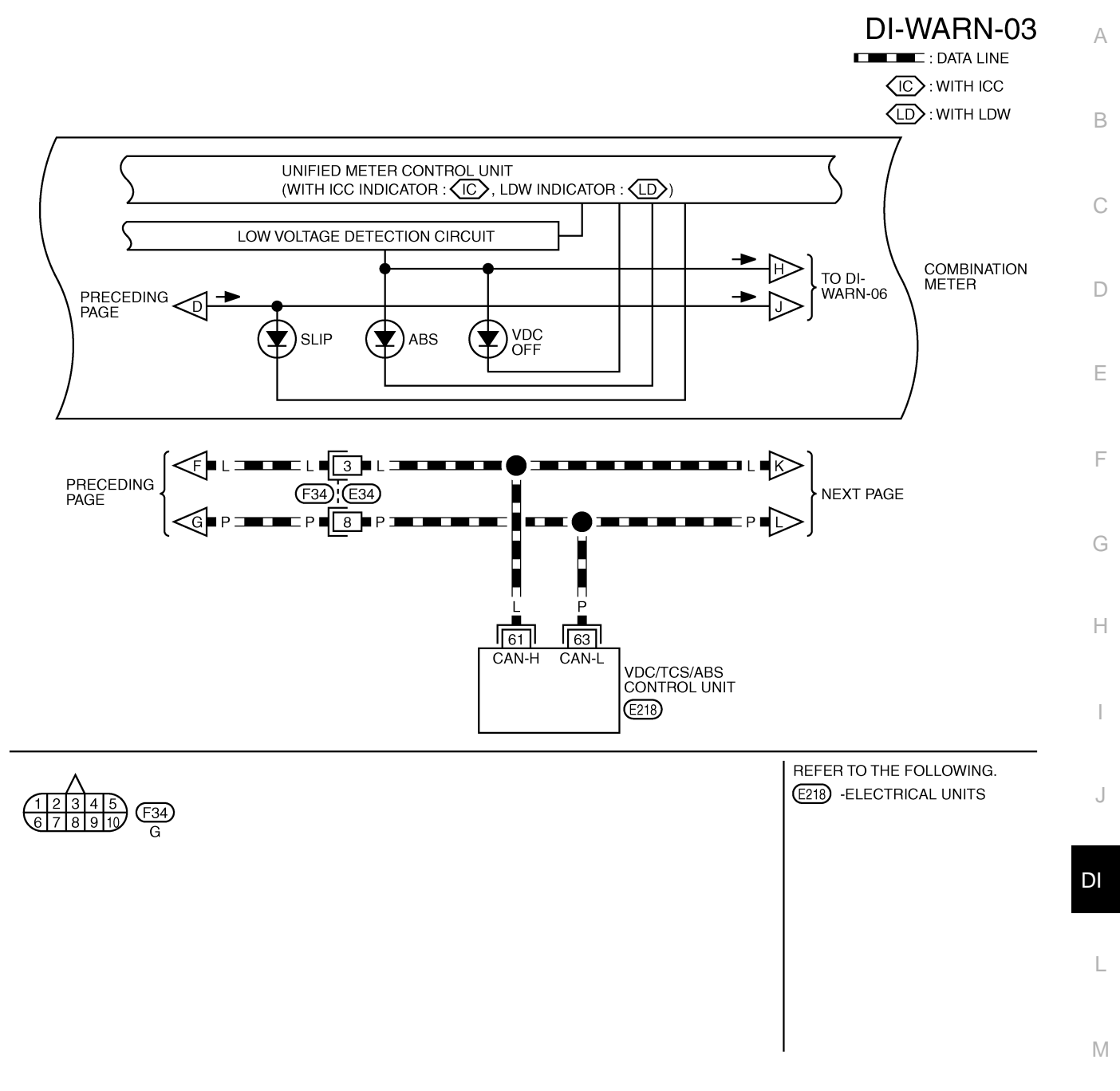

TKWM3729E

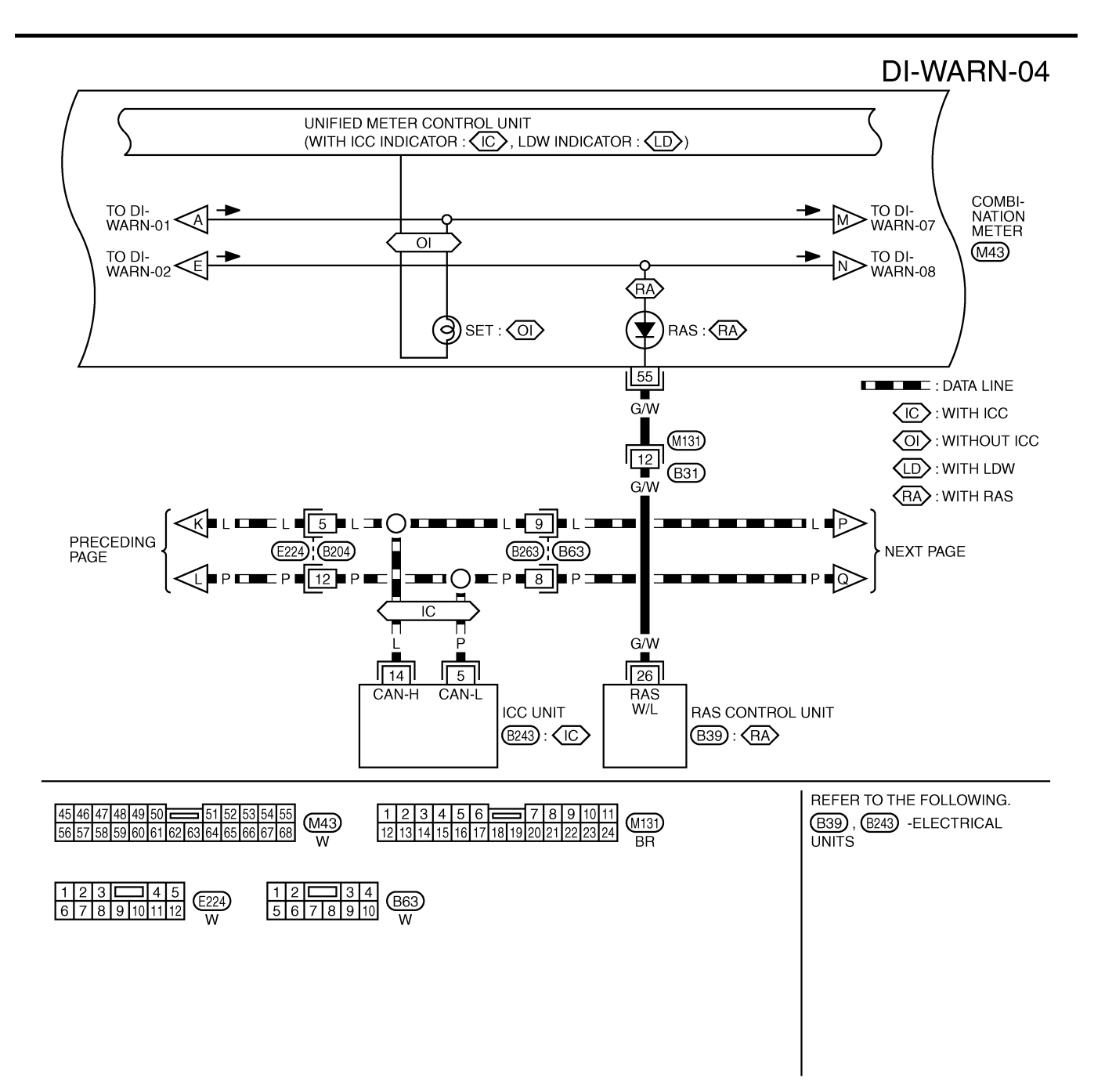

TKWM3730E

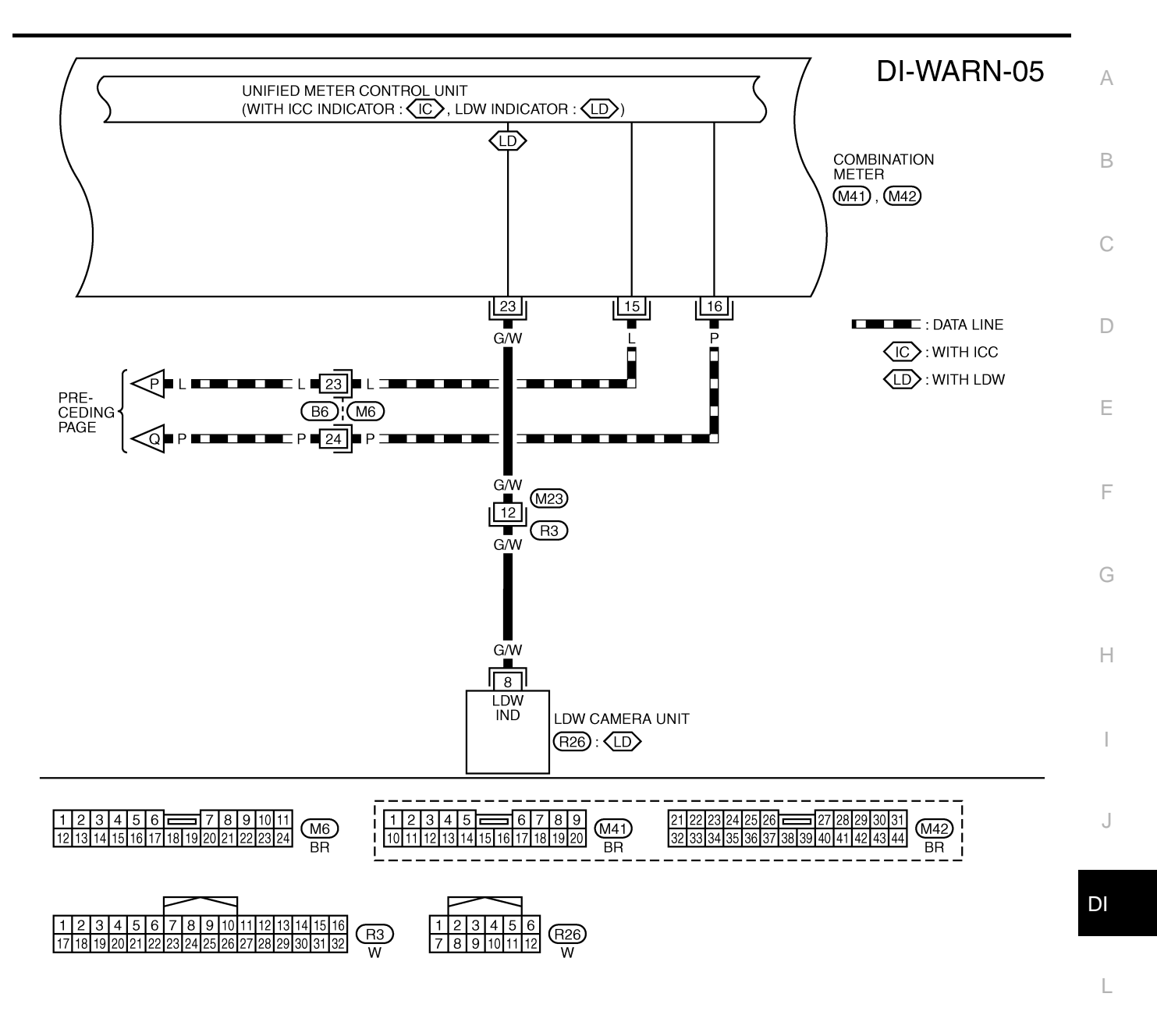

Μ

TKWM3731E

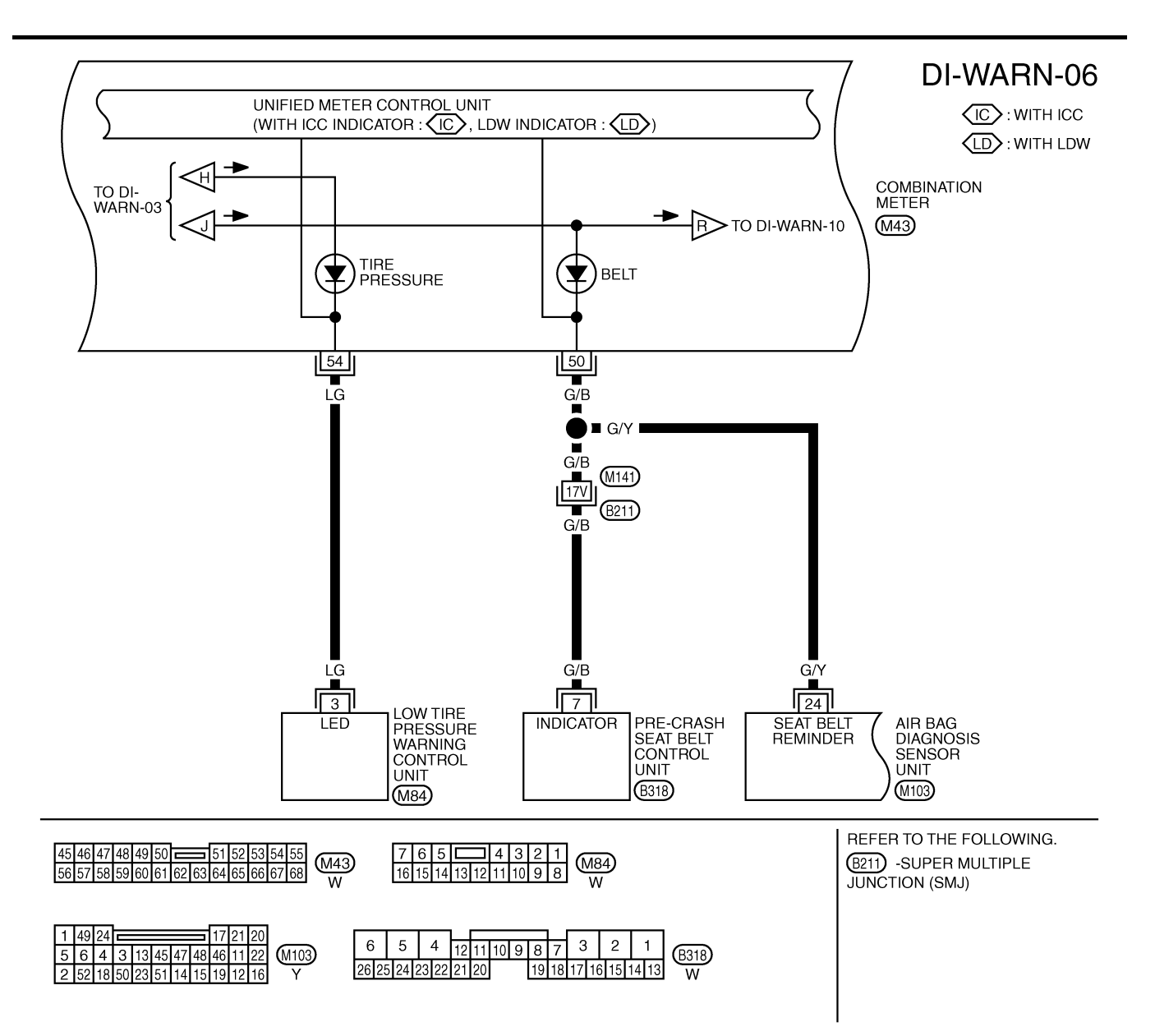

TKWM3732E
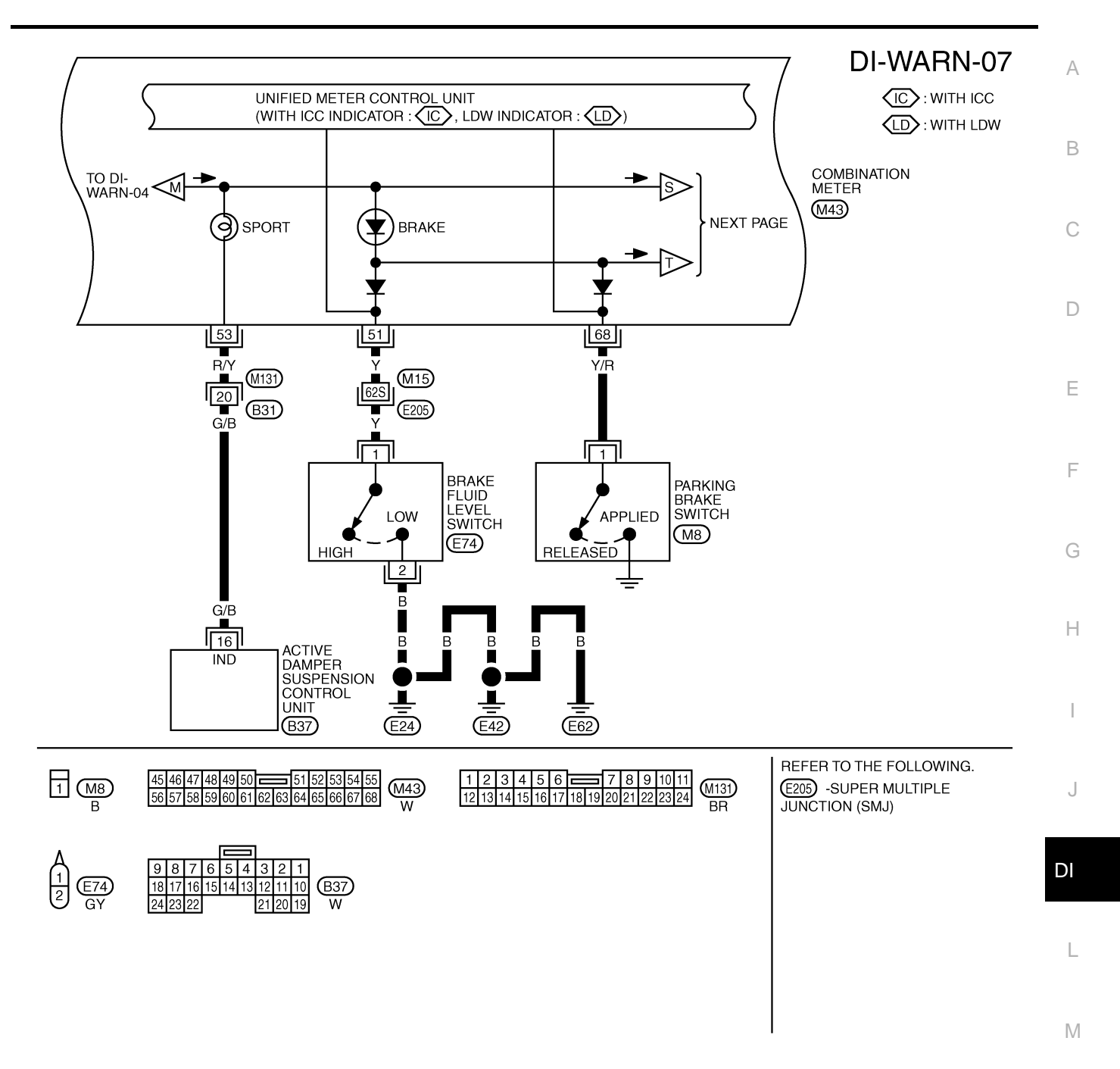

TKWM3733E

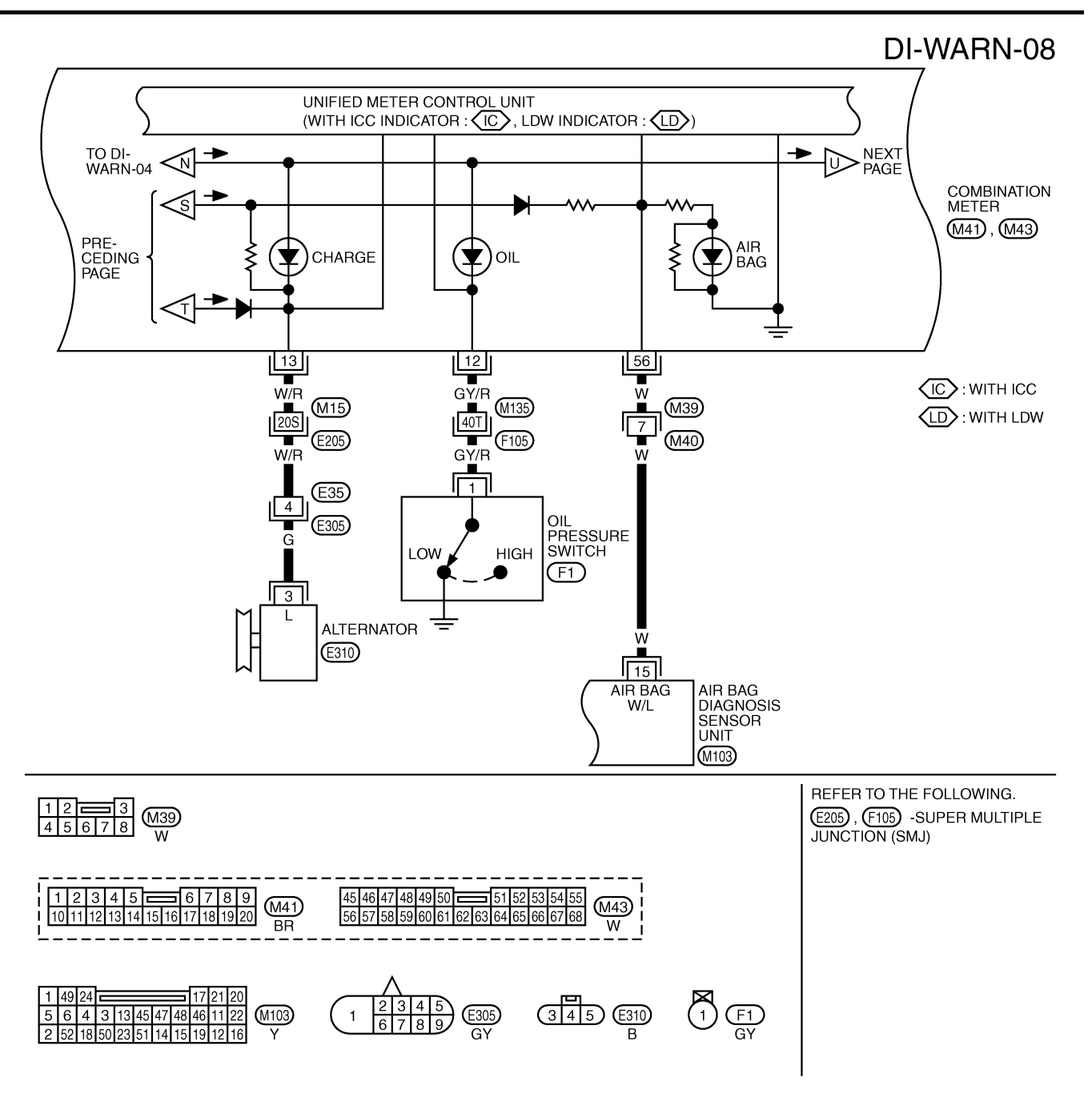

TKWM3734E

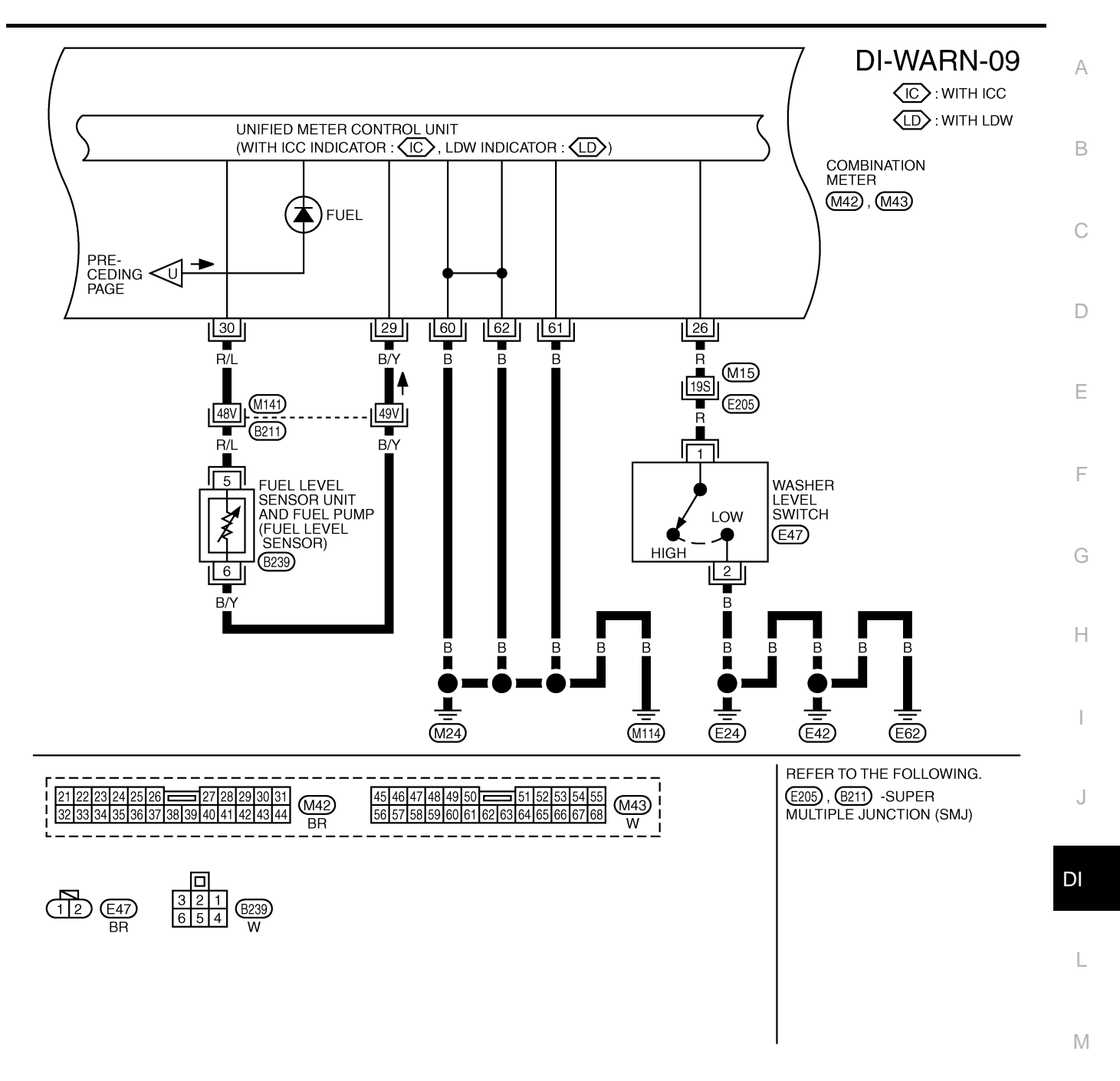

TKWM3735E

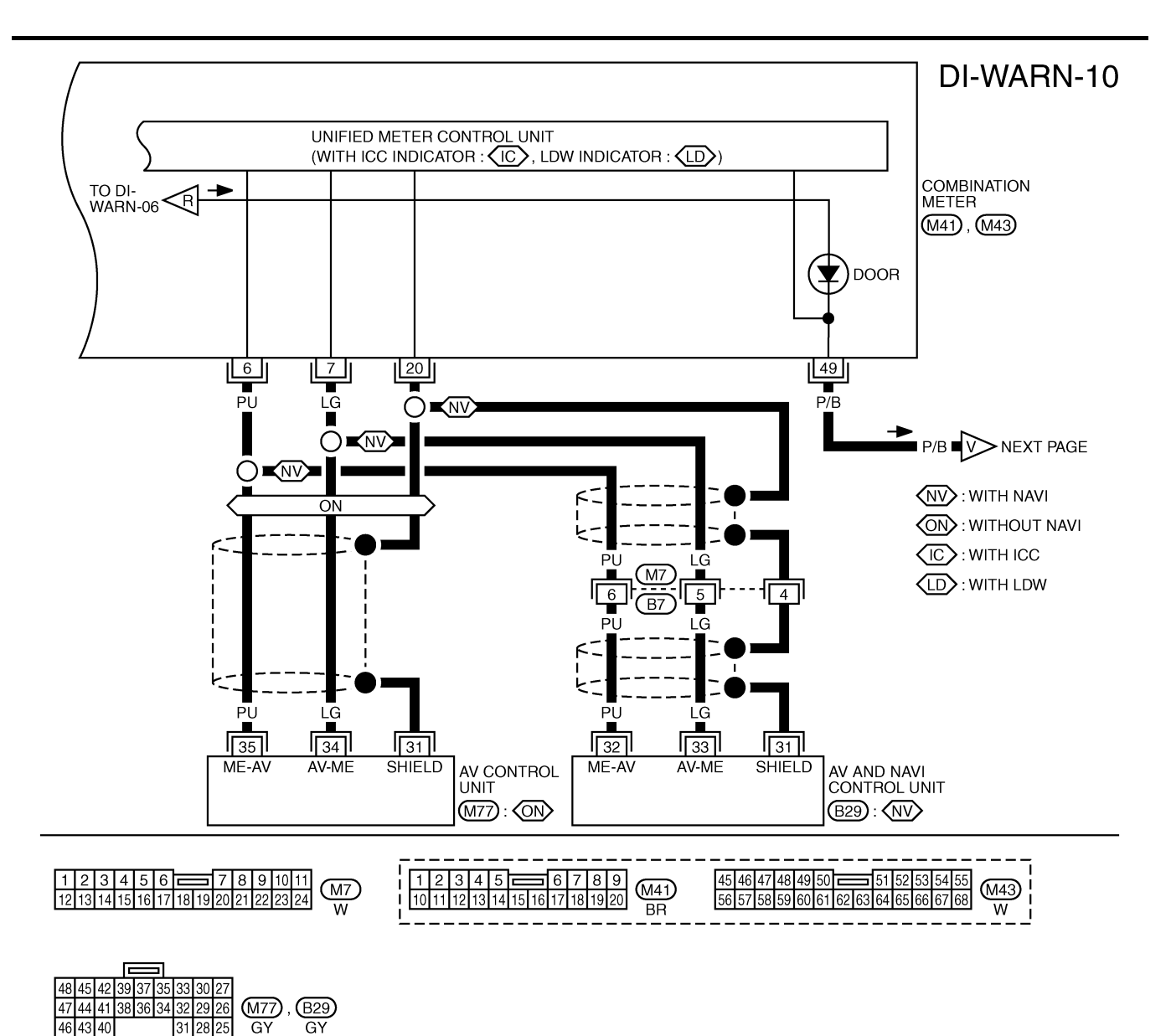

TKWM3736E

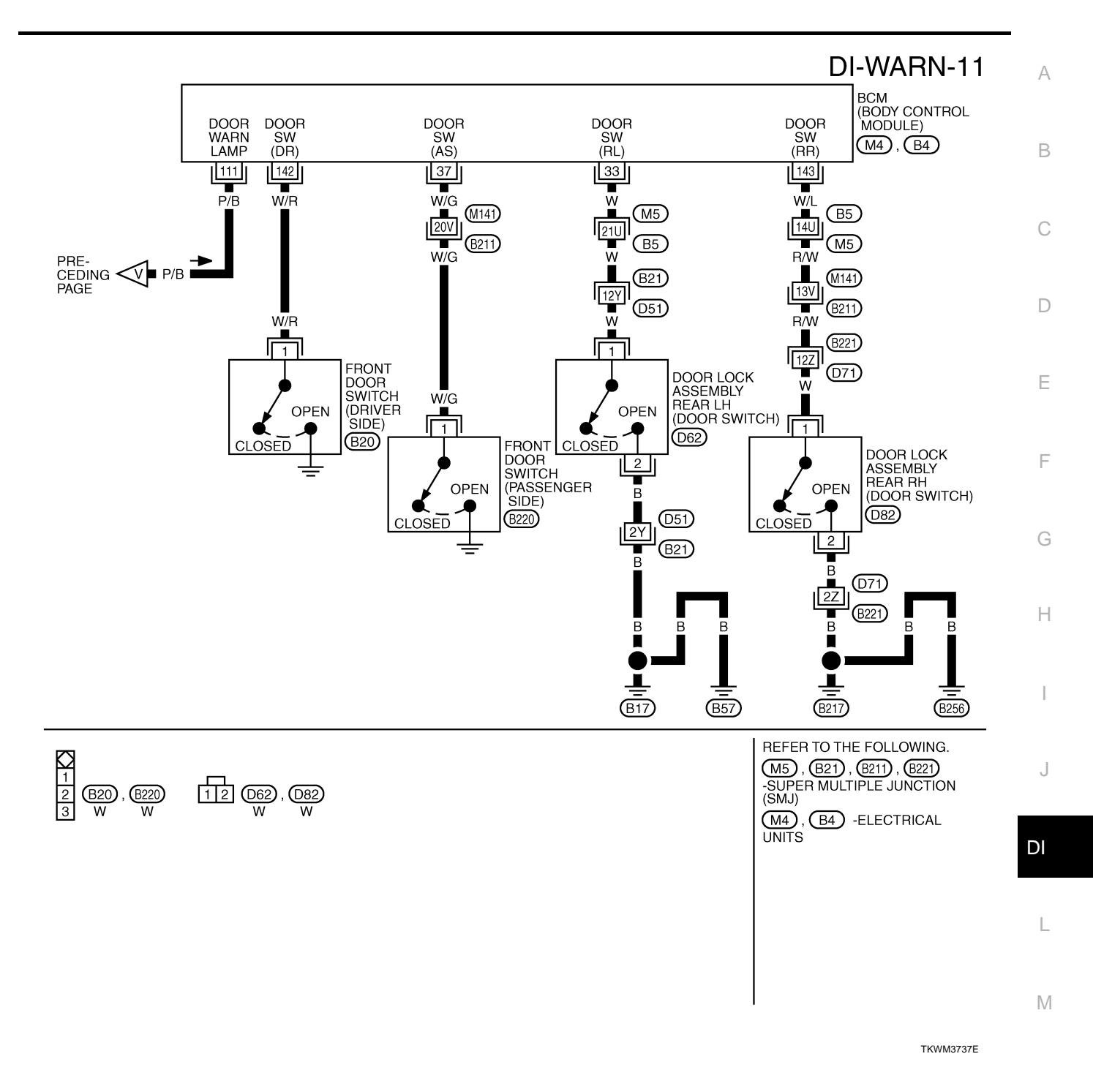

# Terminals and Reference Value for BCM

| Terminal |                       | e color Item           | Condition               |                           | Deference value |
|----------|-----------------------|------------------------|-------------------------|---------------------------|-----------------|
| No.      | Wire color            |                        | Ignition<br>switch      | Operation                 | (Approx.)       |
| 33       | ۱۸/                   | Rear door switch (LH)  | OFF                     | Rear door LH is open.     | 0 V             |
| 55       | vv                    |                        | OIT                     | Rear door LH is closed.   | 12 V            |
| 37 W/G   | Dessenger desr switch |                        | Passenger door is open. | 0 V                       |                 |
|          | W/G                   | Passenger door switch  | OFF                     | Passenger door is closed. | 12 V            |
| 111      | D/D                   |                        | OFF                     | Any door is open.         | 0 V             |
|          | F/D                   | Door warning lamp      | OFF                     | Any door is closed.       | 12 V            |
| 142      | W/R                   | W/R Driver door switch | OFF                     | Driver door is open.      | 0 V             |
|          |                       |                        |                         | Driver door is closed.    | 12 V            |
| 143      | W/L                   | Boor door quitch (DH)  | OFF                     | Rear door RH is open.     | 0 V             |
|          |                       | Rear door switch (RH)  | UFF                     | Rear door RH is closed.   | 12 V            |

# **CONSULT-II Function (IVMS)**

NKS001BR

NKS001BQ

CONSULT-II can display each diagnostic item using the diagnostic test modes shown following.

# DIAGNOSTIC ITEMS DESCRIPTION

| IVMS diagnosis position Diagnosis mode |              | Description                                                                     |
|----------------------------------------|--------------|---------------------------------------------------------------------------------|
|                                        | DATA MONITOR | The input data to the BCM control unit is displayed in real time.               |
|                                        | ACTIVE TEST  | Operation of electrical loads can be checked by sending driving signal to them. |
| BCM PART NUMBER                        |              | Displays BCM part number.                                                       |

#### **CONSULT-II OPERATION**

Refer to GI-36, "CONSULT-II Start Procedure" .

- Check the model specification, touch either "WITH SUNROOF" or "WITHOUT SUNROOF".
- 2. Touch "OK". If the selection is wrong, touch "CANCEL".
- 3. Select the desired part to be diagnosed on the "SELECT TEST ITEM" screen.

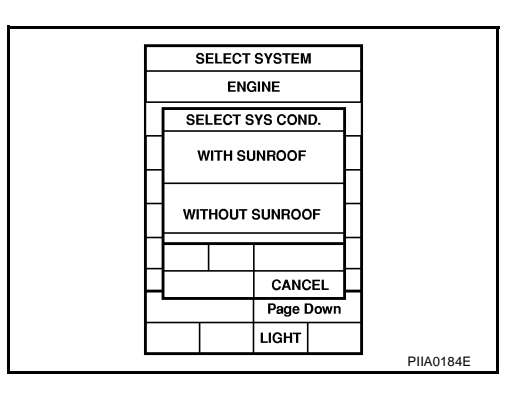

#### DATA MONITOR

#### **Operation Procedure**

- 1. Touch "DOOR OPEN WARNING" on "SELECT TEST ITEM" screen.
- 2. Touch "DATA MONITOR" on "SELECT DIAG MODE" screen.
- 3. Touch "ALL SIGNALS" or "SELECTION FROM MENU" on "DATA MONITOR" screen.

| ALL SIGNALS         | Monitors the all items.         |
|---------------------|---------------------------------|
| SELECTION FROM MENU | Selects and monitors the items. |

4. If "SELECTION FROM MENU" is selected, touch the desired monitor item. If "ALL SIGNALS" is selected, the main item required to control is monitored.

- 5. Touch "START".
- 6. During monitoring, touching "COPY" can start recording the monitor item status.

# WARNING LAMPS

#### **Data Monitor Item**

| Monitored item | Description                                                         | F |
|----------------|---------------------------------------------------------------------|---|
| IGN ON SW      | Indicates [ON/OFF] condition of ignition switch.                    |   |
| DOOR SW-DR     | Indicates [ON/OFF] condition of front door switch (driver side).    | E |
| DOOR SW-AS     | Indicates [ON/OFF] condition of front door switch (passenger side). |   |
| DOOR SW-RL     | Indicates [ON/OFF] condition of rear door switch LH.                |   |
| DOOR SW-RR     | Indicates [ON/OFF] condition of rear door switch RH.                | 0 |

#### ACTIVE TEST

#### **Operation Procedure**

- 1. Touch "DOOR OPEN WARNING" on "SELECT TEST ITEM" screen.
- 2. Touch "ACTIVE TEST" on "SELECT DIAG MODE" screen.
- 3. Touch the item to be tested, and check the operation.
- 4. During the operation check, touching "OFF" deactivates the operation.

#### **Active Test Item**

| Test item        | Description                                                                                                    |   |  |
|------------------|----------------------------------------------------------------------------------------------------|---|--|
| DR OPN WARN LAMP | This test is able to check door warning lamp operation. Door warning lamp indicate when touch "ON" on CONSULT-II screen. | G |  |

# **On Board Diagnosis**

#### ON BOARD DIAGNOSTIC RESULTS INDICATOR LAMP

Map lamps and step lamps (all seats) act as the indicators for the on board diagnosis.

#### **DIAGNOSIS ITEM**

| Diagnosis item | Description                                         |
|----------------|-----------------------------------------------------|
| Switch monitor | Monitoring conditions of switches connected to BCM. |

#### **SWITCH MONITOR**

• Perform the diagnosis on the switch system to each control unit.

#### How to Perform Switch Monitor

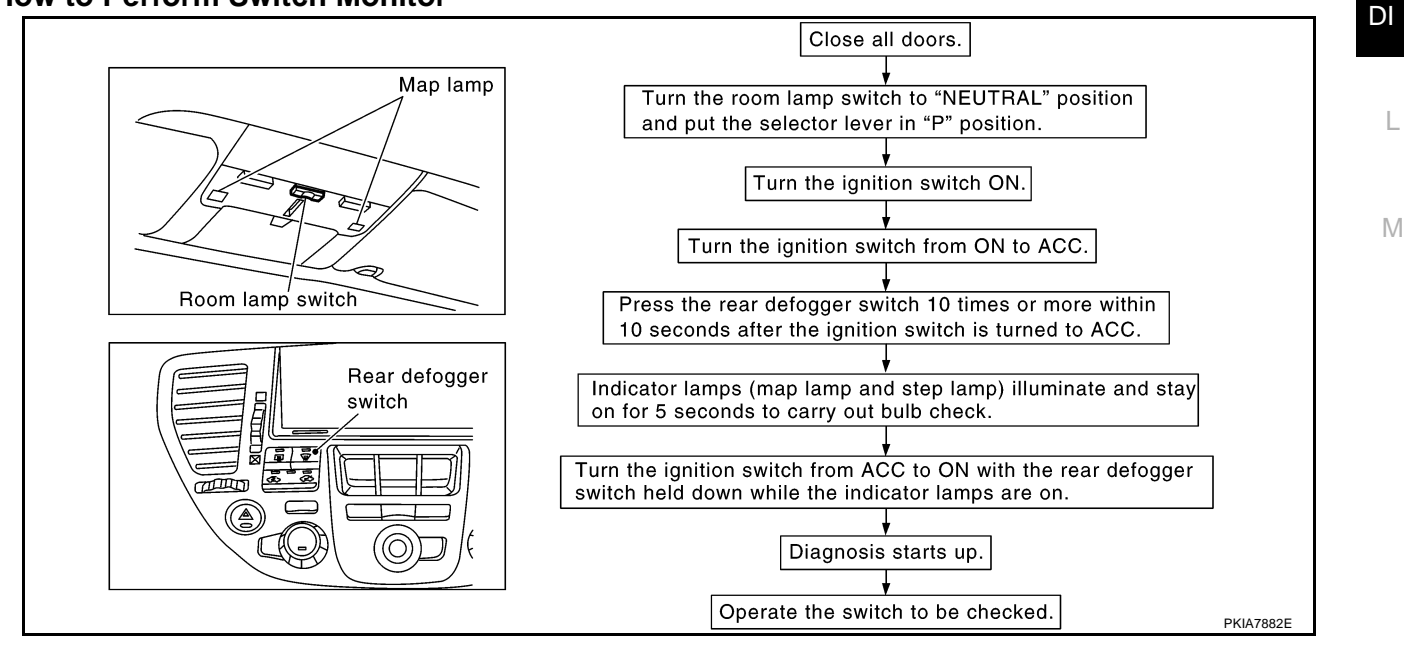

D

F

Н

NKS001BS

#### Description

• In this mode, when BCM detects the input signal from a switch in IVMS as shown below, the detection is indicated by the map lamp and front step lamps with buzzer.

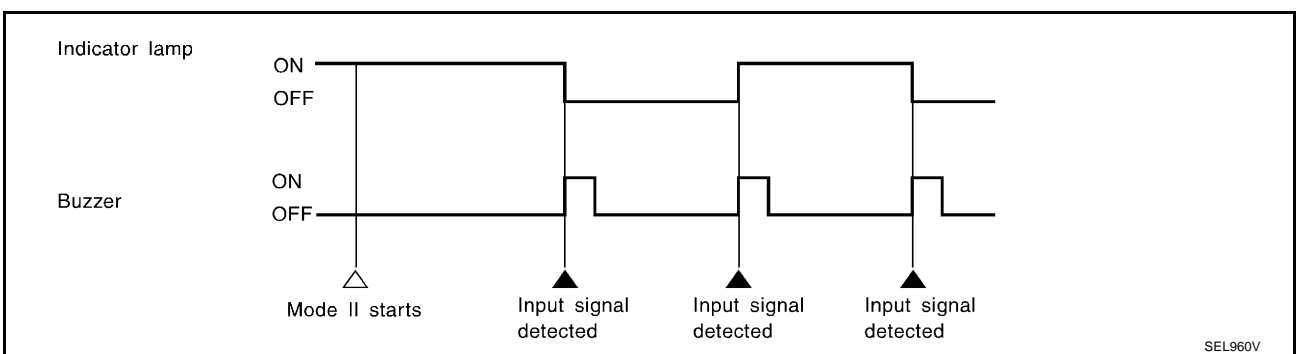

#### Switch Monitor Item

• The status of the switch (except the ignition switch, interior lamp switch, and map lamp switch) as input to each control unit can be monitored.

| unit | monitored item                     |  |
|------|------------------------------------|--|
|      | Front door switch (driver side)    |  |
| BCM  | Front door switch (passenger side) |  |
| DOM  | Rear door switch LH                |  |
|      | Rear door switch RH                |  |

#### **Cancel of Switch Monitor**

- Turn ignition switch OFF.
- Drive the vehicle speed more than 7 km/h (4 MPH).

#### Trouble Diagnosis HOW TO PROCEED WITH TROUBLE DIAGNOSIS

- 1. Confirm the symptom or customer complaint.
- 2. Understand the outline of system. Refer to DI-26, "System Description" .
- 3. Referring to trouble diagnosis chart, repair or replace the cause of the malfunction. Refer to <u>DI-44</u>, <u>"SYMPTOM CHART"</u>.
- 4. Does warning lamp system operate normally? If it operates normally, GO TO 5. If not, GO TO 3.
- 5. INSPECTION END

#### SYMPTOM CHART

| Symptom                                                                                                    | Diagnoses/Service procedure                                                                                                    |
|----------------------------------------------------------------------------------------------------|----------------------------------------------------------------------------------------------------|
| <ul> <li>Door warning lamp does not illuminate with any of doors opened.</li> <li>Door warning lamp illuminates constantly.</li> </ul> | <ul> <li>Perform the following inspections.</li> <li>1. <u>DI-45</u>, "Combination Meter Circuit Inspection"</li> <li>2. <u>DI-45</u>, "Front Door Switch Inspection"</li> <li>3. <u>DI-47</u>, "Rear Door Switch Inspection"</li> <li>Replace BCM, found normal function in the above inspections.</li> </ul> |

NKS001BT

# **Combination Meter Circuit Inspection**

# 1. CHECK DOOR WARNING LAMP CIRCUIT

- Turn ignition switch OFF. 1.
- 2. Disconnect BCM connector and combination meter connector.
- 3. Check continuity between BCM harness connector M4 terminal 111 and combination meter harness connector M43 terminal 49.

#### 111 - 49

#### : Continuity should exist.

Check continuity between BCM harness connector M4 terminal 4. 111 and ground.

#### 111 – Ground

#### : Continuity should not exist.

#### OK or NG

OK >> GO TO 2.

NG >> Repair harness or connector.

# 2. CHECK VOLTAGE OF COMBINATION METER

- Connect combination meter connector. 1.
- 2. Turn ignition switch ON.
- 3. Check voltage between BCM harness connector M4 terminal 111 and ground.

: Approx. 12 V

#### 111 - Ground

#### OK or NG

- OK >> Combination meter circuit is OK. Return to DI-44. "SYMPTOM CHART" .
- NG >> Replace combination meter.

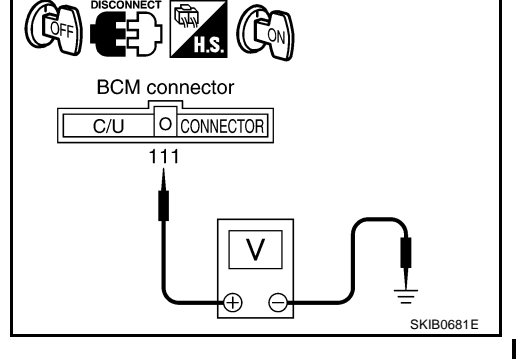

**Front Door Switch Inspection** 

1. CHECK FRONT DOOR SWITCH OPERATION

#### (P)With CONSULT-II

Check front door switch "DOOR SW" in "DATA MONITOR" mode with CONSULT-II.

#### "DOOR SW-DR"

| When driver door is open   | : ON  |
|----------------------------|-------|
| When driver door is closed | : OFF |

#### "DOOR SW-AS" When passenger door is open : **ON** When passenger door is closed : OFF

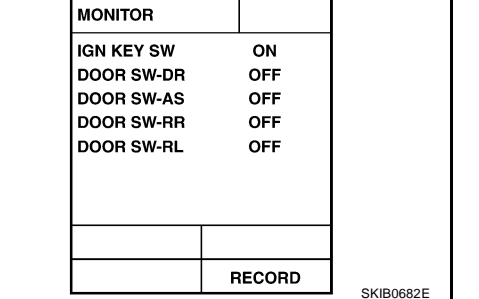

#### Without CONSULT-II

Check front door switches in switch monitor mode. Refer to DI-43, "On Board Diagnosis".

#### OK or NG

>> Front door switch is OK. Return to DI-44, "SYMPTOM CHART" . OK

NG 1: Driver door switch signal is irregular.>>GO TO 2.

NG 2: Passenger door switch signal is irregular.>>GO TO 3.

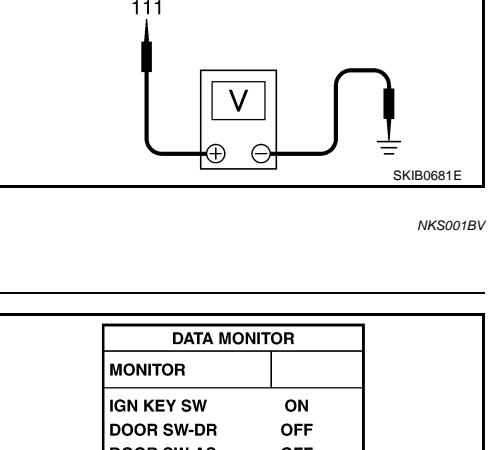

В 彰 BCM connector O CONNECTOR C/U 111 Combination meter connector 10 Ω F SKIB0680F

DI

l

Μ

F

Н

NKS001BU

А

# $\overline{2.}$ check front door switch (driver side) circuit

- 1. Turn ignition switch OFF.
- 2. Disconnect BCM connector and front door switch (driver side) connector.
- 3. Check continuity between BCM harness connector B4 terminal 142 and front door switch (driver side) harness connector B20 terminal 1.

#### **142 – 1**

#### : Continuity should exist.

4. Check continuity between BCM harness connectors B4 terminal 142 and ground.

#### 142 – Ground

#### : Continuity should not exist.

#### OK or NG

- OK >> GO TO 4.
- NG >> Repair harness or connector.

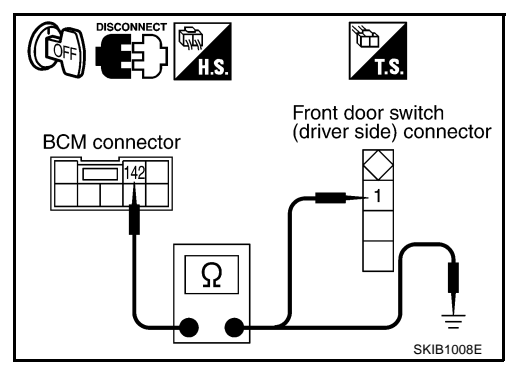

# 3. CHECK FRONT DOOR SWITCH (PASSENGER SIDE) CIRCUIT

- 1. Turn ignition switch OFF.
- Disconnect BCM connector and front door switch (passenger side) connector.
- Check continuity between BCM harness connector M4 terminal 37 and front door switch (passenger side) harness connector B220 terminal 1.

# 37 – 1

#### : Continuity should exist.

4. Check continuity between BCM harness connectors M4 terminal 37 and ground.

#### 37 – Ground

#### : Continuity should not exist.

#### OK or NG

- OK >> GO TO 4.
- NG >> Repair harness or connector.

# 4. CHECK FRONT DOOR SWITCH

Check front door switch. Refer to DI-48, "FRONT DOOR SWITCH" .

#### OK or NG

- OK >> Replace BCM.
- NG >> Replace front door switch.

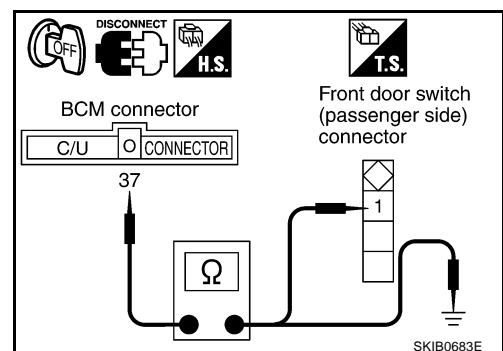

# WARNING LAMPS

## **Rear Door Switch Inspection**

1. CHECK REAR DOOR SWITCH OPERATION

#### (B)With CONSULT-II

 Check rear door switch "DOOR SW" in "DATA MONITOR" mode with CONSULT-II.

#### "DOOR SW-RR"

| When rear door RH is open   | : ON  |
|-----------------------------|-------|
| When rear door RH is closed | : OFF |
| "DOOR SW-RL"                |       |
| When rear door LH is open   | : ON  |
| When rear door LH is closed | : OFF |

#### Without CONSULT-II

• Check rear door switches in switch monitor mode. Refer to DI-43, "On Board Diagnosis" .

#### OK or NG

- OK >> Rear door switch is OK. Return to <u>DI-44, "SYMPTOM CHART"</u>.
- NG 1: Rear door switch RH signal is irregular.>>GO TO 2.
- NG 2: Rear door switch LH signal is irregular.>>GO TO 3.

# 2. CHECK REAR DOOR SWITCH (RH) CIRCUIT

- 1. Turn ignition switch OFF.
- 2. Disconnect BCM connector and door lock assembly rear RH (door switch) connector.
- 3. Check continuity between BCM harness connector B4 terminal 143 and door lock assembly rear RH (door switch) harness connector D82 terminal 1.
  - 143 1

#### : Continuity should exist.

4. Check continuity between BCM harness connector B4 terminal 143 and ground.

#### 143 – Ground

#### : Continuity should not exist.

#### OK or NG

OK >> GO TO 4. NG >> Repair harness or connector.

# 3. CHECK REAR DOOR SWITCH (LH) CIRCUIT

- 1. Turn ignition switch OFF.
- 2. Disconnect BCM connector and door lock assembly rear LH (door switch) connector.
- Check continuity between BCM harness connector M4 terminal 33 and door lock assembly rear LH (door switch) harness connector D62 terminal 1.

#### 33 – 1

#### : Continuity should exist.

4. Check continuity between BCM harness connector M4 terminal 33 and ground.

#### 33 – Ground

: Continuity should not exist.

#### OK or NG

- OK >> GO TO 4.
- NG >> Repair harness or connector.

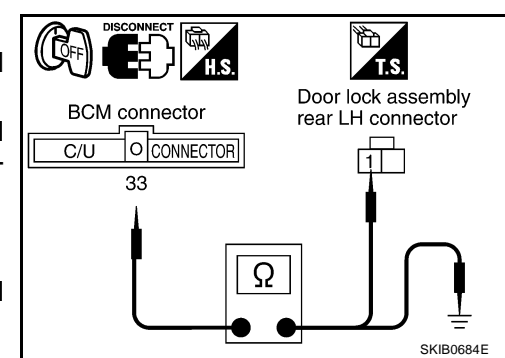

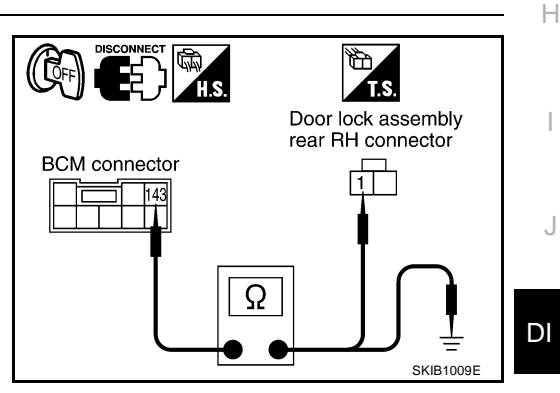

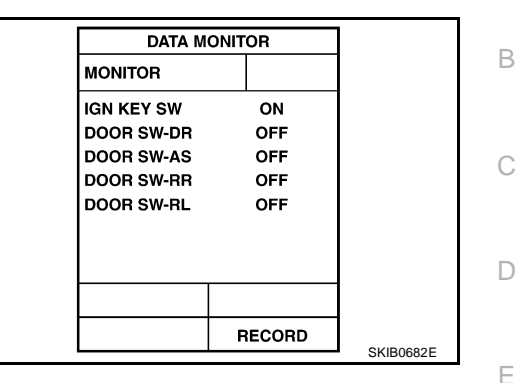

NKS001BW

#### A

E

L

M

# 4. CHECK REAR DOOR SWITCH

Check continuity between door lock assembly rear (door switch) connector D62 or D82 terminals 1 and 2.

#### 1 – 2

When rear door is open : Continuity should exist.

When rear door is close : Continuity should not exist.

#### OK or NG

- OK >> GO TO 5.
- NG >> Replace door lock assembly rear (door switch).

# 5. CHECK REAR DOOR SWITCH GROUND CIRCUIT

Check continuity between door lock assembly rear (door switch) harness connector D62 or D82 terminal 2 and ground.

2 – Ground : Continuity should exist.

#### OK or NG

- OK >> Replace BCM.
- NG >> Check ground harness.

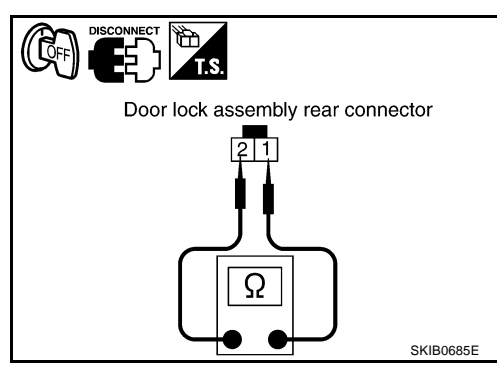

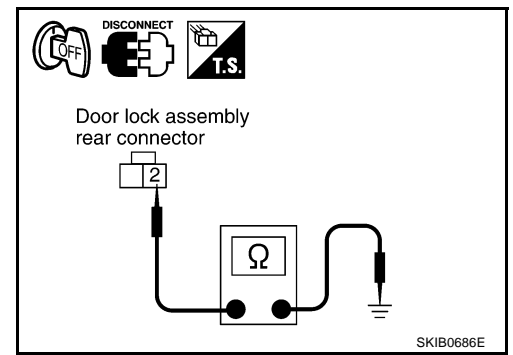

#### NKS001BX

#### Electrical Components Inspection OIL PRESSURE SWITCH

Check continuity between the oil pressure switch and ground.

| Condition      | Oil pressure kPa (kg/cm <sup>2</sup> , psi) | Continuity |
|----------------|---------------------------------------------|------------|
| Engine stopped | Less than 29 (0.3, 4)                       | Yes        |
| Engine running | More than 29 (0.3, 4)                       | No         |

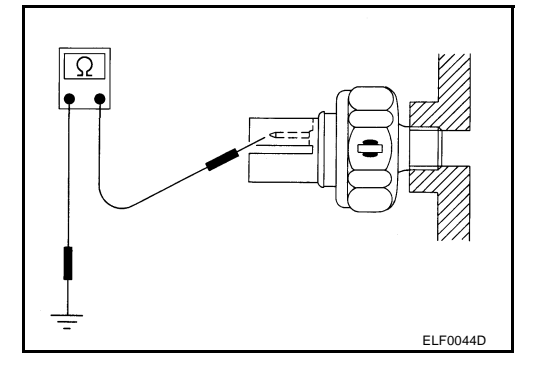

#### FRONT DOOR SWITCH

Check continuity between terminal 1 and door switch case ground.

| terminal |             | Condition                    | Continuity |
|----------|-------------|------------------------------|------------|
| 1        | Door switch | When door switch is released | Yes        |
|          | case ground | When door switch is pressed  | No         |

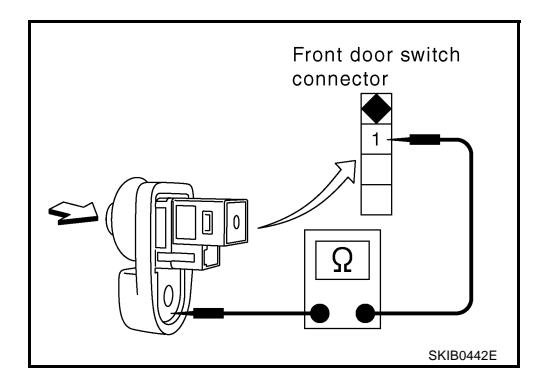

# A/T INDICATOR

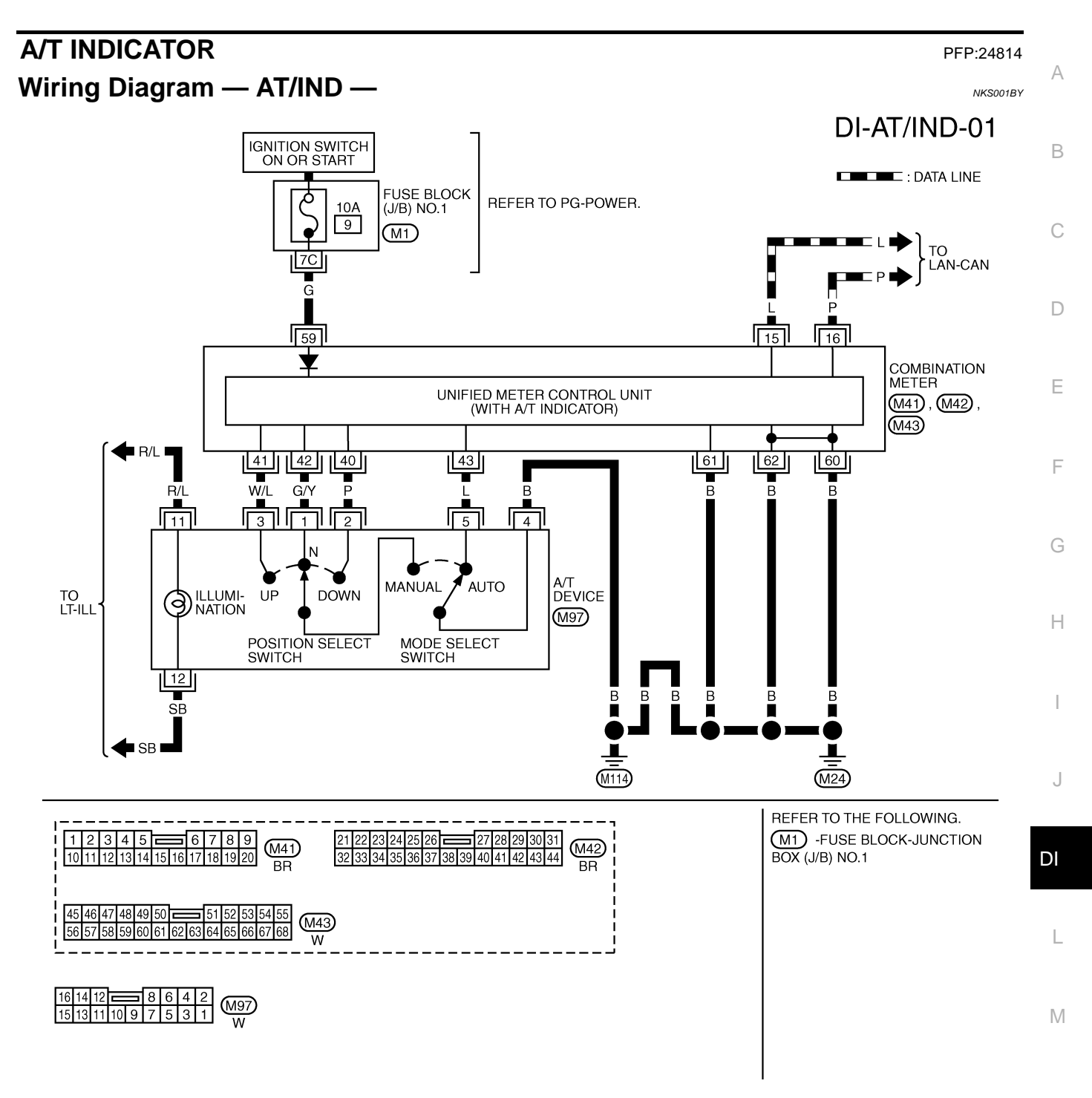

TKWM1551E

# A/T Indicator Does Not Illuminate

# **1.** CHECK OPERATION OF A/T INDICATOR SEGMENT

Activate self-diagnosis mode of combination meter. Refer to <u>DI-16</u>, "Self-Diagnosis Mode of Combination <u>Meter</u>".

Are all A/T indicator segments displayed?

YES >> GO TO 2.

NO >> Replace combination meter.

# 2. CHECK TCM SYSTEM

Perform TCM self-diagnosis. Refer to <u>AT-85, "CONSULT-II Function (A/T)"</u> in AT section. OK or NG

- OK >> Replace combination meter.
- NG >> Perform "Diagnosis Procedure" for displayed DTC.

NKS001BZ

# WARNING CHIME

#### **System Description** FÚNC

| UNCTION                    |                                                                                                    |  |
|----------------------------|----------------------------------------------------------------------------------------------------|--|
| Item                       | Description                                                                                                    |  |
| Ignition key warning chime | Sounds warning chime when driver door is opened with key in ignition key cylinder (ignition switch "OFF" or "ACC" position).                      |  |
| Light warning chime        | Sounds warning chime when driver door is opened with lighting switch in the 1st or 2nd position and igni-<br>tion switch "OFF" or "ACC" position. |  |
| Seat belt warning chime    | Sounds warning chime for about 6 seconds if ignition switch is turned "ON" when driver seat belt is unfastened.                                   |  |

# **MAJOR COMPONENT PARTS AND FUNCTION**

| Components                                       | Functions                                                                                                    | E  |
|--------------------------------------------------|----------------------------------------------------------------------------------------------------|----|
| BCM                                              | It operates the warning chime intermittently by signals from the ignition switch, key-in detection switch, lighting switch, or front door switch (driver side). | _  |
| Warning chime                                    | It generates intermittent sounds by signals from the BCM.                                                                                                    | F  |
| POWER SUPPLY AND GROUN                           | D CIRCUIT                                                                                                    | —  |
| Power is supplied at all times                   |                                                                                                    |    |
| • through 10A fuse [No. 3, locate                | d in the fuse block (J/B) No. 1]                                                                                                    | G  |
| • to BCM terminal 105,                           |                                                                                                    |    |
| • through 10A fuse [No. 6, locate                | d in the fuse block (J/B) No. 1]                                                                                                    | Н  |
| <ul> <li>to warning chime terminal 1</li> </ul>  |                                                                                                    |    |
| • through warning chime terminal                 | 13                                                                                                    |    |
| • to BCM terminal 12,                            |                                                                                                    |    |
| • through 10A fuse [No. 32, locat                | ed in the fuse block (J/B) No. 2]                                                                                                    |    |
| • to key switch and key lock sole                | noid (key switch) terminal 3,                                                                                                    |    |
| • through 15A fuse [No. 54, locat                | ed in the fuse, fusible link and relay block (J/B)]                                                                                                    | J  |
| • to tail lamp relay terminals 2 an              | d 6 [located in fuse, fusible link and relay block (J/B)].                                                                                                    |    |
| With ignition switch in ON or START              | position, power is supplied                                                                                                    | DI |
| • through 10A fuse [No. 1, locate                | d in the fuse block (J/B) No. 1]                                                                                                    |    |
| • to BCM terminal 68.                            |                                                                                                    |    |
| Ground is supplied                               |                                                                                                    | L  |
| • to BCM terminals 56 and 113                    |                                                                                                    |    |
| <ul> <li>through grounds M24 and M114</li> </ul> | 4.                                                                                                    |    |
| <b>IGNITION KEY WARNING CHIN</b>                 | 1E                                                                                                    | M  |
| BCM reads ON/OFF signals fro                     | m key switch and key lock solenoid (key switch).                                                                                                    |    |

Signal is supplied

- from key switch and key lock solenoid (key switch) terminal 4
- to BCM terminal 69.
- BCM reads ON/OFF signals from front door switch (driver side).

Signal is supplied

- from front door switch (driver side) terminal 1.
- to BCM terminal 142
- BCM detects key switch ON, front door switch (driver side) ON and ignition switch OFF or ACC. And then BCM outputs the ignition key warning chime signal to the warning chime.

Signal is supplied

- from BCM terminal 12
- to warning chime terminal 3.

PFP:24814

NKS001C0

А

В

С

D

#### LIGHT WARNING CHIME

• BCM reads ON/OFF signals from tail lamp relay.

Signal is supplied

- from tail lamp relay terminal 7
- to BCM terminal 3.
- BCM reads ON/OFF signals from front door switch (driver side).

Signal is supplied

- from front door switch (driver side) terminal 1.
- to BCM terminal 142
- BCM detects tail lamp ON, front door switch (driver side) ON and ignition switch OFF or ACC. And then BCM outputs the light warning chime signal to the warning chime.

Signal is supplied

- from BCM terminal 12
- to warning chime terminal 3.

#### SEAT BELT WARNING CHIME

• BCM reads ON/OFF signals from seat belt buckle switch (driver side).

- Signal is supplied
- from seat belt buckle switch (driver side) terminal 41
- to BCM terminal 147.
- When ignition switch turned ON, BCM detects the driver side seat belt unfastened (seat belt switch ON). And then BCM outputs the seat belt warning chime signal to the warning chime.

Signal is supplied

- from BCM terminal 12
- to warning chime terminal 3.

# **Component Parts and Harness Connector Location**

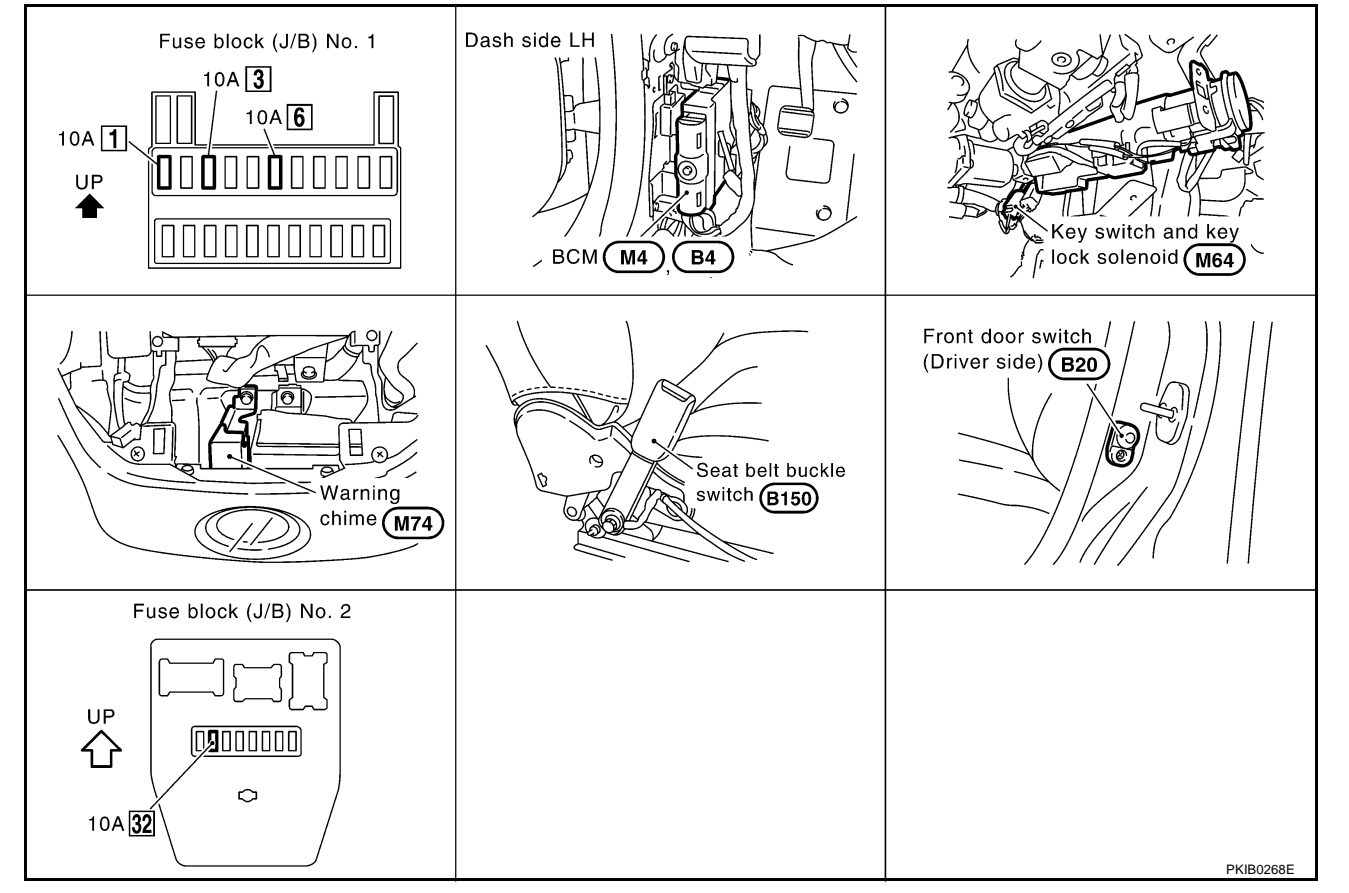

NKS001C1

# Schematic

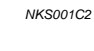

А

В

С

D

Е

F

G

Н

I

J

DI

L

Μ

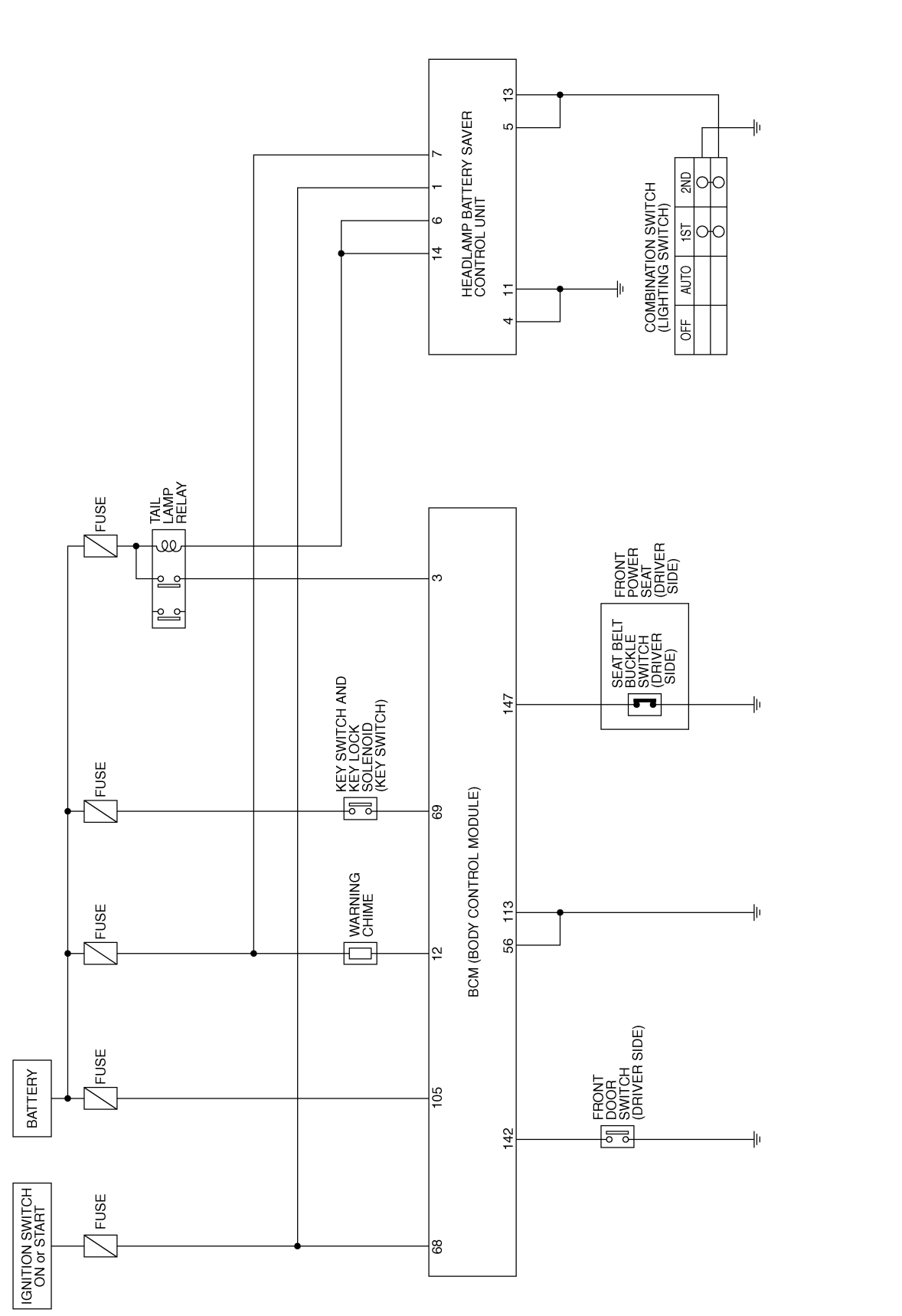

TKWM0533E

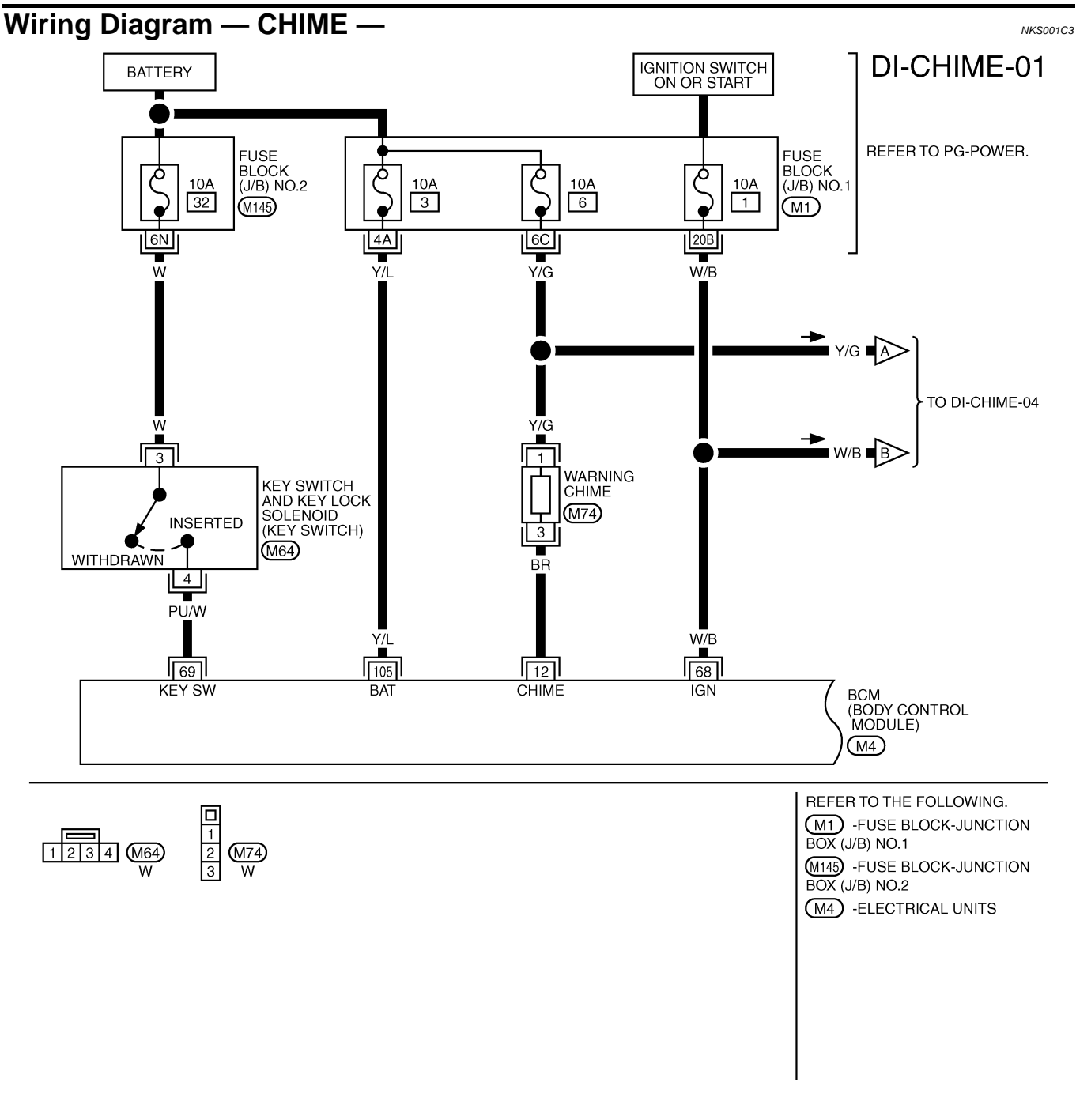

TKWM3738E

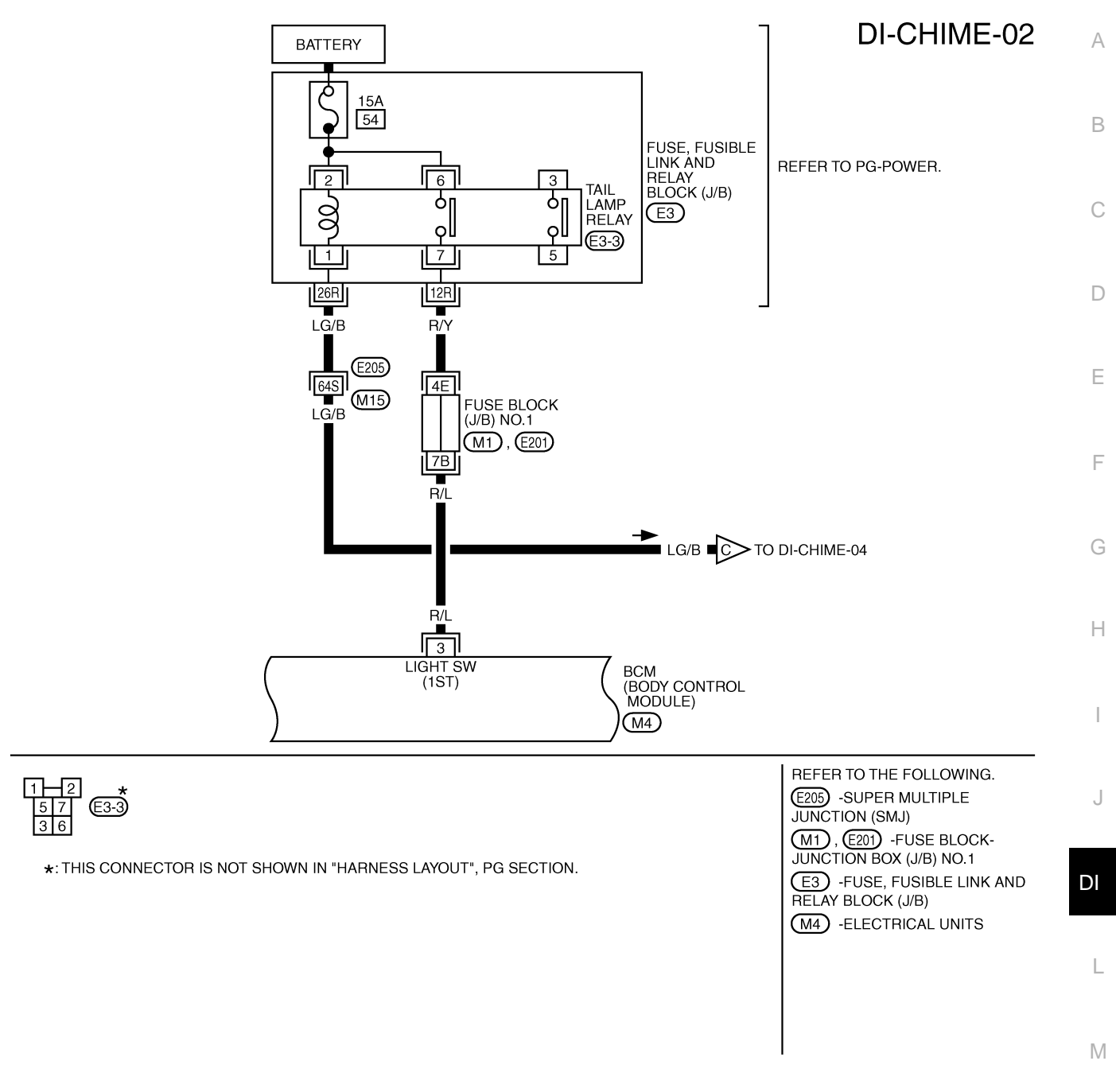

TKWM1553E

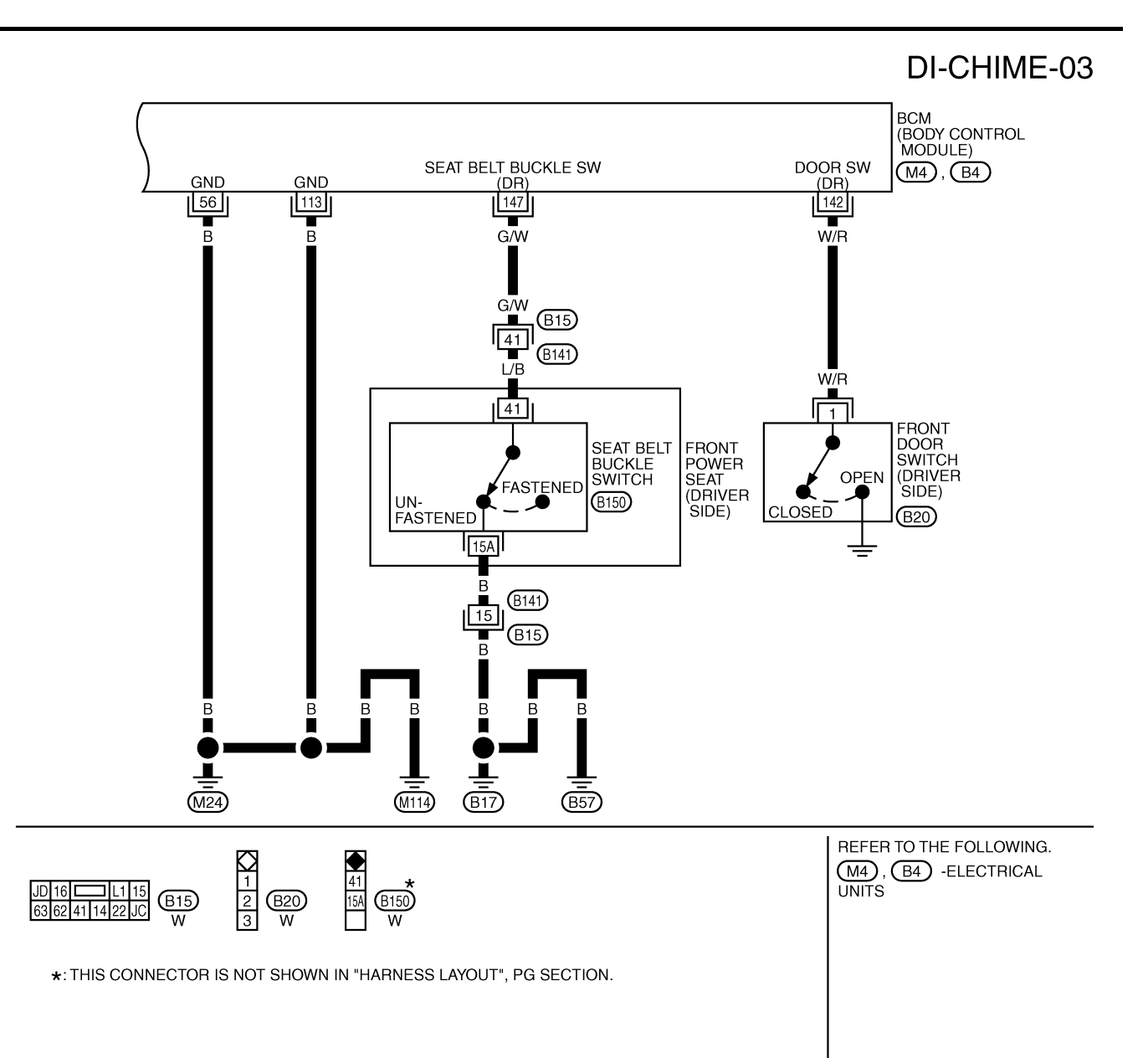

TKWM1554E

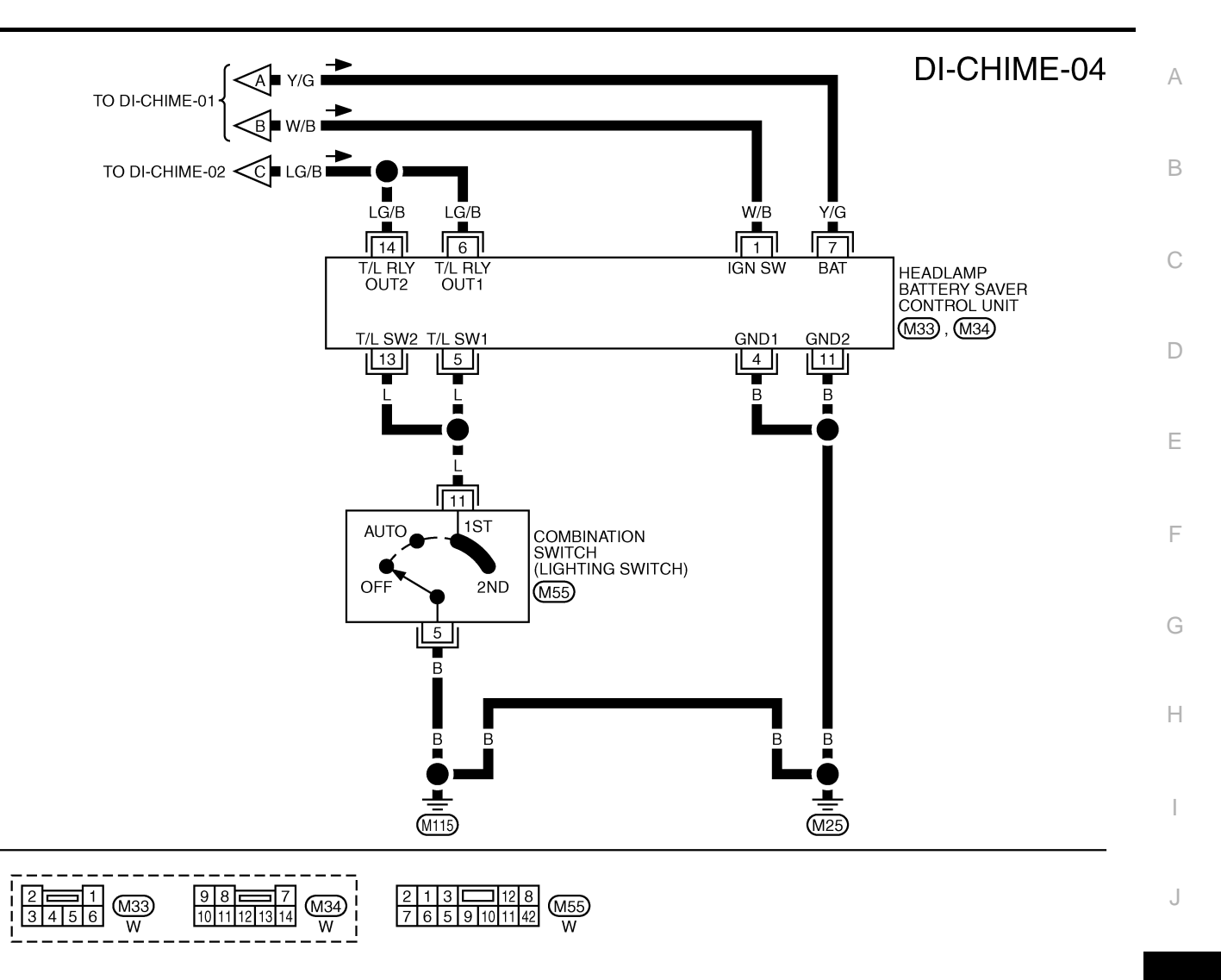

DI

L

М

TKWM3739E

# Terminals and Reference Value Chart for BCM

NKS001C4

| Terminal | Miro                 |                                               | Condition                                                           |                                                                                                |                                                                               | Reference value                                |
|----------|----------------------|-----------------------------------------------|---------------------------------------------------------------------|------------------------------------------------------------------------------------------------|-------------------------------------------------------------------------------|------------------------------------------------|
| No.      | color                | Item                                          | Ignition<br>switch                                                  | Operati                                                                                        | on                                                                            | (Approx.)                                      |
| 2        | D/I                  | Lighting owitch signal                        | OFF                                                                 | Lighting switch is 1ST                                                                         | or 2ND position.                                                              | 12 V                                           |
| 5        | IV/L                 | Lighting Switch Signal                        | OIT                                                                 | Lighting switch is OFF                                                                         | position.                                                                     | 0 V                                            |
|          |                      |                                               |                                                                     | [Ignition key warning<br>chime]<br>Driver door is open.<br>Lighting switch is OFF<br>position. | Key is inserted.                                                              | (V)<br>15<br>0<br>5<br>0<br>+ 0.5s<br>ELN0529D |
|          |                      |                                               |                                                                     |                                                                                                | Key is removed.                                                               | 12 V                                           |
| 12 BR    | Warning chime signal | OFF<br>[Li<br>Liç<br>or                       | [Light warning chime]<br>Lighting switch is 1ST<br>or 2ND position. | Driver door is<br>open.<br>Driver door is<br>closed.                                           | (V)<br>15<br>0<br>5<br>0<br>15<br>0<br>15<br>0<br>15<br>0<br>ELNOSSOD<br>12 V |                                                |
| 56       | В                    | Ground                                        | ON                                                                  | _                                                                                              |                                                                               | 0 V                                            |
| 68       | W/B                  | Ignition switch (ON)                          | ON                                                                  | _                                                                                              |                                                                               | Battery voltage                                |
| 69       | PU/W                 | Key switch and key lock solenoid (key switch) | OFF                                                                 | Key is removed.                                                                                |                                                                               | 0 V                                            |
|          | 10/11                |                                               |                                                                     | Key is inserted.                                                                               |                                                                               | 12 V                                           |
| 105      | Y/L                  | Battery power supply                          | OFF                                                                 | -                                                                                              |                                                                               | Battery voltage                                |
| 113      | В                    | Ground                                        | ON                                                                  | -                                                                                              |                                                                               | 0 V                                            |
| 142 M//P | Front door switch    | OFF                                           | Driver door is open.                                                |                                                                                                | 0 V                                                                           |                                                |
|          | 142 17/15            | (driver side)                                 | 0                                                                   | Driver door is closed.                                                                         |                                                                               | 12 V                                           |
| 147      | G/W                  | , Seat belt buckle switch                     | ON                                                                  | Fasten.                                                                                        |                                                                               | 5 V                                            |
| 147 6/00 | (driver side)        | 0.1                                           | Unfasten.                                                           |                                                                                                | 0 V                                                                           |                                                |

# **CONSULT-II Function (IVMS)**

CONSULT-II can display each diagnostic item using the diagnostic test modes shown following.

#### DIAGNOSTIC ITEMS DESCRIPTION

| IVMS diagnosis position | Diagnosis mode | Description                                                                     |
|-------------------------|----------------|---------------------------------------------------------------------------------|
|                         | DATA MONITOR   | The input data to the BCM control unit is displayed in real time.               |
| IGN KEY WARN ALM        | ACTIVE TEST    | Operation of electrical loads can be checked by sending driving signal to them. |
| LIGHT WARN ALM          | DATA MONITOR   | The input data to the BCM control unit is displayed in real time.               |
|                         | ACTIVE TEST    | Operation of electrical loads can be checked by sending driving signal to them. |
| SEAT BELT TIMER         | DATA MONITOR   | The input data to the BCM control unit is displayed in real time.               |
|                         | ACTIVE TEST    | Operation of electrical loads can be checked by sending driving signal to them. |
| BCM PART NUMBER         | I              | Displays BCM part number.                                                       |

#### **CONSULT-II OPERATION**

Refer to GI-36, "CONSULT-II Start Procedure" .

- Check the model specification, touch either "WITH SUNROOF" 1. or "WITHOUT SUNROOF".
- Touch "OK". If the selection is wrong, touch "CANCEL". 2.
- Select the desired part to be diagnosed on the "SELECT TEST 3 ITEM" screen.

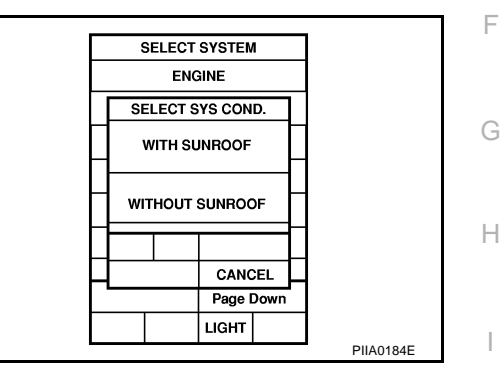

#### DATA MONITOR

#### **Operation Procedure**

- Touch "IGN KEY WARN ALM", "LIGHT WARN ALM" or "SEAT BELT TIMER" on "SELECT TEST ITEM" 1. screen.
- Touch "DATA MONITOR" on "SELECT DIAG MODE" screen. 2
- Touch "ALL SIGNALS" or "SELECTION FROM MENU" on "DATA MONITOR" screen. 3.

| ALL SIGNALS         | Monitors the all items.        |
|---------------------|--------------------------------|
| SELECTION FROM MENU | Selects and monitors the items |

- 4. If "SELECTION FROM MENU" is selected, touch the desired monitor item. If "ALL SIGNALS" is selected, the main item required to control is monitored.
- Touch "START". 5.
- 6. During monitoring, touching "COPY" can start recording the monitor item status.

#### Data Monitor Item (Key Warning Chime)

| Monitored item | Description                                            |
|----------------|--------------------------------------------------------|
| IGN KEY SW     | Indicates [ON/OFF] condition of electronic key switch. |
| IGN ON SW      | Indicates [ON/OFF] condition of ignition switch.       |
| DOOR SW-DR     | Indicates [ON/OFF] condition of front door switch LH.  |

#### Data Monitor Item (Light Warning Chime)

| Monitored item | Description                                           |
|----------------|-------------------------------------------------------|
| IGN ON SW      | Indicates [ON/OFF] condition of ignition switch.      |
| DOOR SW-DR     | Indicates [ON/OFF] condition of front door switch LH. |
| HD/LAMP 1ST SW | Indicates [ON/OFF] condition of lighting switch.      |

NKS001C5

А

L

Μ

J

#### Data Monitor Item (Seat Belt Warning Chime)

| Monitored item | Description                                                   |
|----------------|---------------------------------------------------------------|
| IGN ON SW      | Indicates [ON/OFF] condition of ignition switch.              |
| SEAT BELT SW   | Indicates [ON/OFF] condition of fastening belt buckle switch. |

#### ACTIVE TEST

#### **Operation Procedure**

- 1. Touch "IGN KEY WARN ALM", "LIGHT WARN ALM" or "SEAT BELT TIMER" on "SELECT TEST ITEM" screen.
- 2. Touch "ACTIVE TEST" on "SELECT DIAG MODE" screen.
- 3. Touch the item to be tested, and check the operation.
- 4. During the operation check, touching "OFF" deactivates the operation.

#### Active Test Item (Key Warning Chime)

| Test item | Description                                                                                                    |
|-----------|----------------------------------------------------------------------------------------------------|
| CHIME     | This test is able to check key warning chime operation. Key warning chime sounds for 2 seconds after touch-<br>ing "ON" on CONSULT-II screen. |

#### Active Test Item (Light Warning Chime)

| Test item | Description                                                                                                    |
|-----------|----------------------------------------------------------------------------------------------------|
| CHIME     | This test is able to check light warning chime operation. Light warning chime sounds for 2 seconds after touch-<br>ing "ON" on CONSULT-II screen. |

#### Active Test Item (Seat Belt Warning Chime)

| Test item | Description                                                                                                    |
|-----------|----------------------------------------------------------------------------------------------------|
| CHIME     | This test is able to check seat belt warning chime operation. Seat belt warning chime sounds for 2 seconds after touching "ON" on CONSULT-II screen. |

#### **On Board Diagnosis**

ON BOARD DIAGNOSTIC RESULTS INDICATOR LAMP

• Map lamps and step lamps (all seats) act as the indicators for the on board diagnosis.

#### DIAGNOSIS ITEM

| Diagnosis item | Description                                         |
|----------------|-----------------------------------------------------|
| Switch monitor | Monitoring conditions of switches connected to BCM. |

#### SWITCH MONITOR

• Perform the diagnosis on the switch system to each control unit.

NKS001C6

#### How to Perform Switch Monitor

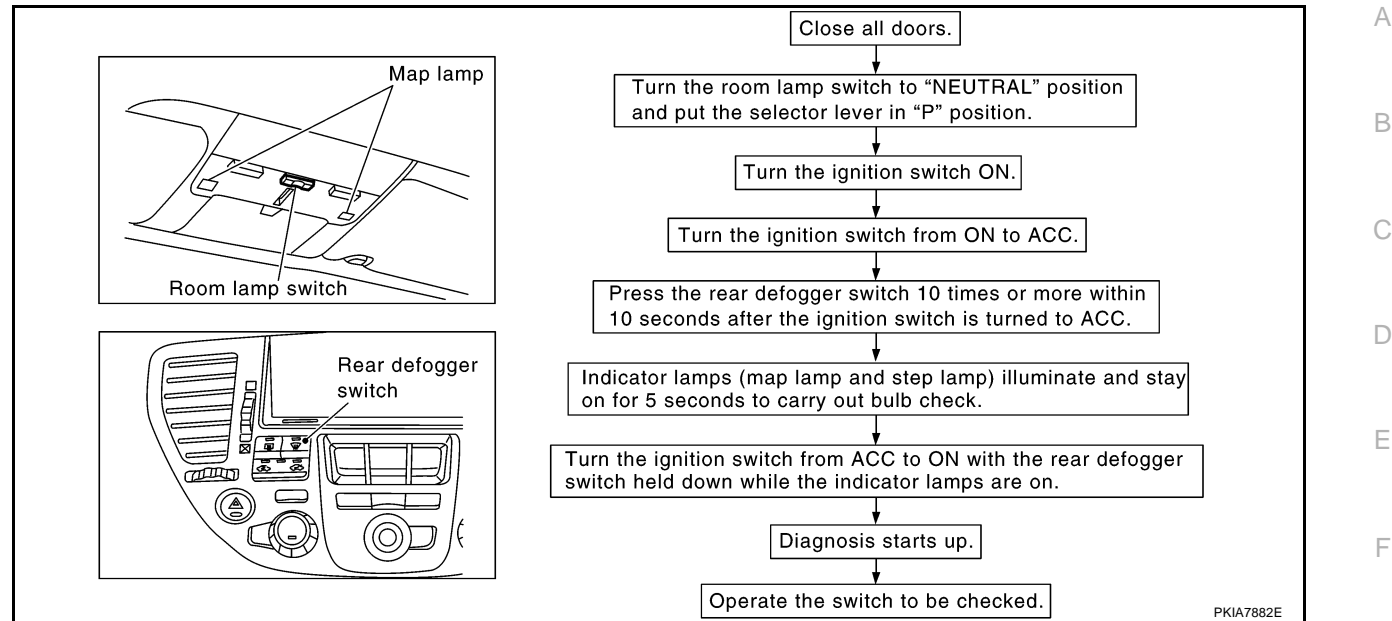

#### Description

In this mode, when BCM detects the input signal from a switch in IVMS as shown below, the detection is
indicated by the map lamp and front step lamps with buzzer.

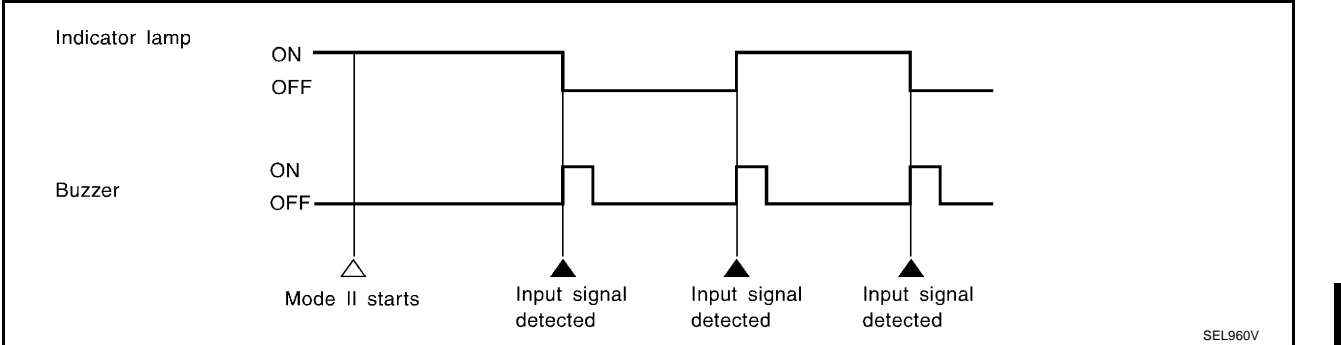

#### **Switch Monitor Item**

• The status of the switch (except the ignition switch, interior lamp switch, and map lamp switch) as input to each control unit can be monitored.

| unit | monitored item          |  |
|------|-------------------------|--|
| ВСМ  | Driver door switch      |  |
|      | Lighting switch (1ST)   |  |
|      | Seat belt buckle switch |  |

#### **Cancel of Switch Monitor**

- Turn ignition switch OFF.
- Drive the vehicle at more than 7 km/h (4 MPH).

#### Trouble Diagnosis HOW TO PROCEED WITH TROUBLE DIAGNOSIS

- 1. Confirm the symptom and customer complaint.
- 2. Understand the outline of system. Refer to <u>DI-51</u>, "System Description".
- 3. Referring to symptom chart, repair or replace the cause of the malfunction. Refer to <u>DI-62, "SYMPTOM</u> <u>CHART"</u>.
- 4. Does warning chime system operate normally? If so, GO TO 5. If not, GO TO 3.
- 5. INSPECTION END

NKS001C7

G

Н

DI

#### SYMPTOM CHART

|                                                              | Diagnoses (Carrying procedure                                    |
|--------------------------------------------------------------|------------------------------------------------------------------|
| Symptom                                                      | Diagnoses/Service procedure                                      |
|                                                              | Perform the following inspections.                               |
| All warning chime does not activate                          | 1. DI-62. "Power Supply and Ground Circuit Inspection"           |
| All warning chime does not activate.                         | 2. DI-63, "Warning Chime Circuit Inspection"                     |
|                                                              | Replace BCM, found normal function in the above inspections.     |
| Light warning chime and key warning chime does not activate. | DI-64, "Front Door Switch (Driver Side) Input Signal Inspection" |
| (Seat belt warning chime does activate.)                     | Replace BCM, found normal function in the above inspection.      |
| Light warning chime does not activate.                       | DI-65, "Lighting Switch Input Signal Inspection"                 |
| (head lamp system is normal).                                | Replace BCM, found normal function in the above inspection.      |
| Key warning chime door not activate                          | DI-66, "Key Switch Insert Signal Inspection"                     |
| Rey warning chime does not activate.                         | Replace BCM, found normal function in the above inspection.      |
| Soot halt warning chime does not activate                    | DI-67, "Seat Belt Buckle Switch Input Signal Inspection"         |
| Seat beit warning chime does not activate.                   | Replace BCM, found normal function in the above inspection.      |

# Power Supply and Ground Circuit Inspection 1. CHECK FUSE

NKS001C8

# Check for blown BCM and warning chime fuses.

| Unit          | Power source                | Fuse No. |
|---------------|-----------------------------|----------|
| BCM           | Battery                     | 3        |
| BCM           | Ignition switch ON or START | 1        |
| Warning chime | Battery                     | 6        |

#### OK or NG

OK >> GO TO 2.

NG >> If fuse is blown, be sure to eliminate cause of malfunction before installing new fuse. Refer to <u>PG-</u> <u>2, "POWER SUPPLY ROUTING"</u>.

# 2. CHECK POWER SUPPLY CIRCUIT

Check voltage between BCM harness connector M4 terminals 68, 105 and ground.

| Terminals |          |        | Ignition switch position |                 |  |
|-----------|----------|--------|--------------------------|-----------------|--|
| (+)       |          | ()     | OFF                      | ON              |  |
| Connector | Terminal | (-)    | 011                      | ON              |  |
| MA        | 68       | Ground | 0V                       | Battery voltage |  |
| 1014      | 105      | Ground | Battery voltage          | Battery voltage |  |

OK or NG

OK >> GO TO 3.

NG >> Repair harness between BCM and fuse.

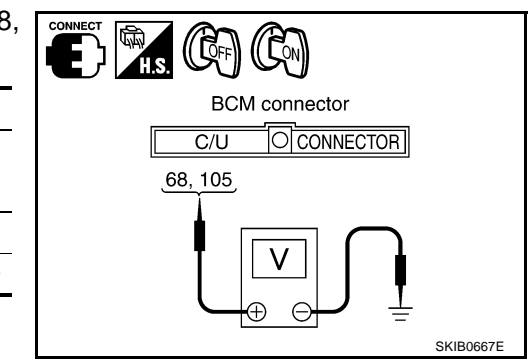

# 3. CHECK GROUND CIRCUIT

- Turn ignition switch OFF. 1.
- 2. Disconnect BCM connector.
- 3. Check continuity between BCM harness connector M4 terminals 56, 113 and ground.
  - 56 Ground
  - 113 Ground
- : Continuity should exist.

- OK or NG
  - OK >> Power supply and ground circuit are OK. Return to DI-62. "SYMPTOM CHART" .
- NG >> Repair ground harness.

#### Warning Chime Circuit Inspection

#### **1. CHECK POWER SUPPLY CIRCUIT OF WARNING CHIME**

- Turn ignition switch OFF. 1.
- 2. Disconnect warning chime connector.
- Check voltage between warning chime harness connector M74 3 terminal 1 and ground.

: Battery voltage

#### 1 – Ground

#### OK or NG

OK >> GO TO 2.

NG >> Repair harness between fuse and warning chime.

# 2. CHECK WARNING CHIME OPEN CIRCUIT

- Disconnect BCM connector. 1.
- 2. Check continuity between warning chime harness connector M74 terminal 3 and BCM harness connector M4 terminal 12.

#### : Continuity should exist.

#### OK or NG

OK >> GO TO 3. NG >> Repair harness or connector.

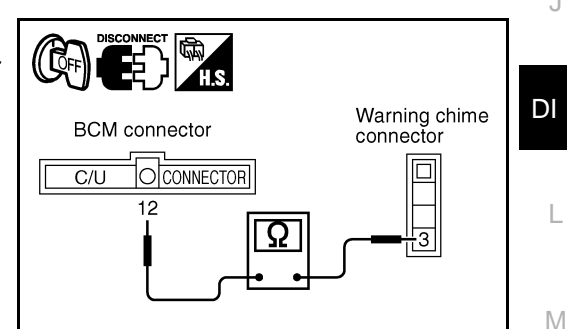

Warning chime connector

1

#### 3. CHECK WARNING CHIME SHORT CIRCUIT

Check continuity between warning chime harness connector M74 terminal 3 and ground. ((CFF)) : Continuity should not exist.

#### 3 – Ground

OK or NG

- OK >> GO TO 4.
- NG >> Repair harness or connector.

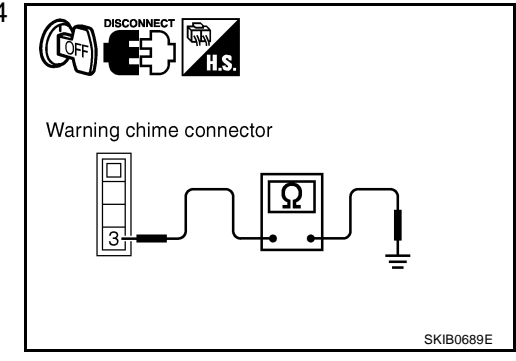

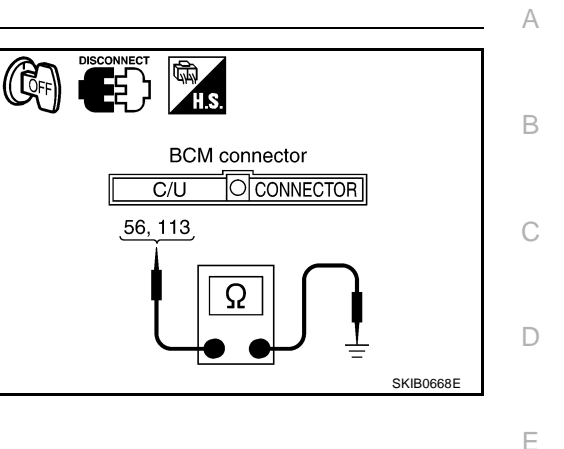

NKS001C9

SKIB0687F

SKIB0688E

F

Н

# 4. CHECK WARNING CHIME OPERATION

- 1. Connect warning chime connector.
- 2. Ground warning chime harness connector M74 terminal 3.

3 – Ground : Warning chime should operate.

#### OK or NG

- OK >> Warning chime circuit is OK. Return to <u>DI-62, "SYMP-</u> <u>TOM CHART"</u>.
- NG >> Replace warning chime.

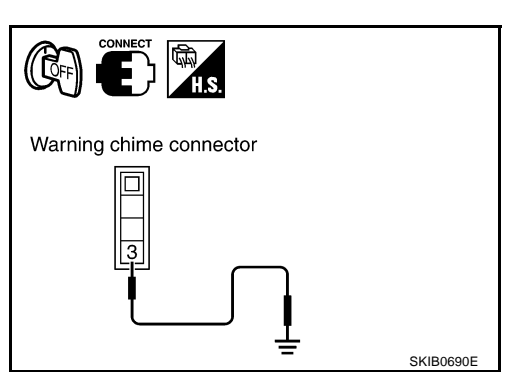

# Front Door Switch (Driver Side) Input Signal Inspection

NKS001CA

# 1. CHECK FRONT DOOR SWITCH (DRIVER SIDE) INPUT SIGNAL

#### With CONSULT-II

• Check front door switch "DOOR SW-DR" in "DATA MONITOR" mode with CONSULT-II.

#### "DOOR SW-DR"

When driver door is open: ONWhen driver door is closed: OFF

#### Without CONSULT-II

 Check front door switch (driver side) in "SWITCH MONITOR" mode, refer to <u>DI-60, "On Board Diagnosis"</u>.

#### OK or NG

OK >> Front door switch (driver side) input signal is OK. Return to <u>DI-62, "SYMPTOM CHART"</u>.

NG >> GO TO 2.

# 2. CHECK FRONT DOOR SWITCH (DRIVER SIDE) CIRCUIT

- 1. Turn ignition switch OFF.
- 2. Disconnect BCM connector and front door switch (driver side) connector.
- Check continuity between BCM harness connector B4 terminal 142 and front door switch (driver side) connector B20 terminal 1.

#### 142 – 1

: Continuity should exist.

4. Check continuity between BCM harness connector B4 terminal 142 and ground

#### 142 – Ground

: Continuity should not exist.

#### OK or NG

OK >> GO TO 3.

NG >> Repair harness or connector.

# 3. CHECK DOOR SWITCH (DRIVER SIDE)

Check front door switch (driver side). Refer to <u>DI-68, "FRONT DOOR SWITCH (DRIVER SIDE)"</u>. OK or NG

- OK >> Replace BCM.
- NG >> Replace front door switch (driver side).

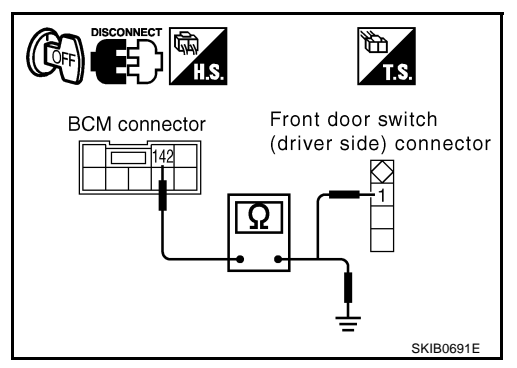

| DOOR SW-DR | OFF    |         |
|------------|--------|---------|
|            |        |         |
|            |        |         |
|            |        |         |
|            |        |         |
|            | RECORD |         |
|            |        | SEL502W |

DATA MONITOR

MONITOR

# **Lighting Switch Input Signal Inspection**

# 1. CHECK LIGHTING SWITCH INPUT SIGNAL

#### (P)With CONSULT-II

Check lighting switch "HD/LMP 1ST SW" in "DATA MONITOR" mode with CONSULT-II.

"HD/LMP 1ST SW"

When lighting switch is 1ST or 2ND : **ON** 

When lighting switch is OFF : OFF

#### Without CONSULT-II

Check lighting switch in switch monitor mode, refer to DI-60, "On Board Diagnosis" .

#### OK or NG

OK >> Lighting switch input signal is OK. Return to DI-62, "SYMPTOM CHART" .

NG >> GO TO 2.

# 2. CHECK TAIL LAMP RELAY CONTROL SIGNAL

- Turn ignition switch OFF. 1.
- 2. Disconnect BCM connector.
- 3. Check voltage between BCM harness connector M4 terminal 3 and ground.

#### 3 – Ground

When lighting switch is 1ST or 2ND : Approx. 12 V When lighting switch is OFF : Approx. 0 V

#### OK or NG

- OK >> Replace BCM.
- NG >> Repair harness between BCM and tail lamp relay.

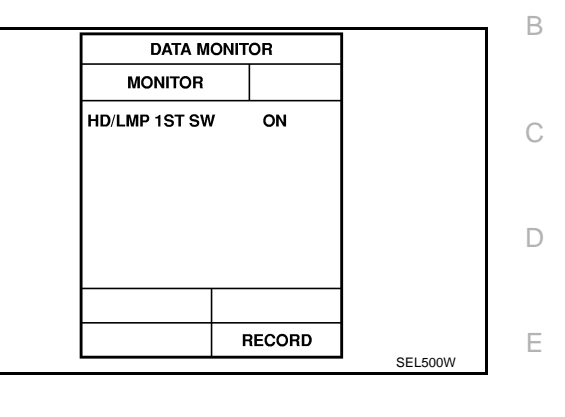

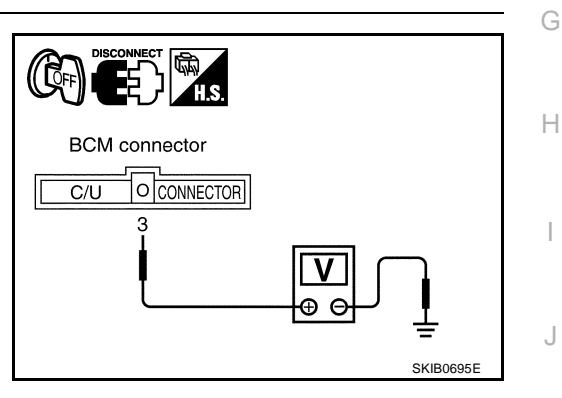

L

Μ

NKS001CB

А

F

# Key Switch Insert Signal Inspection

# 1. CHECK KEY SWITCH INPUT SIGNAL

#### BWith CONSULT-II

 Check key switch "IGN KEY SW" in "DATA MONITOR" mode with CONSULT-II.

#### "IGN KEY SW"

When key is inserted to ignition key cylinder : ON

When key is removed to ignition key cylinder : OFF

| DATA MONITOR |   |       |         |
|--------------|---|-------|---------|
| MONITOR      |   |       |         |
| IGN KEY SW   |   | ON    |         |
|              |   |       |         |
|              |   |       |         |
|              |   |       |         |
|              |   |       |         |
|              |   |       |         |
|              |   |       |         |
|              | F | ECORD |         |
|              |   |       | SEL532W |

#### Without CONSULT-II

- 1. Disconnect BCM connector.
- 2. Check voltage between BCM harness connector M4 terminal 69 and ground.

#### 69 – Ground

When key is inserted to<br/>ignition key cylinder: Approx. 12 VWhen key is removed to<br/>ignition key cylinder: Approx. 0 V

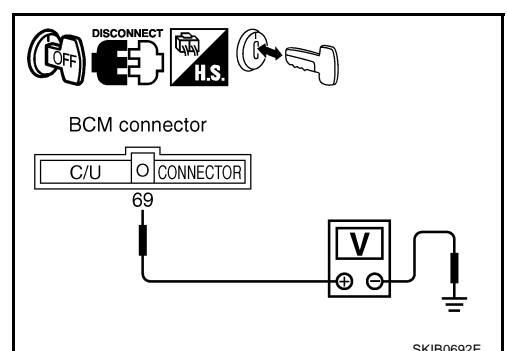

#### OK or NG

OK >> Key switch insert signal is OK. Return to <u>DI-62, "SYMP-</u> <u>TOM CHART"</u>.

NG >> GO TO 2.

# 2. CHECK KEY SWITCH CIRCUIT

- 1. Remove key from the ignition key cylinder.
- Disconnect key switch and key lock solenoid (key switch) connector.
- Check continuity between BCM harness connector M4 terminal 69 and key switch and key lock solenoid (key switch) harness connector M64 terminal 4.

#### **69 – 4**

#### : Continuity should exist.

#### OK or NG

- OK >> GO TO 3.
- NG >> Repair harness or connector.

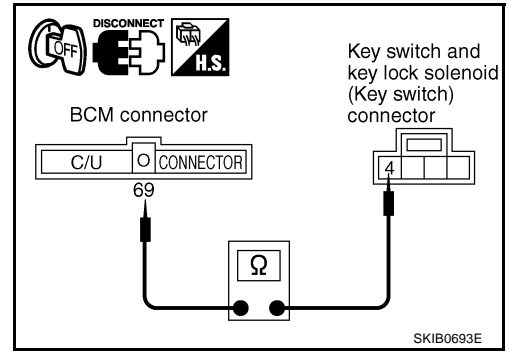

NKS001CC

#### 3. CHECK KEY SWITCH (INSERT) А Check continuity between key switch and key lock solenoid (key switch) connector M64 terminals 3 and 4. В 3 - 4When key is inserted to : Continuity should exist. Key switch and key lock solenoid ignition key cylinder (Key switch) connector When key is removed : Continuity should not exist. to ignition key cylinder OK or NG Ω OK >> Check harness between fuse and key switch. SKIB0694E NG >> Replace key switch and key lock solenoid (key switch). Seat Belt Buckle Switch Input Signal Inspection Ε NKS001CD 1. CHECK SEAT BELT BUCKLE SWITCH INPUT SIGNAL F (P)With CONSULT-II Check seat belt buckle switch "SEAT BELT SW" in "DATA MONI-DATA MONITOR TOR" mode with CONSULT-II. MONITOR **"SEAT BELT SW"** SEAT BELT SW ON When seat belt is fastened : **ON** When seat belt is unfastened : OFF Н RECORD SEL501W Without CONSULT-II Check seat belt buckle switch in switch monitor mode, refer to DI-60, "On Board Diagnosis". OK or NG DI OK >> Seat belt buckle switch Input signal is OK. Return to DI-62, "SYMPTOM CHART". NG >> GO TO 2. 2. CHECK SEAT BELT BUCKLE SWITCH (DRIVER SIDE) L

- 1. Turn ignition switch OFF.
- 2. Disconnect seat belt buckle switch connector.
- Check seat belt buckle switch (driver side). Refer to <u>DI-68, "SEAT BELT BUCKLE SWITCH (DRIVER</u>
   M <u>SIDE)</u>".

#### OK or NG

- OK >> GO TO 3.
- NG >> Replace seat belt buckle switch.

terminal

15A

41

# $\overline{\mathbf{3.}}$ check seat belt buckle switch circuit

- 1. Disconnect BCM connector.
- Check continuity between BCM harness connector B4 terminal 147 and seat belt buckle switch harness connector B150 terminal 41.
  - 147 41

: Continuity should exist.

OK or NG

- OK >> GO TO 4.
- NG >> Repair harness or connector.

# 4. CHECK SEAT BELT BUCKLE SWITCH GROUND CIRCUIT

Check continuity between seat belt buckle switch harness connector B150 terminal 15A and ground.

15A – Ground

: Continuity should exist.

Continuity

No

Yes

**DI-68** 

OK or NG

- OK >> Replace BCM.
- NG >> Repair harness or connector.

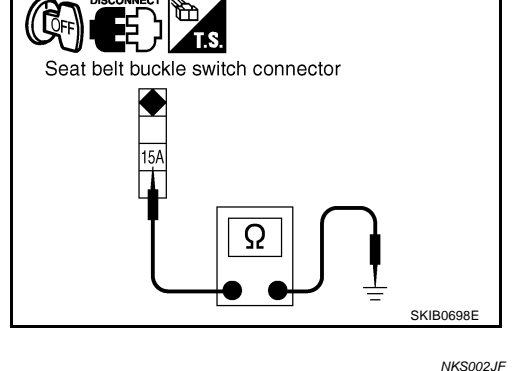

#### Electrical Component Inspection FRONT DOOR SWITCH (DRIVER SIDE)

**SEAT BELT BUCKLE SWITCH (DRIVER SIDE)** Check continuity between terminals 41 and 15A.

Check continuity between terminal 1 and door switch case ground.

| terminal |             | Condition                    | Continuity |
|----------|-------------|------------------------------|------------|
| 1        | Door switch | When door switch is released | Yes        |
| ·        | case ground | When door switch is pressed  | No         |

Condition

When seat belt is fastened

When seat belt is unfastened

# Front door switch (driver side) connector

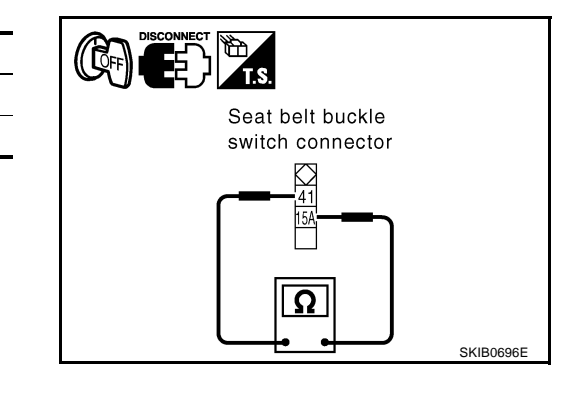

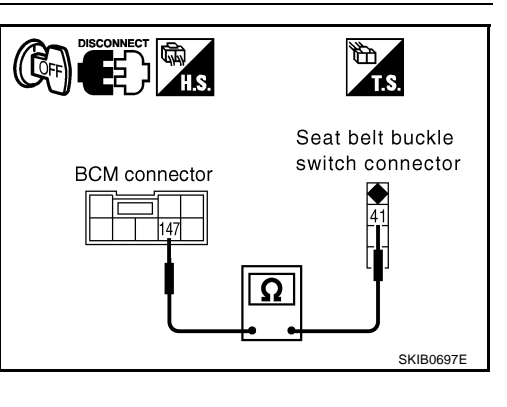

# Removal and Installation of Warning Chime REMOVAL

- 1. Remove cluster lid C. Refer to <u>IP-10, "INSTRUMENT PANEL</u> <u>ASSEMBLY"</u>.
- 2. Remove bolt (1), and remove warning chime.

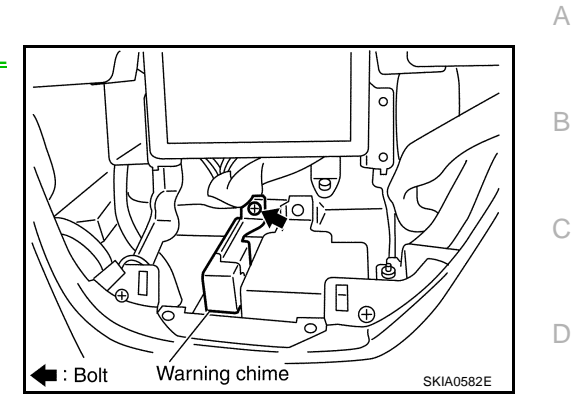

NKS001CE

#### INSTALLATION

Installation is the reverse order of removal.

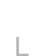

Μ

DI

Е

F

G

Н

L

J

Revision: 2005 November

# **CAN COMMUNICATION**

## System Description

CAN (Controller Area Network) is a serial communication line for real time application. It is an on-vehicle multiplex communication line with high data communication speed and excellent error detection ability. Many electronic control units are equipped onto a vehicle, and each control unit shares information and links with other control units during operation (not independent). In CAN communication, control units are connected with 2 communication lines (CAN H line, CAN L line) allowing a high rate of information transmission with less wiring. Each control unit transmits/receives data but selectively reads required data only.

# **CAN Communication Unit**

Refer to LAN-40, "CAN Communication Unit" in "LAN SYSTEM".

Revision: 2005 November

PFP:23710

NKS002BR

NKS002BS

# LANE DEPARTURE WARNING SYSTEM

| LA                    | ANE DEPARTURE WARNING SYSTEM                                                                                                    | PFP:28442                            |
|-----------------------|----------------------------------------------------------------------------------------------------|--------------------------------------|
| Pr                    | ecautions for Lane Departure Warning (LDW) system                                                                                                    | NKS002BT                             |
| W/<br>La<br>de<br>ale | ARNING:<br>ne Departure Warning (LDW) is only a warning device to inform the driver of an uninte<br>parture. It will not steer the vehicle or prevent loss of control. It is the driver's responsibil<br>ert, drive safely, keep the vehicle in the traveling lane, and be in control of the vehicle at al | nded lane<br>ity to stay<br>I times. |
| •                     | LDW system does not operate under the following conditions:                                                                                                    |                                      |
| _                     | At speeds below approx. 72 km/h (45 MPH).                                                                                                    |                                      |
| _                     | If it cannot detect lane markers.                                                                                                    |                                      |
| •                     | LDW system may not function properly under the following conditions:                                                                                                    |                                      |
| _                     | On roads where a water puddle, dirt or snow is covering the lane markers.                                                                                                    |                                      |
| _                     | On roads where the lane markers are faded or are not painted clearly.                                                                                                    |                                      |
| _                     | On roads where the lane markers are painted yellow.                                                                                                    |                                      |
| •                     | LDW system may not monitor the lane markers in certain road, weather or driving condi-                                                                                                    | tions.                               |
| _                     | On roads where there are sharp curves.                                                                                                    |                                      |
| -                     | Where the traveling lane merges or separates.                                                                                                    |                                      |
| -                     | On roads where the discontinued lane markers are present, such as near tollgates, etc.                                                                                                    |                                      |
| -                     | On roads where there are not general lane markers.                                                                                                    |                                      |
| -                     | On roads where the lane width is too narrow.                                                                                                    |                                      |
| -                     | During bad weather (rain, fog, snow, etc.).                                                                                                    |                                      |
| -                     | When strong light (for example, at sunrise or sunset) is directly shining on the front of the                                                                                                    | ne vehicle.                          |
| -                     | When entering or exiting a tunnel where sudden changes in brightness occur.                                                                                                    |                                      |
| -                     | When traveling close to the vehicle in front of you, which causes obstruction of the carange.                                                                                                    | imera unit                           |
| -                     | When the vehicle's traveling direction does not align with the lane marker.                                                                                                    |                                      |
| -                     | When rain, snow or dirt adhere to the windshield in front of the camera unit.                                                                                                    |                                      |
| •                     | Excessive noise interferes with warning system chime sound and the chime may not be                                                                                                    | heard.                               |
|                       | AUTION:                                                                                                    |                                      |
| •                     | Always keep the windshield clean. The sensing capability of the camera unit depends o dition of the windshield. See "Appearance and care" for cleaning instruction.                                                                                                    | n the con-                           |
| •                     | Never strike or damage the areas around the camera unit.                                                                                                    |                                      |
| •                     | Never touch the camera lens.                                                                                                    |                                      |
| •                     | Never attach a sticker (including transparent material) or install an accessory near th<br>unit.                                                                                                    | ne camera                            |
| •                     | Never place reflective materials, such as a white paper or mirrors on the instrument pan tion of the sunlight may adversely affect the camera unit's lane marker detection capability                                                                                                    | el. Reflec-<br>lity.                 |
| Sy<br>LD              | vstem Description<br>DW SYSTEM OPERATION                                                                                                    | NKS002BU                             |
| •                     | The Lane Departure Warning (LDW) system warns the driver when the vehicle is traveling clost the left or the right of the traveling lane.                                                                                                    | se to either                         |
| •                     | The system monitors lane markers of the traveling lane using the LDW camera unit. When the era unit detects that the vehicle is traveling close to either the left or the right of the traveling LDW indicator lamp flashes and a chime sounds to alert the driver.                                        | LDW cam-<br>g lane, the              |
|                       | <b>NOTE:</b><br>When activating turn signal, LDW system does not give a warning to the lane marker on the side.                                                                                                    | turn signal                          |
| •                     | The LDW system can be turned on or off by pressing the LDW switch. When the system is or system ON indicator illuminates.                                                                                                    | n, the LDW                           |
| •                     | The LDW system has an automatic mode and manual mode.                                                                                                    |                                      |

#### In the automatic mode

- LDW system automatically turns on, when the ignition switch is turned to the ON position.
- LDW system ON indicator located on the LDW switch illuminates, indicating that the system is on.
- To cancel LDW system, push the LDW switch to turn off LDW system ON indicator.
- To turn on the system, push LDW switch again.

In the manual mode

- LDW system is still off when the ignition switch is turned to the ON position.
- The LDW switch must be pushed to turn on the system.

To the change modes

- Push and hold LDW switch for more than 4 seconds, when LDW system ON indicator is off.
- Then LDW chime sounds and blinking of LDW system ON indicator informs that the mode change is completed.
- Temporary disabled status at high temperature
- If the vehicle is parked in direct sunlight under high temperature conditions [approximately over 104 °F (40 °C)] and then started, the LDW system may sound a chime and cancel automatically. Then LDW system ON indicator will blink.
- When the interior temperature is reduced, the system will resume to operate automatically and the LDW system ON indicator illuminates.

#### Warning Function

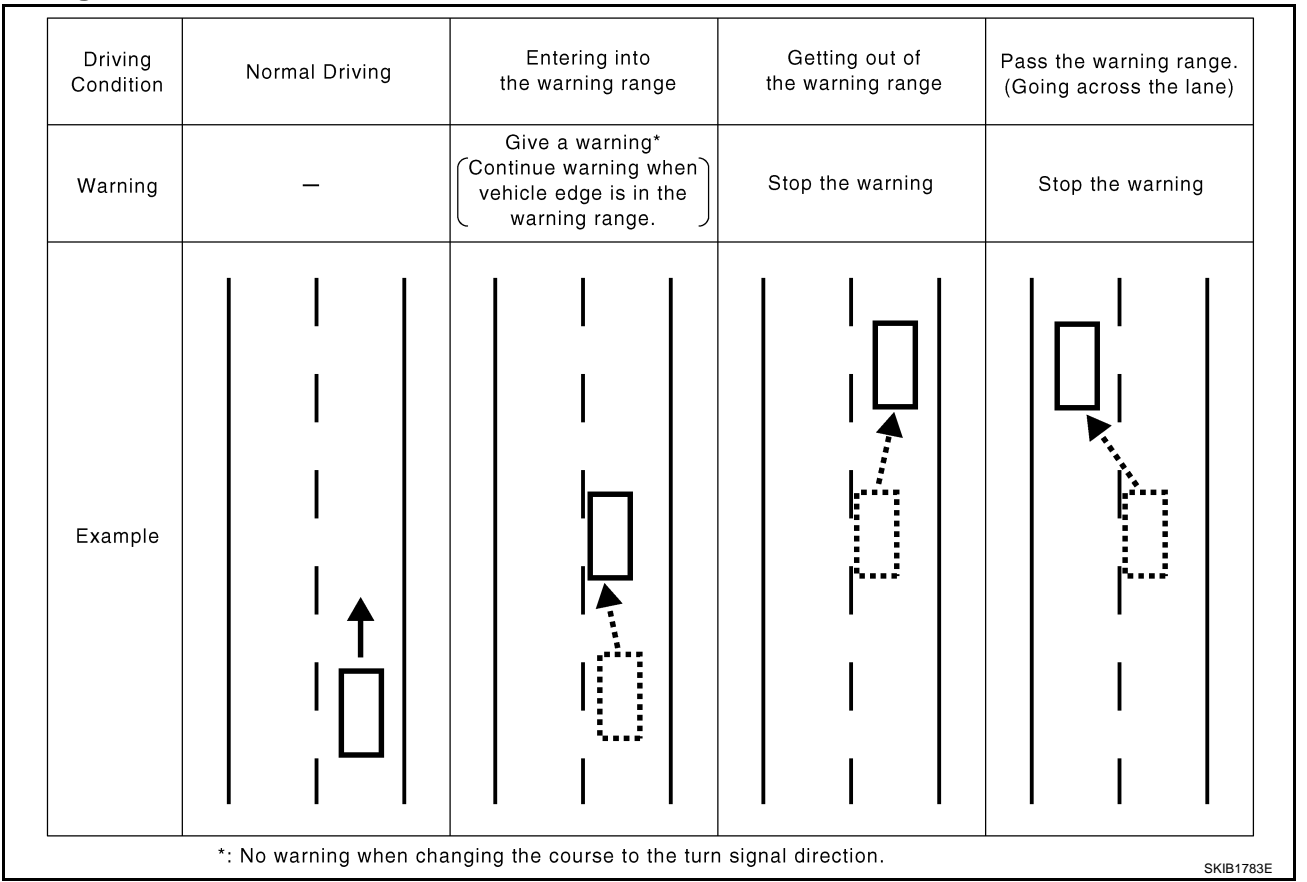
#### **System Diagram**

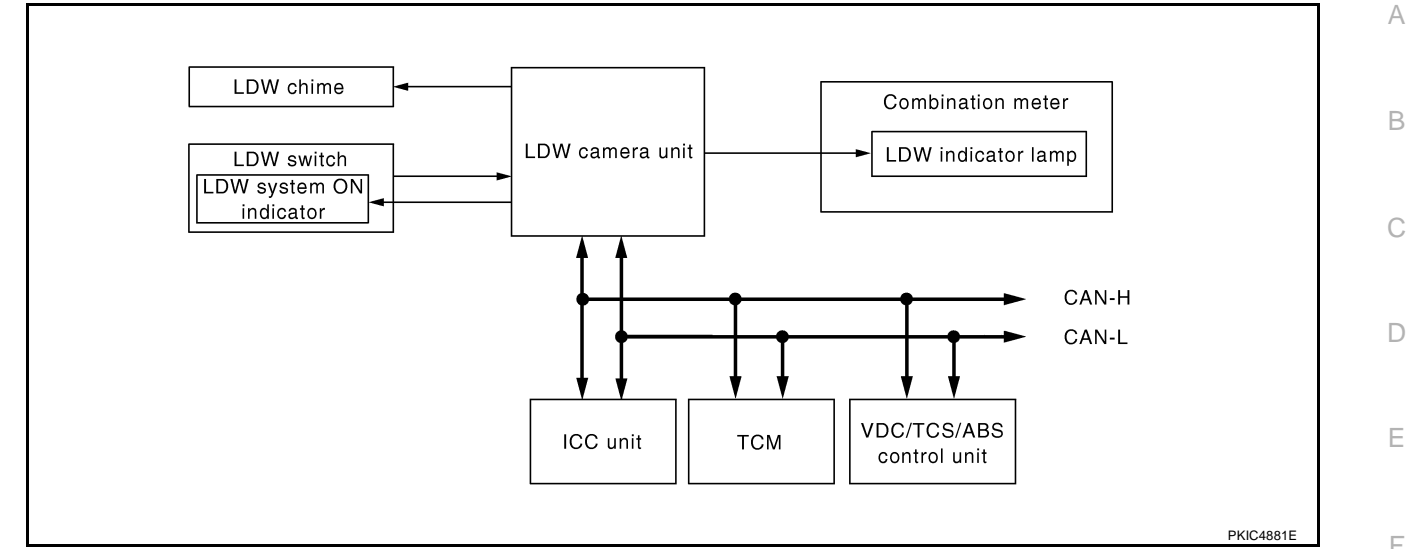

#### **Components Description**

| Component                | Description                                                                                                    |    |
|--------------------------|----------------------------------------------------------------------------------------------------|----|
| LDW camera unit          | Detects the lane marker by the built-in camera, gives judgement for the warning according to the result of detection and signals from each unit, and transmits the operation signal to LDW chime and LDW indicator lamp. | 0  |
| LDW ewitch               | Selects ON/OFF of the system.                                                                                                    | ŀ  |
|                          | <ul> <li>Indicates ON/OFF of the signal with LDW system ON indicator.</li> </ul>                                                                                                    |    |
| LDW chime                | Gives a warning chime according to the direction from LDW camera unit.                                                                                                    |    |
|                          | Installed in combination meter, and indicates the system condition.                                                                                                    |    |
| LDW indicator lamp       | <ul> <li>Blinks when LDW system is functioning to alert the driver.</li> </ul>                                                                                                    |    |
|                          | <ul> <li>Stays on when LDW system is malfunctioning.<sup>*</sup></li> </ul>                                                                                                    |    |
| ICC unit                 | Transmits turn indicator signal to LDW camera unit with CAN communication signal.                                                                                                    |    |
| VDC/TCS/ABS control unit | Transmits vehicle speed signal to LDW camera unit with CAN communication signal.                                                                                                    |    |
| ТСМ                      | Transmits vehicle speed signal to LDW camera unit with CAN communication signal. (For detecting incorrect speed.)                                                                                                    | DI |

#### NOTE:

\*: This indicates in a few seconds for the system check during ignition switch ON.

#### POWER SUPPLY AND GROUND CIRCUIT

With the ignition switch in the ON or START position, power is supplied

- through 10A fuse [No. 1, located in the fuse block (J/B)]
- to LDW camera unit terminal 1.

Ground is supplied

- to LDW camera unit terminals 6 and 12
- through grounds E24, E42 and E62.

#### Action Test LDW SYSTEM RUNNING TEST

#### WARNING:

- Be careful when performing road test.
- Understand "Precautions" and "System Description" well before the road test. Refer to <u>DI-71</u>, <u>"Precautions for Lane Departure Warning (LDW) system</u>" and <u>DI-71, "System Description</u>".

#### **Function Check**

Check the LDW system operation according to the condition that the warning function works. Refer to <u>DI-71</u>, <u>"LDW SYSTEM OPERATION"</u>.

NKS002BV

Μ

## Camera Aiming Adjustment OUTLINE

NKS002BW

Adjust the camera aiming every time the LDW camera unit is removed or installed.

- Place the vehicle on the level ground when the camera aiming adjustment is operated.
- Follow the CONSULT-II when adjusting the camera aiming. (Camera aiming adjustment cannot be operated without CONSULT-II.)

#### PREPARATION

- Keep all tires inflated to correct pressures. Adjust the tire pressure to the specified pressure value.
- There is no-load in vehicle. Check if coolant, engine oil are filled up to correct level and fuel tank is full.
- Shift the gear into "P" position and release the parking brake.
- Clean the windshield.

#### NOTE:

Do not place anything reflective on the upper surface of instrument panel.

#### TARGET SETTING

#### **Preparation Aiming Adjustment Jig**

For aiming adjustment, prepare the following jigs and targets.

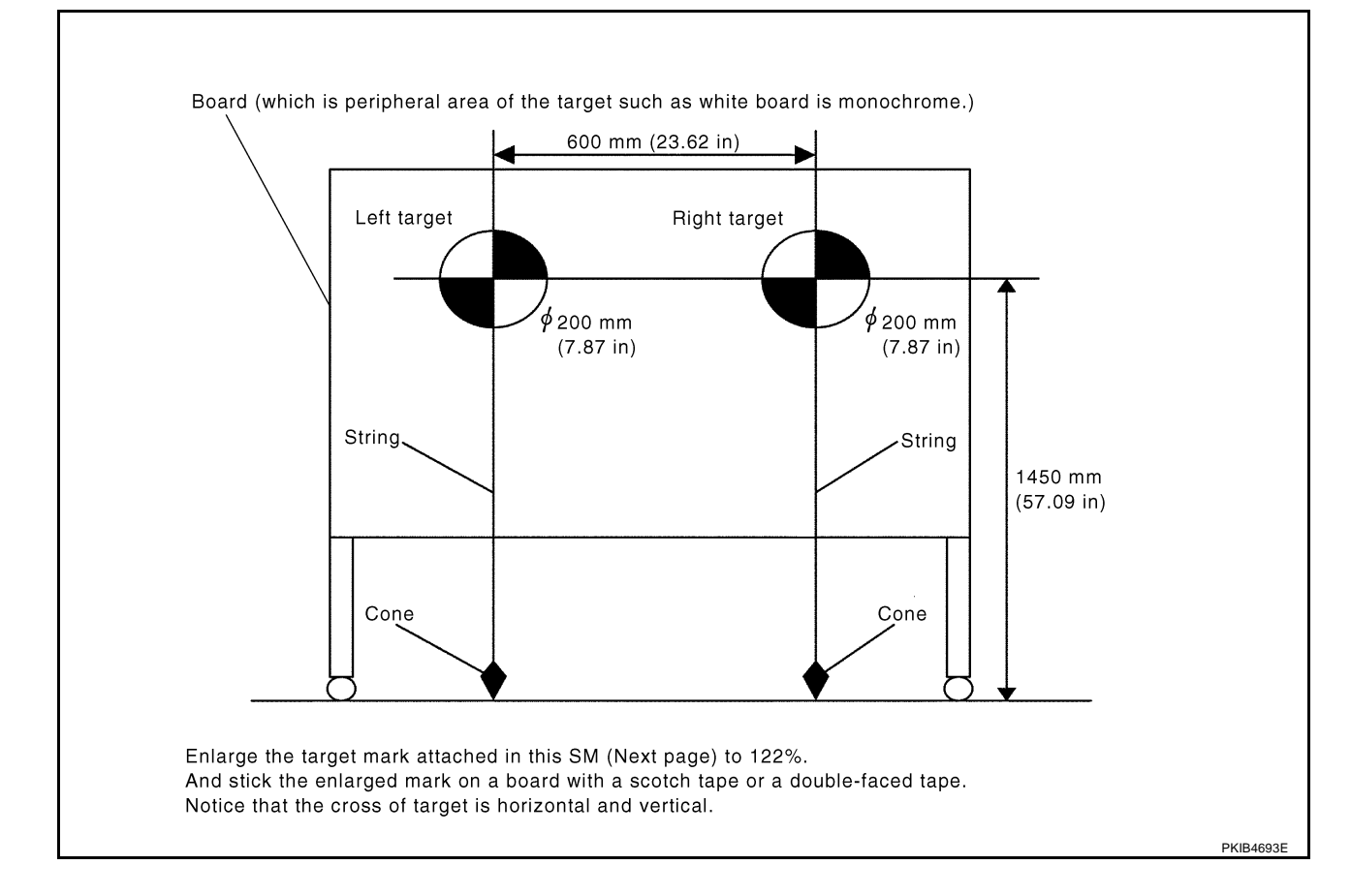

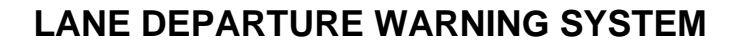

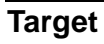

### NOTE:

Enlarge this page to 122% size and print it out.

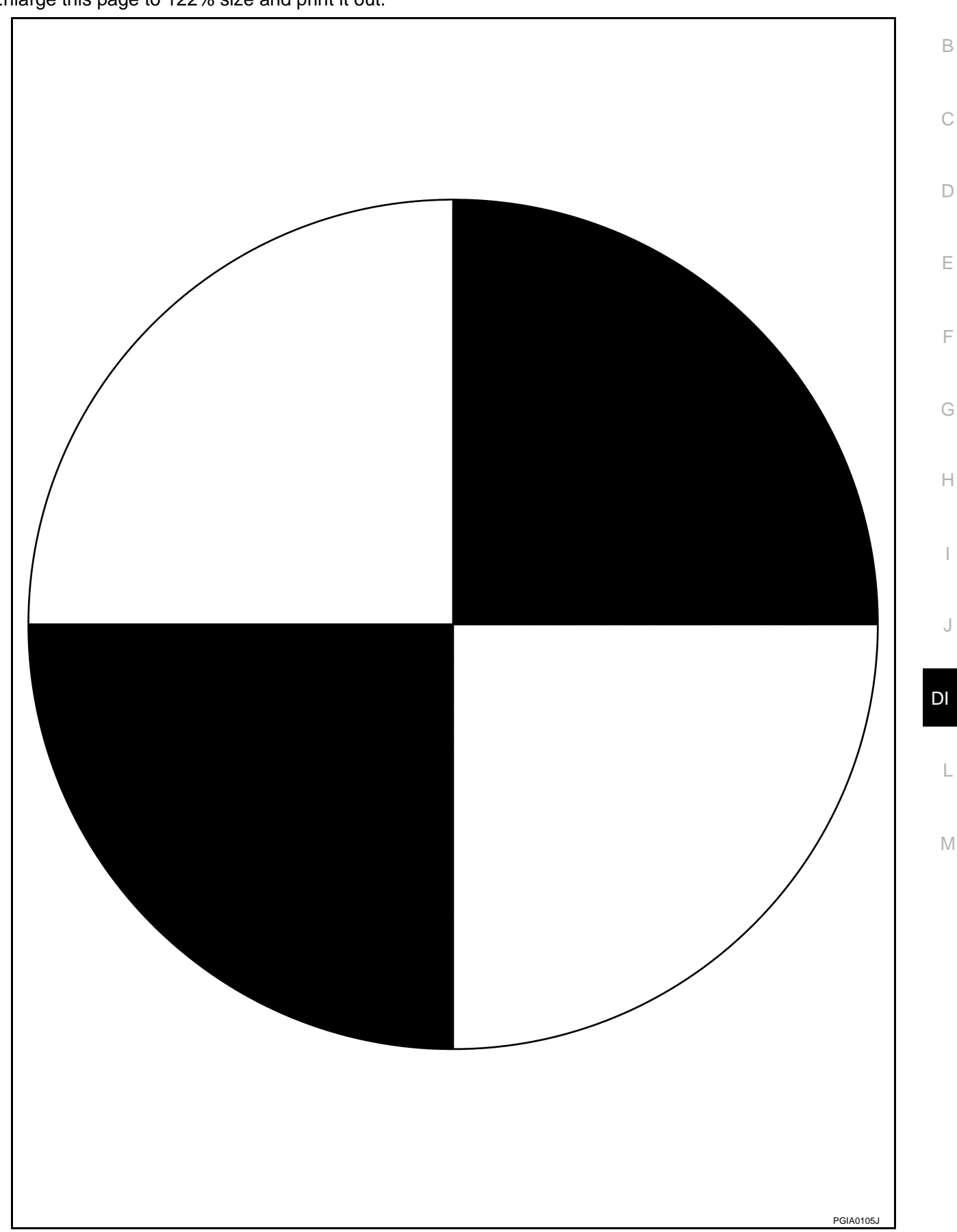

А

## Target Setting

- CAUTION:
- Perform this operation in a horizontal position where there is a clear view for 5 m (16.4 ft) forward and 3 m (9.84 ft) wide.
- Place the target at a well-lighted location. (Poor lighting may make it hard to adjust.)
- The target may not be detected when there is a light source within 1.5 m (4.92 ft) from either side and within 1 m (3.28 ft) upward/downward from the target.
- Make sure location of the sun. (Sunlight should not shine directly on front of the vehicle.)
- The target may not be detected when there is the same pattern of black and white as the target when the pattern is within 1 m (3.28 ft) from either side and upward/downward position from the target. (It is desirable that the vehicle is positioned on the opposite side of a single-color wall.)

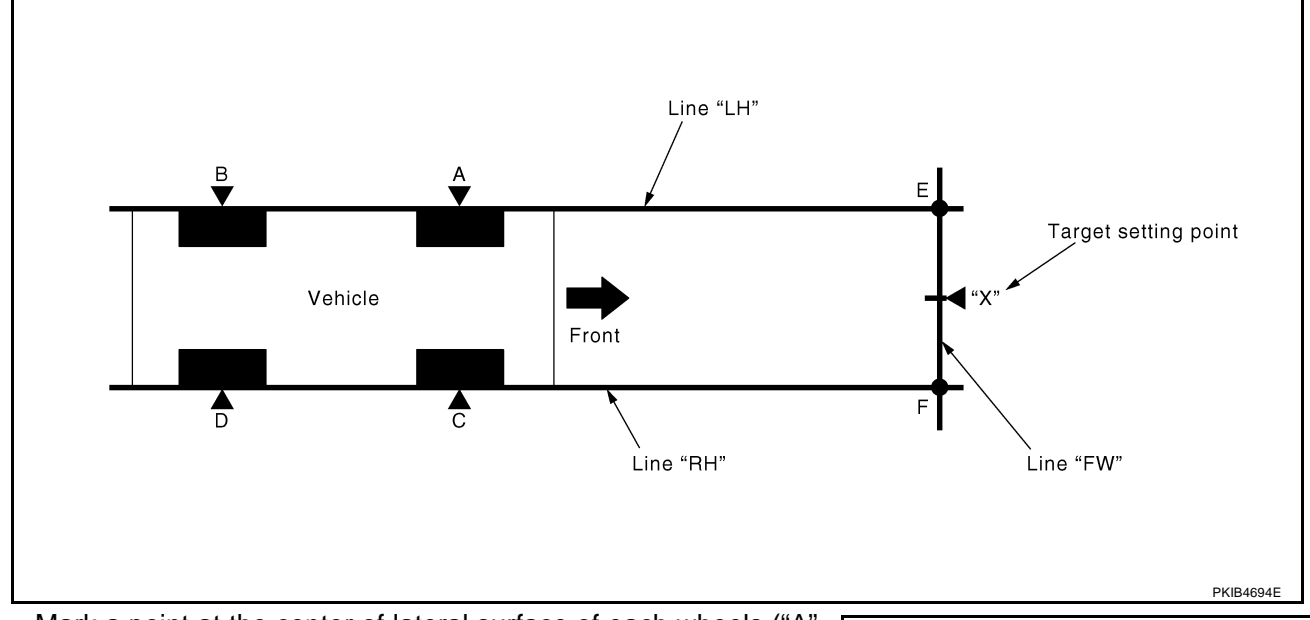

1. Mark a point at the center of lateral surface of each wheels ("A", "B", "C" and "D").

#### NOTE:

Dangle a string with a cone from the fender so as to pass through the center of wheel, and then mark a point at the center of lateral surface of wheels.

2. Draw a line passing through points "A" and "B" on the left side of vehicle (line "LH").

#### NOTE:

Approximately 4 m (13.12 ft) or more from the forward end of vehicle.

- 3. Mark points on the line "LH", at the positions 3850 mm (151.57 in) from the point "A" ("E").
- 4. Draw a line passing through the points "C" and "D" on the right side of vehicle as with the step 2 (line "RH").

#### NOTE:

Approximately 4 m (13.12 ft) or more from the forward end of vehicle.

- 5. Mark points on the line "RH", at the positions 3850 mm (151.57 in) from the point "C" ("F").
- 6. Draw a line passing through the points "E" and "F" (line "FW").

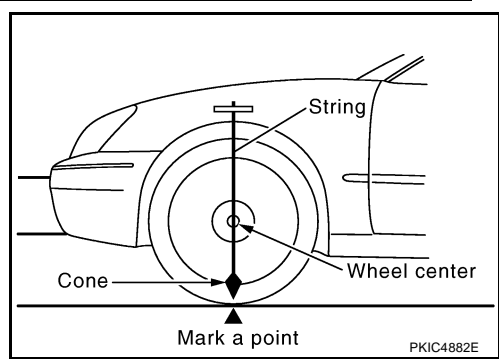

7. Mark point at the center of the point "E" and "F", on the line "FW".

### CAUTION:

Make sure that "E" through "X" is equal to "F" through "X".

8. Position the center of the right target to the point of "X".

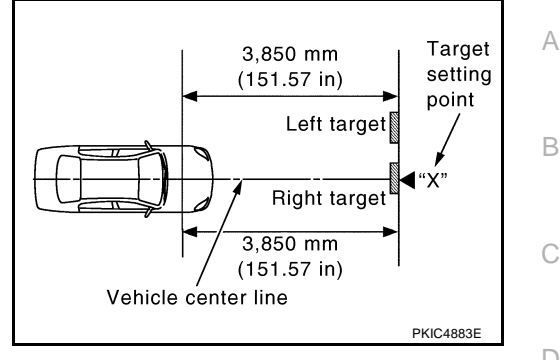

F

F

Н

J

PKIC4884E

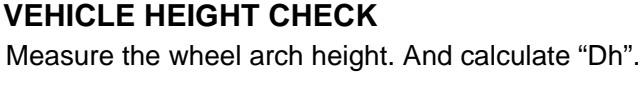

Dh [mm] = (Hfl + Hfr) ÷ 2 – 739 where, Hfl: Front left wheel arch height [mm] Hfr: Front right wheel arch height [mm]

#### NOTE:

"Dh" may be calculated as a minus value.

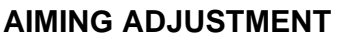

#### **Operation Procedure**

#### **CAUTION:**

- Perform the adjustment under unloaded vehicle condition.
- LDW indicator is turned off after the removal/installation, and blinks after replacement.
- 1. Start CONSULT-II, and touch "LDW" on "SELECT SYSTEM" screen. Refer to <u>GI-36, "CONSULT-II Start</u> <u>Procedure"</u>.

Hf

If "LDW" is not displayed, go to GI-37, "CONSULT-II Data Link Connector (DLC) Circuit" .

2. Touch "WORK SUPPORT".

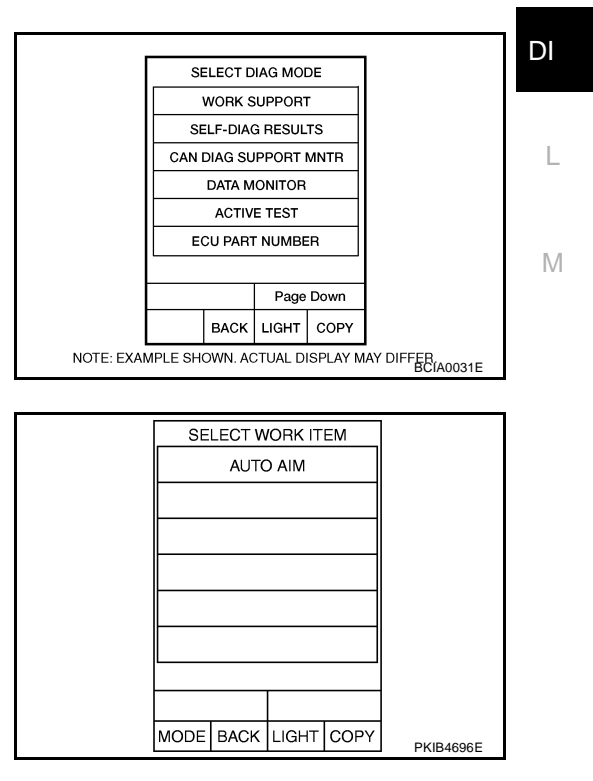

3. Touch "AUTO AIM".

| 4. | The target should be accurately placed.<br>The vehicle should be stopped.<br>After confirming the above, touch "START" to perform aiming.<br>CAUTION:<br>Never touch "START" when the target is not placed. | AUTO AIM  •THE TARGET SHOULD BE ACCURATELY PLACED. •THE VEHICLE SHOULD BE STOPPED. AFTER CONFIRMING THE ABOVE, PRESS 'START' TO PERFORM AIMING. 'DO NOT PRESS' START' WHEN THE TARGET IS NOT PLACED  ITEM  START MODE BACK LIGHT COPY SKIB3146E                                                                                                    |
|----|----------------------------------------------------------------------------------------------------|----------------------------------------------------------------------------------------------------|
| 5. | Touch "NEXT", then a keyboard window is displayed. Input "Dh", and then touch "ENTER".                                                                                                    | AUTO AIM                                                                                                    |
|    | <b>NOTE:</b><br>Check the value "Dh". Refer to <u>DI-77, "VEHICLE HEIGHT</u><br><u>CHECK"</u> .                                                                                                    | WHEN PRESSING 'NEXT',<br>A KEYBOARD WINDOW IS DISPLAYED.<br>INPUT DH, AND THEN PRESS 'ENTER'.                                                                                                    |
|    |                                                                                                    | ITEM         ITEM         VALUE         Dh[mm]         Ht[mm]       1450         Dt[mm]       3850         NEXT       MODE       LIGHT       COPY         KEYBOARD       DEC         0       0       DEC       0         0       0       DEC       0       0         0       1       2       3       000          4       5       6       •         1       2       3       000        00         CLEAR BKSPC       ENTER         MODE       BACK       LIGHT       COPY       SKIB3147E |
| 6. | Check the regulated value. (Spec.)<br>NOTE:                                                                                                    | AUTO AIM<br>CHECK THE REGULATED VALUE                                                                                                    |
| a. | Touch "NEXT" if appropriate.                                                                                                    | (SPEC.)<br>REFER TO. SERVICE MANUAL.<br>PRESS 'NEXT' IF APPROPRIATE.<br>RESS' SUMAGE SET TO CHANCE DH                                                                                                    |
| b. | Touch "CHANGE SET" to change "Dh".                                                                                                    | ITEM       ITEM       ITEM       Dh[mm]       O       Ht[mm]       1450       Dt[mm]       SKIB3148E                                                                                                    |
| 7. | Touch "NEXT".                                                                                                    | AUTO AIM                                                                                                    |
|    | CAUTION:<br>Never change "Ht".                                                                                                    | CHECK THE REGULATED VALUE<br>(SPEC.)<br>REFER TO SERVICE MANUAL.<br>PRESS 'INEXT' IF APPROPRIATE.<br>PRESS 'CHANGE SET' TO CHANGE HT<br>(IN INCREMENTS OF 10 mm).<br>ITEM<br>ITEM VALUE<br>Dh[mm] 0<br>Ht[mm] 1450<br>Dt[mm] 3850<br>NEXT CHANGE SET<br>MODE LIGHT COPY SKIB3149E                                                                                                    |

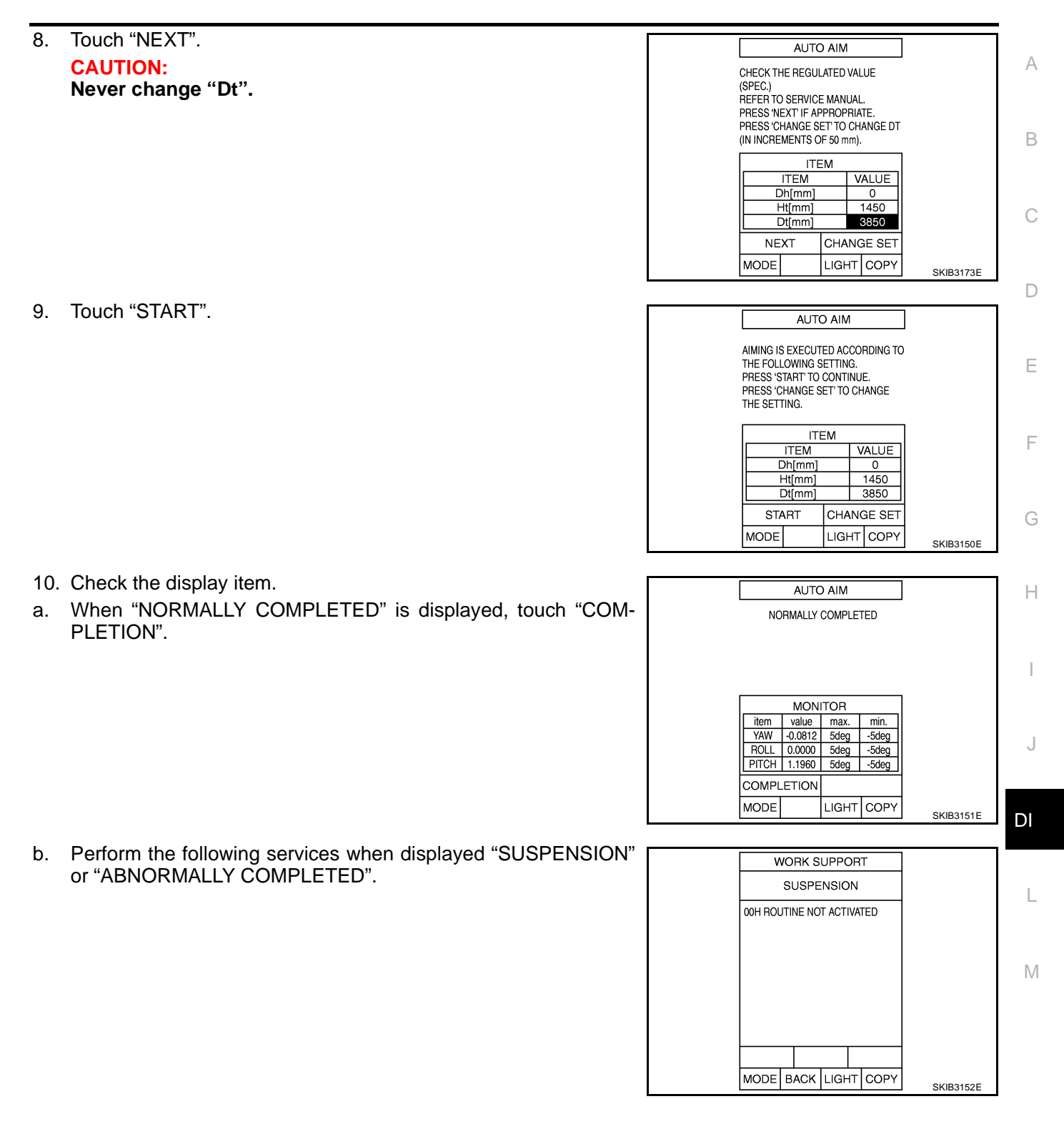

| Displa               | ays item                  | Service procedure                                                                                               |
|----------------------|---------------------------|----------------------------------------------------------------------------------------------------|
| SUSPENSION           | 00H Routine not activated |                                                                                                    |
|                      | 10H Writing error         | Position the target appropriately, and perform the aiming again.<br>Refer to DI-74, "Camera Aiming Adjustment". |
| ABNORMALLY COMPLETED | _                         |                                                                                                    |

NOTE:

Replace camera unit if "suspension" is repeatedly indicated though the above two service is performed.

11. Check if "NORMALLY COMPLETED" is displayed and close the aiming adjustment procedure by touching "END".

|                    | AUTO | D AIM |      |           |  |  |
|--------------------|------|-------|------|-----------|--|--|
| NORMALLY COMPLETED |      |       |      |           |  |  |
|                    | ITE  | ΞM    |      |           |  |  |
|                    |      |       |      |           |  |  |
|                    |      |       |      |           |  |  |
|                    |      |       |      |           |  |  |
| L                  |      |       |      |           |  |  |
| EN                 | 1D   |       |      |           |  |  |
| MODE               |      | LIGHT | COPY | SKIB3153E |  |  |

#### **Check After The Adjustment**

- 1. Perform the LDW camera unit self-diagnosis. Refer to <u>DI-87, "CONSULT-II Function (LDW)"</u>.
- 2. Test the LDW system operation by running test. Refer to <u>DI-73, "LDW SYSTEM RUNNING TEST"</u>.

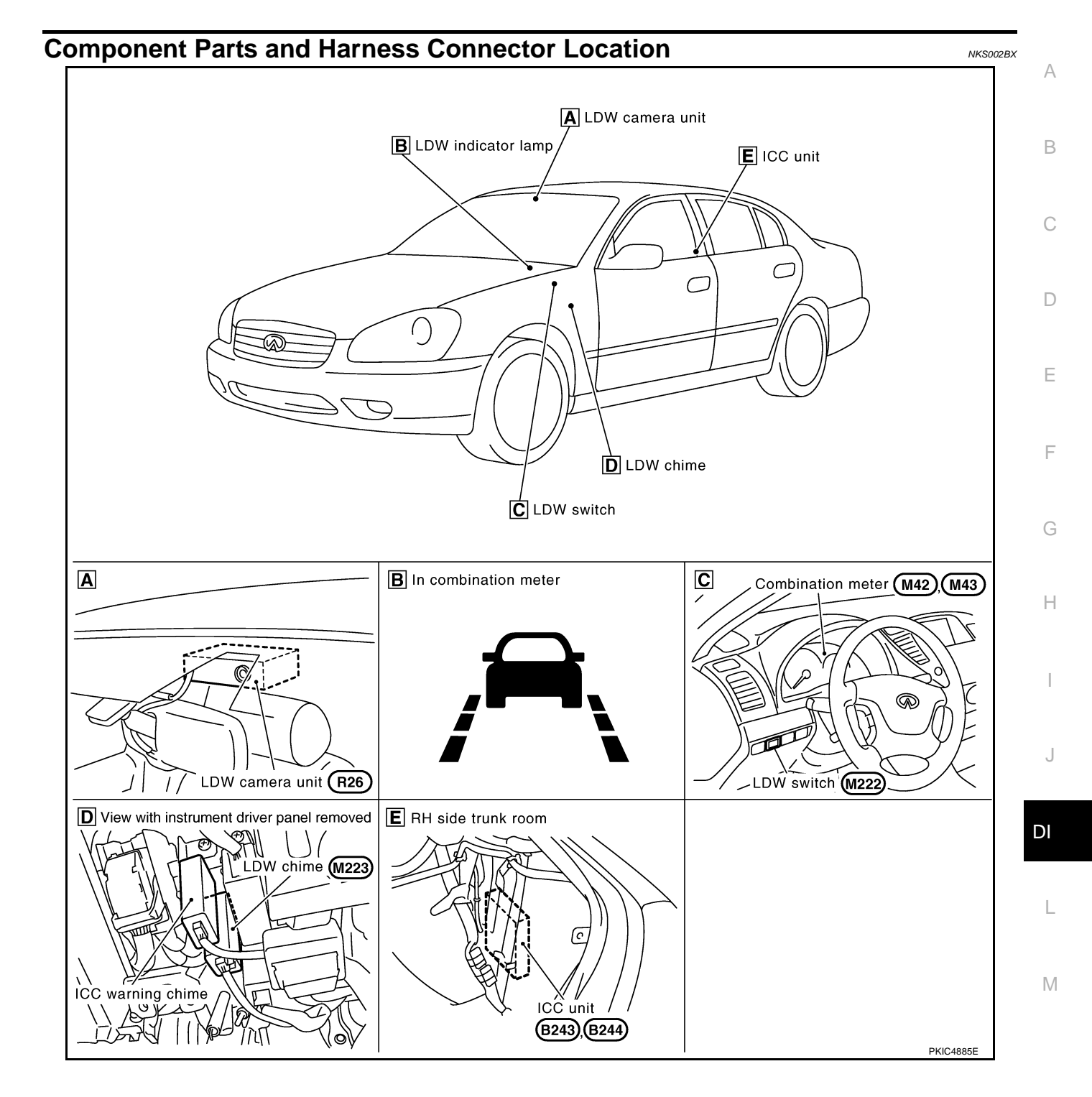

## Schematic

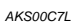

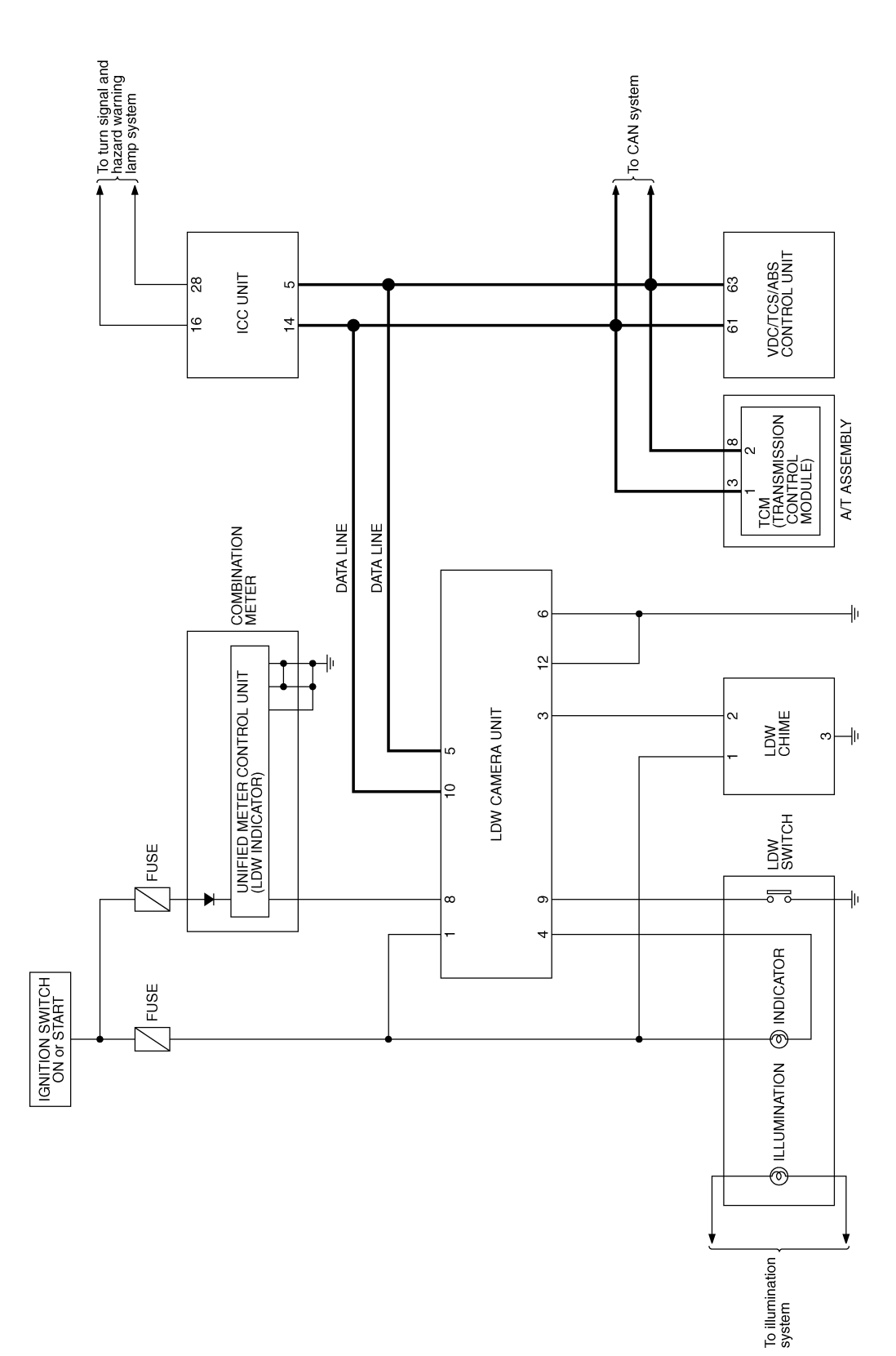

TKWM3769E

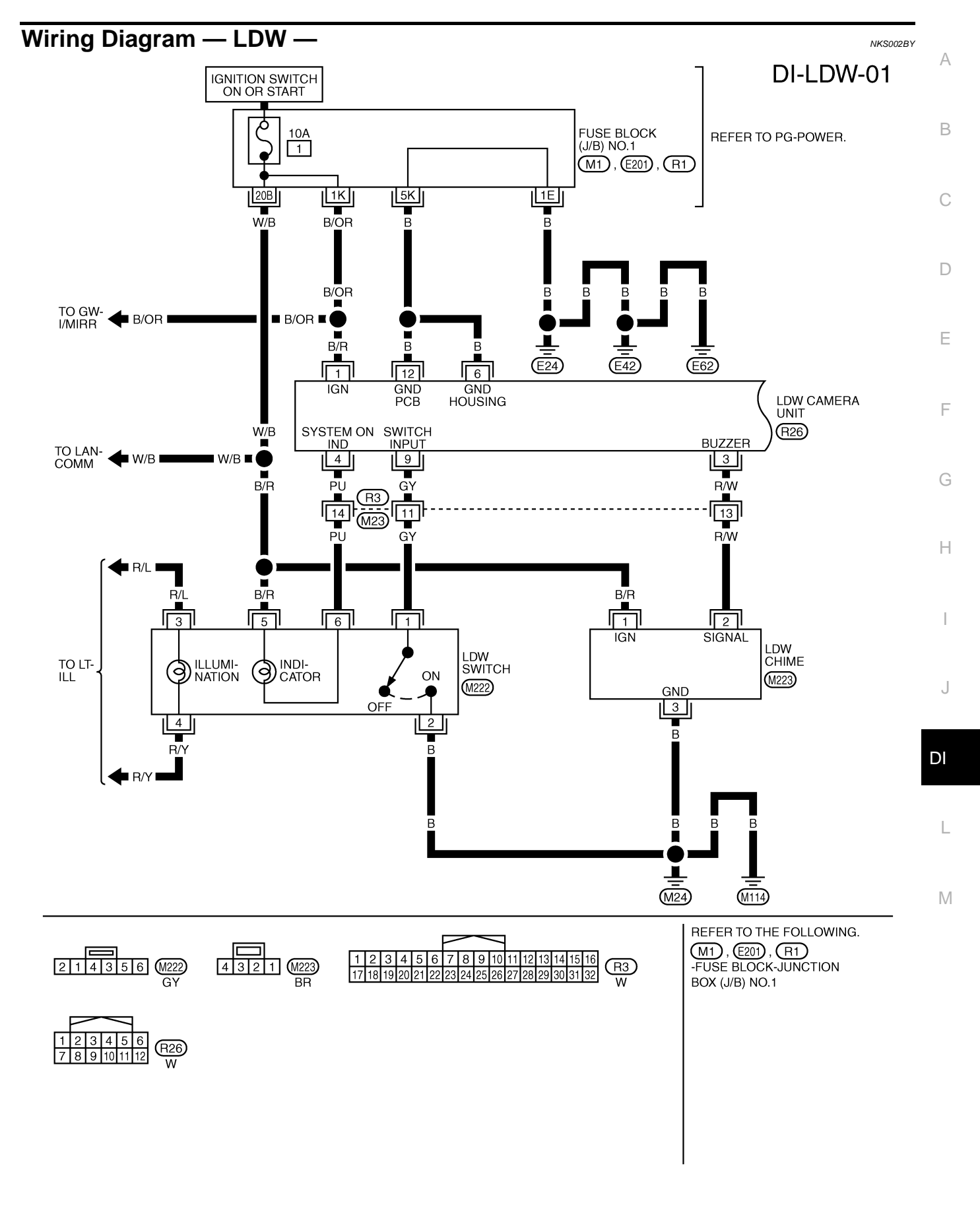

TKWM3770E

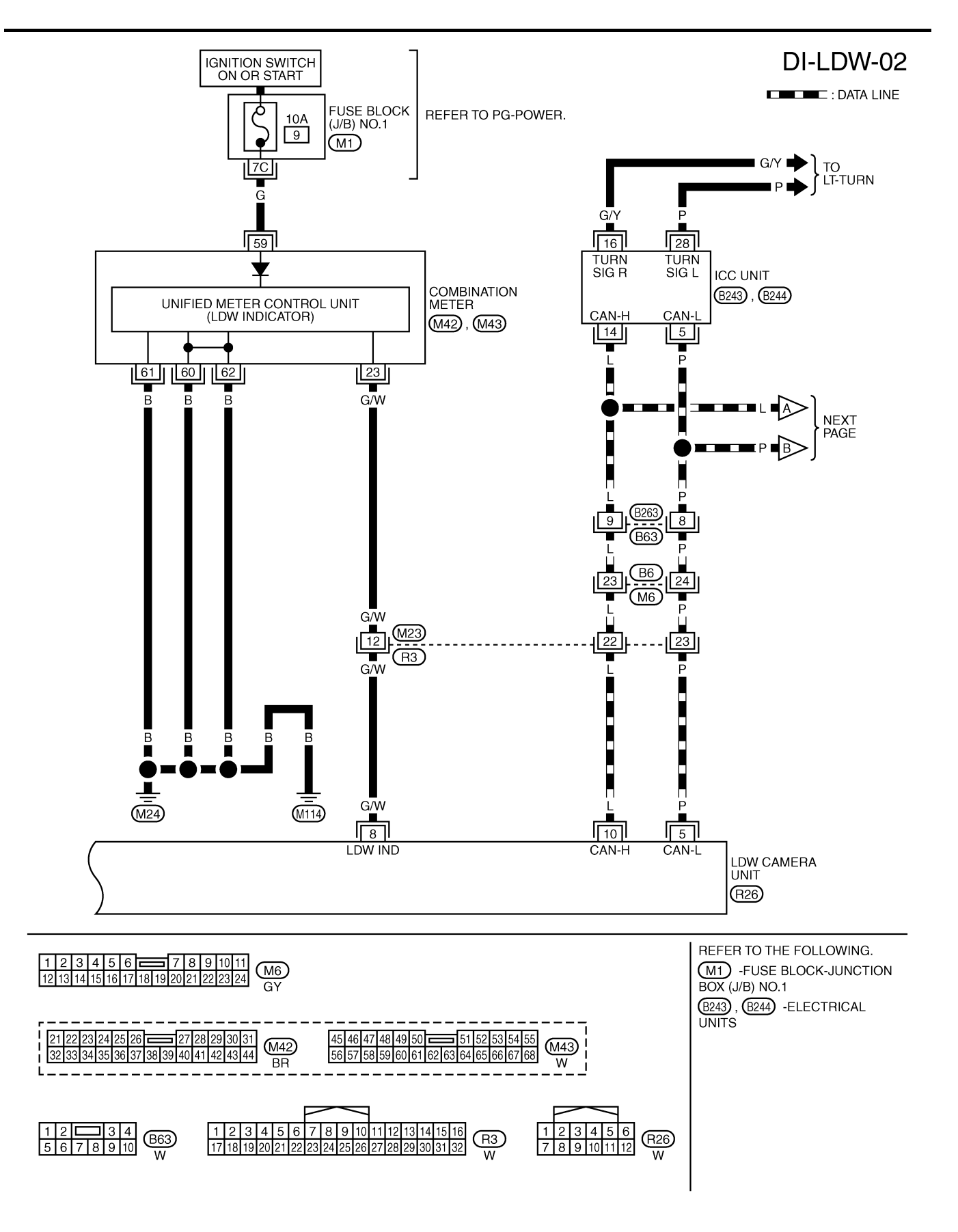

TKWM3771E

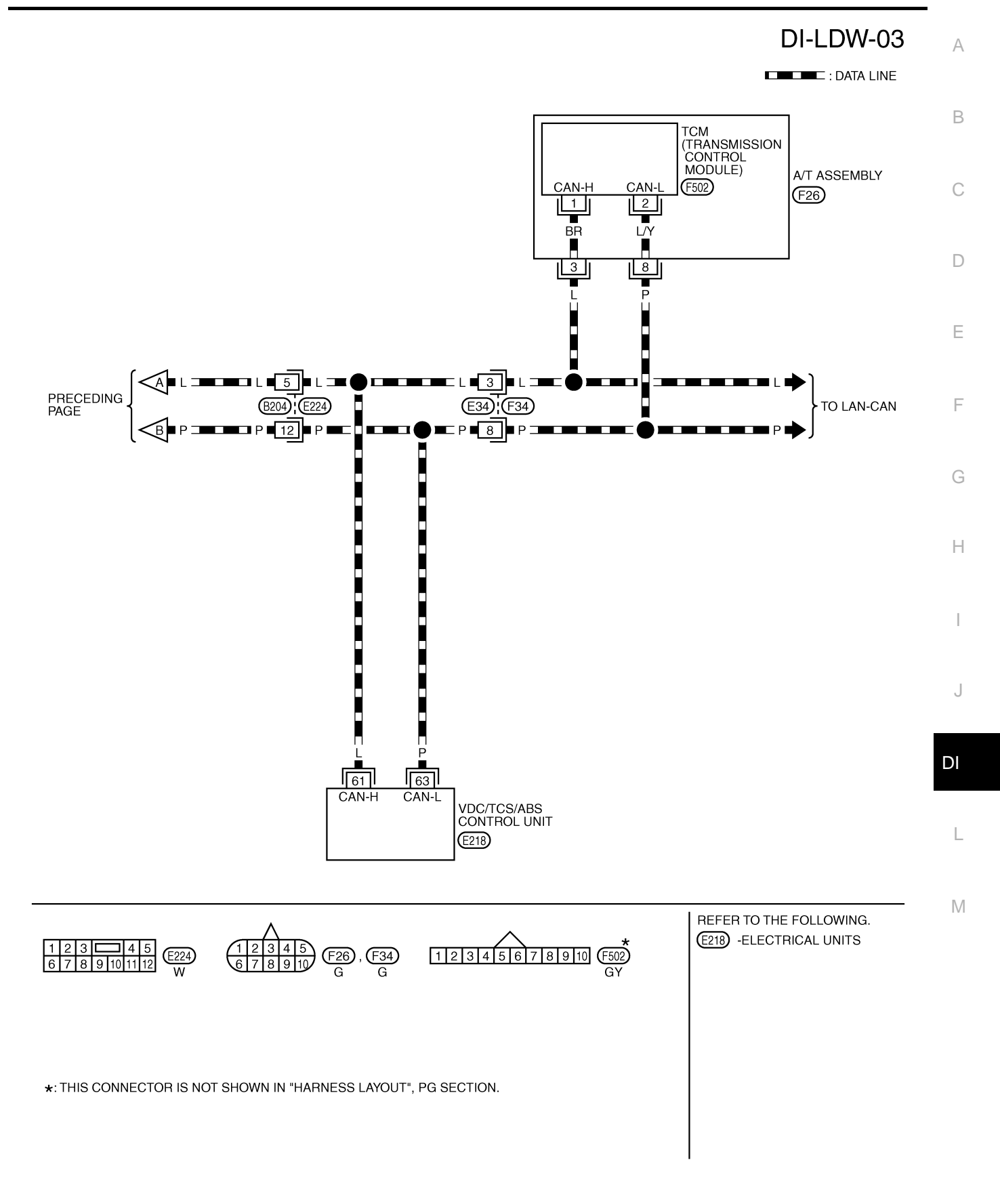

TKWM3772E

### Terminals and Reference Value for LDW Camera Unit

|      |       |                       |                    | Deference value        |                          |                 |  |
|------|-------|-----------------------|--------------------|------------------------|--------------------------|-----------------|--|
| No.  | color | Item                  | Ignition<br>switch | Operation or condition |                          | (Approx.)       |  |
| 1    | B/R   | Ignition power supply | ON                 | _                      |                          | Battery voltage |  |
| 3    | R/M   | LDW chime             | ON                 | I DW chime             | Activated*               | 0 V             |  |
| 5    | 1     |                       | ON                 | LDW chime              | Not activated            | 12 V            |  |
| 4    |       | Queter ON indianter   |                    | I DW/ system           | ON                       | 0 V             |  |
| 4 FU | FU    | System ON Indicator   | ON                 | LDW System             | OFF                      | 12 V            |  |
| 5    | Р     | CAN-L                 | _                  | _                      |                          | —               |  |
| 6    | В     | Ground                | ON                 | _                      |                          | 0 V             |  |
| 8    | GAN   |                       | ON                 | LDW/indicator lamp     | Illuminated <sup>*</sup> | 0 V             |  |
| 0    | 6/10  |                       | ON                 |                        | Turned OFF               | 12 V            |  |
| 0    | C X   | LDW ewitch            | ON                 | LDW owitch             | Pushed                   | 0 V             |  |
| 9    | Gi    |                       | ON                 |                        | Released                 | 5 V             |  |
| 10   | L     | CAN-H                 | _                  |                        |                          | _               |  |
| 12   | В     | Ground                | ON                 | _                      |                          | 0 V             |  |

NOTE:

\*: Perform "ACTIVE TEST" with CONSULT-II. Refer to DI-89, "ACTIVE TEST" .

### **Terminals and Reference Value for ICC Unit**

NKS002JG

NKS002BZ

| Terminal | Wiro  | Wire             |       | Reference value       |                 |                 |           |
|----------|-------|------------------|-------|-----------------------|-----------------|-----------------|-----------|
| No.      | color | color            | color | Ignition<br>switch    | Operation or co | ndition         | (Approx.) |
| 5        | Р     | CAN-L            | _     | _                     |                 | —               |           |
| 14       | L     | CAN-H            | _     | _                     |                 | _               |           |
| 16       | G/X   | Turn signal (PH) | ON    | Turn signal Jamp (PH) | Illuminated     | 12 V            |           |
| 10       | 6/1   | G/T Tull         |       | ON                    |                 | Not illuminated | 0 V       |
| 20       | D     |                  | ON    | Turn signal lown (LH) | Illuminated     | 12 V            |           |
| 20       |       |                  |       |                       | Not illuminated | 0 V             |           |

#### CONSULT-II Function (LDW) DESCRIPTION

CONSULT-II can display each diagnostic item using the diagnostic test modes shown following.

| System | Diagnosis mode        | Description                                                                    | Reference<br>page | B |
|--------|-----------------------|--------------------------------------------------------------------------------|-------------------|---|
|        | WORK SUPPORT          | Displays causes of automatic cancellation of the LDW system.                   | <u>DI-87</u>      |   |
| LDW    | SELF-DIAG RESULTS     | Displays malfunctioning system memorized in LDW camera unit.                   | <u>DI-87</u>      | C |
|        | DATA MONITOR          | Displays real-time input/output data of LDW camera unit.                       | <u>DI-88</u>      |   |
|        | CAN DIAG SUPPORT MNTR | Displays the results of transmit/receive diagnosis of CAN communication.       | LAN-17            |   |
|        | ACTIVE TEST           | Enables operation check of electrical loads by sending driving signal to them. | <u>DI-89</u>      | L |
|        | ECU PART NUMBER       | Displays part number of LDW camera unit.                                       | _                 |   |

#### **CONSULT-II OPERATION**

Refer to GI-36, "CONSULT-II Start Procedure" .

#### WORK SUPPORT

#### **Operation Procedure**

Touch "WORK SUPPORT" on "SELECT DIAG MODE" screen.

#### **Display Item List**

| Operation | Function                                                                                 | Reference page |   |
|-----------|------------------------------------------------------------------------------------------|----------------|---|
| AUTO AIM  | LDW camera unit calculates dislocation of the camera. Adjustment direction is displayed. | <u>DI-74</u>   | ŀ |

### SELF-DIAG RESULTS

#### **Operation Procedure**

1. Touch "SELF-DIAG RESULTS" on "SELECT DIAG MODE" screen.

2. See the displayed result of self-diagnosis.

#### **Display Item List**

| Display item [Code] |         | Malfunction is detected when                                                                                        | Reference<br>page |    |
|---------------------|---------|----------------------------------------------------------------------------------------------------|-------------------|----|
| CAMERA UNIT MALF    | [C1B00] | LDW camera unit internal malfunction                                                                                | <u>DI-92</u>      | DI |
| CAM AIMING INCMP    | [C1B01] | LDW camera aiming is not adjusted.                                                                                  | <u>DI-92</u>      |    |
| VHCL SPD DATA MALF  | [C1B02] | LDW camera unit detected different vehicle speed signal from TCM and ABS actuator and electric unit (control unit). | <u>DI-92</u>      | L  |
| ABNRML TEMP DETECT  | [C1B03] | Temperature around LDW camera unit is excessively high.                                                             | <u>DI-92</u>      |    |
| CAN COMM CIRCUIT    | [U1000] | LDW camera unit detected CAN communication malfunction.                                                             | <u>DI-93</u>      | M  |
| CONTROL UNIT (CAN)  | [U1010] | LDW camera unit detected internal CAN communication circuit malfunction.                                            | <u>DI-93</u>      |    |

#### NOTE:

• When a DTC is detected, the LDW system dose not operate.

- When the DTC except "ABNRML TEMP DETECT [C1B03] " is detected, the LDW indicator lamp turns ON.
- When the DTC "ABNRML TEMP DETECT [C1B03] " is detected, the LDW system ON indicator lamp blinks.

NKS002C0

А

F

F

G

#### DATA MONITOR Operation Procedure

- 1. Touch "DATA MONITOR" on "SELECT DIAG MODE" screen.
- 2. Touch any of "ALL SIGNALS" and "SELECTION FROM MENU" on selection screen.
- 3. Touch "START".
- 4. Display the data monitor.
- 5. If necessary, touch "COPY" in turn, and print data.

#### **Display Item List**

| Display item [Unit]         |                 | Description                                                                                                    |
|-----------------------------|-----------------|----------------------------------------------------------------------------------------------------|
| MAIN SW                     | [ON/OFF]        | Displays [ON/OFF] status as judged from LDW switch signal.                                                                                                    |
| SW ON LAMP                  | [ON/OFF]        | Displays [ON/OFF] status of LDW system ON indicator signal output.                                                                                                    |
| INDICATE LAMP               | [ON/OFF]        | Displays [ON/OFF] status of LDW indicator signal output.                                                                                                    |
| BUZZER OUTPUT               | [ON/OFF]        | Displays [ON/OFF] status of LDW chime operation signal output.                                                                                                    |
| LDW INACCURAT               | [ON/OFF]        | Displays LDW camera unit status.                                                                                                    |
| VHCL SPD SE                 | [km/h] or [mph] | Displays vehicle speed calculated by LDW camera unit through CAN communication [ABS actuator and electric unit (control unit) transmits wheel sensor signal through CAN communication]. |
| VHCL SPD AT                 | [km/h] or [mph] | Displays vehicle speed calculated from A/T vehicle speed sensor by LDW camera unit through CAN communication (TCM transmits A/T vehicle speed sensor signal through CAN communication). |
| TURN SIGNAL                 | [OFF/LH/RH]     | Displays "Turn signal" status, determined from ICC unit through CAN communication.<br>NOTE:<br>It dose not display when hazard switch turns ON.                                         |
| LANE DETCT LH               | [ON/OFF]        | Displays left lane marker is detected.                                                                                                    |
| LANE DETCT RH               | [ON/OFF]        | Displays right lane marker is detected.                                                                                                    |
| CROSS LANE LH               | [ON/OFF]        | Displays vehicle is crossing left lane.                                                                                                    |
| CROSS LANE RH               | [ON/OFF]        | Displays vehicle is crossing right lane.                                                                                                    |
| WARN LANE LH                | [ON/OFF]        | Displays warning for left lane.                                                                                                    |
| WARN LANE RH                | [ON/OFF]        | Displays warning for right lane.                                                                                                    |
| VALID POS LH                | [VLD/INVLD]     | Displays lateral position for left lane marker is valid.                                                                                                    |
| VALID POS RH<br>[VLD/INVLD] | [VLD/INVLD]     | Displays lateral position for right lane marker is valid.                                                                                                    |
| AIMING DONE                 | [OK/NG]         | Displays camera aiming done.                                                                                                    |
| AIMING RESULT               | [OK/NOK]        | Displays camera aiming result.                                                                                                    |
| FCTRY AIM YAW               | [deg]           | Displays camera unit installation condition.                                                                                                    |
| FCTRY AIM ROLL              | [deg]           | Displays camera unit installation condition.                                                                                                    |
| FCTRY AIM PIT               | [deg]           | Displays camera unit installation condition.                                                                                                    |
| XOFFSET                     | [pixel]         | Displays camera unit installation condition.                                                                                                    |

## **ACTIVE TEST**

- **CAUTION:**
- Never perform the active test while driving. •
- Active test cannot be started while LDW indicator lamp is illuminated. .
- 1. Touch "ACTIVE TEST" on "SELECT DIAG MODE" screen. Refer to DI-87, "CONSULT-II OPERATION" .
- Touch any field, "BUZZER DRIVE ", "SYSTEM ON LAMP DRIVE" and "INDICATOR LAMP DRIVE", on 2. selection screen.
- Touch necessary item and "START". 3.
- 4. Active test screen will be shown.

#### **Display Item List**

| Display item         | Operation item          | Function                                  | Reference<br>page | _ |
|----------------------|-------------------------|-------------------------------------------|-------------------|---|
| BUZZER DRIVE         | LDW chime               | Checks LDW chime operation.               | <u>DI-89</u>      | E |
| SYSTEM ON LAMP DRIVE | LDW system ON indicator | Checks LDW system ON indicator operation. | <u>DI-89</u>      |   |
| INDICATOR LAMP DRIVE | LDW indicator lamp      | Checks LDW indicator lamp operation.      | <u>DI-89</u>      | F |

#### **BUZZER DRIVE**

Touch "ON" and "OFF" to check if LDW chime operates as follows.

| "BUZZER DRIVE" |                               |  |  |  |
|----------------|-------------------------------|--|--|--|
| Touch "ON"     | : LDW chime is activated.     |  |  |  |
| Touch "OFF"    | : LDW chime is not activated. |  |  |  |

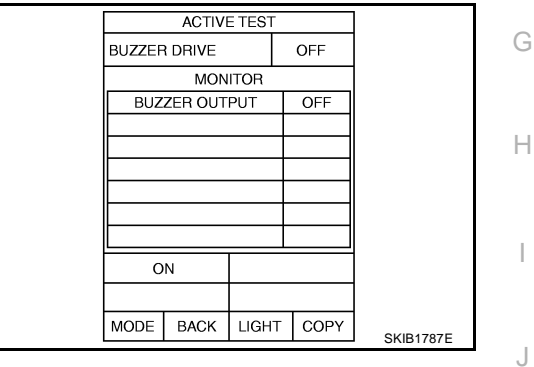

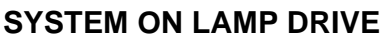

Touch "ON" and "OFF" to check if LDW system ON indicator operates as follows.

#### **"SYSTEM ON LAMP DRIVE"**

| Touch "ON"  | : LDW system ON indicator illuminates. |
|-------------|----------------------------------------|
| Touch "OFF" | : LDW system ON indicator turns OFF.   |

#### NOTE:

Perform "SYSTEM ON LAMP DRIVE" when LDW system ON indicator turns OFF.

#### SYSTEM ON LAMP MONITOR SW ON LAMP OFF INDICATE LAMP OFF ON MODE BACK LIGHT COPY SKIB1788E

OFF

ACTIVE TEST

#### INDICATOR LAMP DRIVE

Touch "ON" and "OFF" to check that LDW indicator lamp operates as follows.

#### "INDICATOR LAMP DRIVE"

| Touch "ON"  | : LDW indicator lamp illuminates. |
|-------------|-----------------------------------|
| Touch "OFF" | : LDW indicator lamp OFF.         |

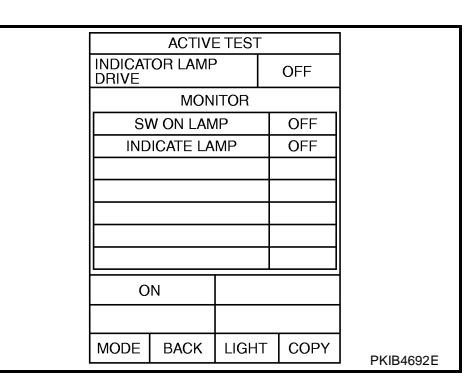

J

DI

Μ

А

В

D

#### Trouble Diagnosis HOW TO PERFORM TROUBLE DIAGNOSIS

- 1. Check the symptom and customer complaint.
- 2. Understand the outline of system. Refer to DI-71, "System Description" .
- 3. Perform the preliminary inspection. Refer to <u>DI-90, "PRELIMINARY INSPECTION"</u>.
- 4. Referring to symptom chart, make sure the cause of the malfunction and repair or replace applicable parts. Refer to <u>DI-91, "SYMPTOM CHART"</u>.
- 5. Erase DTC and perform self-diagnosis of LDW system again. Then perform LDW system running test. Refer to <u>DI-87, "CONSULT-II Function (LDW)"</u> and <u>DI-73, "LDW SYSTEM RUNNING TEST"</u>.
- 6. Does LDW system operate normally? If yes, GO TO 7. If no, GO TO 3.
- 7. INSPECTION END

#### PRELIMINARY INSPECTION

**1. CHECK CAMERA LENS AND WINDSHIELD** 

Are camera lens and windshield contaminated with foreign materials?

YES >> Clean camera lens and windshield.

NO >> GO TO 2.

### 2. CHECK CAMERA UNIT INSTALLATION CONDITION

Check camera unit installation condition (installation position, properly tightened, a bent bracket).

#### OK or NG

OK >> GO TO 3.

NG >> Install camera unit properly, and adjust camera aiming. Refer to <u>DI-74, "Camera Aiming Adjust-ment"</u>.

## 3. CHECK VEHICLE HEIGHT

Check vehicle height. Refer to MA-28, "SERVICE DATA AND SPECIFICATIONS (SDS)" .

Is vehicle height appropriate?

OK >> GO TO 4.

NG >> Repair vehicle to appropriate height.

#### 4. CHECK LDW CAMERA UNIT (CONSULT-II)

Perform self-diagnosis of LDW camera unit. Refer to DI-87, "CONSULT-II Function (LDW)" .

Self-diagnostic results content

No malfunction detected>>GO TO 5.

Malfunction detected>>Check applicable parts, and repair or replace corresponding parts.

#### 5. CHECK COMBINATION METER

Check combination meter function.

Do speedometer and turn signal indicator function normally?

YES >> INSPECTION END

NO >> Check combination meter. Refer to <u>DI-16, "Trouble Diagnosis"</u>.

NKS002C1

#### SYMPTOM CHART

| Symptom                                                                             | Diagnosis/Service procedure                                                                                                    |
|-------------------------------------------------------------------------------------|----------------------------------------------------------------------------------------------------|
|                                                                                     | Perform the following inspections.                                                                                                    |
| LDW system is not activated.                                                        | 1. DI-93, "LDW Chime Circuit Inspection"                                                                                                   |
| (LDW system ON indicator turns ON/OFF.)                                             | 2. DI-97, "LDW Indicator Lamp Circuit Inspection"                                                                                          |
|                                                                                     | Replace LDW camera unit, found normal function in the above inspections.                                                                   |
| LDW system does not turn ON/OFF.<br>(LDW system ON indicator does not turn ON/OFF.) | Perform <u>DI-94, "LDW Switch Circuit Inspection"</u> .<br>Replace LDW camera unit, found normal function in the above inspection.         |
| Warning functions are untimely.                                                     |                                                                                                    |
| (Example)                                                                           |                                                                                                    |
| <ul> <li>Warning does not function when driving on lane markers.</li> </ul>         | Perform DI-74, "Camera Aiming Adjustment" .                                                                                                |
| <ul> <li>Warning functions when driving in a lane.</li> </ul>                       |                                                                                                    |
| • Differs position from actual condition functions.                                 |                                                                                                    |
| Functions when changing the course to the turn signal direction.                    | Perform <u>DI-98, "Turn Signal Input Inspection"</u> .<br>Replace LDW camera unit, found normal function in the above inspection.          |
| LDW indicator lamp does not illuminate with ignition switch ON.                     | Perform <u>DI-97, "LDW Indicator Lamp Circuit Inspection"</u> .<br>Replace LDW camera unit, found normal function in the above inspection. |

# Power Supply and Ground Circuit Inspection 1. CHECK FUSE

Check for blown LDW camera unit fuse.

| Unit            | Power source                | Fuse No. |  |
|-----------------|-----------------------------|----------|--|
| LDW camera unit | Ignition switch ON or START | 1        |  |

#### OK or NG

OK >> GO TO 2. NG >> Be sure to

>> Be sure to eliminate cause of malfunction before installing new fuse. Refer to <u>PG-2, "POWER</u> J <u>SUPPLY ROUTING"</u>.

## 2. CHECK POWER SUPPLY CIRCUIT

Check voltage between LDW camera unit and ground.

| Terminals                    |          |        | Ignition sw | itch position   |
|------------------------------|----------|--------|-------------|-----------------|
| (+)                          |          |        |             |                 |
| LDW camera<br>unit connector | Terminal | ()     | OFF         | ON              |
| R26                          | 1        | Ground | 0 V         | Battery voltage |

#### OK or NG

OK >> GO TO 3.

NG >> Repair harness between LDW camera unit and fuse.

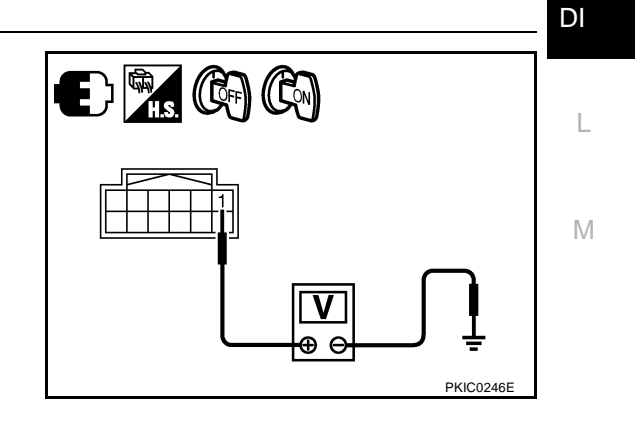

NKS002C2

Н

## $\overline{3}$ . CHECK GROUND CIRCUIT

- 1. Turn ignition switch OFF.
- 2. Disconnect LDW camera unit connector.
- 3. Check continuity between LDW camera unit harness connector and ground.

| LDW camera<br>unit connector | Terminal |        | Continuity |
|------------------------------|----------|--------|------------|
| R26                          | 6        | Ground | Voc        |
|                              | 12       |        | 165        |

#### OK or NG

- OK >> Power supply and ground circuit are OK.
- NG >> Repair ground harness.

## DTC [C1B00] CAMERA UNIT MALF

#### 1. CHECK LDW CAMERA UNIT

- 1. Perform self-diagnosis of LDW camera unit.
- 2. Check if any item other than "[C1B00] CAMERA UNIT" is displayed on self-diagnosis display.

#### Is any displayed?

YES >> Repair or replace applicable item.

NO >> Replace LDW camera unit.

## DTC [C1B01] CAM AIMING INCMP

#### **1. PREFORM CAMERA AIMING ADJUSTMENT**

- 1. Preform camera aiming adjustment. Refer to DI-74, "Camera Aiming Adjustment" .
- 2. Erase DTC and perform LDW camera unit self-diagnosis.

#### Self-diagnostic results content

No malfunction detected>>INSPECTION END Malfunction detected>>Replace LDW camera unit.

## DTC [C1B02] VHCL SPD DATA MALF

#### 1. CHECK VDC/TCS/ABS CONTROL UNIT (CONSULT-II)

Perform VDC/TCS/ABS control unit self-diagnosis. Refer to <u>BRC-23, "CONSULT-II Functions (VDC)"</u>.

Self-diagnostic results content

No malfunction detected>>GO TO 2. Malfunction detected>>Check applicable parts, and repair or replace corresponding parts.

## 2. CHECK TCM (CONSULT-II)

Perform TCM self-diagnosis. Refer to AT-85, "CONSULT-II Function (A/T)" .

Self-diagnostic results content

No malfunction detected>>Replace LDW camera unit. Malfunction detected>>Check applicable parts, and repair or replace corresponding parts.

## DTC [C1B03] ABNRML TEMP DETECT

#### 1. COOLING CAMERA UNIT

1. Cooling camera unit.

2. Erase DTC and perform LDW camera unit self-diagnosis.

Self-diagnostic results content

No malfunction detected>>INSPECTION END Malfunction detected>>Replace LDW camera unit.

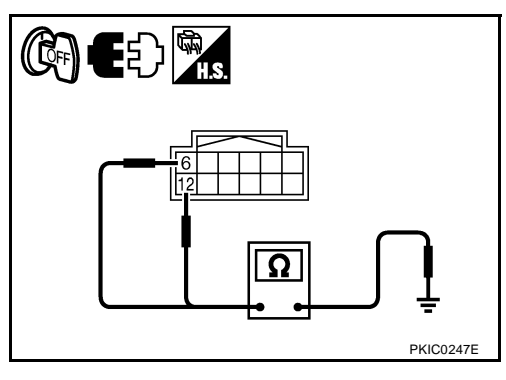

NKS002C3

NKS002C4

NKS002C5

NKS002C6

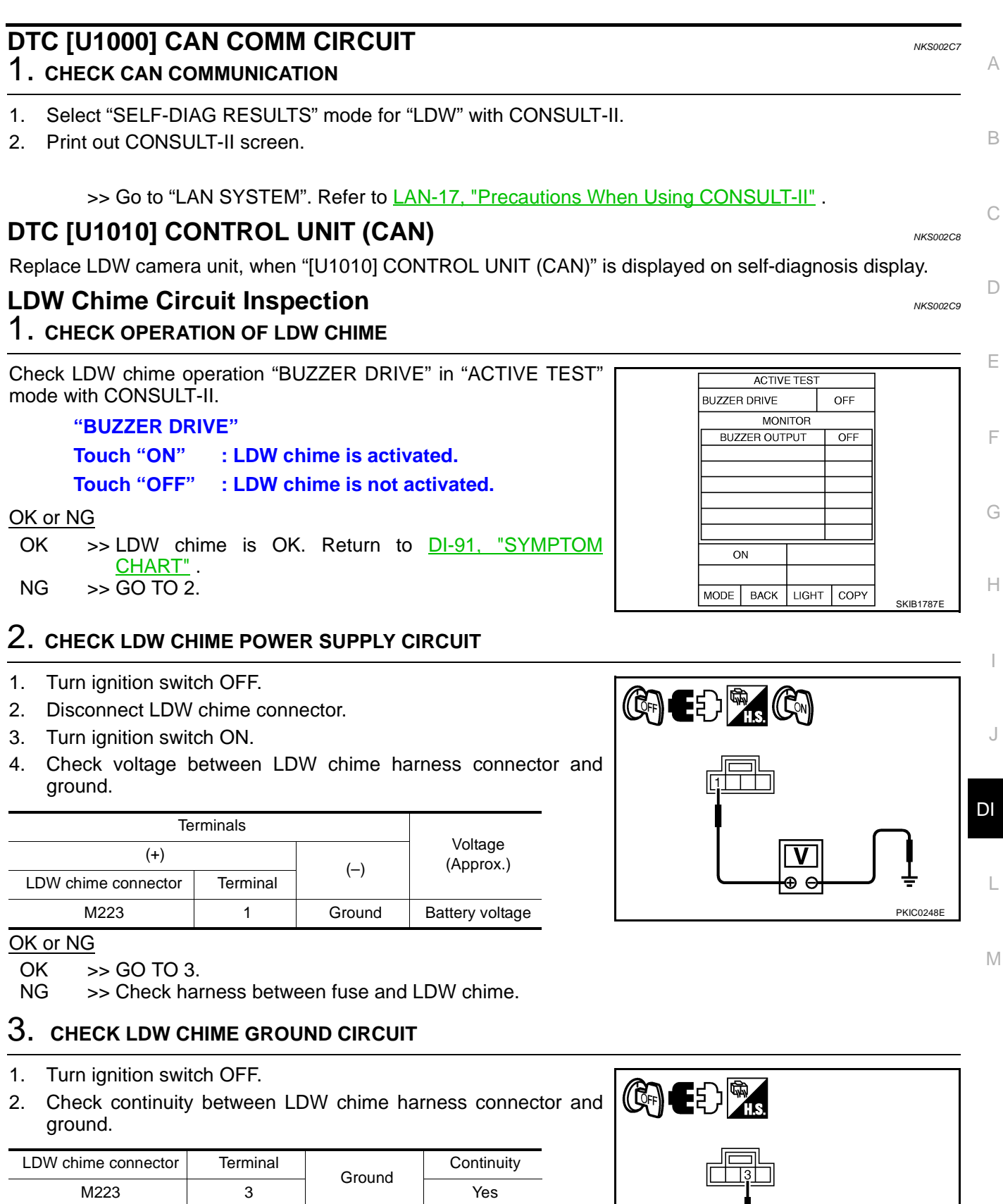

OK or NG

OK >> GO TO 4.

NG >> Repair harness or connector.

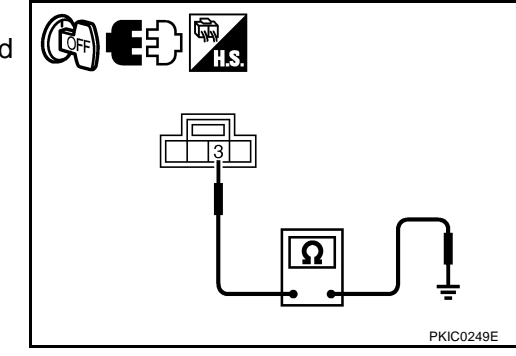

## 4. CHECK LDW CHIME SIGNAL CIRCUIT

- 1. Disconnect LDW camera unit connector.
- Check continuity between LDW camera unit harness connector (A) and LDW chime harness connector (B).

| A         |          | В                  |   | Continuity |
|-----------|----------|--------------------|---|------------|
| Connector | Terminal | Connector Terminal |   | Continuity |
| R26       | 3        | M223               | 2 | Yes        |

3. Check continuity between LDW camera unit harness connector (A) and ground.

| А         |          |        | Continuity |
|-----------|----------|--------|------------|
| Connector | Terminal | Ground | Continuity |
| R26       | 3        |        | No         |

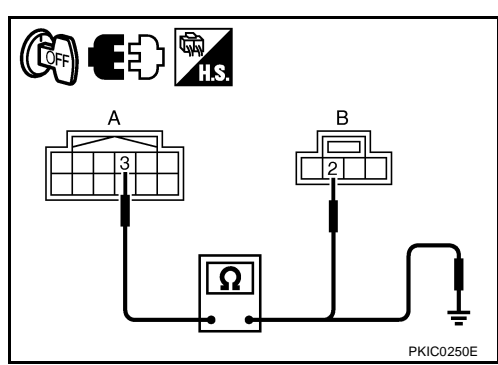

#### OK or NG

OK >> GO TO 5.

NG >> Repair harness or connector.

## 5. CHECK LDW CHIME

- 1. Connect LDW chime connector.
- 2. Turn ignition switch ON.
- 3. Apply ground to LDW chime terminal.
- 4. Check condition of the LDW chime.

| LDW chime connector | Terminal |        | Condition                 |
|---------------------|----------|--------|---------------------------|
| M223                | 2        | Ground | LDW chime should operate. |

#### OK or NG

OK >> Replace LDW camera unit.

NG >> Replace LDW chime.

## LDW Switch Circuit Inspection

### 1. CHECK OPERATION OF LDW SYSTEM ON INDICATOR

- 1. Turn ignition switch ON.
- 2. Check LDW system ON indicator operation when LDW switch is ON/OFF.

OK or NG

OK >> LDW system ON indicator is OK. Return to <u>DI-91, "SYMPTOM CHART"</u>.

NG >> GO TO 2.

NKS002CA

## $\overline{2}$ . CHECK LDW SWITCH SIGNAL INPUT

Check voltage between LDW camera unit harness connector and ground.

| Terminals                 |          |        | Condition   |           |  |
|---------------------------|----------|--------|-------------|-----------|--|
| (+)                       |          |        | Condition   | Voltage   |  |
| LDW camera unit connector | Terminal | ()     | LDW switch: | (Approx.) |  |
| R26 9                     |          | Ground | Push        | 0 V       |  |
| R20                       | 9        | Ground | Release     | 5 V       |  |

#### OK or NG

OK >> GO TO 6.

NG >> GO TO 3.

## 3. CHECK LDW SWITCH GROUND CIRCUIT

- 1. Turn ignition switch OFF.
- 2. Disconnect LDW switch connector.
- 3. Check continuity between LDW switch connector and ground.

| LDW switch<br>connector | Terminal | Ground | Continuity |
|-------------------------|----------|--------|------------|
| M222                    | 2        |        | Yes        |

#### OK or NG

OK >> GO TO 4.

NG >> Repair harness or connector.

### 4. CHECK LDW SWITCH SIGNAL INPUT CIRCUIT

- 1. Disconnect LDW camera unit connector.
- Check continuity between LDW camera unit harness connector (A) and LDW switch harness connector (B).

| A         |          | В         |          | Continuity |
|-----------|----------|-----------|----------|------------|
| Connector | Terminal | Connector | Terminal | Continuity |
| R26       | 9        | M222      | 1        | Yes        |

3. Check continuity between LDW camera unit harness connector (A) and ground.

|           | A        |        | Continuity |
|-----------|----------|--------|------------|
| Connector | Terminal | Ground | Continuity |
| R26       | 9        |        | No         |

#### OK or NG

OK >> GO TO 5.

NG >> Repair harness or connector.

## 5. CHECK LDW SWITCH

Check LDW switch. Refer to DI-99, "LDW SWITCH" .

#### OK or NG

OK >> Replace LDW camera unit.

NG >> Replace LDW switch.

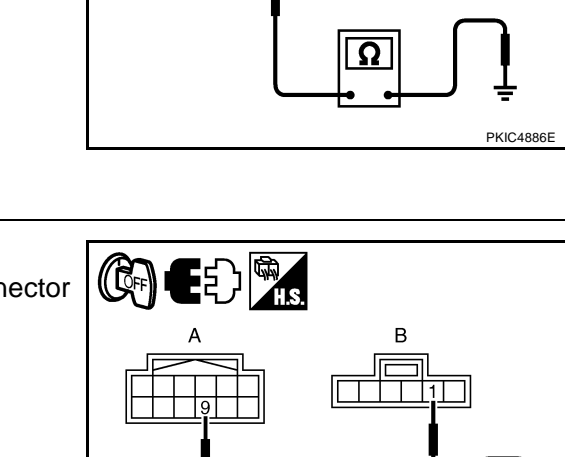

もり啊。

DI

L

Μ

PKIC4887E

А

В

D

F

F

Н

#### 6. CHECK OPERATION OF LDW SYSTEM ON INDICATOR

#### Check LDW system ON indicator operation "SYSTEM ON LAMP DRIVE" in "ACTIVE TEST" mode with CONSULT-II.

#### **"SYSTEM ON LAMP DRIVE"**

Touch "ON" : LDW system ON indicator illuminates.

Touch "OFF" : LDW system ON indicator turns OFF.

#### NOTE:

Perform "SYSTEM ON LAMP DRIVE" when LDW system ON indicator turns OFF.

#### OK or NG

OK >> Replace LDW camera unit.

NG >> GO TO 7.

#### 7. CHECK LDW SYSTEM ON INDICATOR POWER SUPPLY CIRCUIT

- Turn ignition switch OFF. 1.
- Disconnect LDW switch connector. 2.
- Turn ignition switch ON. 3.
- 4. Check voltage between LDW switch harness connector and around.

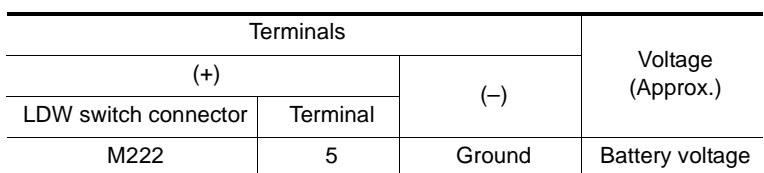

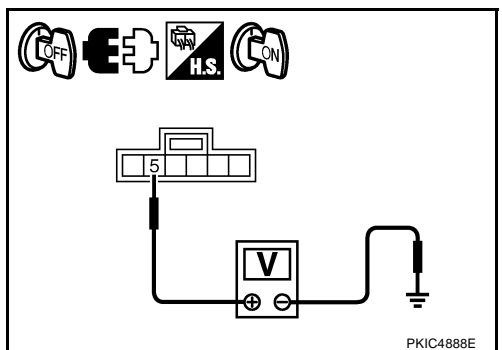

#### OK or NG

OK >> GO TO 8.

NG >> Check harness between fuse and LDW switch.

#### 8. CHECK LDW SYSTEM ON INDICATOR SIGNAL CIRCUIT

- Disconnect LDW camera unit connector. 1.
- 2. Check continuity between LDW camera unit harness connector (A) and LDW switch harness connector (B).

|           | A        |           | Continuity |     |  |
|-----------|----------|-----------|------------|-----|--|
| Connector | Terminal | Connector | Continuity |     |  |
| R26       | 4        | M222      | 6          | Yes |  |

3. Check continuity between LDW camera unit harness connector (A) and ground.

**DI-96** 

|           | A        |        | Continuity |  |  |  |
|-----------|----------|--------|------------|--|--|--|
| Connector | Terminal | Ground | Continuity |  |  |  |
| R26       | 4        |        | No         |  |  |  |

#### OK or NG

OK >> GO TO 9.

NG >> Repair harness or connector. ED 🕅 B DKICA880

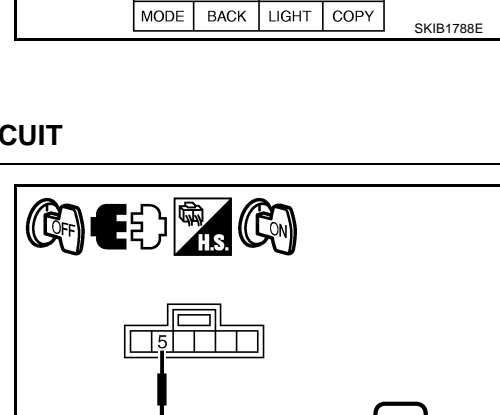

ACTIVE TEST

MONITOR

OFF

OFF

OFF

SYSTEM ON LAMP DRIVE

ON

SW ON LAMP

INDICATE LAMP

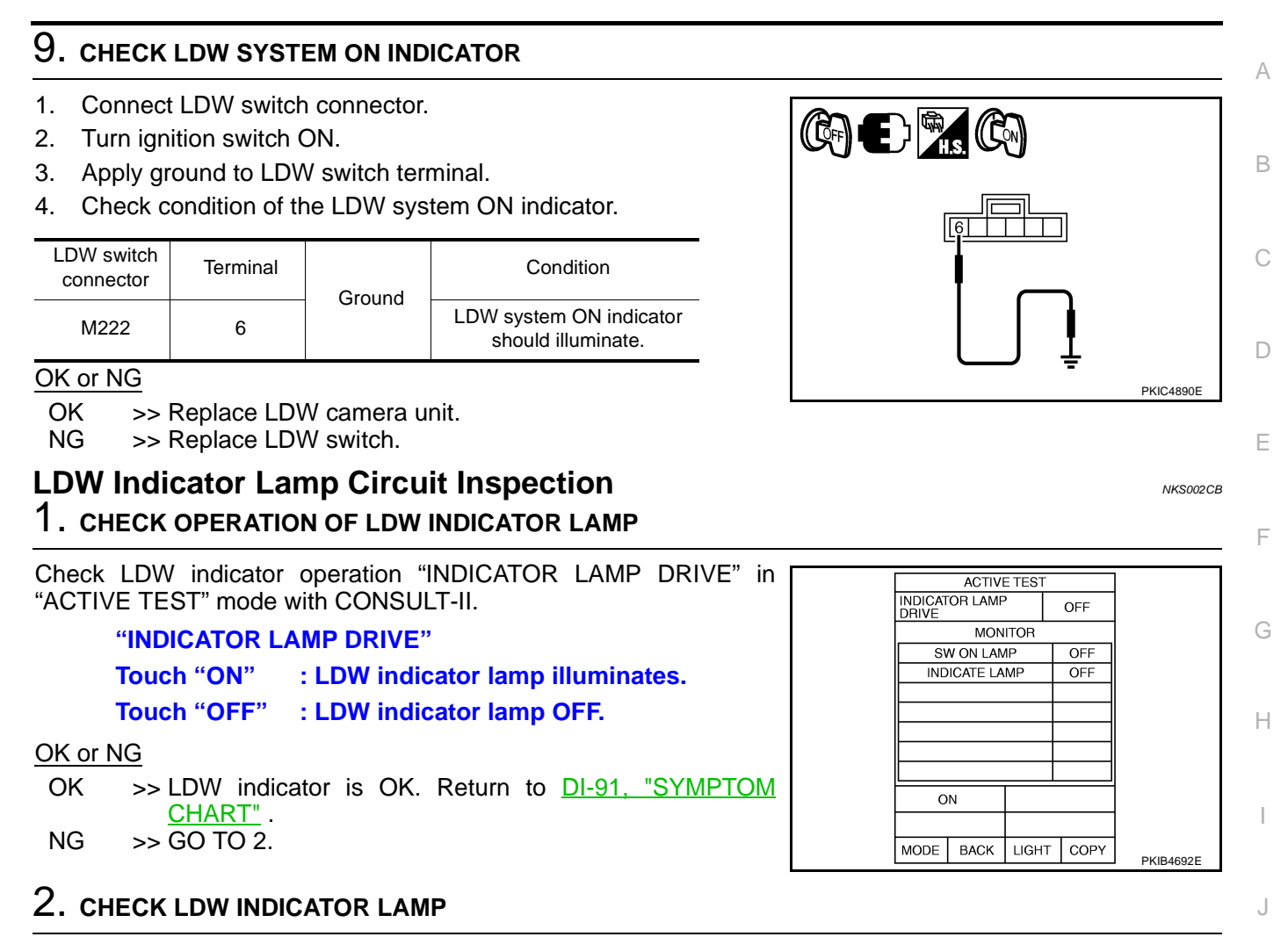

Activate self-diagnosis mode of combination meter. Refer to  $\underline{\text{DI-16}}$  , "Self-Diagnosis Mode of Combination Meter" .

Does LDW indicator lamp illuminate?

YES >> GO TO 3.

NO >> Replace combination meter.

DI

L

Μ

## $\overline{\mathbf{3}}$ . CHECK LDW INDICATOR LAMP SIGNAL CIRCUIT

- 1. Turn ignition switch OFF.
- Disconnect LDW camera unit connector and combination meter connector.
- 3. Check continuity between LDW camera unit harness connector (A) and combination meter harness connector (B).

|           | A        |           | Continuity |     |  |
|-----------|----------|-----------|------------|-----|--|
| Connector | Terminal | Connector | Continuity |     |  |
| R26       | 8        | M42       | 23         | Yes |  |

4. Check continuity between LDW camera unit harness connector (A) and ground.

|           | A        |        | Continuity |
|-----------|----------|--------|------------|
| Connector | Terminal | Ground | Continuity |
| R26       | 8        |        | No         |

#### OK or NG

OK >> Replace LDW camera unit.

NG >> Repair harness or connector.

### **Turn Signal Input Inspection**

#### 1. CHECK TURN SIGNAL INPUT (LDW CAMERA UNIT)

Check turn signal input "TURN SIGNAL" in "DATA MONITOR" mode with CONSULT-II.

"TURN SIGNAL"

When lighting switch is in TURN RH position : RH When lighting switch is in TURN LH position : LH

#### NOTE:

It dose not display when hazard switch turns ON.

#### OK or NG

OK >> Turn signal input is OK. Return to <u>DI-91, "SYMPTOM</u> <u>CHART"</u>.

NG >> GO TO 2.

## 2. CHECK TURN SIGNAL INPUT (ICC UNIT)

1. Select "ICC" on "SELECT SYSTEM" screen. Refer to ACS-33, "CONSULT-II Function (ICC)" .

 Check turn signal input "TURN SIGNAL" in "DATA MONITOR" mode.
 "TURN SIGNAL" When lighting switch is in TURN RH position : RH When lighting switch is in TURN LH position : LH When hazard switch is turned ON : RH/LH
 OK or NG

OK >> Replace LDW camera unit.

NG >> GO TO 3.

|   | H.S.     |   |
|---|----------|---|
| A | В        |   |
|   |          | 3 |
|   | <u>Ω</u> | ſ |

NKS002CC

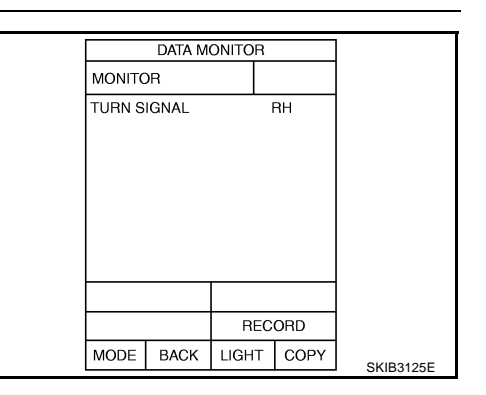

|        | DATA M | ONITOR |      |           |
|--------|--------|--------|------|-----------|
| MONITO | )R     |        |      |           |
| TURN S | IGNAL  |        | RH   |           |
|        |        |        |      |           |
|        |        |        |      |           |
|        |        |        |      |           |
|        |        |        |      |           |
|        |        |        |      |           |
|        |        |        |      |           |
|        |        | REC    | ORD  |           |
| MODE   | BACK   | LIGHT  | COPY |           |
|        |        |        |      | SKIB3125E |

## 3. CHECK VOLTAGE OF TURN SIGNAL

Check voltage between ICC unit harness connector and ground.

|                    | Terminals                | Condition |                           |           |  |  |
|--------------------|--------------------------|-----------|---------------------------|-----------|--|--|
| (+                 | -)                       |           | Condition                 | Voltage   |  |  |
| ICC unit connector | nit (-)<br>ctor Terminal |           | Turn signal<br>Iamp (RH): | (Approx.) |  |  |
| B2/3               | P242 16 Cround           |           | Illuminate                | 12 V      |  |  |
| D243               | 10                       | Ground    | Not illuminate            | 0 V       |  |  |

|                    | Terminals   | Condition |                           |                      |  |  |
|--------------------|-------------|-----------|---------------------------|----------------------|--|--|
| (+                 | ·)          |           | Condition                 | Voltage<br>(Approx.) |  |  |
| ICC unit connector | Terminal    | (-)       | Turn signal<br>lamp (LH): |                      |  |  |
| B211               | 4 28 Cround |           | Illuminate                | 12 V                 |  |  |
| D244               | 20          | Ground    | Not illuminate            | 0 V                  |  |  |

#### OK or NG

NG

OK >> Replace ICC unit.

>> Repair harness between ICC unit and combination flasher unit. Refer to <u>LT-94, "Wiring Diagram — TURN</u> —".

## Electrical Component Inspection LDW SWITCH

Check continuity between terminals 1 and 2.

| Term | ninal | Condition                    | Continuity                   |    |
|------|-------|------------------------------|------------------------------|----|
| 1    | 2     | When LDW switch is pushed.   | Yes                          |    |
| I    | 2     | When LDW switch is released. | When LDW switch is released. | No |

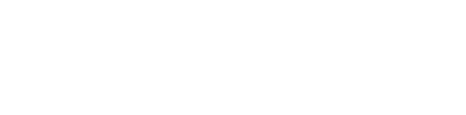

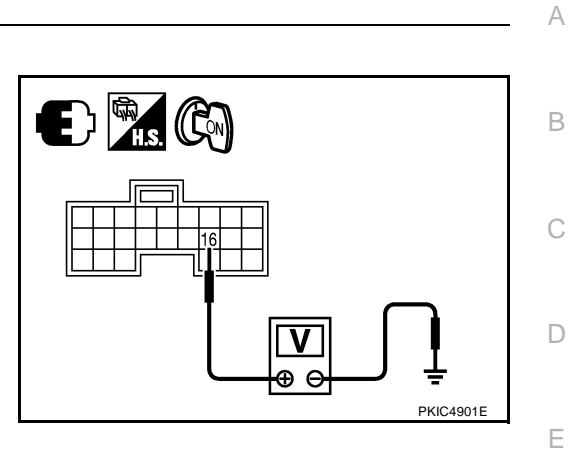

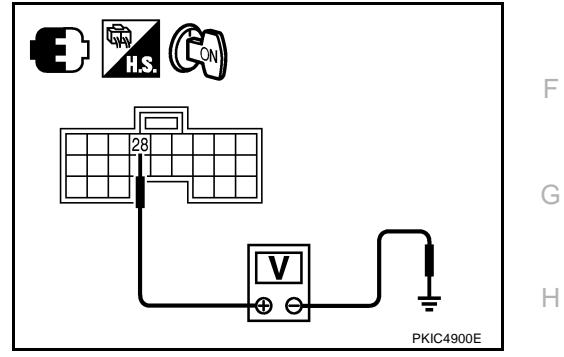

NKS002CD

I

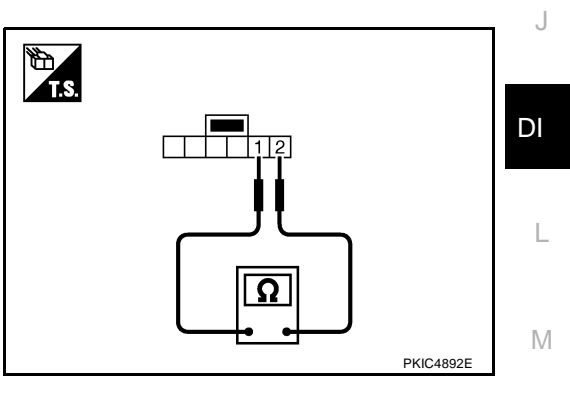

## Removal and Installation for LDW Camera Unit REMOVAL

- 1. Remove map lamp cover. Refer to EI-58, "HEADLINING" .
- 2. Disconnect LDW camera unit connector (1).
- 3. Remove the bolts (A), and remove LDW camera unit (2).

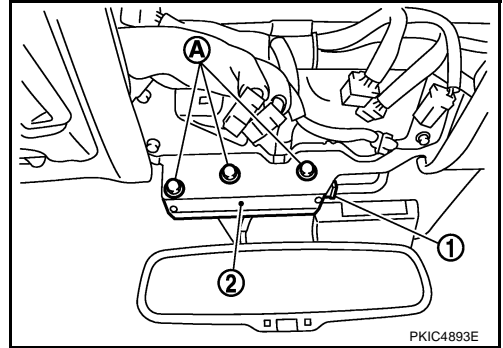

#### INSTALLATION

Installation is the reverse order of removal.

#### **CAUTION:**

- Remove the camera lens cap for replacement.
- Never give an impact to the LDW camera unit.
- Adjust the camera aiming every time the LDW camera unit is removed or installed. Refer to <u>DI-74</u>, <u>"Camera Aiming Adjustment"</u>.

## Removal and Installation for LDW Chime REMOVAL

- Remove instrument driver panel. Refer to <u>IP-10, "INSTRUMENT</u> <u>PANEL ASSEMBLY"</u>.
- 2. Disconnect LDW chime connector and ICC warning chime connector.
- 3. Remove the bolts (A).
- 4. Remove LDW chime (1) and ICC warning chime (2) with the bracket.
- 5. Separate LDW chime (1) and ICC warning chime (2) from the bracket.

#### INSTALLATION

Installation is the reverse order of removal.

#### **Removal and Installation for LDW Switch**

Refer to IP-10, "INSTRUMENT PANEL ASSEMBLY" .

NKS002CG

NKS002CF

removed or installed. Refer to DI-74,

NKS002CE

| VI<br>G    | EHICLE INFORMAT                                                             | FION AND INTEGRATED SWITCH SYSTEM /WITHOUT NAVI-<br>PFP:28395                                                                                                    | A   |
|------------|-----------------------------------------------------------------------------|----------------------------------------------------------------------------------------------------|-----|
| Pr         | ecautions for AV (                                                          | Control Unit Replacement                                                                                                    |     |
| Th<br>rep  | e AV control unit has the<br>placing the control unit, an                   | following information stored in its memory. Record the memory contents before nd input them in the new unit as necessary.                                                                                                    | В   |
|            | <radio></radio>                                                             | Preset frequency                                                                                                    |     |
|            |                                                                             | <ul> <li>Area for indicating station, selection of overlapped stations</li> </ul>                                                                                                    | С   |
|            | <cd></cd>                                                                   | Program status                                                                                                    |     |
|            | <sound quality=""></sound>                                                  | <ul> <li>Volume balance memory set values</li> </ul>                                                                                                    | D   |
|            |                                                                             | Equalizer memory set values                                                                                                    | D   |
|            | <image quality=""/>                                                         | Brightness of light when ON/OFF                                                                                                    |     |
|            |                                                                             | Dimming switching                                                                                                    | Е   |
|            |                                                                             | Display color switching                                                                                                    |     |
| NC         | DTE:                                                                        |                                                                                                    | _   |
| Or         | nly removing the battery d                                                  | loes not erase the memory.                                                                                                    |     |
| Pr         | ecautions for LCD                                                           | Monitor                                                                                                    |     |
| •          | When passenger com                                                          | partment temperature is low, the LCD monitor sometimes dims because of the                                                                                                    | G   |
| •          | brightness of the back I<br>the refreshing rate of t<br>When passenger comp | ight (small fluorescent light) integrated into the LCD monitor decrease. In this case, the picture also becomes low because of the low response of the LCD monitor. artment becomes warm, however, the LCD recovers the normal display. | Н   |
| •          | Sometimes, black or br                                                      | ight dots peculiar to LCD monitor can be seen on the display.                                                                                                    |     |
| •          | Back light sometimes fl<br>and OFF switching. In t                          | ickers or darkens according to the total consumption hours and the number of ON his case, the back light should be replaced (LCD monitor assembly).                                                                                     | I   |
| Sy         | stem Description                                                            | NKS001CF                                                                                                    |     |
| VE         |                                                                             | N SYSTEM                                                                                                    | J   |
| •          | AV control unit is receiv                                                   | ed vehicle information system of signals from combination meter.                                                                                                    |     |
| •          | AV control unit is comm                                                     | iunicating with BCM and combination meter.                                                                                                    |     |
| пе         |                                                                             |                                                                                                    | DI  |
| IN         | TEGRATED SWITCH S                                                           | SYSTEM                                                                                                    |     |
| Us<br>cei  | ntralized:                                                                  | ch at the center of the instrument panel, the controls of the following systems are                                                                                                    | L   |
| •          | Auto A/C system                                                             |                                                                                                    |     |
| •          | Vehicle information sys                                                     | tem                                                                                                    | NЛ  |
| •          | Audio system                                                                |                                                                                                    | IVI |
| I h<br>ter | e multifunction switch cal<br>n).                                           | n operate and check the vehicle condition and each setting (vehicle electrical sys-                                                                                                    |     |
| AV         | COMMUNICATION L                                                             | INE                                                                                                    |     |
| AV         | control unit is connected                                                   | to the following units with AV communication line.                                                                                                    |     |
| •          | Display                                                                     |                                                                                                    |     |
| •          | Multifunction switch                                                        |                                                                                                    |     |
| •          | Audio unit                                                                  |                                                                                                    |     |
| •          | BOSE speaker amp. (a                                                        | udio amp.)                                                                                                    |     |
| •          | Low tire pressure warni                                                     | ing control unit                                                                                                    |     |
| •          | Voice activated control                                                     | module                                                                                                    |     |

#### POWER SUPPLY AND GROUND CIRCUIT

Power is supplied at all times

- through 15A fuse [No. 52, located in fuse, fusible link and relay block (J/B)]
- to AV control unit terminals 2 and 3,
- to display terminals 21 and 23.

When ignition switch is in ACC or ON position, power is supplied

- through 10A fuse [No. 21, located in fuse block (J/B) No. 1]
- to AV control unit terminal 6
- to display terminal 19
- to multifunction switch terminal 1.

Ground is supplied

- to AV control unit terminals 1 and 4
- through grounds M25 and M115, and
- to multifunction switch terminal 2
- to display terminals 22 and 24
- through grounds M24 and M114.

### **Component Parts and Harness Connector Location**

Fuse block (J/B) No. 1 Dash side LH 10A 🚹 UP всм 11/1  $\widehat{}$ (M4) (R4 1`5A**52** ጉ Front AV control unit Display (M82 (M77) (M78) Clock ന്ത (@ Data link connector (M31) Multifunction switch (M83)

PKIA6792E

NKS001CH

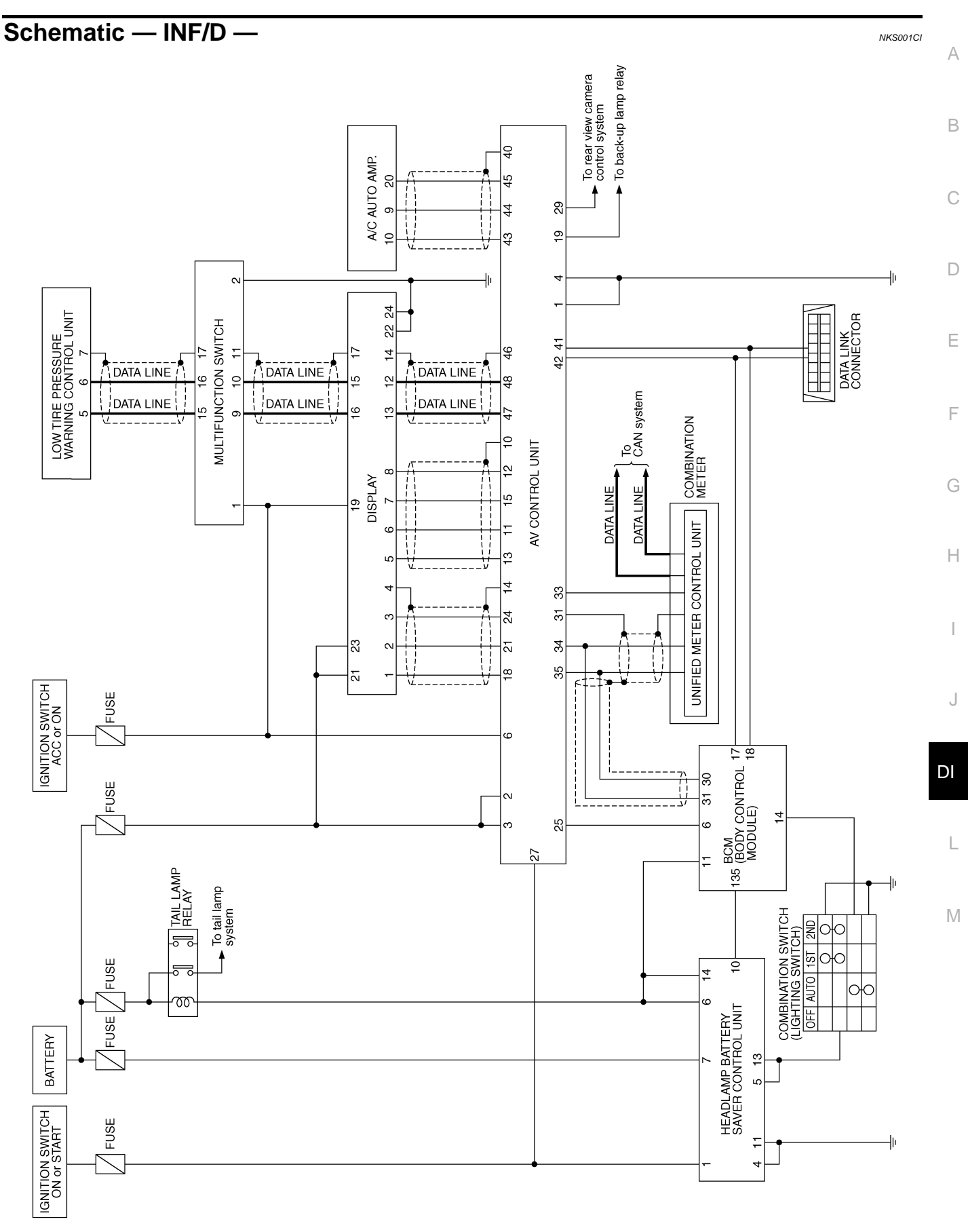

TKWM1556E

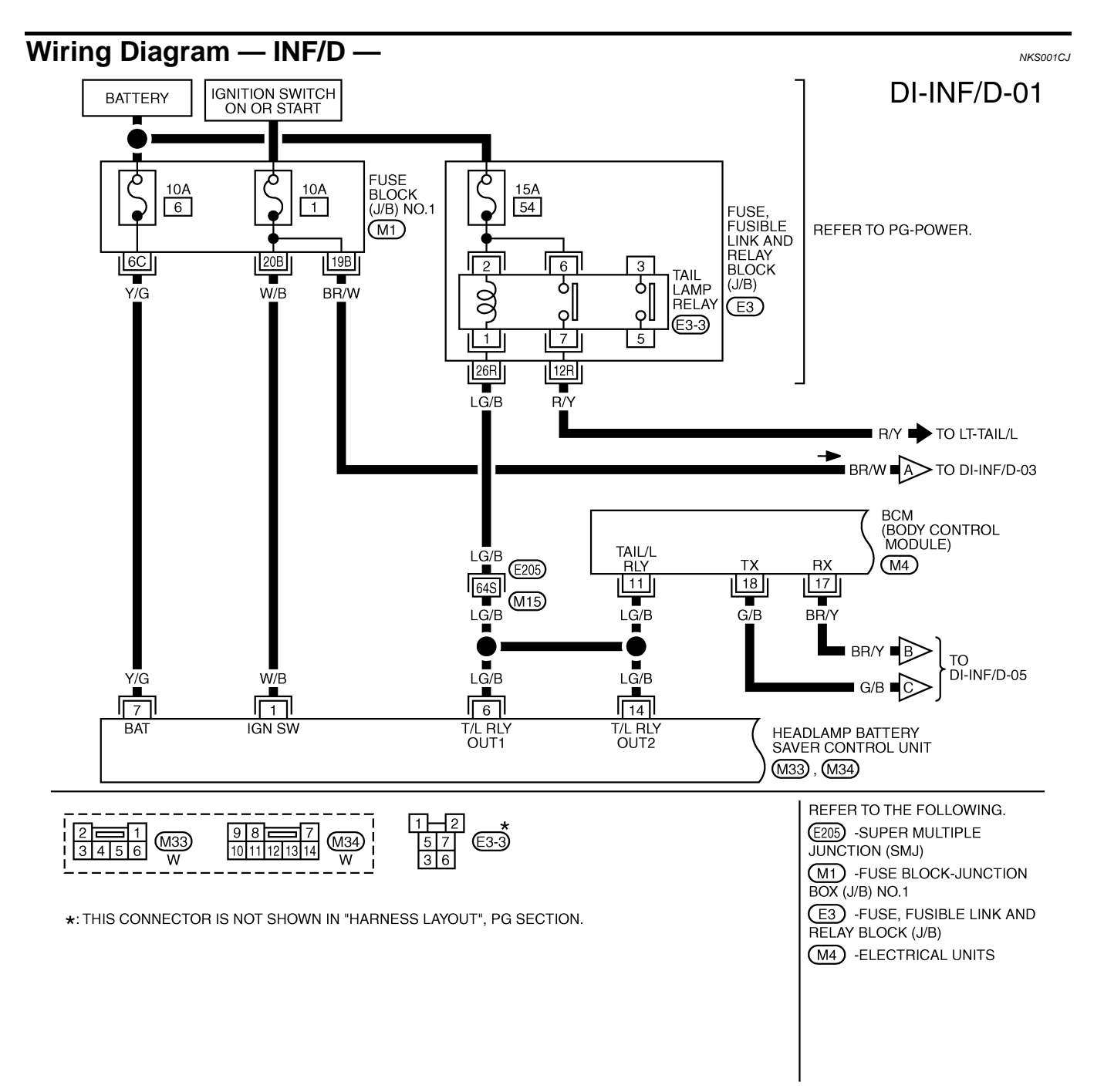

TKWM3740E

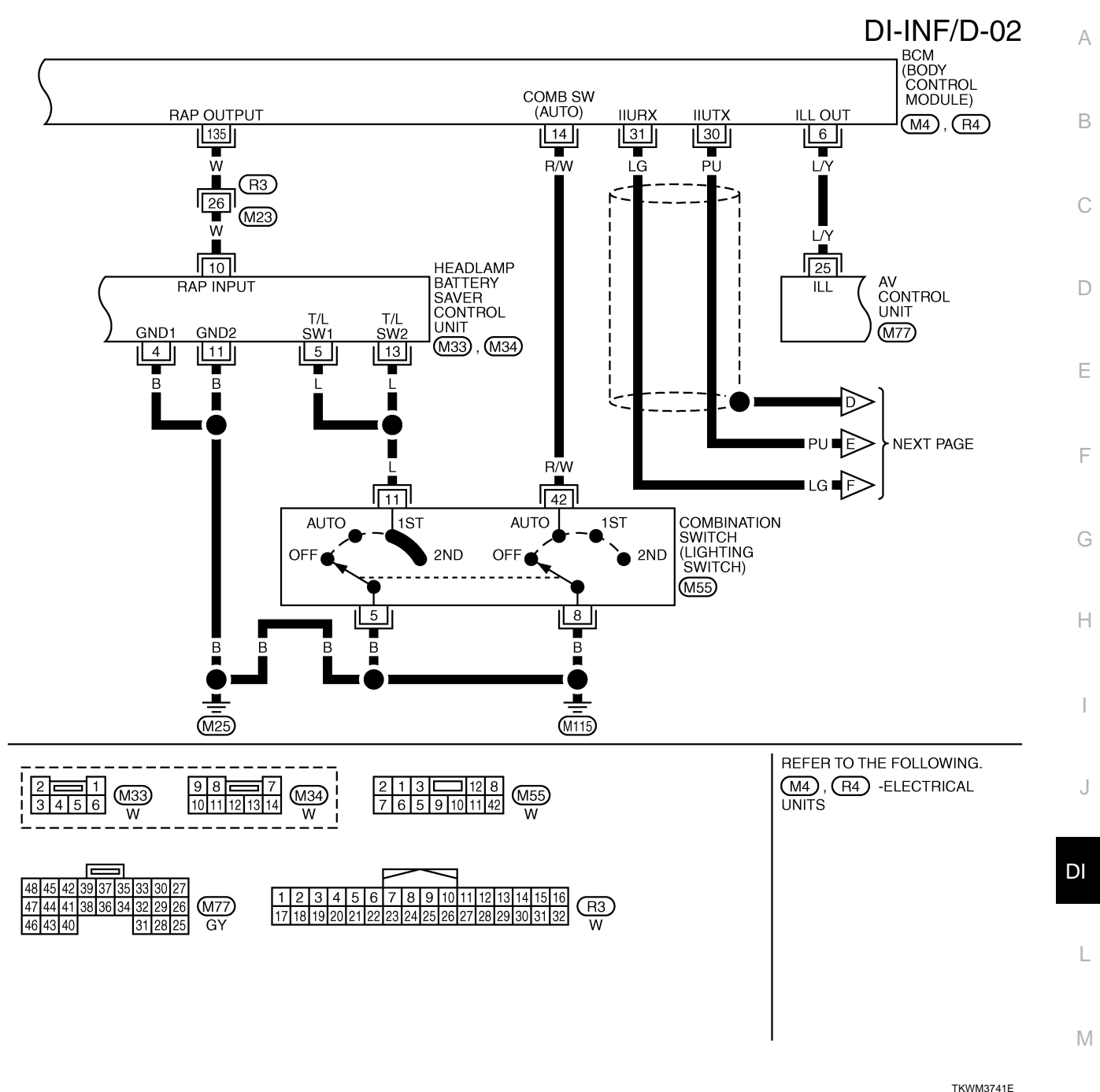

TKWM3741

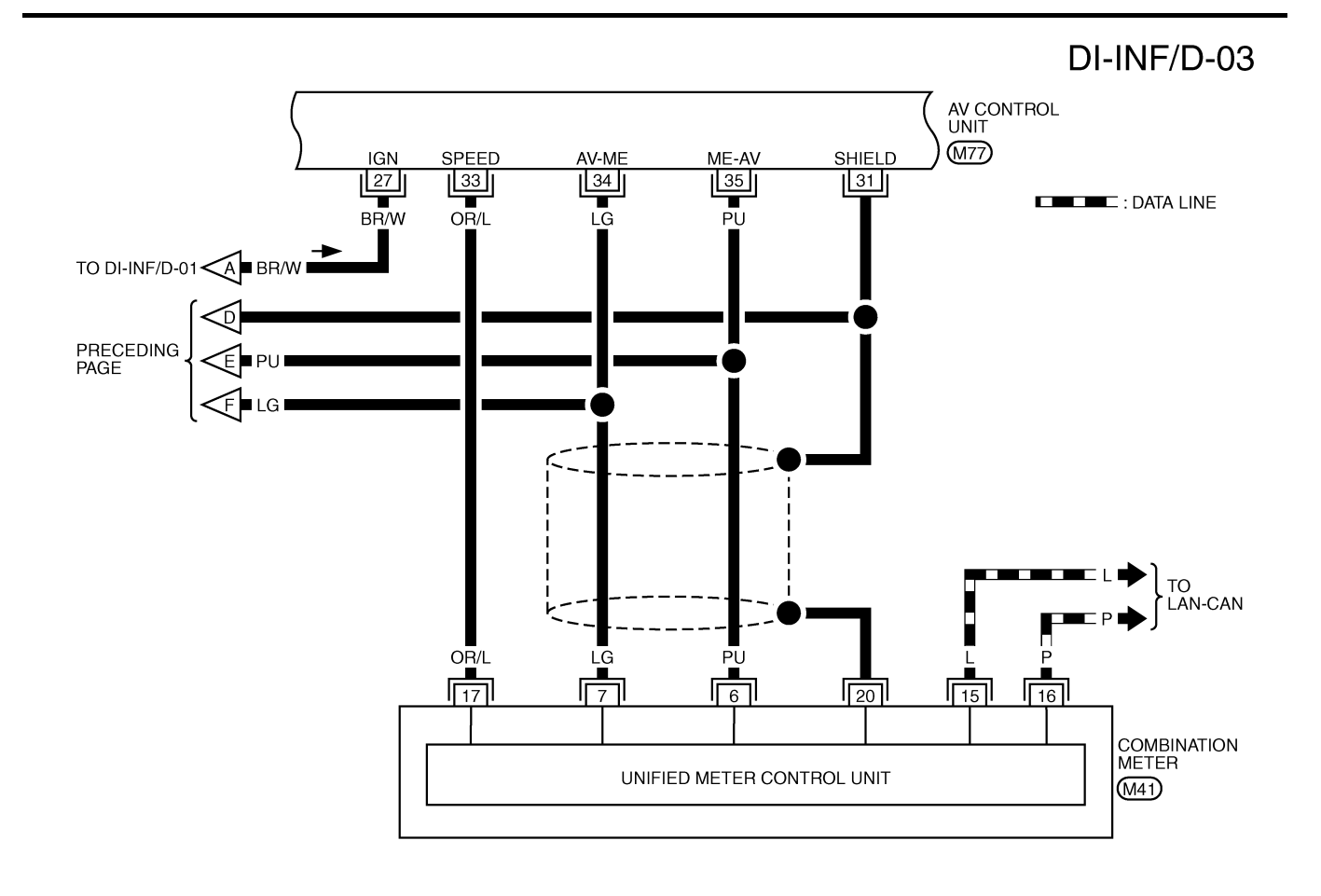

|    |    |    |    | F  |    | 5  |    |    |    |       |
|----|----|----|----|----|----|----|----|----|----|-------|
|    | 48 | 45 | 42 | 39 | 37 | 35 | 33 | 30 | 27 |       |
|    | 47 | 44 | 41 | 38 | 36 | 34 | 32 | 29 | 26 | (M77) |
| BR | 46 | 43 | 40 |    |    |    | 31 | 28 | 25 | GY    |

TKWM1559E

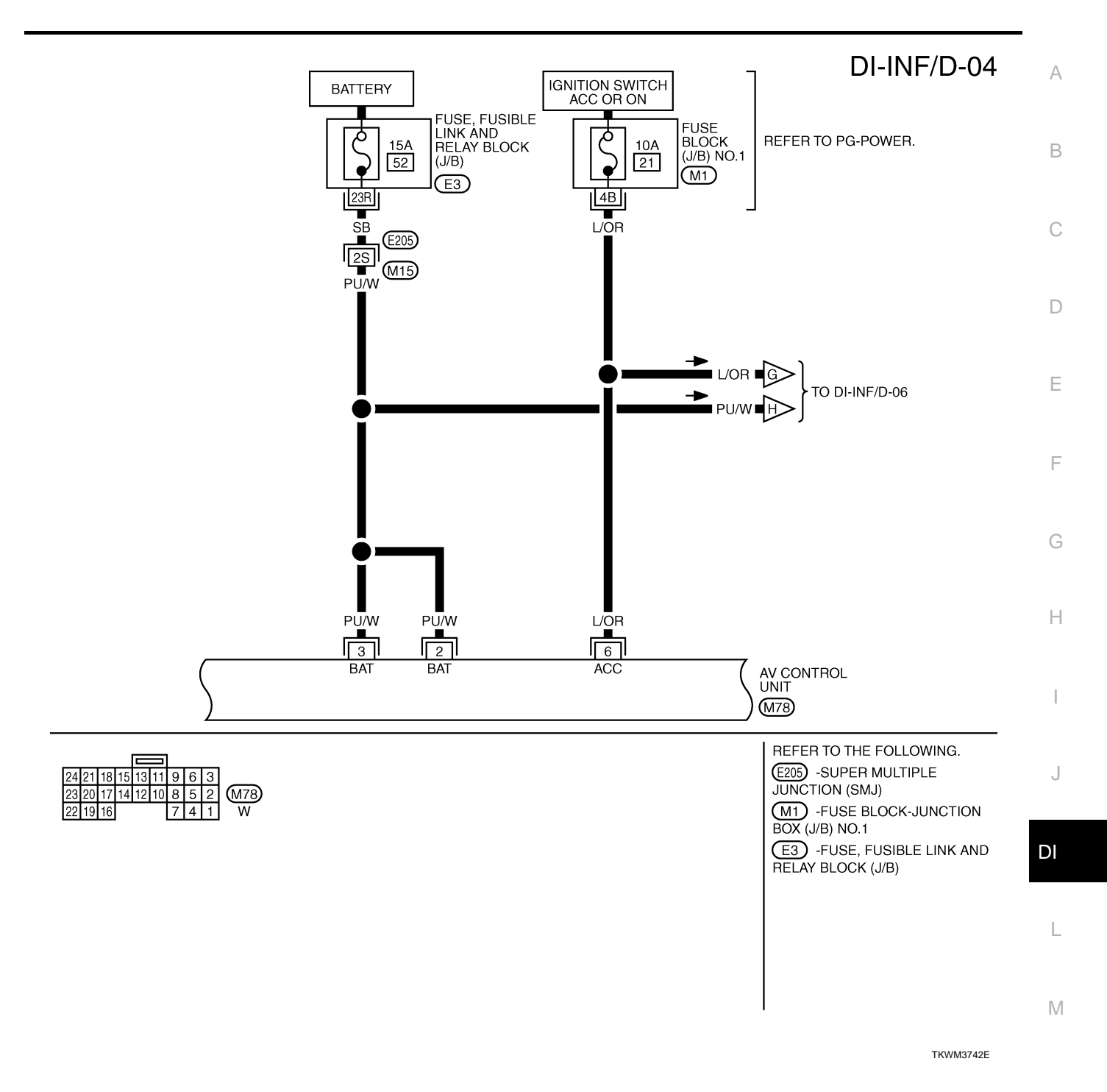

## AV CONTROL UNIT M77 , M78 AV-CN 41 G/B GND GND CN-AV 42 BR/Y В в <B∣∎ BR/Y TO DI-INF/D-01 G/B BR/Y G/B 12 DATA LINK CONNECTOR (M31) (M25) (M115)

|                         | 48 45 42 39 37 35 33 30 27       | 24 21 18 15 13 11 9 6 3     |
|-------------------------|----------------------------------|-----------------------------|
| / 101314131211109 \ M31 | 47 44 41 38 36 34 32 29 26 (M77) | 23 20 17 14 12 10 8 5 2 M78 |
| 87654321 W              | 46 43 40 31 28 25 GY             | 22 19 16 7 4 1 W            |

TKWM3743E

DI-INF/D-05
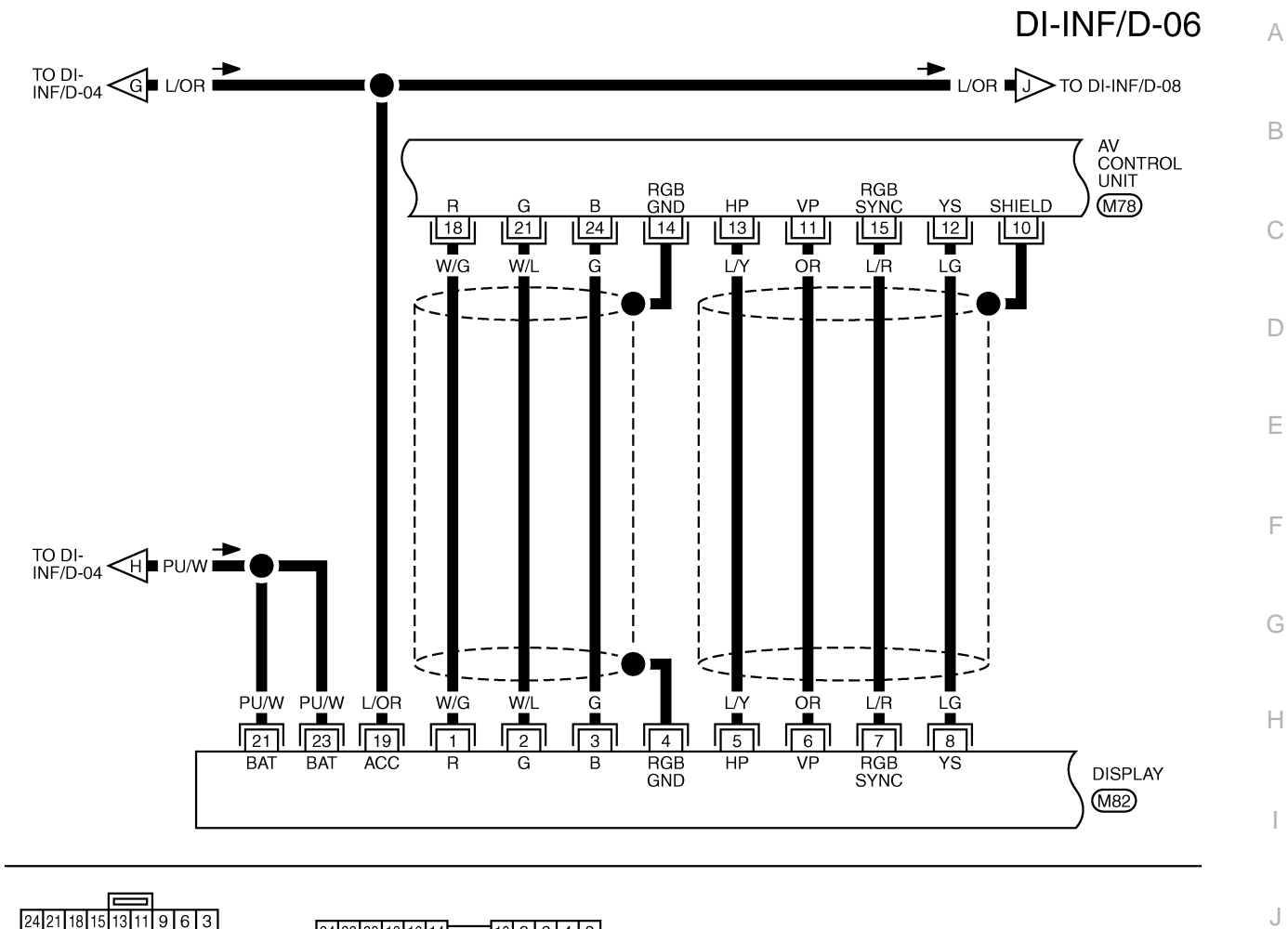

|    |    |    |    |    |      |   |   |   | -   |                            |
|----|----|----|----|----|------|---|---|---|-----|----------------------------|
| 24 | 21 | 18 | 15 | 13 | 3 11 | 9 | 6 | 3 |     |                            |
| 23 | 20 | 17 | 14 | 12 | 2 10 | 8 | 5 | 2 | M78 |                            |
| 22 | 19 | 16 |    |    |      | 7 | 4 | 1 | W   | 23211917151312111975311 GY |

DI

L

M

TKWM3744E

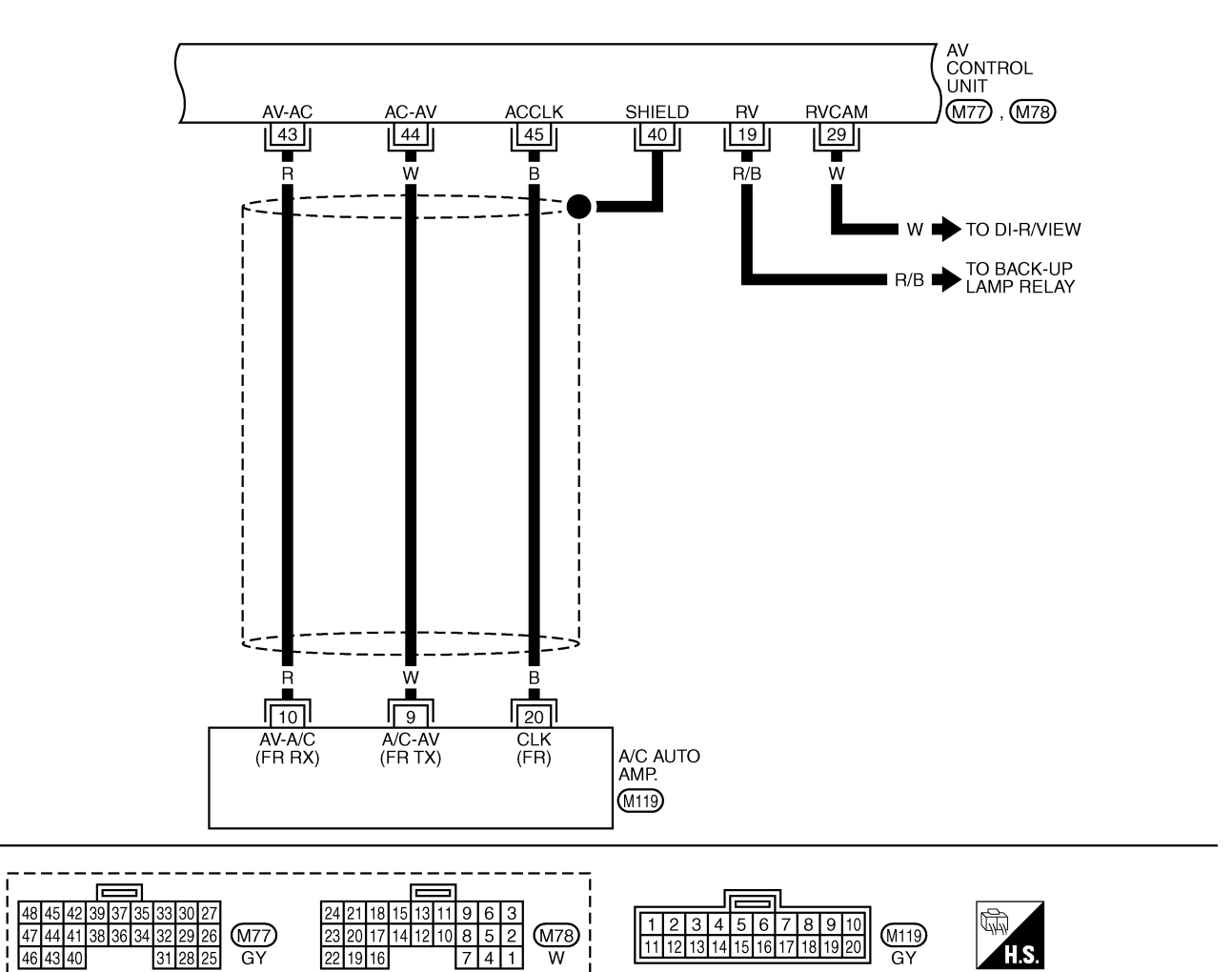

DI-INF/D-07

TKWM1563E

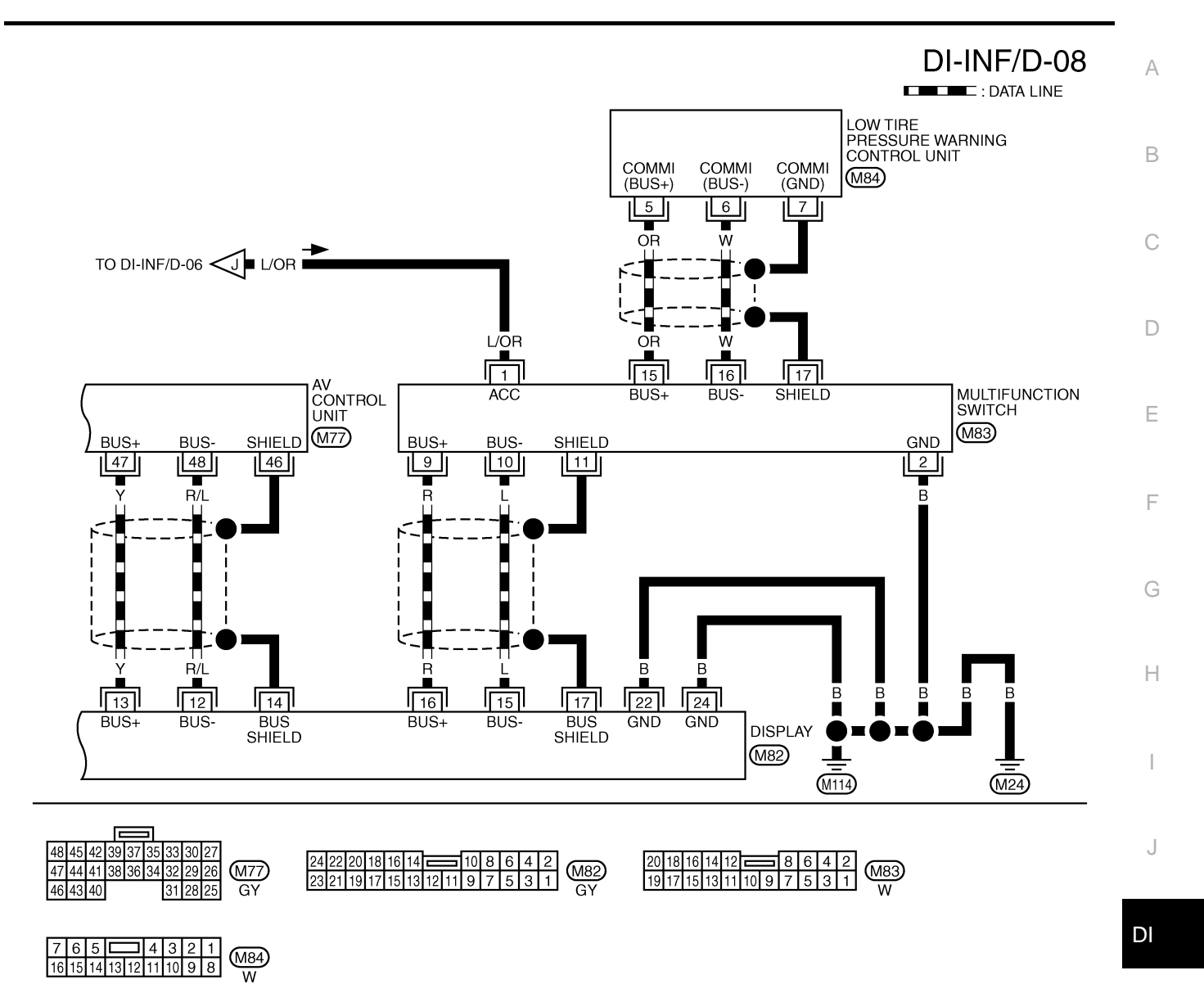

M

TKWM1564E

#### Schematic — COMM — WITH SATELLITE RADIO SYSTEM

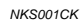

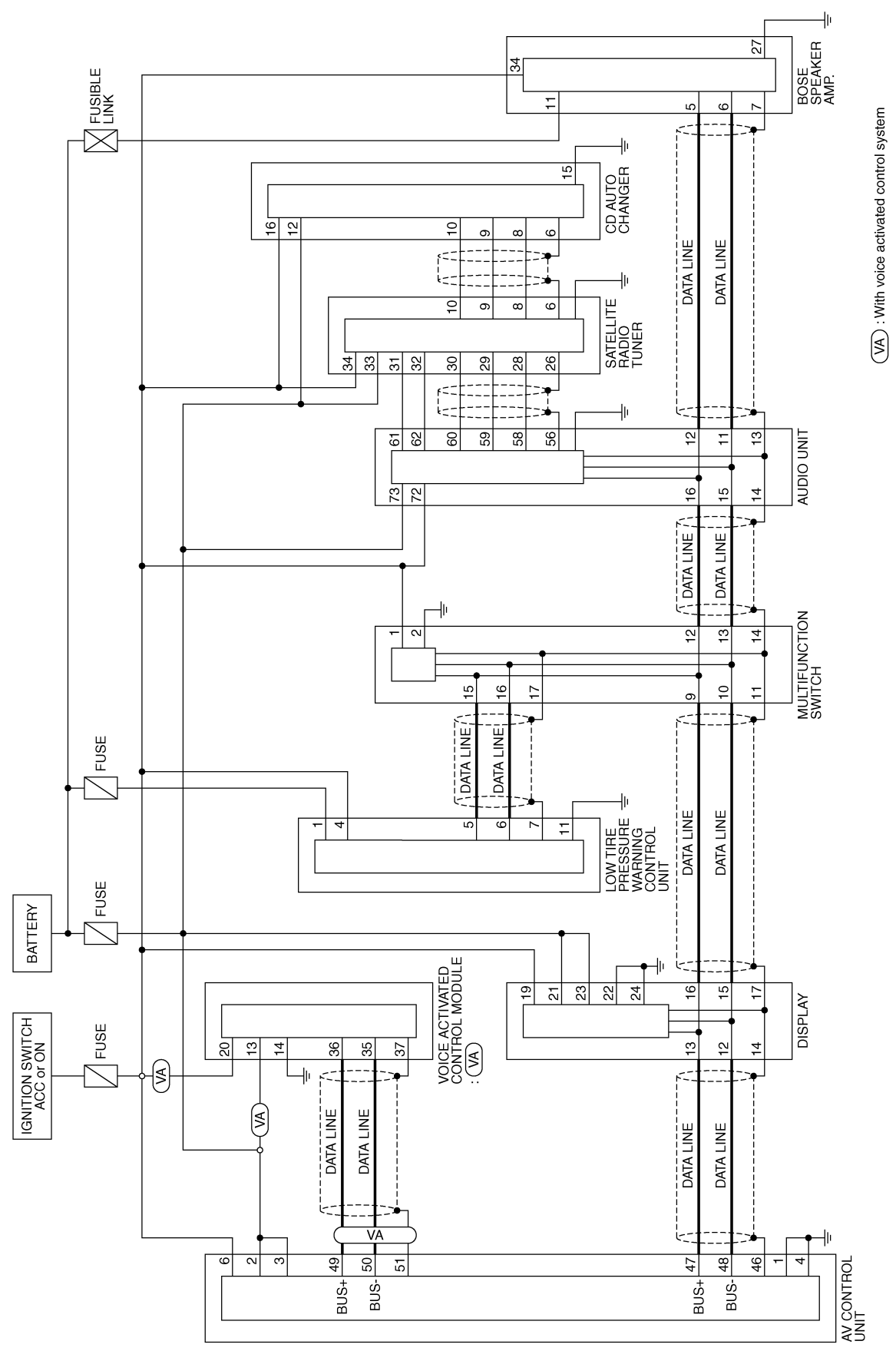

TKWM3750E

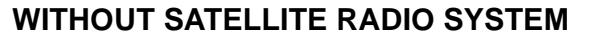

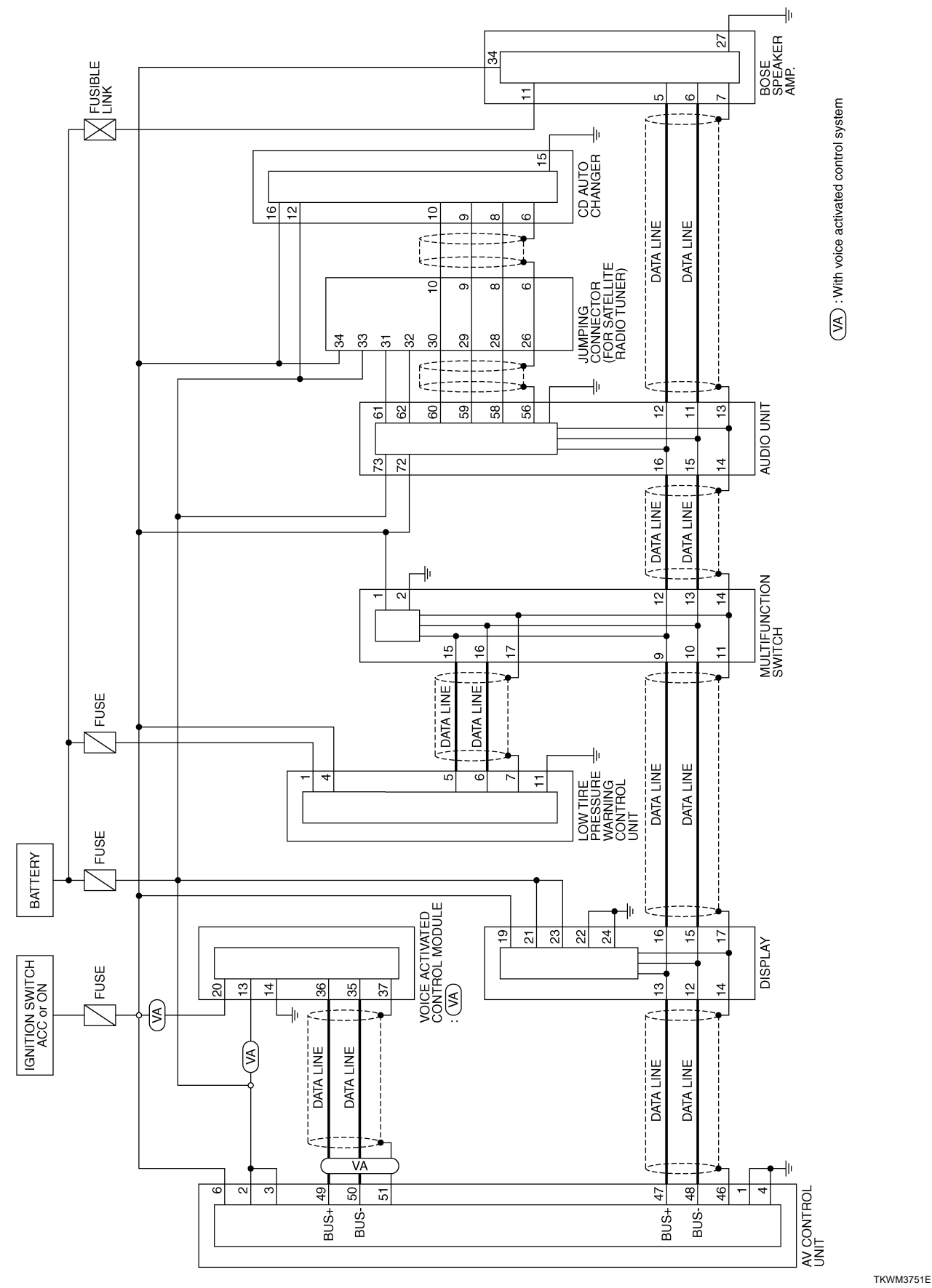

Revision: 2005 November

А

В

С

D

Е

F

G

Н

L

J

DI

L

Μ

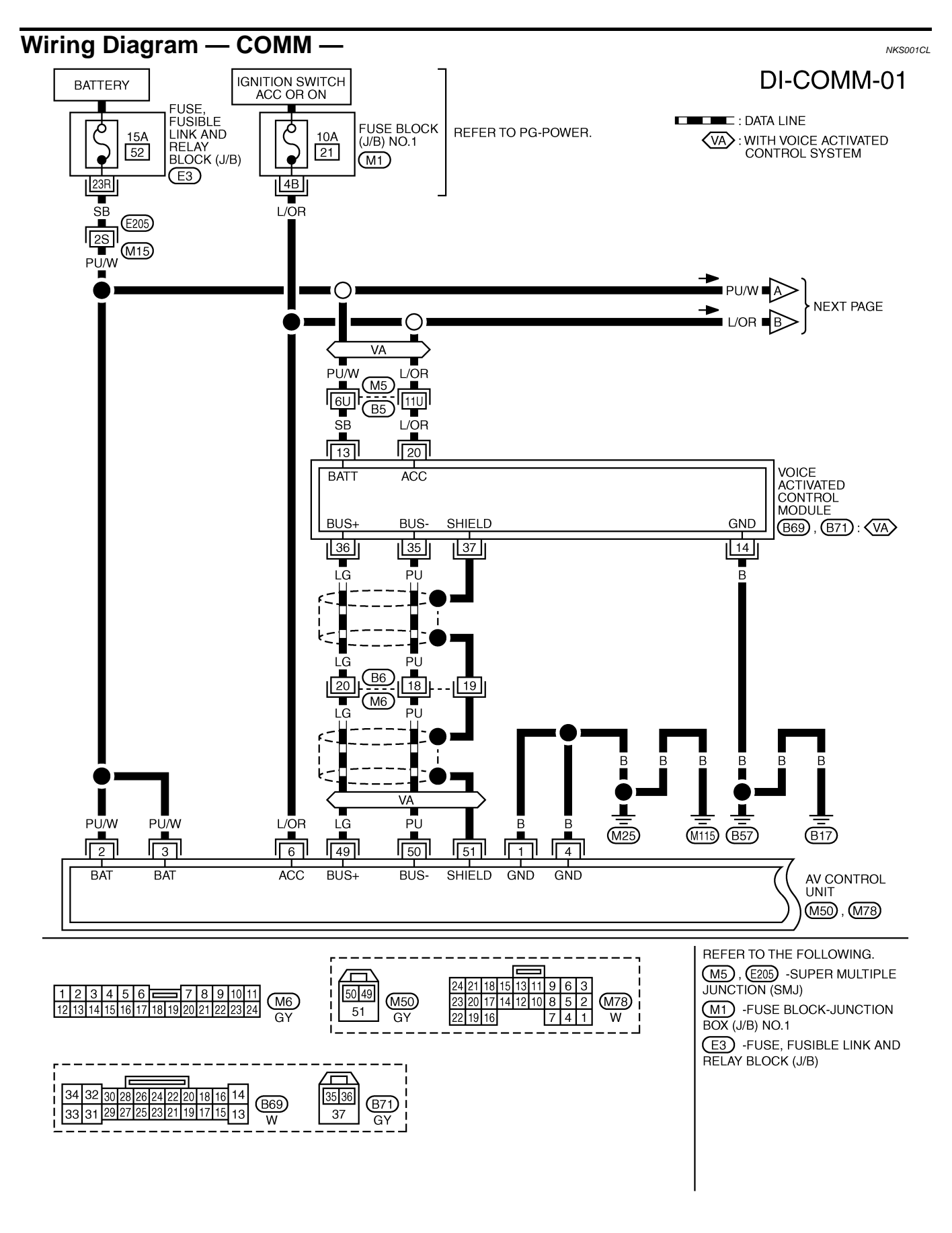

TKWM3752E

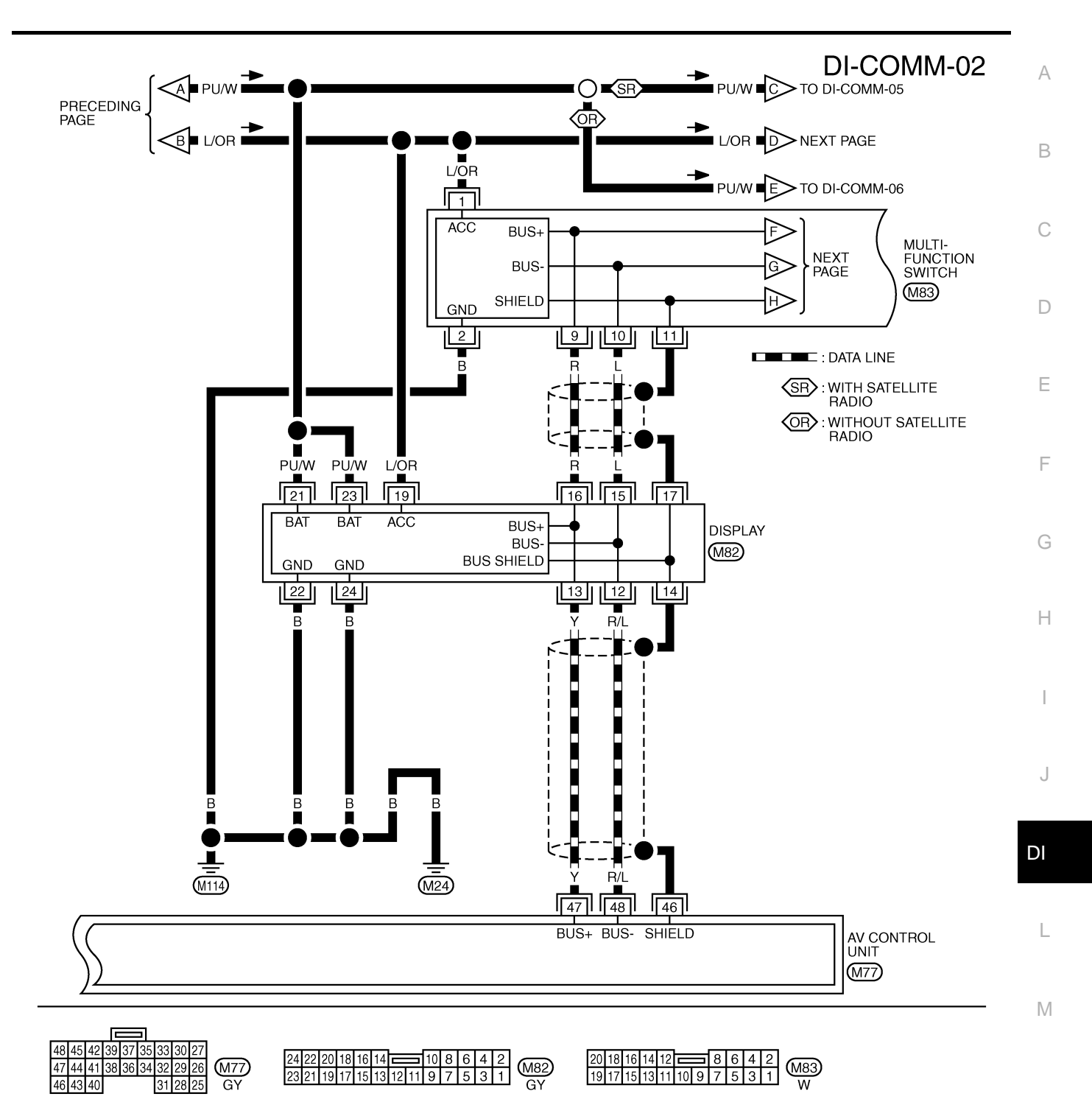

TKWM3753E

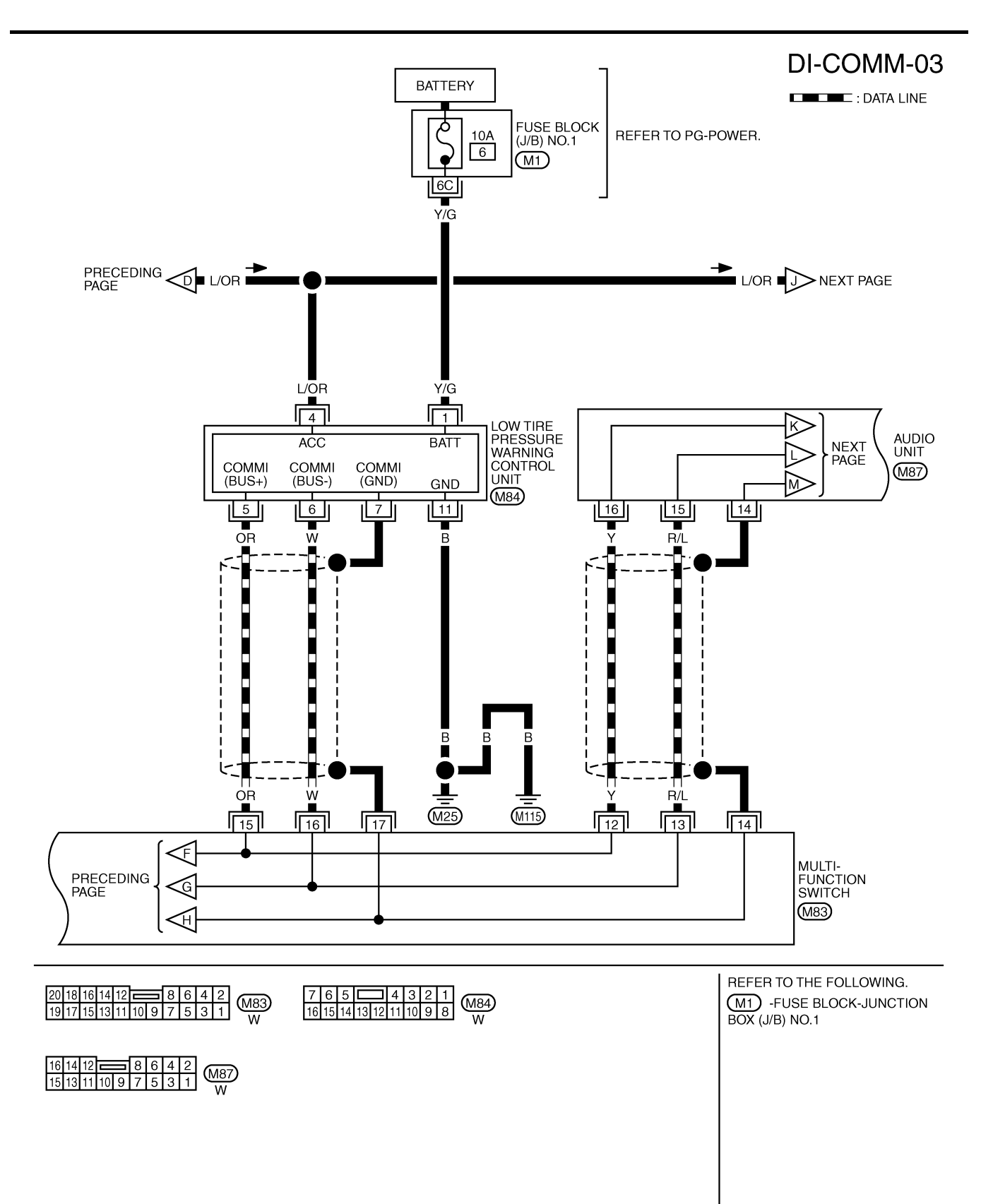

TKWM3754E

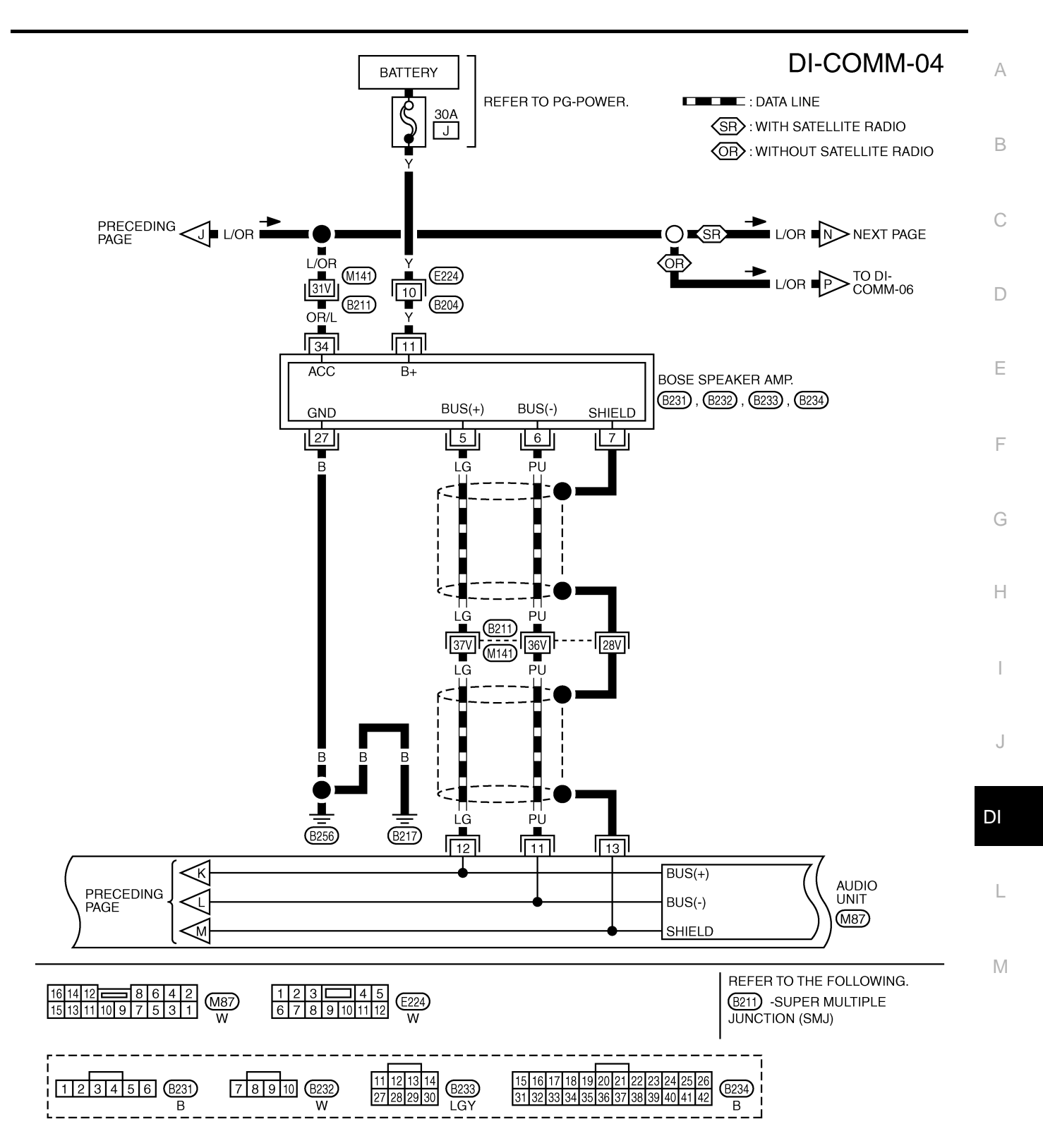

TKWM3755E

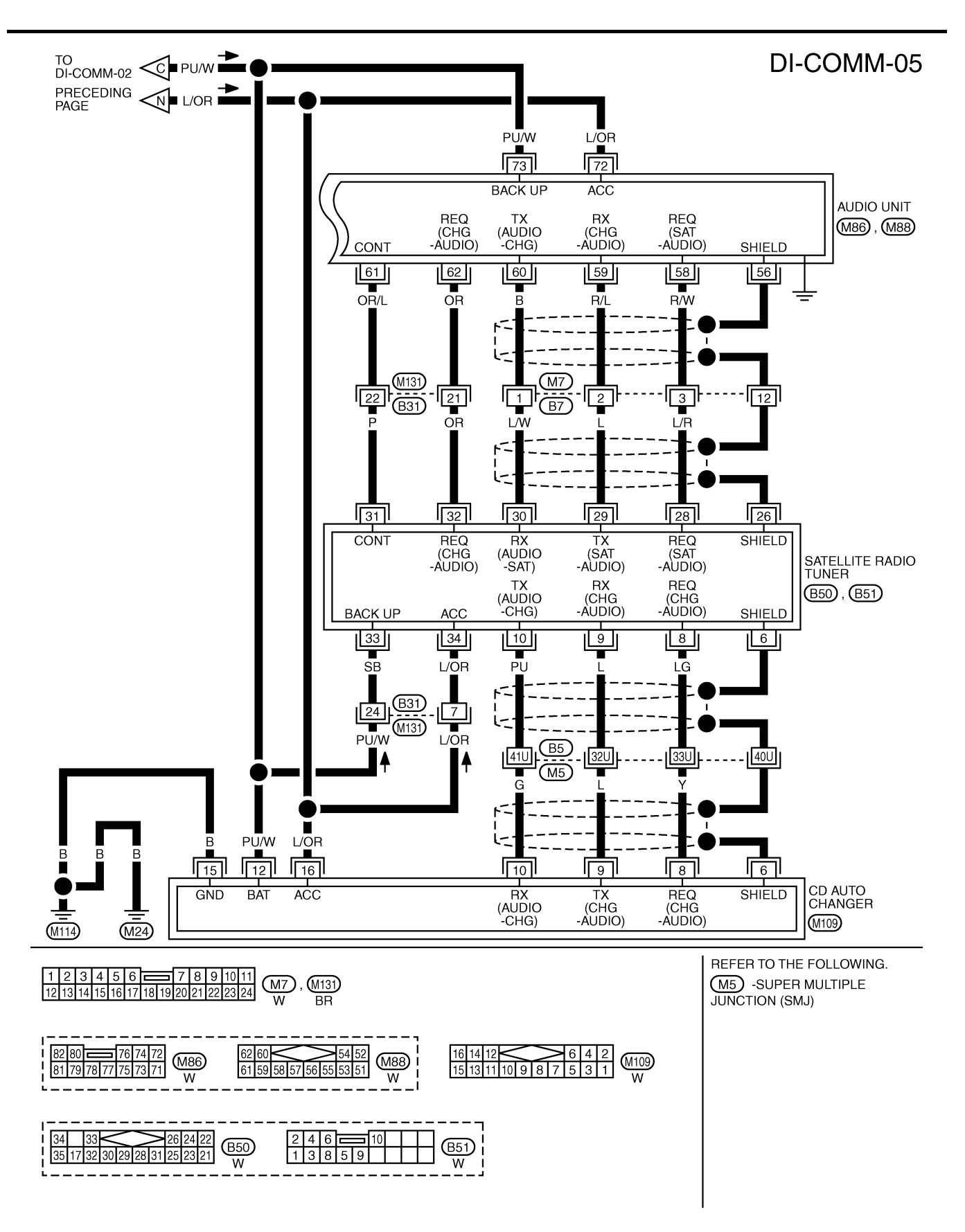

TKWM3756E

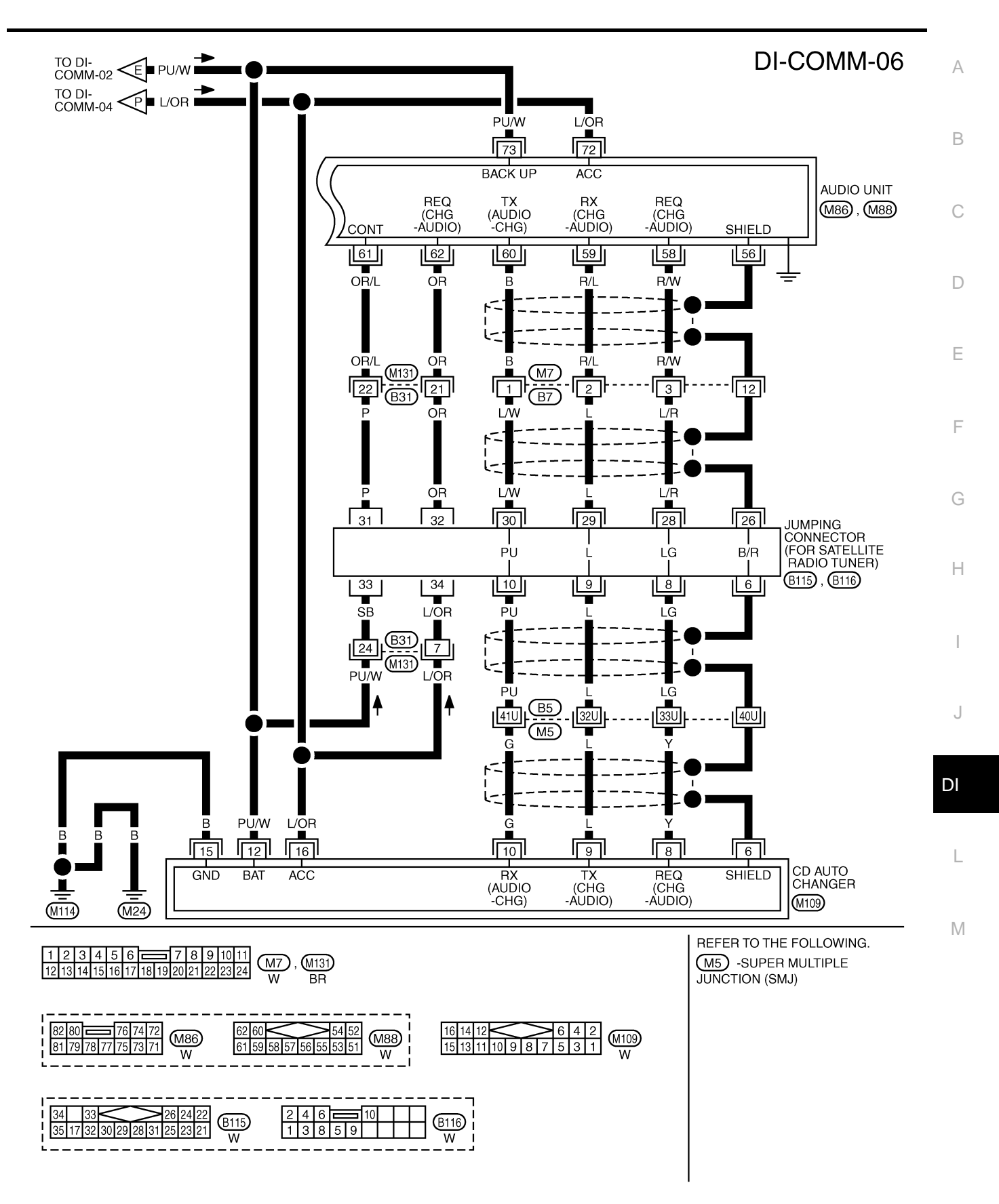

TKWM3757E

### Terminals and Reference Value for AV Control Unit

NKS001CM

| Termina<br>(Wire c | l No.<br>olor) | litere                             | Signal |                    | Condition                                                                                                    | Reference value                                                        |  |
|--------------------|----------------|------------------------------------|--------|--------------------|----------------------------------------------------------------------------------------------------|------------------------------------------------------------------------|--|
| (+)                | (–)            | item                               | output | Ignition<br>switch | Operation                                                                                                    | (Approx.)                                                              |  |
| 1 (B)              |                | Ground                             | —      | ON                 | _                                                                                                    | 0 V                                                                    |  |
| 2 (PU/W)           |                | Battery power supply               | Input  | OFF                | _                                                                                                    | Battery voltage                                                        |  |
| 4 (B)              | Ground         | Ground                             | _      | ON                 |                                                                                                    | 0 V                                                                    |  |
| 6 (L/OR)           |                | ACC power supply                   | Input  | ACC                |                                                                                                    | Battery voltage                                                        |  |
| 10                 |                | Shield                             |        | ON                 | _                                                                                                    | 0 V                                                                    |  |
| 11 (OR)            | 10             | Vertical synchronizing sig-<br>nal | Input  | ON                 | Select "Rearview" in<br>"Confirmation/Adjust-<br>ment" mode and display<br>the rearview image on<br>the screen.      | (V)<br>6<br>2<br>0<br>10 ms<br>SKIA0161E                               |  |
| 12 (LG)            | 10             | RGB area signal                    | Output | ON                 | Press the "INFO"<br>switch.                                                                                          | (V)<br>6 4<br>0 2 0 4 5 5 5 5 5 5 5 5 5 5 5 5 5 5 5 5 5 5              |  |
| 13 (L/Y)           | 10             | Horizontal synchronizing<br>signal | Input  | ON                 | Select "Rearview" in<br>"Confirmation/Adjust-<br>ment" mode and display<br>the rearview image on<br>the screen.      | (V)<br>6<br>2<br>0<br>2<br>0<br>2<br>0<br>4<br>2<br>0<br>5<br>KIA0163E |  |
| 14                 | Ground         | RGB ground                         | —      | ON                 | —                                                                                                    | 0 V                                                                    |  |
| 15 (L/R)           | 10             | RGB synchronizing signal           | Output | ON                 | Select "Display Color<br>Spectrum Bar" of "Dis-<br>play Diagnosis" in Con-<br>firmation/Adjustment<br>mode function. | (V)<br>6 4<br>2 0<br>2 0 μs 5 5 5 5 5 5 5 5 5 5 5 5 5 5 5 5 5 5        |  |
| 18 (W/G)           | 14             | RGB signal (R: red)                | Output | ON                 | Select "Display Color<br>Spectrum Bar" of "Dis-<br>play Diagnosis" in Con-<br>firmation/Adjustment<br>mode function. | (V)<br>1<br>0.5<br>0<br>20 µs<br>SKIA0165E                             |  |
| 19 (R/B)           | Ground         | Reverse signal                     | Input  | ON                 | A/T selector lever in "R" position                                                                                   | 12 V                                                                   |  |
|                    |                | <b>U</b>                           |        |                    | A/T selector lever not in<br>"R" position                                                                            | 0 V                                                                    |  |

| Terminal No.<br>(Wire color) |        | _                                 | Signal           |                    | Condition                                                                                                    | Reference value                                                                                  |
|------------------------------|--------|-----------------------------------|------------------|--------------------|----------------------------------------------------------------------------------------------------|--------------------------------------------------------------------------------------------------|
| (+)                          | (-)    | Item                              | input/<br>output | Ignition<br>switch | Operation                                                                                                    | (Approx.)                                                                                        |
| 21 (W/L)                     | 14     | RGB signal (G: green)             | Output           | ON                 | Select "Display Color<br>Spectrum Bar" of "Dis-<br>play Diagnosis" in Con-<br>firmation/Adjustment<br>mode function. | (V)<br>1<br>0.5<br>0<br>20 µs<br>SKIA0166E                                                       |
| 24 (G)                       | 14     | RGB signal (B: blue)              | Output           | ON                 | Select "Display Color<br>Spectrum Bar" of "Dis-<br>play Diagnosis" in Con-<br>firmation/Adjustment<br>mode function. | (V)<br>1<br>0.5<br>0<br>20 µs<br>SKIA0167E                                                       |
| 25 (L/Y)                     |        | Illumination control signal       | Input            | ON                 | Lighting switch ON (1st position)                                                                                    | 12 V                                                                                             |
| 27 (BR/M/)                   |        | Ignition switch (ON) signal       | Innut            | ON                 |                                                                                                    | U V<br>Battery voltage                                                                           |
| 20 (111)                     |        | Rear view camera recog-           | input            |                    | Connect rear view cam-<br>era control unit connec-<br>tor.                                                           | 0 V                                                                                              |
| 29 (W)                       |        | nition signal                     | input            | ON                 | Disconnect rear view camera control unit con-<br>nector.                                                             | 5 V                                                                                              |
| 31                           | -      | Shield                            |                  | ON                 | —                                                                                                    | 0 V                                                                                              |
| 33 (OR/L)                    | Ground | Vehicle speed signal<br>(8-pulse) | Input            | ON                 | When vehicle speed is<br>approx. 40 km/h (25<br>MPH)                                                                 | (V)<br>15<br>10<br>5<br>0<br>+ 20ms<br>PKIA1935E                                                 |
| 34 (LG)                      |        | Communication signal<br>(AV - ME) | Output           | ON                 | Perform various set-<br>tings on the "Vehicle<br>Electric Systems"<br>screen.                                        | (V)<br>10<br>5<br>0<br>11<br>11<br>11<br>11<br>11<br>11<br>11<br>11<br>11<br>11<br>11<br>11<br>1 |
| 35 (PU)                      |        | Communication signal<br>(ME - AV) | Input            | ON                 | Perform various set-<br>tings on the "Vehicle<br>Electric Systems"<br>screen.                                        | (V)<br>10<br>5<br>0<br>11<br>1<br>1<br>1<br>1<br>1<br>1<br>1<br>1<br>1<br>1<br>1<br>1            |
| 40                           |        | Shield                            |                  | ON                 | _                                                                                                    | Approx. 0                                                                                        |

| Terminal No.<br>(Wire color) |        | ltom                                           | Signal<br>input/         |                    | Condition           | Reference value                                                                                                    |                     |
|------------------------------|--------|------------------------------------------------|--------------------------|--------------------|---------------------|----------------------------------------------------------------------------------------------------|---------------------|
| (+)                          | (-)    | nem                                            | output                   | Ignition<br>switch | Operation           | (Approx.)                                                                                                    |                     |
| 41 (G/B)                     |        | CONSULT-II communica-<br>tion signal (AV - CN) | Output                   | ON                 | Perform CONSULT-II. | (V)<br>10<br>5<br>0<br>1 ms<br>5<br>5<br>5<br>5<br>5<br>5<br>5<br>5<br>5<br>5<br>5<br>5<br>5                                        |                     |
| 42 (BR/Y)                    |        | CONSULT-II communica-<br>tion signal (CN - AV) | Input                    | ON                 | Perform CONSULT-II. | (V)<br>10<br>5<br>0<br>1 ms<br>5<br>5<br>5<br>5<br>5<br>5<br>5<br>5<br>5<br>5<br>5<br>5<br>5                                        |                     |
| 43 (R)                       |        | A/C communication signal<br>(AV-AC)            | Output                   | ON                 |                     | (V)<br>6<br>2<br>0<br>0.5 ms<br>SKIA0172E                                                                                           |                     |
| 44 (W)                       | Ground | A/C communication signal<br>(AC-AV)            | Input                    | ON                 | _                   | (V)<br>64<br>20<br>0.5 ms<br>5KIA0173E                                                                                              |                     |
| 45 (B)                       |        | A/C clock signal                               | Input                    | ON                 | _                   | (V)<br>6<br>2<br>0<br>0<br>5<br>5 ms<br>5<br>5<br>5<br>5<br>5<br>5<br>5<br>5<br>5<br>5<br>5<br>5<br>5<br>5<br>5<br>5<br>5<br>5<br>5 |                     |
| 46                           |        | Shield                                         | _                        | ON                 | —                   | 0 V                                                                                                    |                     |
| 47 (Y)                       |        |                                                | Communication signal (+) | Input/<br>output   | ON                  |                                                                                                    | (V)<br>6 4 2 0<br>0 |
| 48 (R/L)                     |        | Communication signal (-)                       | Input/<br>output         | ON                 | _                   | (V)<br>6<br>2<br>0<br>                                                                                                    |                     |

| <b>T</b>        |                  |                                    |        |                    |                                                                                                    |                                                              |
|-----------------|------------------|------------------------------------|--------|--------------------|----------------------------------------------------------------------------------------------------|--------------------------------------------------------------|
| Iermin<br>(Wire | al No.<br>color) | ltem                               | Signal |                    | Condition                                                                                                    | Reference value                                              |
| (+)             | (-)              | nom                                | output | Ignition<br>switch | Operation                                                                                                    | (Approx.)                                                    |
| 1 (W/G)         | 4                | RGB signal (R: Red)                | Input  | ON                 | Select "Display Color<br>Spectrum Bar" of "Dis-<br>play Diagnosis" in Confir-<br>mation/Adjustment mode<br>function. | (V)<br>1<br>0.5<br>0<br>20 µs<br>SKIA0165E                   |
| 2 (W/L)         | 4                | RGB signal (G: Green)              | Input  | ON                 | Select "Display Color<br>Spectrum Bar" of "Dis-<br>play Diagnosis" in Confir-<br>mation/Adjustment mode<br>function. | (V)<br>1<br>0.5<br>0<br>20 µs<br>SKIA0166E                   |
| 3 (G)           | 4                | RGB signal (B: Blue)               | Input  | ON                 | Select "Display Color<br>Spectrum Bar" of "Dis-<br>play Diagnosis" in Confir-<br>mation/Adjustment mode<br>function. | (V)<br>1<br>0.5<br>0<br>20 µs<br>SKIA0167E                   |
| 4               |                  | RGB ground                         |        | ON                 |                                                                                                    | 0 V                                                          |
| 5 (L/Y)         |                  | Horizontal synchronizing<br>signal | Output | ON                 | Select "Rearview" in<br>"Confirmation/Adjust-<br>ment" mode and display<br>the rearview image on<br>the screen.      | (V)<br>6<br>2<br>0<br>20 µs<br>SKIA0163E                     |
| 6 (OR)          | Ground           | Vertical synchronizing sig-<br>nal | Output | ON                 | Select "Rearview" in<br>"Confirmation/Adjust-<br>ment" mode and display<br>the rearview image on<br>the screen.      | (V)<br>6<br>2<br>0<br>10 ms<br>SKIA0161E                     |
| 7 (L/R)         |                  | RGB synchronizing signal           | Input  | ON                 | Select "Display Color<br>Spectrum Bar" of "Dis-<br>play Diagnosis" in Confir-<br>mation/Adjustment mode<br>function. | (V)<br>6<br>2<br>0<br>20 µs<br>SKIA0164E                     |
| 8 (LG)          |                  | RGB area signal                    | Input  | ON                 | Press the "INFO" switch.                                                                                             | (V)<br>6<br>4<br>2<br>0<br>••••••••••••••••••••••••••••••••• |

| Terminal No.<br>(Wire color) |        | ltore                    | Signal           |                          | Condition        | Reference value                                                                                                    |   |                                                                                                    |
|------------------------------|--------|--------------------------|------------------|--------------------------|------------------|----------------------------------------------------------------------------------------------------|---|----------------------------------------------------------------------------------------------------|
| (+)                          | (-)    | item                     | output           | Ignition<br>switch       | Operation        | (Approx.)                                                                                                    |   |                                                                                                    |
| 12 (R/L)                     |        | Communication signal (-) | Input/<br>output | ON                       | _                | (V)<br>6<br>4<br>2<br>0<br>                                                                                                    |   |                                                                                                    |
| 13 (Y)                       |        | Communication signal (+) | Input/<br>output | ON                       | _                | (V)<br>6<br>4<br>2<br>0<br>5<br>5<br>6<br>4<br>2<br>0<br>5<br>7<br>6<br>6<br>7<br>7<br>7<br>7<br>7<br>7<br>7<br>7<br>7<br>7<br>7<br>7<br>7<br>7<br>7<br>7 |   |                                                                                                    |
| 14                           |        | Shield                   |                  | ON                       | _                | 0 V                                                                                                    |   |                                                                                                    |
| 15 (L)                       | Ground | Communication signal (-) | Input/<br>output | ON                       | _                | (V)<br>6<br>2<br>0<br>•••••••••••••••••••••••••••••••••                                                                                                   |   |                                                                                                    |
| 16 (R)                       |        |                          |                  | Communication signal (+) | Input/<br>output | ON                                                                                                    | _ | (V)<br>6<br>2<br>0<br>5<br>5<br>6<br>2<br>0<br>5<br>5<br>5<br>5<br>5<br>5<br>5<br>5<br>5<br>5<br>5<br>5<br>5<br>5<br>5<br>5<br>5<br>5 |
| 17                           |        | Shield                   |                  | ON                       | _                | 0 V                                                                                                    |   |                                                                                                    |
| 19 (L/OR)                    |        | ACC power supply         | Input            | ACC                      |                  | Battery voltage                                                                                                    |   |                                                                                                    |
| 21 (PU/W)                    |        | Battery power supply     | Input            | OFF                      | _                | Battery voltage                                                                                                    |   |                                                                                                    |
| 23 (PU/W)                    |        |                          | r ***            |                          |                  |                                                                                                    |   |                                                                                                    |
| 22 (B)                       |        | Ground                   | _                | ON                       | _                | 0 V                                                                                                    |   |                                                                                                    |
| 24 (B)                       |        |                          |                  |                          |                  |                                                                                                    |   |                                                                                                    |

| Terminal No.<br>(Wire color) |        |                          | Signal                   |                    | Condition |                                                                                                    |                        |
|------------------------------|--------|--------------------------|--------------------------|--------------------|-----------|----------------------------------------------------------------------------------------------------|------------------------|
| (+)                          | (-)    | Signal                   | input/<br>output         | Ignition<br>switch | Operation | Reference value [V]                                                                                                    |                        |
| 1 (L/OR)                     |        | Ignition switch (ACC)    | Input                    | ACC                | _         | Battery voltage                                                                                                    |                        |
| 2 (B)                        |        | Ground                   | —                        | ON                 | -         | Approx. 0                                                                                                    |                        |
| 9 (R)                        |        | Communication signal (+) | Input/<br>output         | ON                 | _         | (V)<br>6<br>2<br>0<br>                                                                                                    |                        |
| 10 (L)                       |        | Ground                   | Communication signal (–) | Input/<br>output   | ON        |                                                                                                    | (V)<br>6<br>2<br>0<br> |
| 11                           | Ground | Shield                   | _                        | ON                 | _         | Approx. 0                                                                                                    |                        |
| 15 (OR)                      |        | Communication signal (+) | Input/<br>output         | ON                 | _         | (V)<br>6<br>20<br>20<br>20<br>20<br>20<br>20<br>20<br>20<br>20<br>3<br>5<br>5<br>5<br>5<br>5<br>5<br>5<br>5<br>5<br>5<br>5<br>5<br>5<br>5<br>5<br>5<br>5<br>5 |                        |
| 16 (W)                       |        | Communication signal (–) | Input/<br>output         | ON                 | _         | (V)<br>6<br>2<br>0<br>                                                                                                    |                        |
| 17                           |        | Shield                   |                          |                    |           |                                                                                                    |                        |

### On Board Self-Diagnosis Function (Without CONSULT-II) DESCRIPTION

NKS001CQ

- Diagnosis function consists of the self-diagnosis mode performed automatically and the CONFIRMATION/ ADJUSTMENT mode operated manually.
- Self-diagnosis mode checks for connections between the units constituting this system, analyzes each individual unit at the same time, and displays the results on the LCD screen.
- CONFIRMATION/ADJUSTMENT mode is used to perform trouble diagnosis that require operation and judgment by an operator (malfunction that cannot be automatically judged by the system), to check/ change the set value.

#### **DIAGNOSIS ITEM**

| Ν          | lode                 | Description                                                                                                    | Reference<br>page |
|------------|----------------------|----------------------------------------------------------------------------------------------------|-------------------|
| SELF-D     | IAGNOSIS             | <ul> <li>AV control unit diagnosis.</li> <li>Analyzes connection between the AV control unit and each unit, and operation of each unit.</li> </ul> | <u>DI-126</u>     |
|            | Display Diagnosis    | Color tone and shading of the screen can be checked by the display of a color bar and a gray scale.                                                | <u>DI-131</u>     |
|            | Vehicle Signals      | Analyzes the following vehicle signals: Vehicle speed signal, parking brake signal, light signal, ignition switch signal, and reverse signal.      | <u>DI-132</u>     |
| ADJUSTMENT | Rearview             | Changes position of the aiming line overlapped on the rear view image.                                                                             | <u>DI-185</u>     |
|            | Auto Climate Control | Turns all A/C screens on display and A/C switch indicator lamp on.                                                                                 | <u>ATC-104</u>    |
|            | History of errors *  | Malfunctioning component and number of errors occurred                                                                                             | _                 |
|            | Speaker Test         | Checks the connection of each speaker using a test tone.                                                                                           | <u>AV-40</u>      |

#### NOTE:

\*: Although this item is shown on the screen, impracticable. Because, this item is not applied.

### SELF-DIAGNOSIS MODE

- **Operation Procedure** 1. Start the engine.
- Turn the audio system off.
- 3. While pressing the "INFO" switch, turn the volume control dial clockwise or counterclockwise for 30 clicks or more. (When the self-diagnosis mode is started, a short beep will be heard.)
  - Shifting from current screen to previous screen is performed by pressing "PREV" switch.

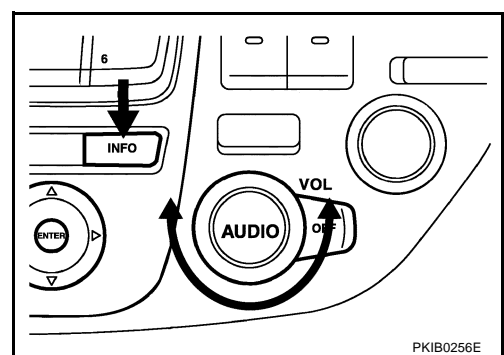

4. The initial trouble diagnosis screen will be shown, and items "Self Diagnosis" and "Confirmation/Adjustment" will become selective.

| Select one of the following. |  |
|------------------------------|--|
|                              |  |
| Self Diagnosis               |  |
| Confirmation/Adjustment      |  |
|                              |  |
|                              |  |

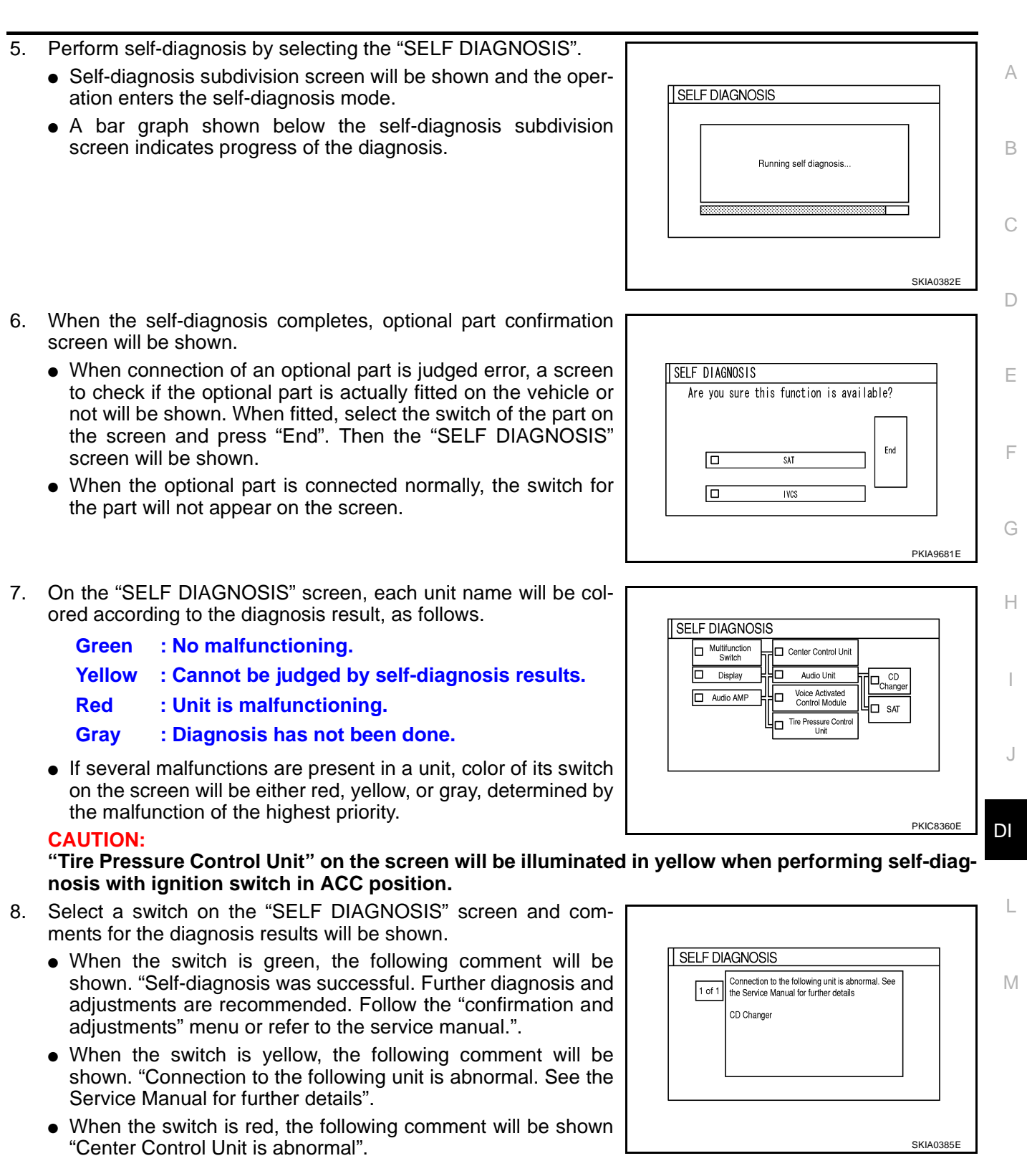

### SELF-DIAGNOSIS RESULT

#### **Quick Reference Table**

- 1. Select the applicable diagnosis number in the quick reference table of diagnosis result.
- 2. Confirm the possible malfunction with the diagnosis table, and then perform inspection.
- 3. Turn ignition switch OFF and perform self-diagnosis again.

| Switch<br>color                                |           |                        |            | Screen switch                           |                                  |            |             |                  |  |
|------------------------------------------------|-----------|------------------------|------------|-----------------------------------------|----------------------------------|------------|-------------|------------------|--|
|                                                | Audio AMP | Center<br>Control Unit | Audio Unit | Voice<br>Activated<br>Control<br>Module | Tire<br>Pressure<br>Control Unit | CD Changer | SAT         | Diagnosis<br>No. |  |
| Red                                            |           | ×                      |            |                                         |                                  |            |             | 1                |  |
|                                                | ×         | ×                      | ×          |                                         |                                  | × (Gray)   | imes (Gray) | 2                |  |
|                                                |           | ×                      |            |                                         | ×                                |            |             | 3                |  |
|                                                | ×         | ×                      |            |                                         |                                  |            |             | 4                |  |
| Yellow                                         |           | ×                      | ×          |                                         |                                  | × (Gray)   | imes (Gray) | 5                |  |
|                                                |           |                        | ×          |                                         |                                  | ×          |             | 6                |  |
|                                                |           |                        | ×          |                                         |                                  | ×          | ×           | 7                |  |
|                                                |           |                        | ×          |                                         |                                  |            | ×           | 8                |  |
| Screen<br>switch not<br>displayed <sup>*</sup> |           |                        |            | ×                                       |                                  |            |             | 9                |  |

#### NOTE:

- Audio AMP = BOSE speaker amp.
- Center Control Unit = AV control unit
- SAT = Satellite radio tuner

\*: In a case that screen switch (on the self-diagnosis result screen) is not displayed though the vehicle has voice activated control module.

#### Self-diagnosis Codes

| Diagnosis<br>No. | Possible cause                                                                                                    | Action to take                                                                                                    |  |  |
|------------------|----------------------------------------------------------------------------------------------------|----------------------------------------------------------------------------------------------------|--|--|
| 1                | AV control unit malfunction is detected                                                                                                    | Replace AV control unit                                                                                                    |  |  |
|                  |                                                                                                    | 1. Check communication circuit between multifunction switch and audio unit.                                                                                                    |  |  |
| 2                | Malfunction is detected on communication signal between multifunction switch and audio unit                                                           | 2. If the results from the above checkup show no malfunc-<br>tion, replace either multifunction switch or audio unit,<br>and then start self-diagnosis.                               |  |  |
|                  |                                                                                                    | <ol> <li>If self-diagnosis results still show any malfunction,<br/>replace the other unit.</li> </ol>                                                                                 |  |  |
|                  |                                                                                                    | 1. Check low tire pressure warning control unit power sup-<br>ply and ground circuit.                                                                                                 |  |  |
|                  | <ul> <li>Low tire pressure warning control unit power supply and<br/>ground circuit malfunction is detected</li> </ul>                                | <ol><li>Check communication circuit between multifunction<br/>switch and low tire pressure warning control unit.</li></ol>                                                            |  |  |
| 3                | <ul> <li>Malfunction is detected on communication signal<br/>between multifunction switch and low tire pressure warn-<br/>ing control unit</li> </ul> | 3. If the results from the above checkup show no malfunc-<br>tion, replace either multifunction switch or low tire pres-<br>sure warning control unit, and then start self-diagnosis. |  |  |
|                  |                                                                                                    | <ol> <li>If self-diagnosis results still show any malfunction,<br/>replace the other unit.</li> </ol>                                                                                 |  |  |

| Diagnosis<br>No. | Possible cause                                                                                                    | Action to take                                                                                                    | Д                 |
|------------------|----------------------------------------------------------------------------------------------------|----------------------------------------------------------------------------------------------------|-------------------|
| 4                | <ul> <li>BOSE speaker amp. power supply and ground circuit malfunction is detected</li> <li>Malfunction is detected on communication signal between audio unit and BOSE speaker amp.</li> </ul>                                                                                                    | <ol> <li>Check BOSE speaker amp. power supply and ground<br/>circuit.</li> <li>Check communication circuit between audio unit and<br/>BOSE speaker amp.</li> <li>If the results from the above checkup show no malfunc-<br/>tion, replace either audio unit or BOSE speaker amp.,<br/>and then start self-diagnosis.</li> <li>If self-diagnosis results still show any malfunction,<br/>replace the other unit.</li> </ol>                                                                                                    | E                 |
| 5                | Audio unit power supply and ground circuit malfunction is detected                                                                                                    | <ol> <li>Check audio unit power supply circuit.</li> <li>If the results from the above checkup show no malfunction, replace audio unit.</li> </ol>                                                                                                    | F                 |
|                  | <ul> <li>Without satellite radio</li> <li>Malfunction is detected on communication signal [REQ (CHG-AUDIO)] between audio unit and CD auto changer</li> </ul>                                                                                                    | <ol> <li>Check communication circuit [REQ (CHG-AUDIO)]<br/>between audio unit and CD auto changer.</li> <li>Check communication signal [REQ (CHG-AUDIO)]<br/>between audio unit and CD auto changer.</li> <li>If the results from the above checkup show no malfunc-<br/>tion, replace either audio unit or CD auto changer, and<br/>then start self-diagnosis.</li> <li>If self-diagnosis results still show any malfunction,<br/>replace the other unit.</li> </ol>                                                                                                    | F                 |
| 6                | <ul> <li>With satellite radio</li> <li>Malfunction is detected on communication signal [REQ (CHG-AUDIO)] between audio unit and satellite radio tuner</li> <li>Malfunction is detected on control signal (CONT) between audio unit and satellite radio tuner</li> <li>Malfunction is detected on communication signal [REQ (CHG-AUDIO)] between satellite radio tuner and CD auto changer</li> </ul> | <ol> <li>Check communication circuit [REQ (CHG-AUDIO)]<br/>between audio unit and satellite radio tuner.</li> <li>Check control signal circuit (CONT) between audio unit<br/>and satellite radio tuner.</li> <li>Check communication circuit [REQ (CHG-AUDIO)]<br/>between satellite radio tuner and CD auto changer.</li> <li>Check communication signal [REQ (CHG-AUDIO)]<br/>between audio unit and satellite radio tuner.</li> <li>Check control signal (CONT) between audio unit and<br/>satellite radio tuner.</li> <li>Check control signal (CONT) between audio unit and<br/>satellite radio tuner.</li> <li>Check communication signal [REQ (CHG-AUDIO)]<br/>between satellite radio tuner.</li> <li>Check communication signal [REQ (CHG-AUDIO)]<br/>between satellite radio tuner.</li> <li>Check communication signal [REQ (CHG-AUDIO)]<br/>between satellite radio tuner and CD auto changer.</li> <li>If the results from the above checkup show no malfunc-<br/>tion, replace audio unit, satellite radio tuner, or CD auto<br/>changer, and then start self-diagnosis.</li> <li>If self-diagnosis results still show any malfunction,<br/>replace one of the two units that is not replaced yet.</li> <li>If self-diagnosis results still show any malfunction,<br/>replace the other unit.</li> </ol> | H<br>J<br>DI<br>L |

| Diagnosis<br>No. | Possible cause                                                                                                    | Action to take                                                                                                    |
|------------------|----------------------------------------------------------------------------------------------------|----------------------------------------------------------------------------------------------------|
| 7                | <ul> <li>Satellite radio tuner power supply and ground circuit malfunction is detected</li> <li>CD auto changer power supply and ground circuit malfunction is detected</li> <li>Malfunction is detected on communication signal [REQ (CHG-AUDIO), REQ (SAT-AUDIO), Tx and RX] between audio unit and satellite radio tuner</li> <li>Malfunction is detected on control signal (CONT) between audio unit and satellite radio tuner</li> <li>Malfunction is detected on communication signal [REQ (CHG-AUDIO), Tx and RX] between audio unit and satellite radio tuner</li> <li>Malfunction is detected on communication signal [REQ (CHG-AUDIO), Tx and RX] between satellite radio tuner</li> </ul> | <ol> <li>Check satellite radio tuner power supply and ground circuit.</li> <li>Check CD auto changer power supply and ground circuit.</li> <li>Check communication circuit [REQ (CHG-AUDIO), REQ (SAT-AUDIO), Tx and RX] between audio unit and satellite radio tuner.</li> <li>Check control signal circuit (CONT) between audio unit and satellite radio tuner.</li> <li>Check communication circuit [REQ (CHG-AUDIO), Tx and Rx] between satellite radio tuner and CD auto changer.</li> <li>Check communication signal [REQ (CHG-AUDIO), REQ (SAT-AUDIO), Tx and RX] between satellite radio tuner and CD auto changer.</li> <li>Check communication signal [REQ (CHG-AUDIO), REQ (SAT-AUDIO), Tx and RX] between audio unit and satellite radio tuner.</li> <li>Check control signal (CONT) between audio unit and satellite radio tuner.</li> <li>Check communication signal [REQ (CHG-AUDIO), Tx and RX] between satellite radio tuner and CD auto changer.</li> <li>If the results from the above checkup show no malfunction, replace audio unit, satellite radio tuner, or CD auto changer, and then start self-diagnosis.</li> <li>If self-diagnosis results still show any malfunction, replace one of the two units that is not replaced yet.</li> <li>If self-diagnosis results still show any malfunction, replace the other unit.</li> </ol> |
| 8                | Malfunction is detected on communication signal [REQ<br>(SAT-AUDIO)] between audio unit and satellite radio tuner                                                                                                    | <ol> <li>Check communication circuit [REQ (SAT-AUDIO)]<br/>between audio unit and satellite radio tuner.</li> <li>Check communication signal [REQ (SAT-AUDIO)]<br/>between audio unit and satellite radio tuner.</li> <li>If the results from the above checkup show no malfunc-<br/>tion, replace either audio unit or satellite radio tuner, and<br/>then start self-diagnosis.</li> <li>If self-diagnosis results still show any malfunction,<br/>replace the other unit.</li> </ol>                                                                                                    |
| 9                | <ul> <li>Voice activated control module power supply and ground circuit malfunction is detected</li> <li>Malfunction is detected on communication signal between AV control unit and voice activated control module</li> </ul>                                                                                                    | <ol> <li>Check voice activated control module power supply and<br/>ground circuit.</li> <li>Check communication circuit between AV control unit<br/>and voice activated control module.</li> <li>If the results from the above checkup show no malfunc-<br/>tion, replace either AV control unit or voice activated<br/>control module, and then start self-diagnosis.</li> <li>If self-diagnosis results still show any malfunction,<br/>replace the other unit.</li> </ol>                                                                                                    |

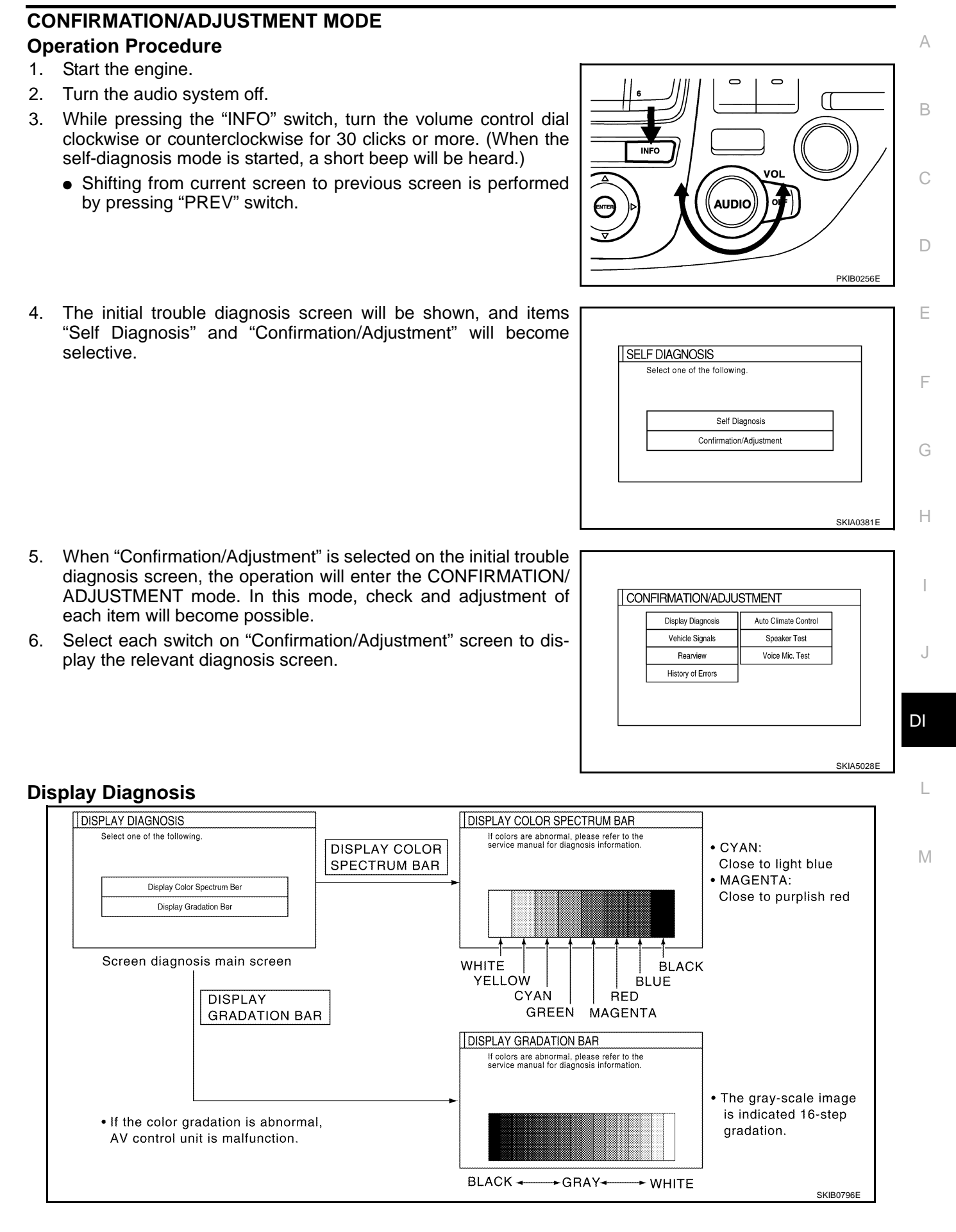

#### CAUTION:

When DISPLAY COLOR SPECTRUM BAR screen is completed after "PREV" switch is pressed, the screen color changes once. This is normal.

• When RGB signal error occurred in the RGB system, tone of the color bar will change as follows.

| R (red) signal error   | : Screen looks bluish    |
|------------------------|--------------------------|
| G (green) signal error | : Screen looks yellowish |
| B (blue) signal error  | : Screen looks reddish   |

• When the color of the screen looks unusual, refer to DI-142, "Color of RGB Image Is Not Proper" .

#### **Vehicle Signals**

• A comparison check can be made of each actual vehicle signal and the signals recognized by the system.

| Vehicle Speed | OFF |
|---------------|-----|
| Light         | OFF |
| IGN           | ON  |
| Reverse       | OFF |

| Diagnosis item | Display | Condition                                | Remarks                              |  |
|----------------|---------|------------------------------------------|--------------------------------------|--|
|                | ON      | Vehicle speed > 0 km/h (0 MPH)           | <b>.</b>                             |  |
| Vehicle Speed  | OFF     | Vehicle speed = 0 km/h (0 MPH)           | approx. 1.5 seconds. This is normal. |  |
|                | _       | Ignition switch in ACC position          |                                      |  |
| Light          | ON      | Lighting switch ON                       |                                      |  |
| Light          | OFF     | Lighting switch OFF                      | _                                    |  |
|                | ON      | Ignition switch ON                       |                                      |  |
| IGN            | OFF     | Ignition switch ACC or OFF               | _                                    |  |
|                | ON      | A/T selector lever "R" position          |                                      |  |
| Reverse        | OFF     | A/T selector lever in other "R" position | _                                    |  |
|                | -       | Ignition switch in ACC position          |                                      |  |

#### **Rear View Camera**

Refer to <u>DI-185, "Side Distance Guideline Correction"</u> for the details.

#### **Auto Climate Control**

Refer to <u>ATC-53, "Self-diagnosis Function"</u> in ATC section for the details.

#### **Speaker Test**

Refer to AV-40, "Confirmation/Adjustment Mode" for the details.

### **CONSULT-II Function (MULTI AV)**

NKS001CP

CONSULT-II can display each diagnostic item using the diagnostic test modes shown following.

| System part | Check item, diagnosis mode | Description                                                |  |
|-------------|----------------------------|------------------------------------------------------------|--|
|             | VERSION                    | Displays unit version.                                     |  |
| MULTI AV    | SELF-DIAG RESULTS          | Checks for the connections AV communication line.          |  |
|             |                            | • Performs the unit diagnosis.                             |  |
|             | SIGNAL MONITOR             | Displays unified AV control unit. Input date in real time. |  |

#### **CONSULT-II OPERATION**

Refer to GI-36, "CONSULT-II Start Procedure" .

#### VERSION

Displays version of each unit connected to the AV control unit.

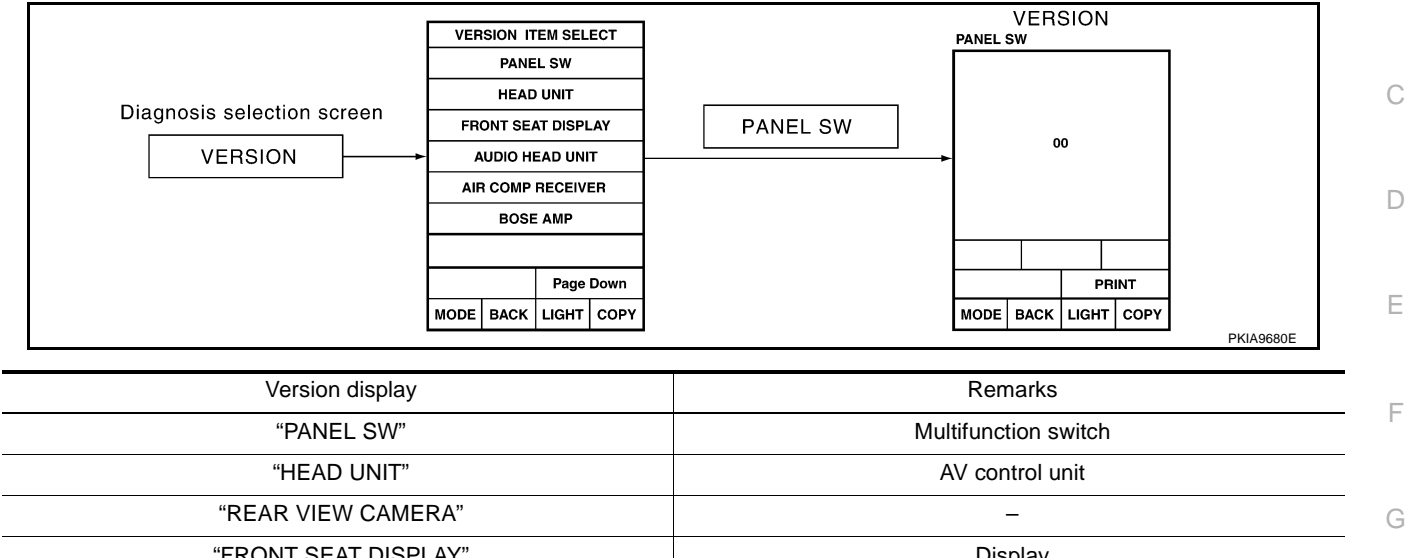

| FROM SEALDISPLAT    | Display                                                                                                    |
|---------------------|----------------------------------------------------------------------------------------------------|
| "AUDIO HEAD UNIT"   | -                                                                                                    |
| "AIR COMP RECEIVER" | Low Tire Pressure Warning Control Unit                                                                        |
| "BOSE AMP"          | -                                                                                                    |
| "IVCS"              | NOTE:                                                                                                    |
| "VOICE UNIT"        | Although these items are shown on the CONSULT-II screen, impracticable. Because, these items are not applied. |

#### SELF-DIAGNOSIS RESULTS

The self-diagnosis is started and self-diagnosis results are displayed by touching "START" after selecting "SELF-DIAG RESULTS".

#### **Display Item of SELF-DIAG RESULTS**

Self-diagnosis results may be displayed simultaneously according to the cause. If some error items are displayed simultaneously, the detection of the cause can be performed by the combination of display items. **NOTE:** 

### When "IVCS [ABNORMAL CONNECTION]" is indicated, this is not malfunction.

| Error item                                                                                                    | Possible cause                                         | Action to take                                     |
|----------------------------------------------------------------------------------------------------|--------------------------------------------------------|----------------------------------------------------|
| HEAD UNIT<br>[ABNORMAL]                                                                                                    | AV control unit malfunction is detected                | Replace AV control unit                            |
| VOICE UNIT<br>[ABNORMAL]                                                                                                    | Voice activated control module malfunction is detected | Replace voice activated control module             |
| <ul> <li>PANEL SW<br/>[ABNORMAL CONNECTION]</li> <li>AUDIO HEAD UNIT<br/>[ABNORMAL CONNECTION]</li> <li>AIR COMP RECEIVER<br/>[ABNORMAL CONNECTION]</li> </ul> | Malfunction is detected on communication               | Check all communication circuits composing AV sys- |
| <ul> <li>VOICE UNIT<br/>[ABNORMAL CONNECTION]</li> <li>BOSE AMP<br/>[ABNORMAL CONNECTION]</li> <li>FRONT SEAT DISPLAY<br/>[ABNORMAL CONNECTION]</li> </ul>     | signal                                                 | tem. Repair malfunctioning parts.                  |

А

В

Н

J

DI

L

| Error item                                                                                                    | Possible cause                                                                                                    | Action to take                                                                                                    |
|----------------------------------------------------------------------------------------------------|----------------------------------------------------------------------------------------------------|----------------------------------------------------------------------------------------------------|
| <ul> <li>PANEL SW<br/>[ABNORMAL CONNECTION]</li> <li>AUDIO HEAD UNIT<br/>[ABNORMAL CONNECTION]</li> <li>AIR COMP RECEIVER<br/>[ABNORMAL CONNECTION]</li> <li>BOSE AMP<br/>[ABNORMAL CONNECTION]</li> <li>FRONT SEAT DISPLAY<br/>[ABNORMAL CONNECTION]</li> </ul> | Malfunction is detected on communication signal between AV control unit and display                                                                                                    | <ol> <li>Check communication circuit between AV control<br/>unit and display.</li> <li>If the results from the above checkup show no mal-<br/>function, replace either AV control unit or display,<br/>and then start self-diagnosis.</li> <li>If self-diagnosis results still show any malfunction,<br/>replace the other unit.</li> </ol>                                                                                                    |
| <ul> <li>PANEL SW<br/>[ABNORMAL CONNECTION]</li> <li>AUDIO HEAD UNIT<br/>[ABNORMAL CONNECTION]</li> <li>AIR COMP RECEIVER<br/>[ABNORMAL CONNECTION]</li> <li>BOSE AMP<br/>[ABNORMAL CONNECTION]</li> </ul>                                                       | Malfunction is detected on communication<br>signal between display and multifunction<br>switch                                                                                                    | <ol> <li>Check communication circuit between display and<br/>multifunction switch.</li> <li>If the results from the above checkup show no mal-<br/>function, replace either display or display, and then<br/>start self-diagnosis.</li> <li>If self-diagnosis results still show any malfunction,<br/>replace the other unit.</li> </ol>                                                                                                    |
| PANEL SW<br>[ABNORMAL CONNECTION]                                                                                                    | Multifunction switch power supply and ground circuit malfunction is detected                                                                                                    | <ol> <li>Check multifunction switch power supply and<br/>ground circuit.</li> <li>If the results from the above checkup show no mal-<br/>function, replace multifunction switch.</li> </ol>                                                                                                    |
| <ul> <li>AUDIO HEAD UNIT<br/>[ABNORMAL CONNECTION]</li> <li>BOSE AMP<br/>[ABNORMAL CONNECTION]</li> </ul>                                                                                                    | Malfunction is detected on communication signal between multifunction switch and audio unit                                                                                                    | <ol> <li>Check communication circuit between multifunction<br/>switch and audio unit.</li> <li>If the results from the above checkup show no mal-<br/>function, replace either multifunction switch or audio<br/>unit, and then start self-diagnosis.</li> <li>If self-diagnosis results still show any malfunction,<br/>replace the other unit.</li> </ol>                                                                                                    |
| AIR COMP RECEIVER<br>[ABNORMAL CONNECTION]                                                                                                    | <ul> <li>Low tire pressure warning control unit<br/>power supply and ground circuit mal-<br/>function is detected</li> <li>Malfunction is detected on communica-<br/>tion signal between multifunction switch<br/>and low tire pressure warning control<br/>unit</li> </ul> | <ol> <li>Check low tire pressure warning control unit power<br/>supply and ground circuit.</li> <li>Check communication circuit between multifunction<br/>switch and low tire pressure warning control unit.</li> <li>If the results from the above checkup show no mal-<br/>function, replace either multifunction switch or low<br/>tire pressure warning control unit, and then start<br/>self-diagnosis.</li> <li>If self-diagnosis results still show any malfunction,<br/>replace the other unit.</li> </ol> |
| BOSE AMP<br>[ABNORMAL CONNECTION]                                                                                                    | <ul> <li>BOSE speaker amp. power supply and ground circuit malfunction is detected</li> <li>Malfunction is detected on communication signal between audio unit and BOSE speaker amp.</li> </ul>                                                                             | <ol> <li>Check BOSE speaker amp. power supply and<br/>ground circuit.</li> <li>Check communication circuit between audio unit<br/>and BOSE speaker amp.</li> <li>If the results from the above checkup show no mal-<br/>function, replace either audio unit or BOSE speaker<br/>amp., and then start self-diagnosis.</li> <li>If self-diagnosis results still show any malfunction,<br/>replace the other unit.</li> </ol>                                                                                         |
| AUDIO HEAD UNIT<br>[ABNORMAL CONNECTION]                                                                                                    | Audio unit power supply and ground circuit malfunction is detected                                                                                                    | <ol> <li>Спеск audio unit power supply circuit.</li> <li>If the results from the above checkup show no mal-<br/>function, replace audio unit.</li> </ol>                                                                                                    |

| Error item                                  | Possible cause                                                                                                    | Action to take                                                                                                    |
|---------------------------------------------|----------------------------------------------------------------------------------------------------|----------------------------------------------------------------------------------------------------|
|                                             | <ul> <li>Without satellite radio</li> <li>CD auto changer power supply and ground circuit malfunction is detected</li> <li>Malfunction is detected on communication signal [REQ (CHG-AUDIO), Tx and RX] between audio unit and CD auto changer</li> </ul>                                                                                                    | <ol> <li>Check CD auto changer power supply and ground circuit.</li> <li>Check communication circuit [REQ (CHG-AUDIO), Tx and RX] between audio unit and CD auto changer.</li> <li>Check communication signal [REQ (CHG-AUDIO), Tx and RX] between audio unit and CD auto changer.</li> <li>If the results from the above checkup show no malfunction, replace either audio unit or CD auto changer, and then start self-diagnosis.</li> <li>If self-diagnosis results still show any malfunction, replace the other unit.</li> </ol>                                                                                                    |
| CD CHANGER<br>[ABNORMAL CONNECTION]         | <ul> <li>With satellite radio</li> <li>CD auto changer power supply and ground circuit malfunction is detected</li> <li>Satellite radio tuner power supply and ground circuit malfunction is detected</li> <li>Malfunction is detected on communication signal [REQ (CHG-AUDIO), REQ (SAT-AUDIO), Tx and RX] between audio unit and satellite radio tuner</li> <li>Malfunction is detected on control signal (CONT) between audio unit and satellite radio tuner</li> <li>Malfunction is detected on communication signal [REQ (CHG-AUDIO), Tx and RX] between audio unit and satellite radio tuner</li> </ul> | <ol> <li>Check CD auto changer power supply and ground circuit.</li> <li>Check satellite radio tuner power supply and ground circuit.</li> <li>Check communication circuit [REQ (CHG-AUDIO), REQ (SAT-AUDIO), Tx and RX] between audio unit and satellite radio tuner.</li> <li>Check control signal circuit (CONT) between audio unit and satellite radio tuner.</li> <li>Check communication circuit [REQ (CHG-AUDIO), Tx and Rx] between satellite radio tuner and CD auto changer.</li> <li>Check communication signal [REQ (CHG-AUDIO), Tx and Rx] between satellite radio tuner and CD auto changer.</li> <li>Check control signal (CONT) between audio unit and satellite radio tuner.</li> <li>Check control signal (CONT) between audio unit and satellite radio tuner.</li> <li>Check control signal (CONT) between audio unit and satellite radio tuner.</li> <li>Check communication signal [REQ (CHG-AUDIO), Tx and Rx] between satellite radio tuner and CD auto changer.</li> <li>If the results from the above checkup show no malfunction, replace audio unit, satellite radio tuner, or CD auto changer, and then start self-diagnosis.</li> <li>If self-diagnosis results still show any malfunction, replace one of the two units that is not replaced yet.</li> </ol> |
| FRONT SEAT DISPLAY<br>[ABNORMAL CONNECTION] | Display power supply and ground circuit malfunction is detected                                                                                                    | <ol> <li>Check display power supply and ground circuit.</li> <li>If the results from the above checkup show no mal-<br/>function, replace display.</li> </ol>                                                                                                    |
| VOICE UNIT<br>[ABNORMAL CONNECTION]         | <ul> <li>Voice activated control module power<br/>supply and ground circuit malfunction is<br/>detected</li> <li>Malfunction is detected on communica-<br/>tion signal between AV control unit and<br/>voice activated control module</li> </ul>                                                                                                    | <ol> <li>Check voice activated control module power supply<br/>and ground circuit.</li> <li>Check communication circuit between AV control<br/>unit and voice activated control module.</li> <li>If the results from the above checkup show no mal-<br/>function, replace either AV control unit or voice acti-<br/>vated control module, and then start self-diagnosis.</li> <li>If self-diagnosis results still show any malfunction,<br/>replace the other unit.</li> </ol>                                                                                                    |

#### DATA MONITOR

 Displays status of the vehicle signal input to the AV control unit. (Refer to <u>DI-131, "CONFIRMATION/ADJUSTMENT MODE"</u> for operation conditions for the connections to be indicated.)

|                            | DATA M                | IONITOR | 1             |           |
|----------------------------|-----------------------|---------|---------------|-----------|
| MONIT                      | OR                    | NC      | DTC           |           |
| VHCL S<br>MTR IL<br>IGN SV | SPD SIG<br>L DIM<br>V |         | FF<br>FF<br>N |           |
|                            |                       |         |               |           |
|                            |                       | REC     | ORD           |           |
| MODE                       | BACK                  | LIGHT   | COPY          | DKIA0670E |

• For each signal, a comparison of actual operating status and the status recognized by the system can be checked.

| Data monitor item |                       | Condition                       | Remarks                                                                      |  |
|-------------------|-----------------------|---------------------------------|------------------------------------------------------------------------------|--|
|                   | ON                    | Vehicle speed > 0 km/h (0 MPH)  |                                                                              |  |
| VHCL SPD SIG      | OFF                   | Vehicle speed = 0 km/h (0 MPH)  | Changes in indication may be delayed by approx. 1.5 seconds. This is normal. |  |
|                   | -                     | Ignition switch in ACC position |                                                                              |  |
|                   | ON                    | Lighting switch ON              |                                                                              |  |
|                   | OFF                   | Lighting switch OFF             |                                                                              |  |
|                   | ON Ignition switch ON |                                 |                                                                              |  |
| IGN SW            | OFF                   | Ignition switch ACC or OFF      |                                                                              |  |

### **Multifunction Switch Self-Diagnosis Function**

NKS001CR

It can check ON/OFF operation of each switch in the multifunction switch and diagnose the input signals to the rear control switch (audio) and steering switch (audio).

#### **DIAGNOSIS FUNCTION**

- It can illuminate all the indicators (LED) in the multifunction switch.
- It can check for continuity of the switches by sounding the buzzer when the multifunction switch is pressed.
- It can check for continuity of harness between multifunction switch and rear control switch (audio), or steering switch (audio).

#### NOTE:

When it check continuity of harness between multifunction switch and rear control switch (audio), rear control cancel switch is OFF position.

#### STARTING THE SELF-DIAGNOSIS MODE

- 1. Turn ignition switch from OFF to ACC.
- Within 10 seconds, press and hold the function switches "1" and "6 "simultaneously for 5 seconds or more, when the buzzer sounds at once.
- 3. Release the function switches, when the buzzer sounds. And self-diagnosis mode is started.

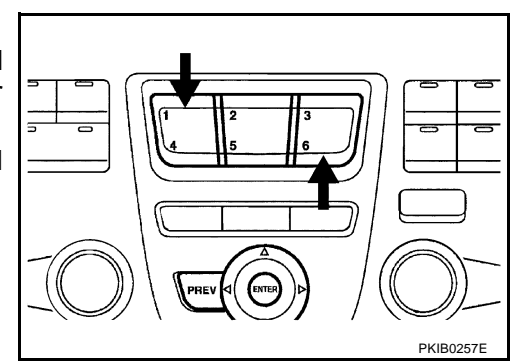

### EXITING THE SELF-DIAGNOSIS MODE

• Turn ignition switch OFF, or press and hold the function switches "1" and "6" simultaneously for 5 seconds. Then the self-diagnosis ends.

#### Power Supply and Ground Circuit Inspection for AV Control Unit NKS001CS А 1. CHECK FUSE Check for blown AV control unit fuses. В Unit Power source Fuse No. Batterv 52 AV control unit 21 Ignition switch ACC or ON OK or NG OK >> GO TO 2. NG >> If fuse is blown, be sure to eliminate cause of malfunction before installing new fuse. Refer to PG-D 2, "POWER SUPPLY ROUTING" . 2. CHECK POWER SUPPLY CIRCUIT F Check voltage between AV control unit harness connector M78 ter-minals 2, 3, 6 and ground. F Terminals Ignition switch position AV control unit connector (+)OFF ACC (-) Connector Terminal 2 Battery voltage Battery voltage M78 3 Ground Battery voltage Battery voltage Н 6 0 V Battery voltage PKIA9685F OK or NG OK >> GO TO 3. NG >> Check harness between AV control unit and fuse. **3. CHECK GROUND CIRCUIT** 1. Turn ignition switch OFF. (( Çff 2. Disconnect AV control unit connector. F5 ) DI Check continuity between AV control unit harness connector 3. AV control unit connector M78 terminals 1, 4 and ground. 1 – Ground L : Continuity should exist. 4 – Ground OK or NG OK >> INSPECTION END Μ NG >> Check ground harness. PKIA9686F Power Supply and Ground Circuit Inspection for Display NKS001CT CHECK FUSE Check for blown display fuses.

| Unit    | Power souse               | Fuse No. |
|---------|---------------------------|----------|
| Display | Battery                   | 52       |
| ызрау   | Ignition switch ACC or ON | 21       |

OK or NG

OK >> GO TO 2.

NG >> If fuse is blown, be sure to eliminate cause of malfunction before installing new fuse. Refer to <u>PG-</u> <u>2, "POWER SUPPLY ROUTING"</u>.

### 2. CHECK POWER SUPPLY CIRCUIT

Check voltage between display harness connector M82 terminals 19, 21, 23 and ground.

| Terminals |          | Ignition switch position |                 |                 |
|-----------|----------|--------------------------|-----------------|-----------------|
| (+)       |          | ()                       | OFF             |                 |
| Connector | Terminal | (-)                      | OFF             | ACC             |
| M82       | 19       | Ground                   | 0 V             | Battery voltage |
|           | 21       |                          | Battery voltage | Battery voltage |
|           | 23       |                          | Battery voltage | Battery voltage |

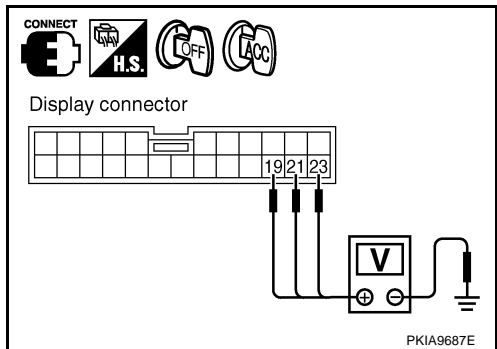

Display connector

#### OK or NG

OK >> GO TO 3.

NG >> Check harness between display and fuse.

### 3. CHECK GROUND CIRCUIT

- 1. Turn ignition switch OFF.
- 2. Disconnect display connector.
- 3. Check continuity between display harness connector M82 terminals 22, 24 and ground.
  - 22 Ground
  - 24 Ground

#### OK or NG

OK >> INSPECTION END

NG >> Check ground harness.

# Power Supply and Ground Circuit Inspection for Multifunction Switch 1. CHECK POWER SUPPLY CIRCUIT

: Continuity should exist.

Check voltage between multifunction switch harness connector M83 terminal 1 and ground.

| Terminals |          | Ignition switch position |     |                 |
|-----------|----------|--------------------------|-----|-----------------|
| (+)       |          | (_)                      | OFF | 400             |
| Connector | Terminal | (-)                      | OIT | ACC             |
| M83       | 1        | Ground                   | 0 V | Battery voltage |

#### OK or NG

OK >> GO TO 2.

NG >> Check harness between multifunction switch and fuse.

### 2. CHECK GROUND CIRCUIT

- 1. Turn ignition switch OFF.
- 2. Disconnect multifunction switch connector.
- 3. Check continuity between multifunction switch harness connector M83 terminal 2 and ground.

#### 2 – Ground

: Continuity should exist.

#### OK or NG

- OK >> INSPECTION END
- NG >> Check ground harness.

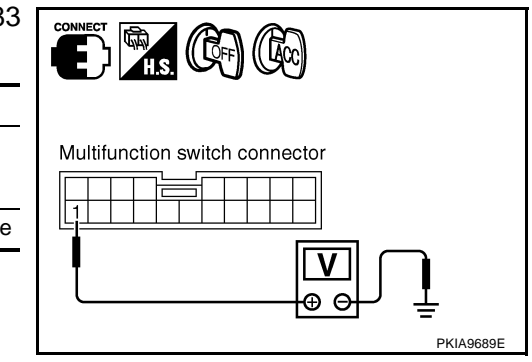

| Multifunction switch connector |           |
|--------------------------------|-----------|
|                                |           |
|                                | _         |
|                                | <u> </u>  |
|                                | PKIA9690F |

NKS001CU

PKIA9688F

**Vehicle Speed Signal Inspection** 

1. CHECK HARNESS

Turn ignition switch OFF.

1.

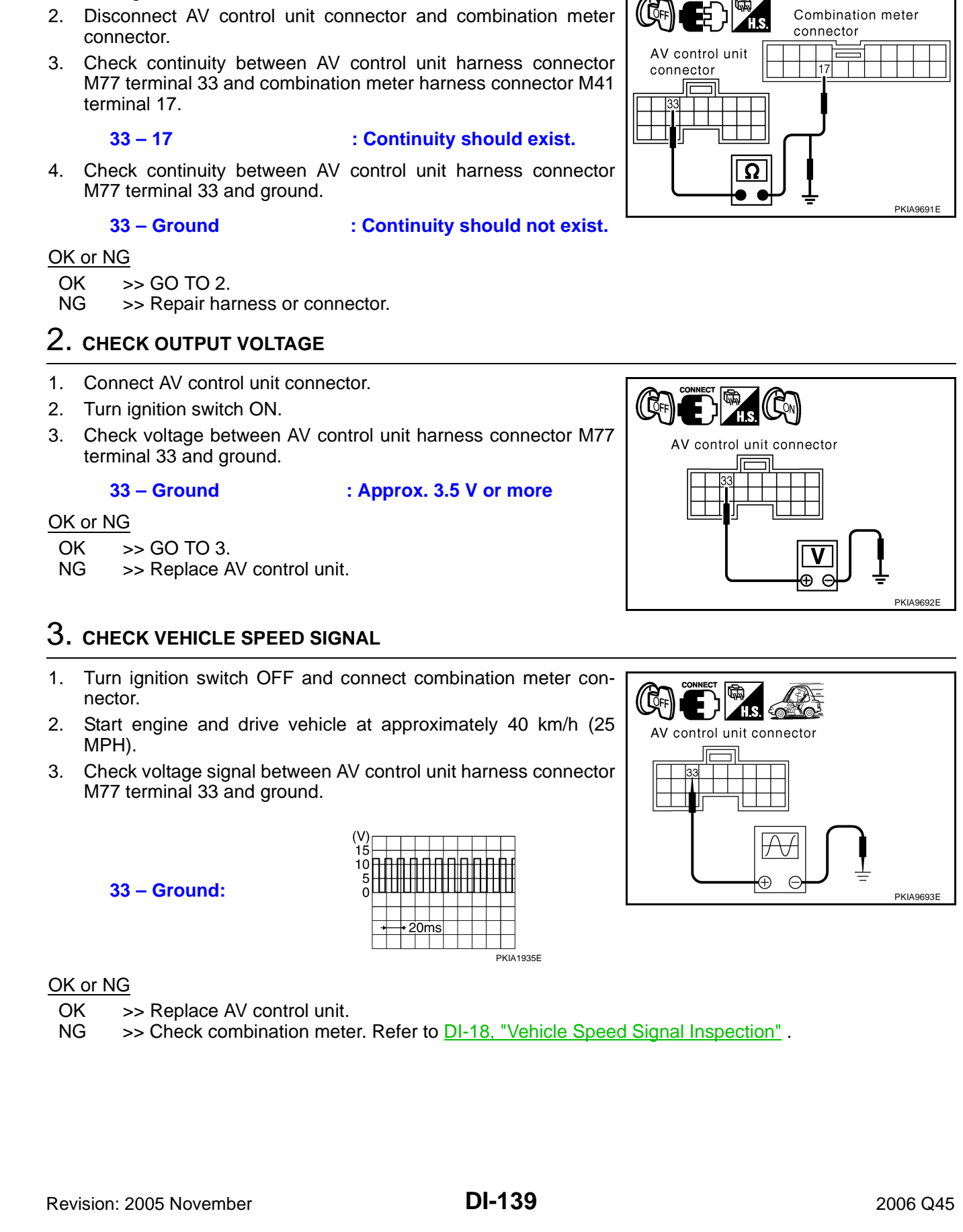

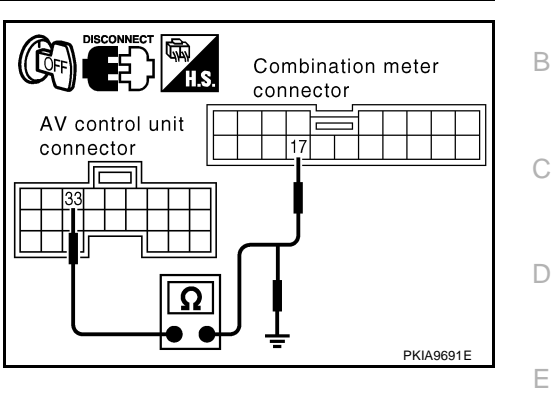

NKS001CV

А

F

Н

DI

Μ

### **Illumination Control Signal Inspection**

### 1. CHECK ILLUMINATION CONTROL SIGNAL

- 1. Turn ignition switch ON.
- 2. Check voltage between AV control unit harness connector M77 terminal 25 and ground.

25 – Ground

Lighting switch ON (1st position) : Approx. 12 V Lighting switch OFF : Approx. 0 V

#### OK or NG

OK >> Replace AV control unit.

NG >> Check harness between AV control unit and BCM.

### **Ignition Signal Inspection**

#### 1. CHECK FUSE

Check for blown AV control unit fuses.

| Unit            | Power souse                 | Fuse No. |
|-----------------|-----------------------------|----------|
| AV control unit | Ignition switch ON or START | 1        |

#### OK or NG

OK >> GO TO 2.

NG >> If fuse is blown, be sure to eliminate cause of malfunction before installing new fuse. Refer to <u>PG-</u> 2, "POWER SUPPLY ROUTING".

### 2. CHECK IGNITION SIGNAL

#### 1. Turn ignition switch OFF.

- 2. Disconnect AV control unit connector.
- 3. Check voltage between AV control unit harness connector M77 terminal 27 and ground.

| Terminals |          | Ignition switch position |     |                 |
|-----------|----------|--------------------------|-----|-----------------|
| (+)       |          | ()                       | OFF | ON              |
| Connector | Terminal | (-)                      | OIT | ON              |
| M77       | 27       | Ground                   | 0 V | Battery voltage |

#### OK or NG

OK >> Replace AV control unit.

NG >> Check harness between AV control unit and fuse.

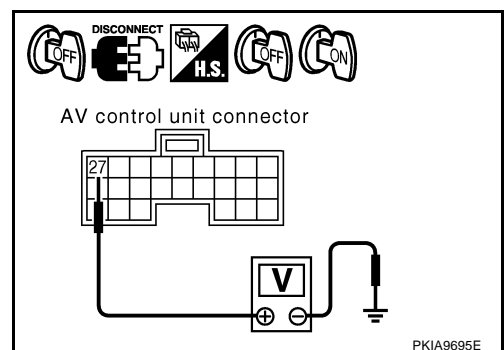

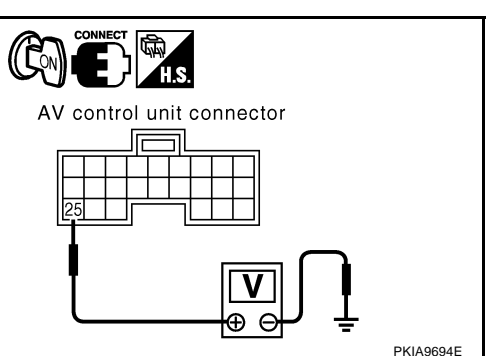

NKS001CW

NKS001CX

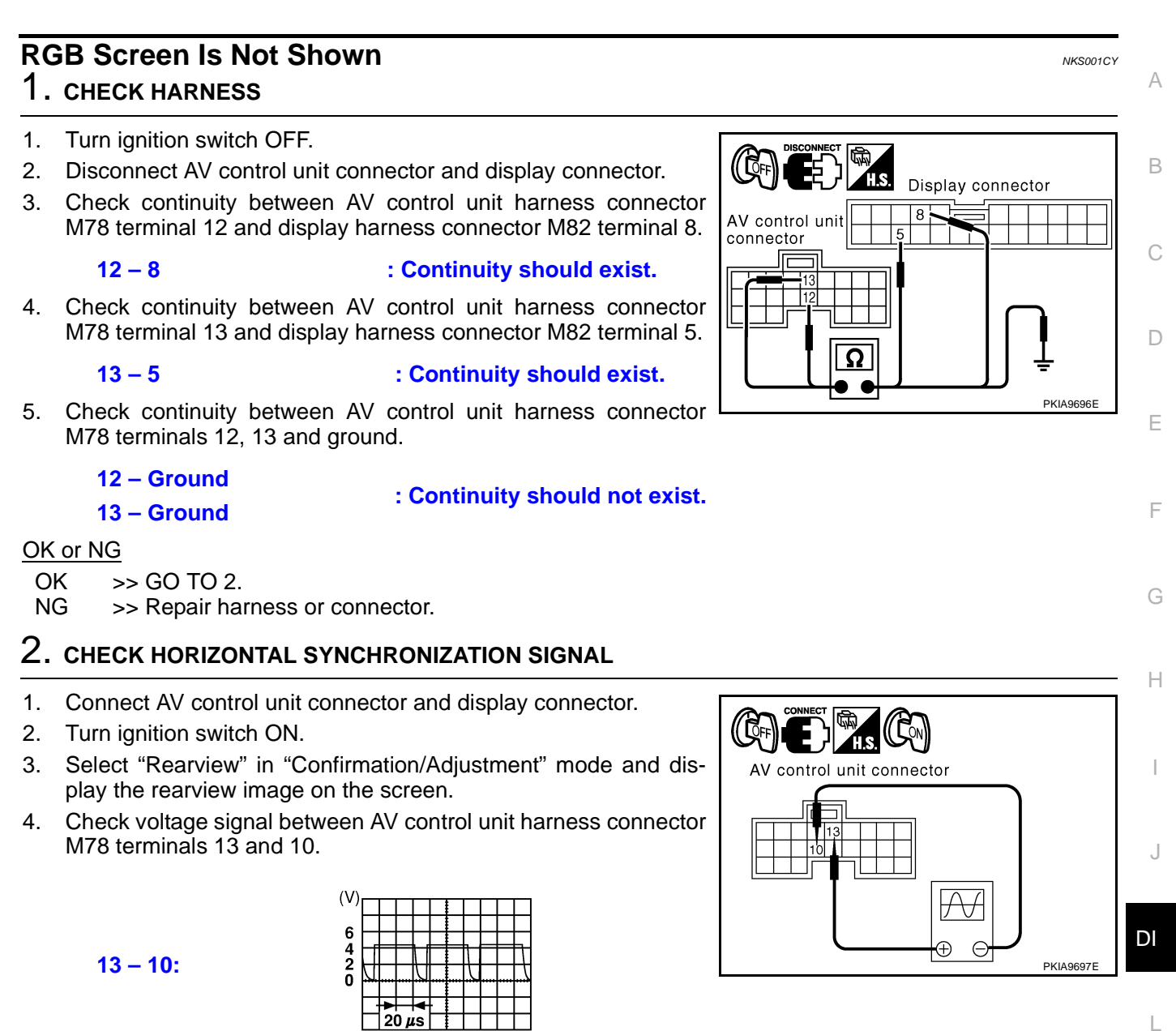

#### OK or NG

- OK >> GO TO 3.
- NG >> Replace display.

SKIA0163E

### 3. CHECK RGB AREA SIGNAL

- 1. Press "INFO" switch.
- 2. Check voltage signal between AV control unit harness connector M78 terminals 12 and 10.

12 – 10:

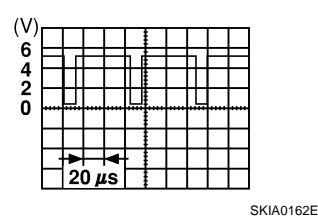

AV control unit connector

OK or NG

OK >> Replace display.

NG >> Replace AV control unit.

# Color of RGB Image Is Not Proper 1. CHECK COLOR BAR DIAGNOSIS

NKS001CZ

Check color tone by "SCREEN ADJUSTMENT" of "CONFIRMATION/ADJUSTMENT" function.

#### OK or NG

OK >> INSPECTION END

NG >> GO TO 2.

#### $\overline{2}$ . check harness А 1. Turn ignition switch OFF. 2. Disconnect AV control unit connector and display connector. В 3. Check continuity as follows. When the screen looks bluish Terminals H.S. Display connector AV control unit Display Continuity Connector Terminal Connector Terminal AV control unit connector M78 18 M82 1 Yes M78 14 M82 4 F Terminals Ω (+) Continuity (-) Terminal Connector PKIA9699F F M78 14, 18 Ground No When the screen looks reddish Terminals AV control unit Display Continuity **Display connector** Connector Terminal Connector Terminal 2 4 AV control unit Н connector M78 21 M82 2 Yes M78 14 M82 4 Terminals Ω (+)Continuity (-) J Connector Terminal PKIA9700E M78 14, 21 Ground No When the screen looks yellowish DI Terminals AV control unit Continuity Display **Display connector** Δ L Connector Terminal Connector Terminal AV control unit 3 connector M78 24 3 M82 Yes M78 14 M82 4 Μ Terminals (+) Continuity (-) PKIA9701E Connector Terminal M78 14, 24 Ground No OK or NG >> GO TO 3. OK

NG >> • Check

- $>> \bullet \ \mbox{Check connector housings for disconnected or loose terminals.}$ 
  - Repair harness or connector.

### 3. CHECK RGB SIGNAL

- 1. Connect AV control unit connector and display connector.
- 2. Turn ignition switch ON.
- 3. Display "Color bar" by "CONFIRMATION/ADJUSTMENT" mode.
- 4. Check the following.

#### • When the screen looks bluish

Voltage signal between AV control unit harness connector M78 terminals 18 and 14

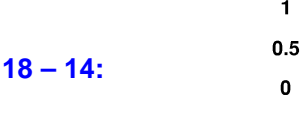

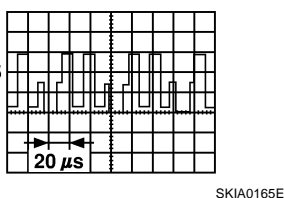

#### When the screen looks reddish

Voltage signal between AV control unit harness connector M78 terminals 21 (Y) and 14

21 – 14:

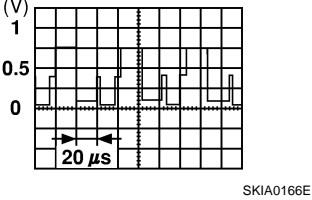

#### When the screen looks yellowish

Voltage signal between AV control unit harness connector M78 terminals 24 (G) and 14

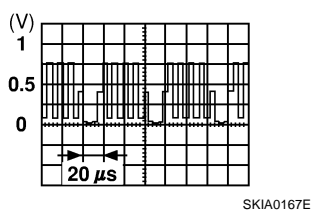

#### OK or NG

OK >> Replace display. NG >> Replace AV control unit.

### **RGB Screen Is Rolling**

### 1. CHECK HARNESS

- 1. Turn ignition switch OFF.
- 2. Disconnect AV control unit connector and display connector.
- 3. Check continuity between AV control unit harness connector M78 terminal 15 and display harness connector M82 terminal 7.

15 – 7

: Continuity should exist.

4. Check continuity between AV control unit harness connector M78 terminal 15 and ground.

#### 15 – Ground

: Continuity should not exist.

#### OK or NG

- OK >> GO TO 2.
- NG >> Repair harness or connector.

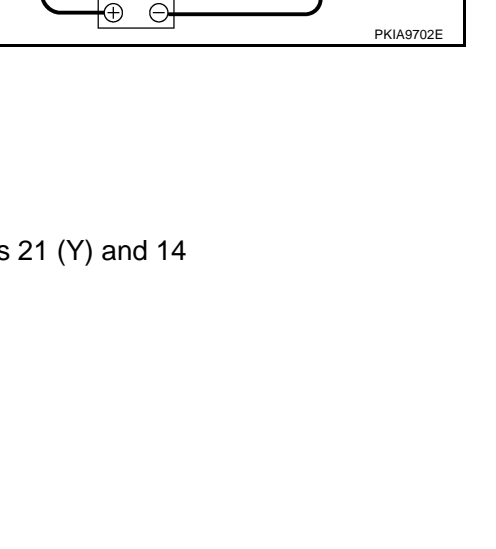

AV control unit connecto

 $\mathcal{F}$ 

18

| AV control unit |                 |
|-----------------|-----------------|
|                 | AV control unit |
|                 |                 |

NKS001D0
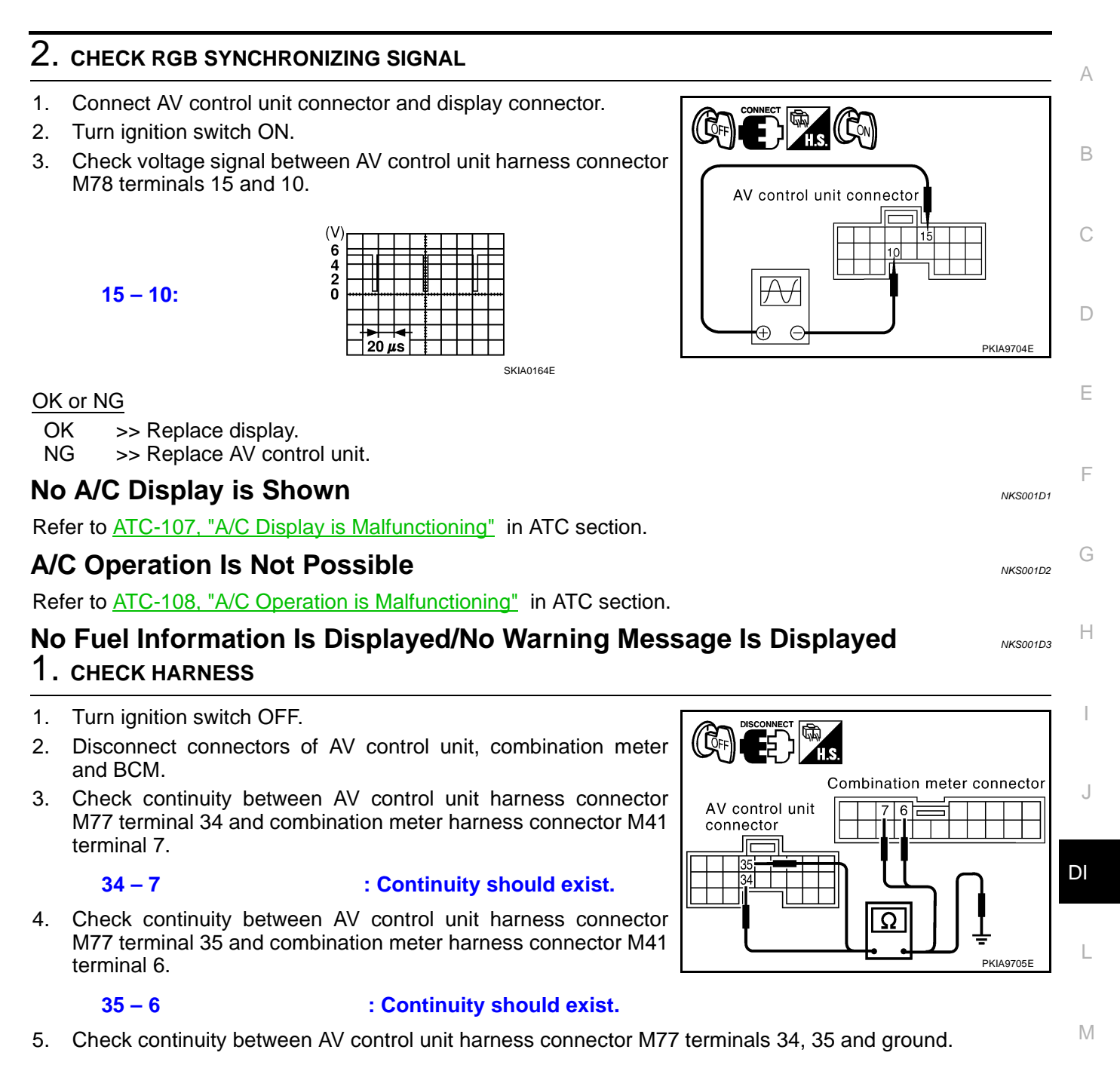

#### 34 – Ground

#### 35 – Ground

#### : Continuity should not exist.

#### OK or NG

- OK >> GO TO 2.
- NG >> Repair harness or connector.

# $\overline{2}$ . CHECK COMMUNICATION SIGNAL (AV-ME)

- 1. Connect connectors of combination meter, BCM and AV control unit.
- 2. Turn ignition switch ON and display "VEHICLE ELECTRONIC SYSTEMS" screen.
- 3. Check voltage signal between AV control unit harness connector M77 terminal 34 and ground.

**34 – Ground:** 

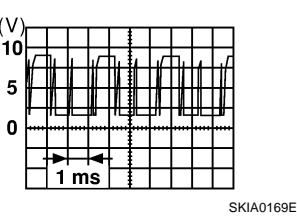

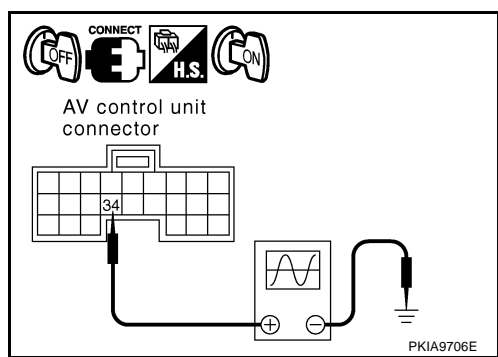

### OK or NG

OK >> GO TO 3.

NG >> Replace AV control unit.

# 3. CHECK COMMUNICATION SIGNAL (MEAV)

- 1. Turn ignition switch ON and display "VEHICLE ELECTRONIC SYSTEMS" screen.
- 2. Check voltage signal between AV control unit harness connector M77 terminal 35 and ground.

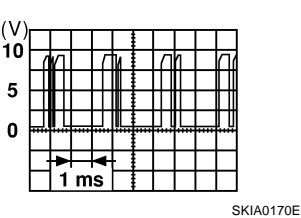

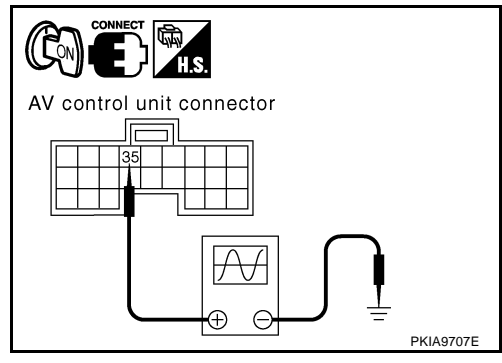

# 35 – Ground:

### OK or NG

- OK >> Replace AV control unit.
- NG >> Replace combination meter.

# **Vehicle Condition Setting Is Not Possible**

### 1. CHECK HARNESS

- 2. Disconnect connectors of AV control unit, combination meter and BCM.
- 3. Check continuity AV control unit harness connector M77 terminal 34 and BCM harness connector M4 terminal 31.

34 – 31

### : Continuity should exist.

4. Check continuity AV control unit harness connector M77 terminal 35 and BCM harness connector M4 terminal 30.

35 - 30

### : Continuity should exist.

5. Check continuity between AV control unit harness connector M77 terminals 34, 35 and ground.

34 – Ground 35 – Ground

#### : Continuity should not exist.

OK or NG

OK >> GO TO 2.

NG >> Repair harness or connector.

### 2. CHECK COMMUNICATION SIGNAL (AV-ME)

- 1. Connect connectors of AV control unit, combination meter and BCM.
- 2. Turn ignition switch ON and display "VEHICLE ELECTRONIC SYSTEMS" screen.
- 3. Check voltage signal between AV control unit harness connector M77 terminal 34 and ground.

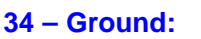

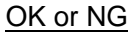

OK >> GO TO 3.

NG >> Replace AV control unit.

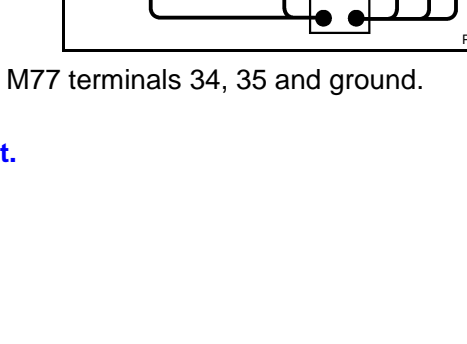

AV control unit connector

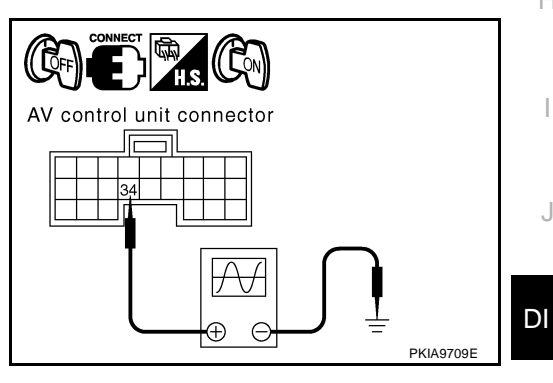

SKIA0169E

NKS001D4

BCM connector

30

BCM

Ω

O CONNECTOR

А

В

F

F

Н

L

Μ

# 3. CHECK COMMUNICATION SIGNAL (ME-AV)

- Turn ignition switch ON and display "VEHICLE ELECTRONIC 1. SYSTEMS" screen.
- Check voltage signal between AV control unit harness connector 2. M77 terminal 35 and ground.

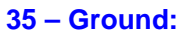

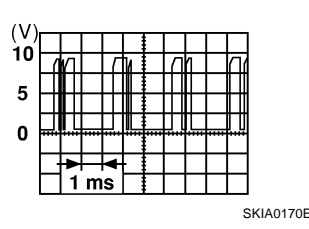

# AV control unit connector 35 E (+)PKIA9707E

### OK or NG

OK >> Replace AV control unit.

NG >> Replace BCM.

# Multifunction Switch Does Not Operate

# **1. MULTIFUNCTION SWITCH SELF-DIAGNOSIS**

Perform multifunction switch self-diagnosis. Refer to DI-136, "Multifunction Switch Self-Diagnosis Function" . Does multifunction switch self-diagnosis mode operate?

YES >> With the self-diagnosis results, check the malfunctioning part.

NO >> GO TO 2.

# 2. COMMUNICATION CIRCUIT SELF-DIAGNOSIS

Perform the self-diagnosis with CONSULT-II. Refer to DI-132, "CONSULT-II Function (MULTI AV)". Is self-diagnosis result OK?

YES >> Replace display. >> With the self-diagnosis results, check the malfunctioning part. NO

### Removal and Installation of Multifunction Switch

Refer to IP-10. "INSTRUMENT PANEL ASSEMBLY".

### Removal and Installation of AV Control Unit REMOVAL

- Remove cluster lid C. Refer to IP-10, "INSTRUMENT PANEL 1. ASSEMBLY".
- Remove warning chime. Refer to DI-69, "Removal and Installa-2. tion of Warning Chime".
- Remove low tire pressure warning control unit. Refer to WT-7, 3. "LOW TIRE PRESSURE WARNING CONTROL UNIT" .
- 4. Remove the Bolts (2), and remove AV control unit.

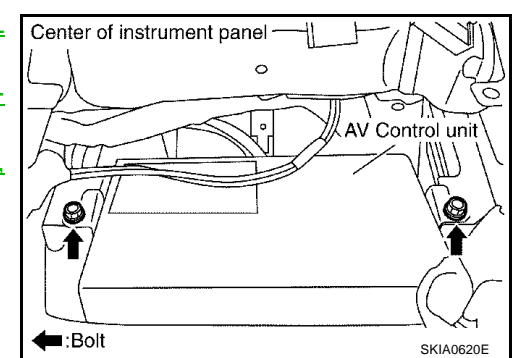

### INSTALLATION

Installation is the reverse order of removal.

NKS001DB

NKS001DC

NKS001DD

### **Removal and Installation of Display** REMOVAL

- Remove the cluster lid C. Refer to IP-10, "INSTRUMENT 1. PANEL ASSEMBLY" .
- 2. Remove the screws (4), and remove the display.

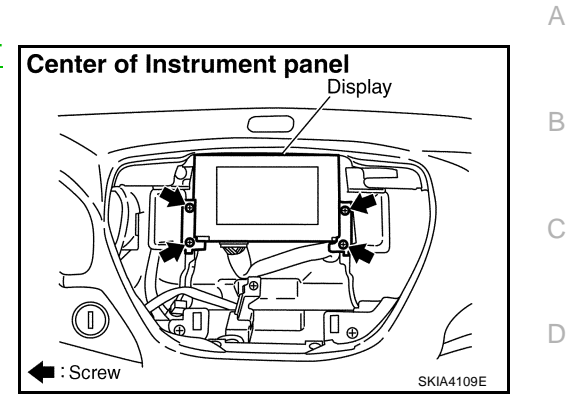

NKS001DE

В

Е

F

G

Н

L

J

### **INSTALLATION**

Installation is the reverse order of removal.

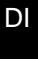

L

Μ

# **Disassembly and Assembly for Multifunction Switch**

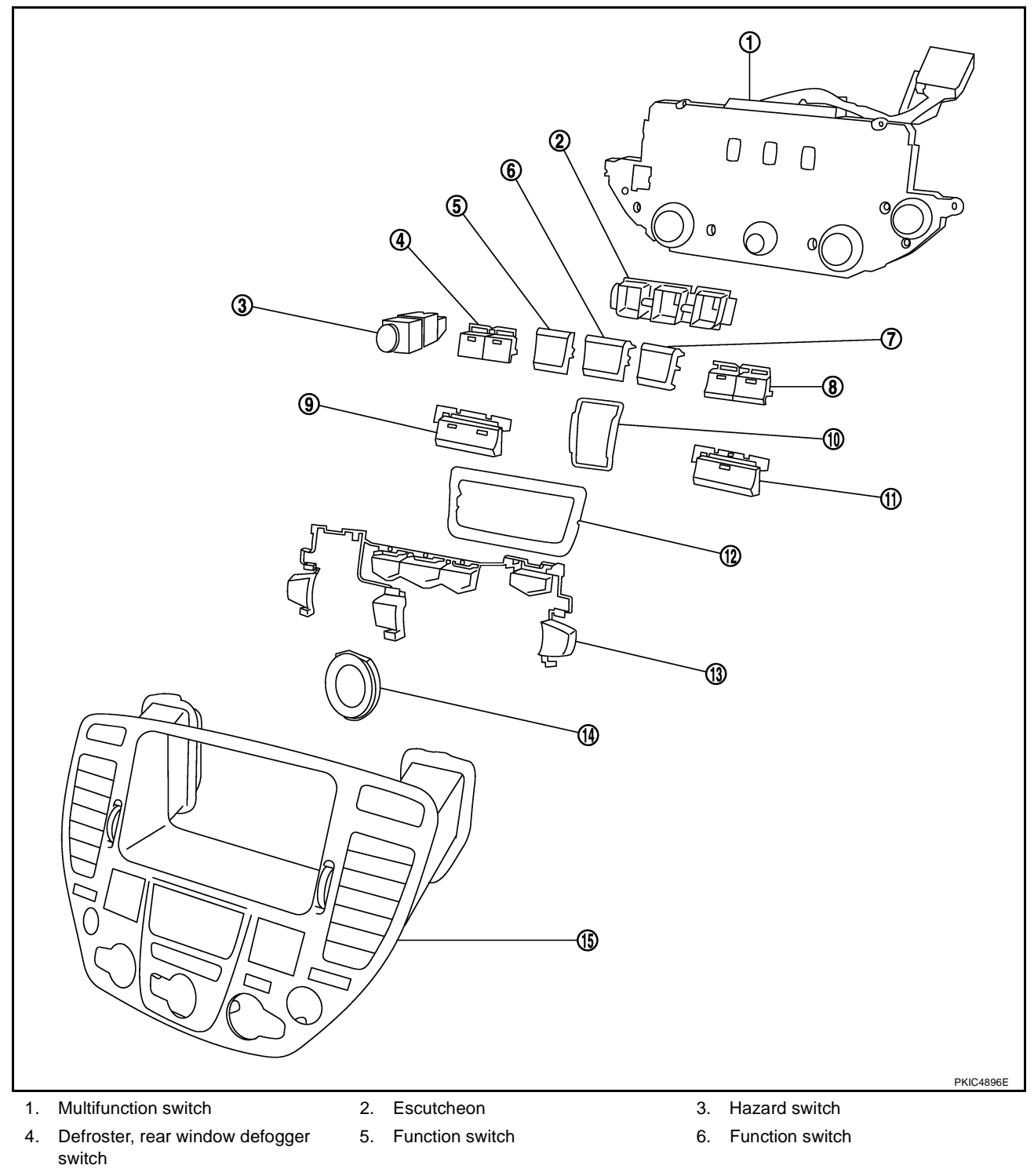

- 7. Function switch
- 10. Escutcheon
- 13. Switch assembly

### DISASSEMBLY

- 1. Remove the screws (7).
- 2. Remove the switches.

### ASSEMBLY

Assembly is the reverse order of disassembly.

- 8. TAPE and DISC switch
- 11. Radio switch
- 14. Escutcheon

- 9. A/C switch
- 12. Escutcheon
- 15. Cluster lid C

| VEHICLE INFORMAT<br>TION SYSTEM                                                                                                 | ION AND INTEGRATED SWITCH SYSTEM /WITH NAVIGA-<br>PFP:28395                                                                                                    | А   |
|----------------------------------------------------------------------------------------------------|----------------------------------------------------------------------------------------------------|-----|
| Precautions for AV ar                                                                                                    | nd NAVI Control Unit Replacement                                                                                                    |     |
| <ul> <li>When replacing the AV a</li> <li>The AV and NAVI control tents before replacing the</li> </ul>                         | nd NAVI control unit, eject the map DVD-ROM before disconnecting the battery.<br>unit has the following information stored in its memory. Record the memory con-<br>e control unit, and input them in the new unit as necessary.                                                                             | В   |
| <radio></radio>                                                                                                    | Preset frequency                                                                                                    | С   |
|                                                                                                    | Area for indicating station, selection of overlapped stations                                                                                                    |     |
| <cd></cd>                                                                                                    | Program status                                                                                                    | D   |
| <sound quality=""></sound>                                                                                                    | Volume balance memory set values                                                                                                    |     |
|                                                                                                    | Equalizer memory set values                                                                                                    |     |
| <image quality=""/>                                                                                                    | <ul> <li>Brightness of light when ON/OFF</li> </ul>                                                                                                    | E   |
|                                                                                                    | Dimming switching                                                                                                    |     |
|                                                                                                    | Display color switching                                                                                                    | F   |
| <navigation mode=""></navigation>                                                                                               | <ul> <li>Latest status (MAP screen/BIRD VIEW<sup>™</sup>, reduced scale, rotation angle<br/>of map screen, route guide ON/OFF, track ON/OFF, etc.)</li> </ul>                                                                                                    | I   |
|                                                                                                    | Current position                                                                                                    | G   |
|                                                                                                    | <ul> <li>Destination, passing point 1 - 5</li> </ul>                                                                                                    |     |
|                                                                                                    | <ul> <li>Registered places, their names, etc.</li> </ul>                                                                                                    |     |
| NOTE:                                                                                                    |                                                                                                    | Н   |
| Only removing the battery do                                                                                                    | es not erase the memory.                                                                                                    |     |
| Precautions for LCD                                                                                                    | Monitor NK5002JJ                                                                                                    | - I |
| <ul> <li>When passenger compa<br/>brightness of the back lig<br/>the refreshing rate of the<br/>When passenger compa</li> </ul> | artment temperature is low, the LCD monitor sometimes dims because of the ht (small fluorescent light) integrated into the LCD monitor decrease. In this case, e picture also becomes low because of the low response of the LCD monitor. rtment becomes warm, however, the LCD recovers the normal display. | J   |
| Sometimes, black or brig                                                                                                    | ht dots peculiar to LCD monitor can be seen on the display.                                                                                                    |     |
| Back light sometimes flic<br>and OFF switching. In the                                                                          | kers or darkens according to the total consumption hours and the number of ON is case, the back light should be replaced. (LCD monitor assembly)                                                                                                    | DI  |
| System Description<br>VEHICLE INFORMATION                                                                                       | SYSTEM                                                                                                    | L   |
| AV and NAVI control unit                                                                                                    | is received vehicle information system of signals from combination meter.                                                                                                    |     |
| AV and NAVI control unit                                                                                                    | is communicating with BCM and combination meter.                                                                                                    | M   |
| Here is an example of function                                                                                                  | ns. For details, refer to the Owner's Manual.                                                                                                    |     |
| INTEGRATED SWITCH SY                                                                                                    | YSTEM                                                                                                    |     |
| Using the multifunction switch centralized:                                                                                     | h at the center of the instrument panel, the controls of the following systems are                                                                                                    |     |

- Auto A/C system
- Vehicle information system
- Audio system
- Navigation system

The multifunction switch can operate and check the vehicle condition and each setting (vehicle electrical system).

### AV COMMUNICATION LINE

AV and NAVI control unit is connected to the following units by AV communication line. Each unit transmits/ receives data with AV communication line.

- Display
- Multifunction switch
- Audio unit
- BOSE speaker amp. (audio amp.)
- Low tire pressure warning control unit
- Voice activated control module

### POWER SUPPLY AND GROUND CIRCUIT

Power is supplied at all times

- through 15A fuse [No. 52, located in fuse, fusible link and relay block (J/B)]
- to AV and NAVI control unit terminals 2 and 3
- to display terminals 21 and 23.

When ignition switch is in ACC or ON position, power is supplied

- through 10A fuse [No. 21, located in fuse block (J/B) No. 1]
- to AV and NAVI control unit terminal 6
- to display terminal 19
- to multifunction switch terminal 1.

Ground is supplied

- to AV and NAVI control unit terminals 1 and 4
- through grounds B17 and B57, and
- to multifunction switch terminal 2
- to display terminals 22 and 24
- through grounds M24 and M114.

### **Component Parts and Harness Connector Location**

Fuse block (J/B) No. 1 Dash side LH 10A 1 UP BCM  $\wedge$ M4 R4 15A 52 0000000000**C**::::10A **21** Л Front Display M82 Trunk room ന്ത AV and NAV (Data link connector (M31) **B30** control unit (B29) Multifunction switch (M83) 111,

PKIA6800E

NKS001DI

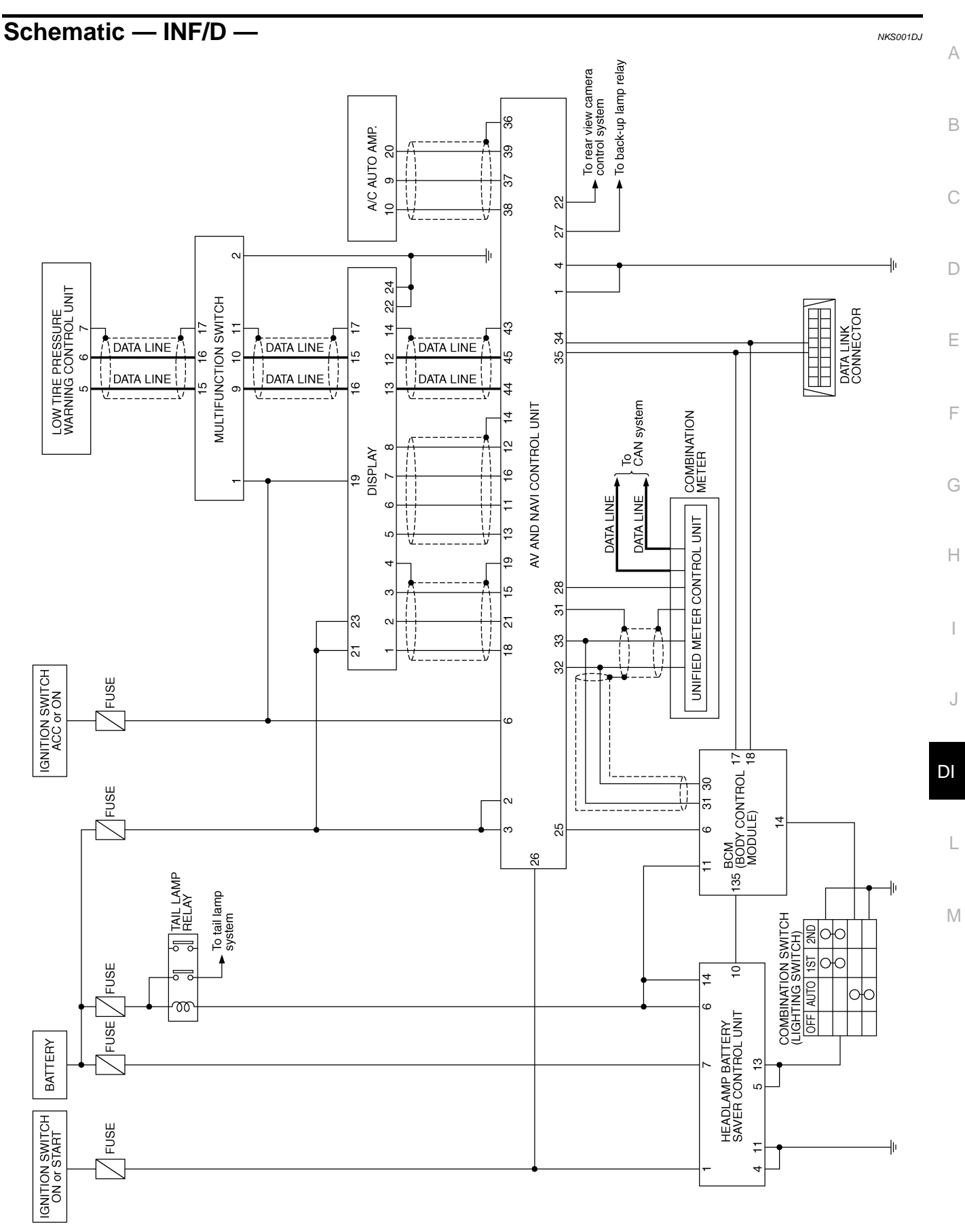

TKWM1565E

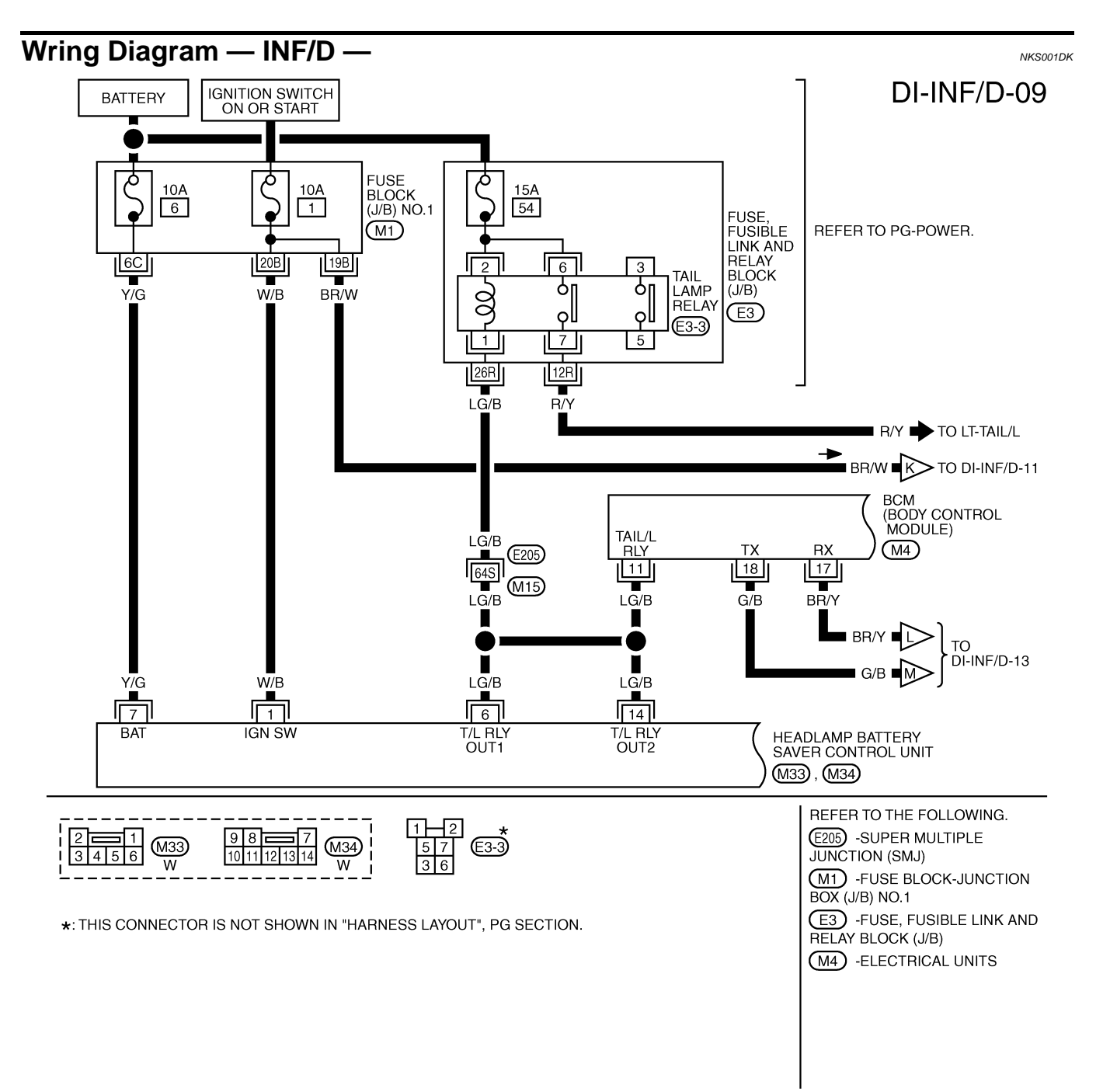

TKWM3745E

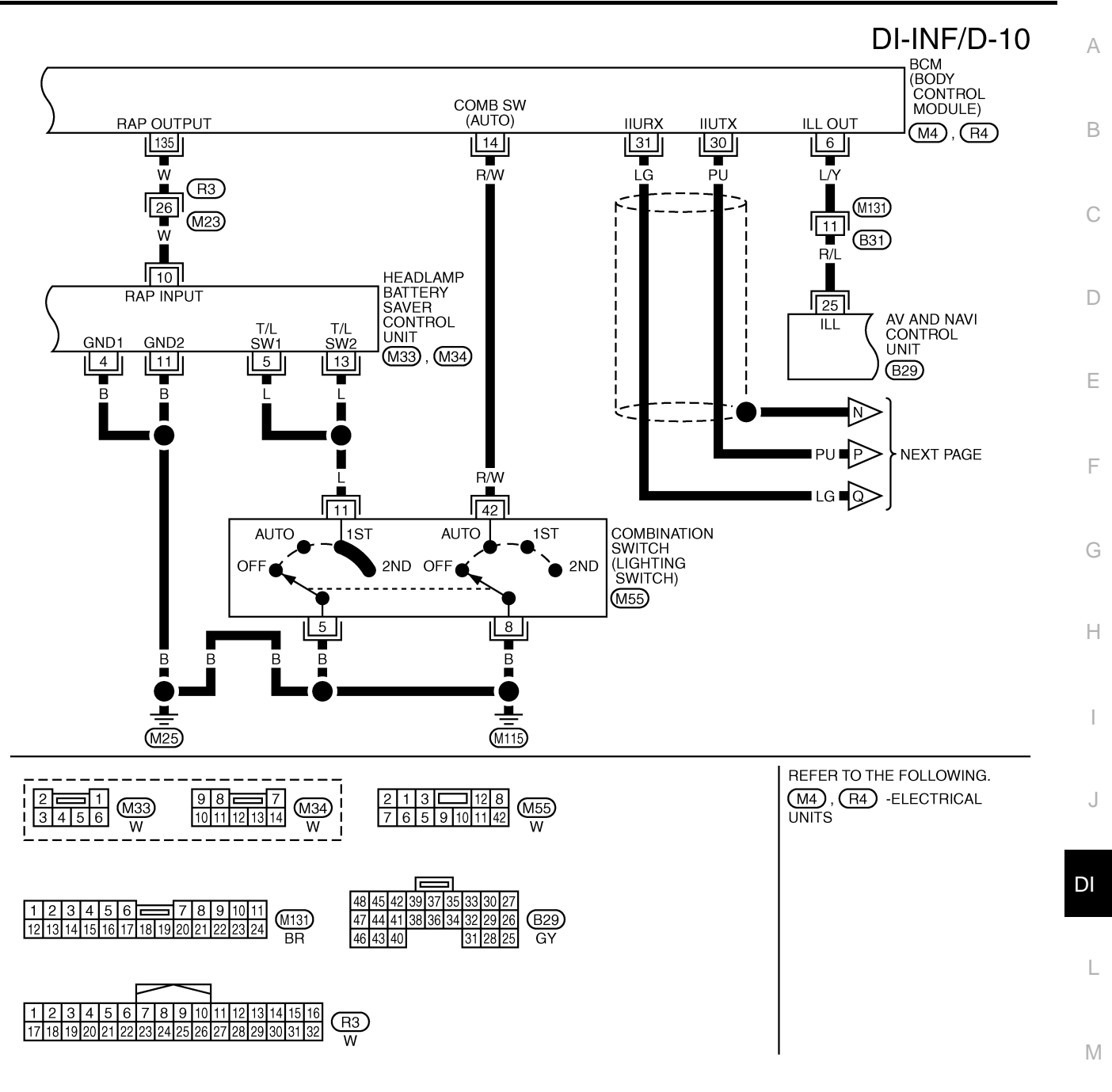

TKWM3746E

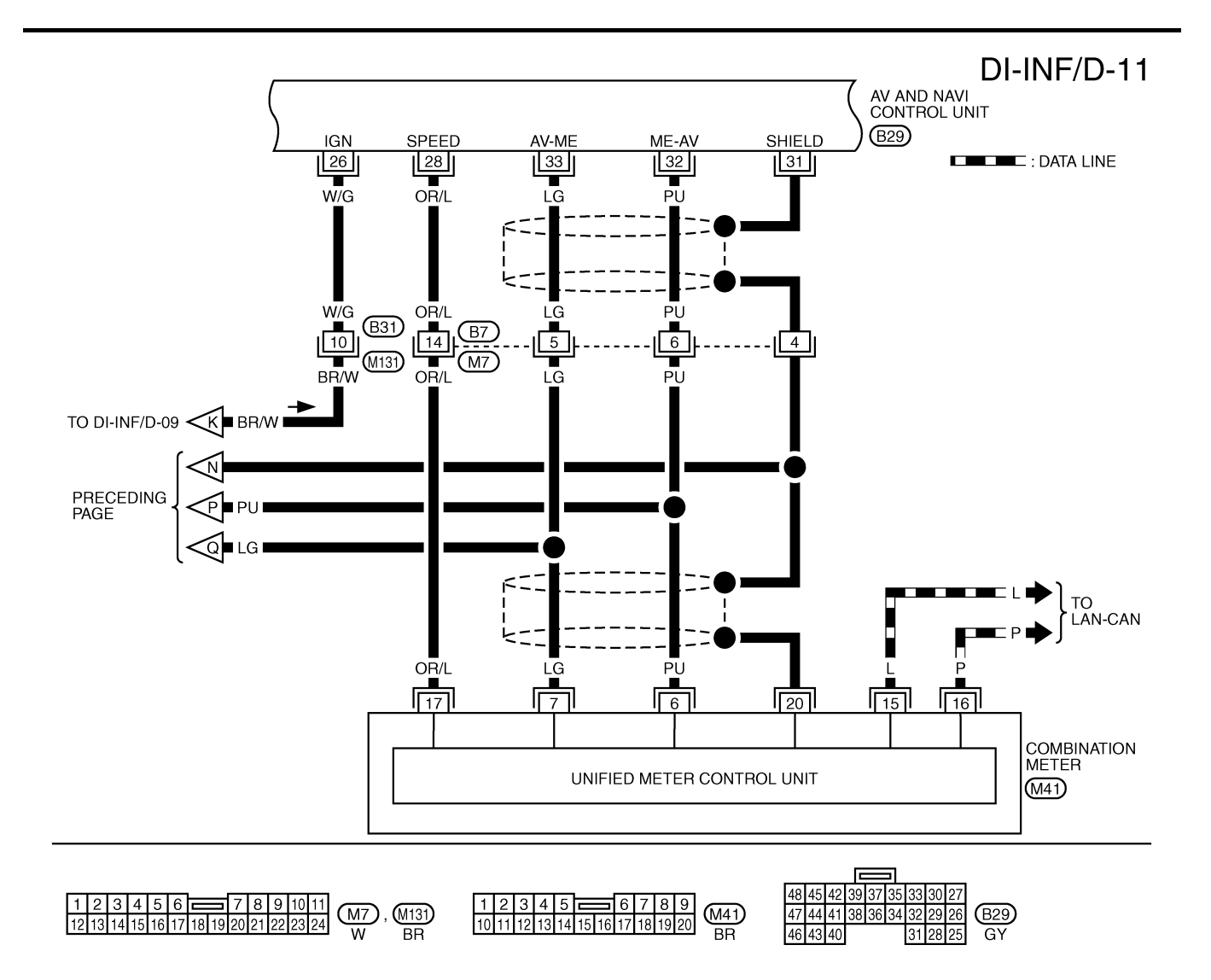

TKWM1568E

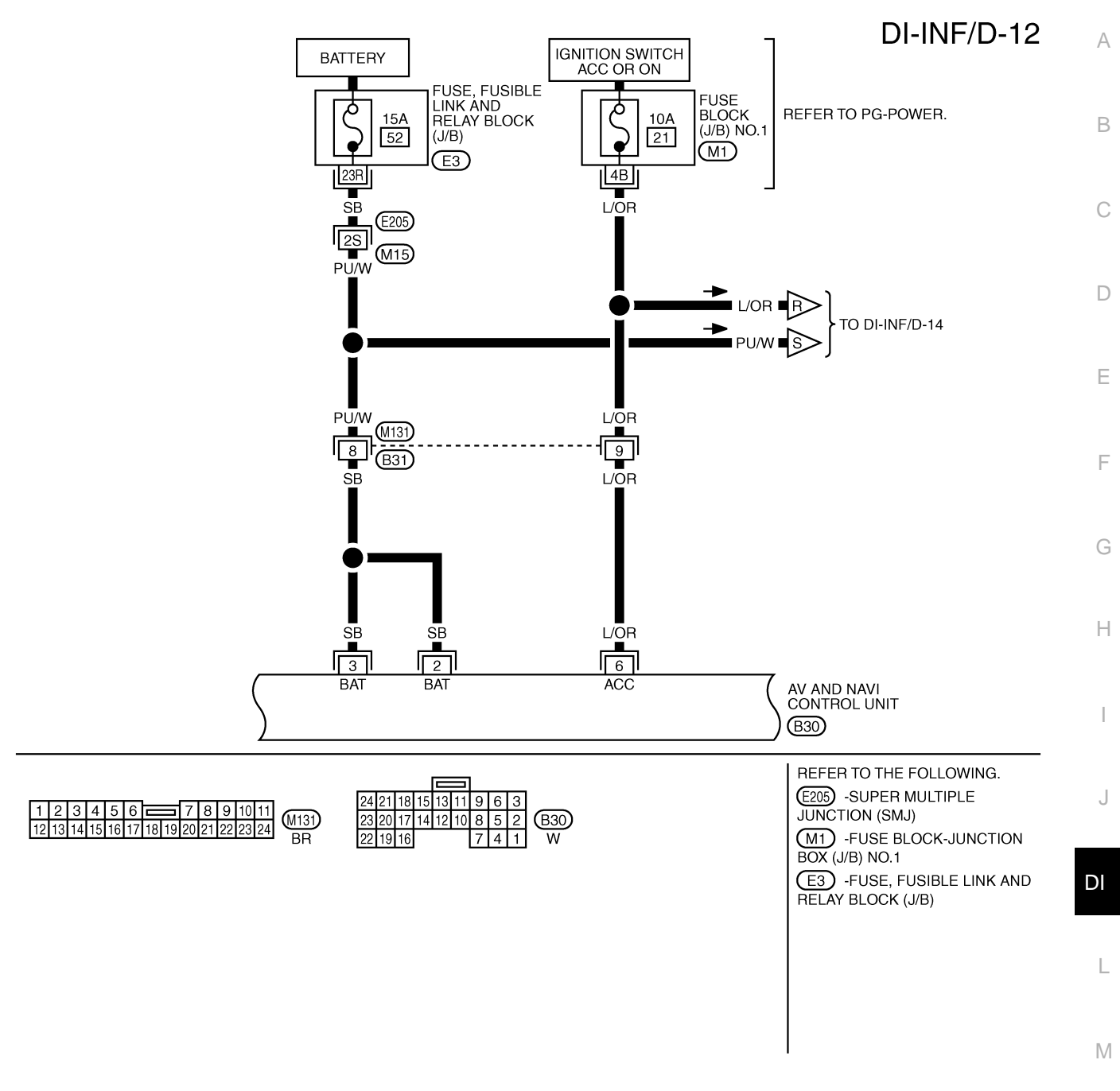

TKWM3747E

# DI-INF/D-13

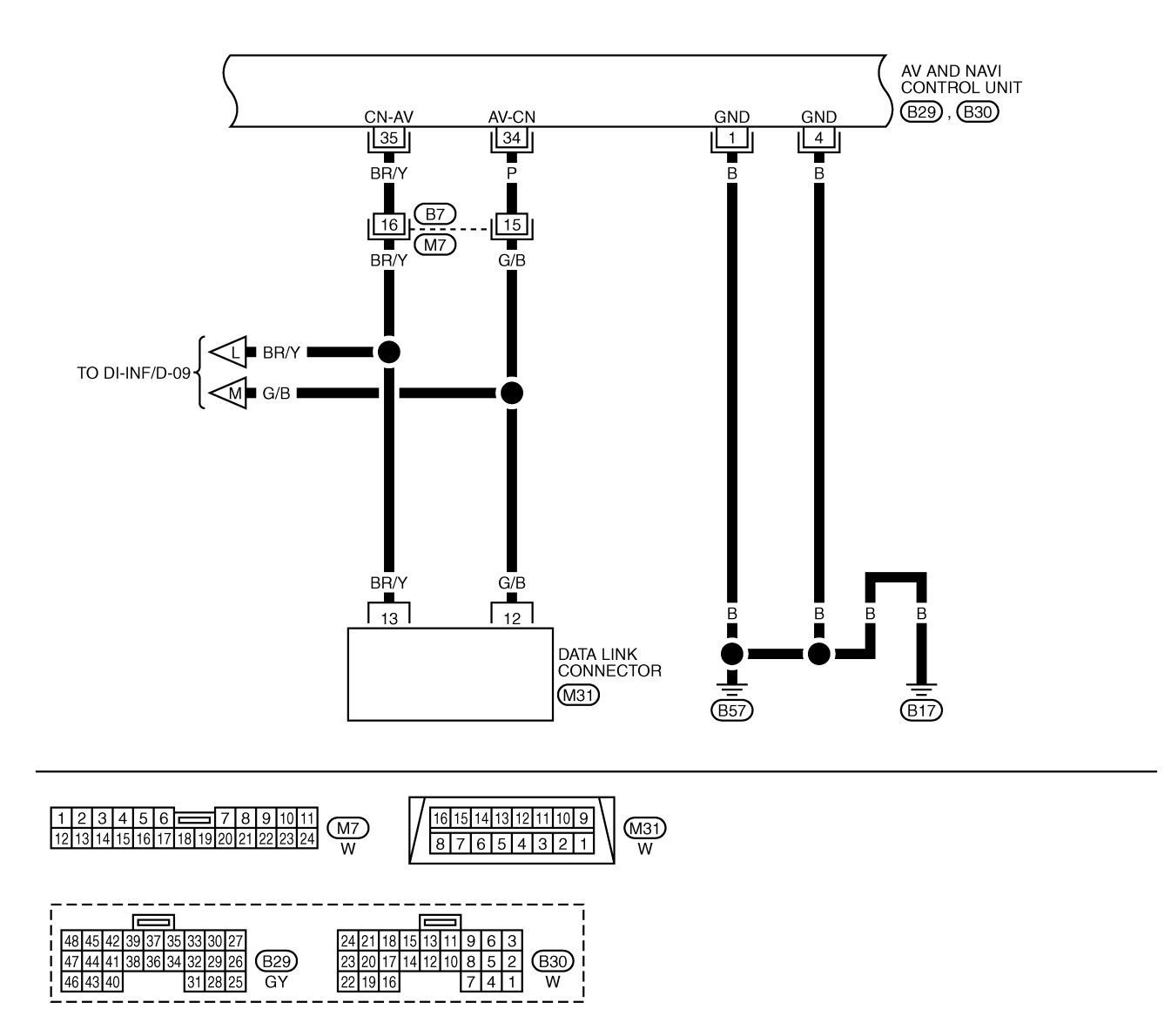

TKWM3748E

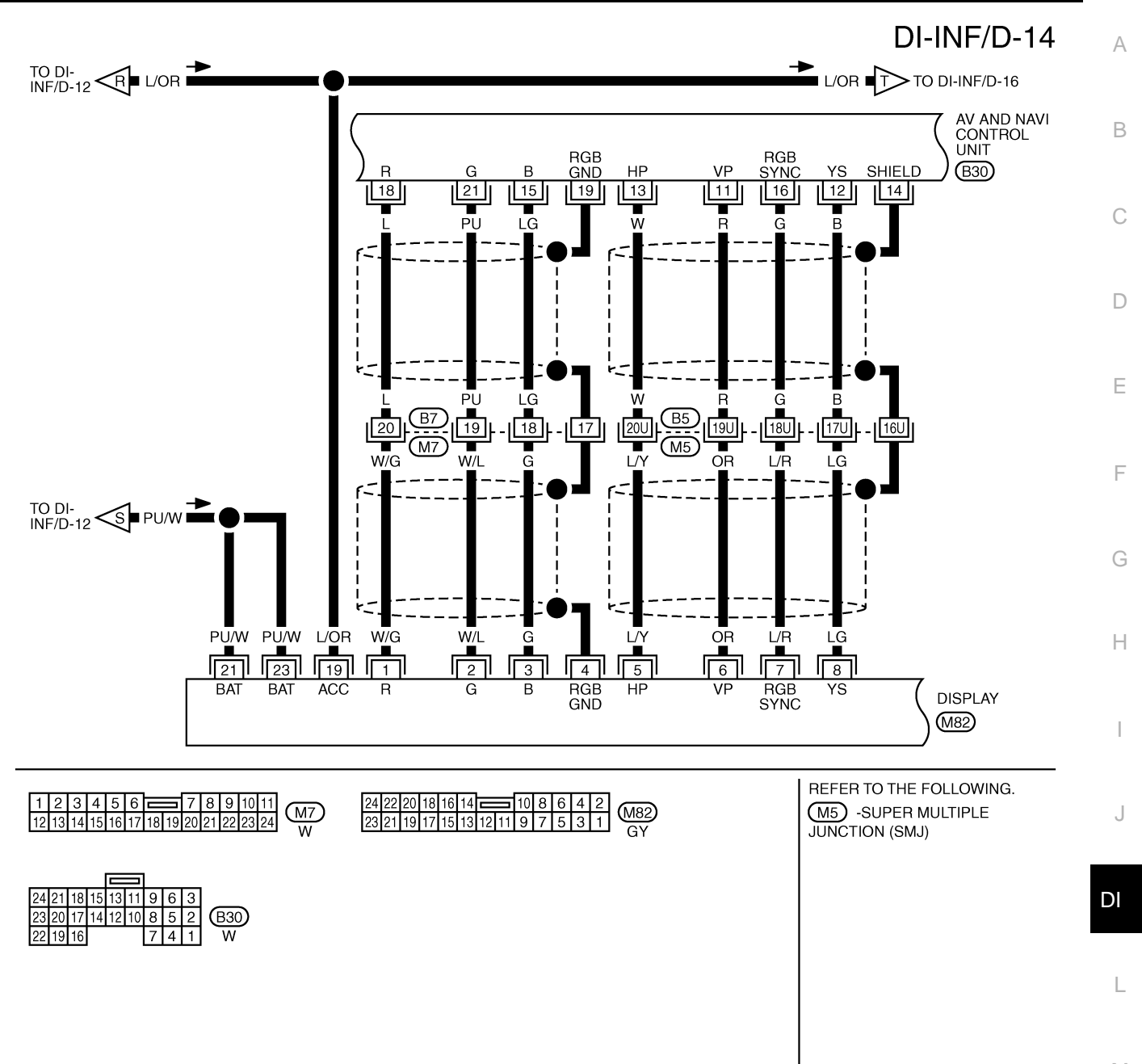

M

TKWM3749E

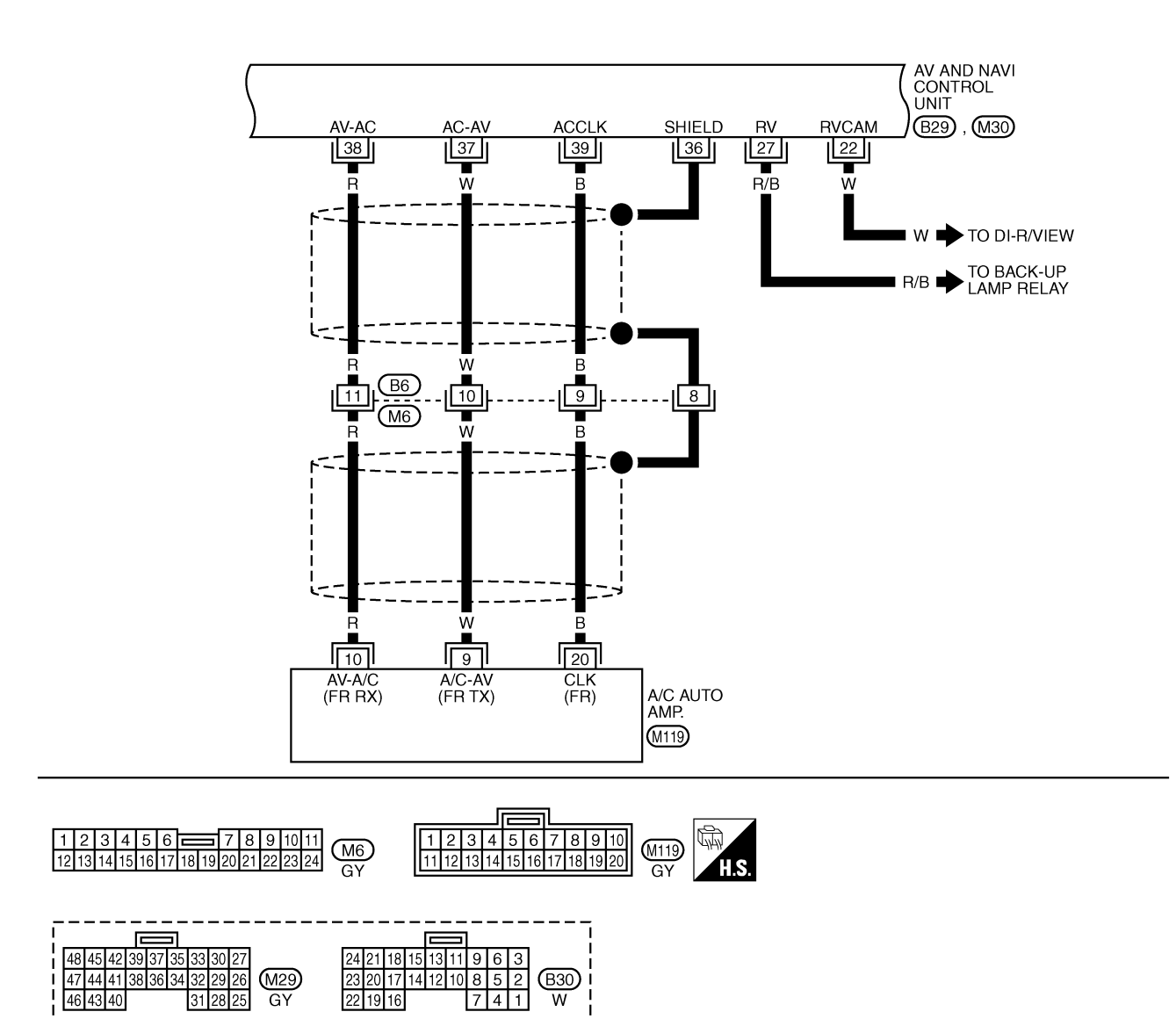

DI-INF/D-15

TKWM1572E

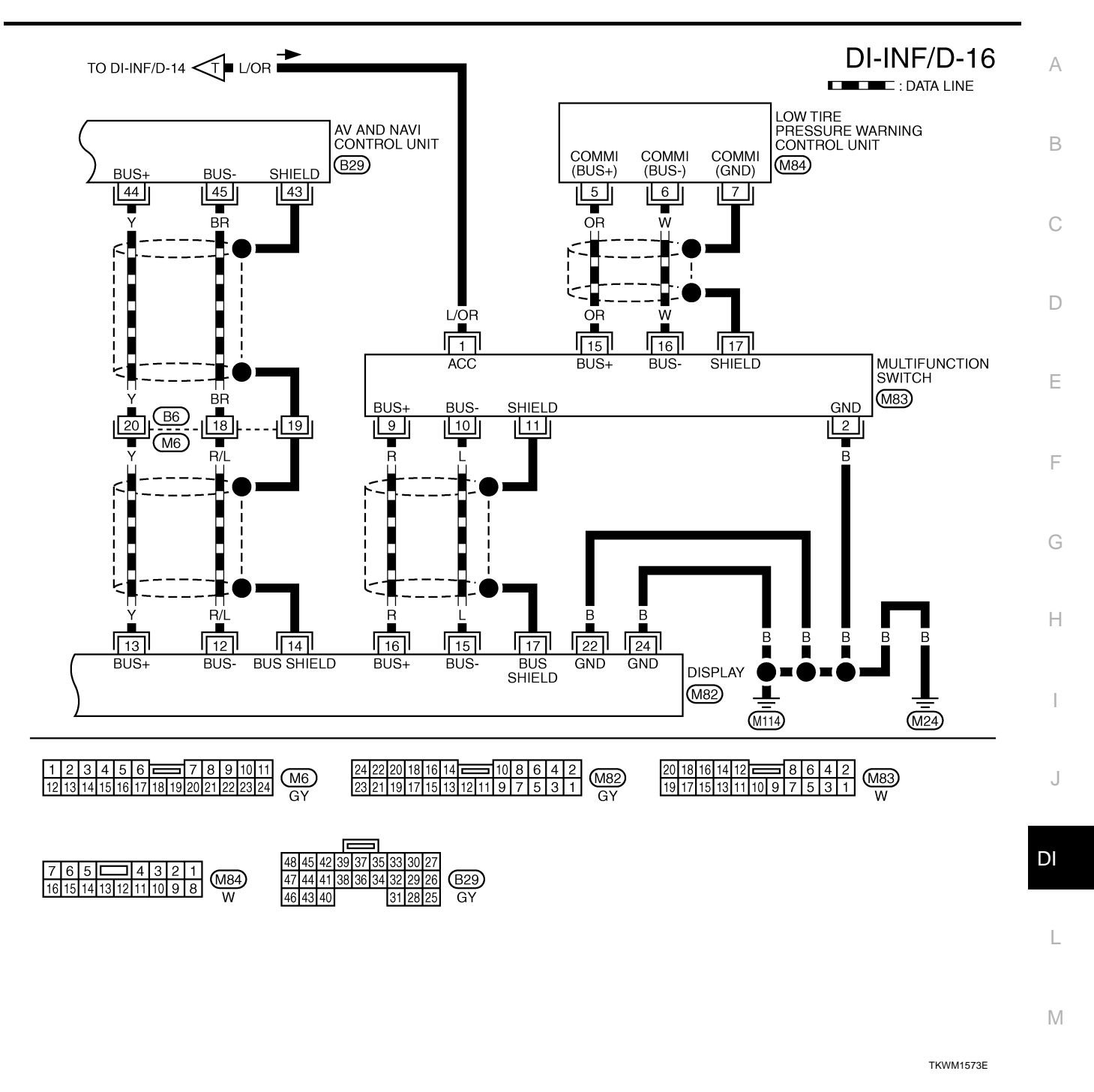

# Terminals and Reference Value for AV and NAVI Control Unit

Refer to <u>AV-97, "Terminals and Reference Value for AV and NAVI Control Unit"</u> in AV section.

NKS001DL

#### **Terminals and Reference Value for Display** NKS001DM Terminal No. Condition Signal (Wire color) Reference value Item input/ (Approx.) Ignition output (+) (-) Operation switch (V 1 Select "Display Color Spectrum Bar" of "Dis-0.5 1 (W/G) RGB signal (R: Red) ON play Diagnosis" in Confir-4 Input 0 mation/Adjustment mode function. 20 µs SKIA0165E (V 1 Select "Display Color Spectrum Bar" of "Dis-0.5 2 (W/L) RGB signal (G: Green) play Diagnosis" in Confir-4 Input ON 0 mation/Adjustment mode function. SKIA0166E (V Select "Display Color 1 Spectrum Bar" of "Dis-0.5 3 (G) ON play Diagnosis" in Confir-4 RGB signal (B: Blue) Input 0 mation/Adjustment mode function. 20 µs SKIA0167E RGB ground 4 ON 0 V (V Select "Rearview" in 6 "Confirmation/Adjust-Horizontal synchronizing 4 2 0 5 (L/Y) Output ON ment" mode and display signal the rear view image on the screen. 20 us SKIA0163E Select "Rearview" in 6 4 2 0 "Confirmation/Adjust-Vertical synchronizing 6 (OR) Output ON ment" mode and display signal the rear view image on the screen. 10 ms Ground SKIA0161E (V 6 4 2 0 RGB synchronizing signal 7 (L/R) ON Press the "MAP" switch. Input 20 us SKIA0164E (V 6 4 2 0 8 (LG) RGB area signal Press the "INFO" switch. Input ON 20 119 SKIA0162E

| Termina<br>(Wire c     | al No.<br>color) |                          | Signal Condition Refe |                    | Reference value | А                                                                                                    |   |
|------------------------|------------------|--------------------------|-----------------------|--------------------|-----------------|----------------------------------------------------------------------------------------------------|---|
| (+)                    | ()               | Item                     | output                | Ignition<br>switch | Operation       | (Approx.)                                                                                                    |   |
| 12 (R/L)               |                  | Communication signal (-) | Input/<br>output      | ON                 |                 | (V)<br>6<br>20<br>0<br>5<br>20 µs<br>5<br>5<br>5<br>5<br>5<br>5<br>5<br>5<br>5<br>5<br>5<br>5<br>5<br>5<br>5<br>5<br>5<br>5<br>5 | C |
| 13 (Y)                 |                  | Communication signal (+) | Input/<br>output      | ON                 |                 | (V)<br>6<br>2<br>0<br>5<br>20<br>20<br>20<br>20<br>20<br>20<br>20<br>20<br>5<br>5<br>5<br>5<br>5                                 | E |
| 14                     |                  | Shield                   | _                     | ON                 | _               | 0 V                                                                                                    | _ |
| 15 (L)                 | Ground           | Communication signal (–) | Input/<br>output      | ON                 | _               | (V)<br>6<br>20<br>0<br>5<br>5<br>20<br>20<br>20<br>20<br>20<br>20<br>5<br>5<br>5<br>5<br>5<br>5                                  | G |
| 16 (R)                 |                  | Communication signal (+) | Input/<br>output      | ON                 |                 | (V)<br>6<br>2<br>0<br>                                                                                                    | J |
| 17                     |                  | Shield                   | —                     | ON                 | —               | 0 V                                                                                                    |   |
| 19 (L/OR)              |                  | ACC power supply         | Input                 | ACC                | _               | Battery voltage                                                                                                    |   |
| 21 (PU/W)<br>23 (PU/W) | _                | Battery power supply     | Input                 | OFF                | _               | Battery voltage                                                                                                    | L |
| 22 (B)<br>24 (B)       |                  | Ground                   | _                     | ON                 | _               | 0 V                                                                                                    | M |

1.1.0

-

| Terminals and Reference Value for Multifunction Switch |        |                          |                  |                    |           |                                                                                                    |
|--------------------------------------------------------|--------|--------------------------|------------------|--------------------|-----------|----------------------------------------------------------------------------------------------------|
| Terminal No.<br>(Wire color)                           |        | Signal                   | Signal           | Condition          |           | Reference value                                                                                                    |
| (+)                                                    | ()     | Signal                   | output           | Ignition<br>switch | Operation | (Approx.)                                                                                                    |
| 1 (L/OR)                                               |        | ACC power supply         | Input            | ACC                | _         | Battery voltage                                                                                                    |
| 2 (B)                                                  |        | Ground                   |                  | ON                 | _         | 0 V                                                                                                    |
| 9 (R)                                                  |        | Communication signal (+) | Input/<br>output | ON                 | _         | (V)<br>6<br>2<br>0<br>                                                                                                    |
| 10 (L)                                                 | 0      | Communication signal (-) | Input/<br>output | ON                 | _         | (V)<br>6<br>2<br>0<br>                                                                                                    |
| 11                                                     | Ground | Shield                   | —                | ON                 | —         | Approx. 0                                                                                                    |
| 15 (OR)                                                |        | Communication signal (+) | Input/<br>output | ON                 | _         | (V)<br>6<br>2<br>0<br>2<br>0<br>2<br>0<br>2<br>0<br>4<br>5<br>5<br>5<br>5<br>5<br>5<br>5<br>5<br>5<br>5<br>5<br>5<br>5<br>5<br>5<br>5<br>5<br>5 |
| 16 (W)                                                 |        | Communication signal (–) | Input/<br>output | ON                 | _         | (V)<br>6<br>2<br>0<br>                                                                                                    |
| 17                                                     |        | Shield                   | _                | ON                 | _         | Approx. 0                                                                                                    |

# **On Board Self-Diagnosis Function (Without CONSULT-II)**

NKS001DP

NKS001DO

Refer to AV-101, "On Board Self-Diagnosis Function (Without CONSULT-II)" in AV section.

# **CONSULT-II Function (MULTI AV)**

Refer to AV-115, "CONSULT-II Function (MULTI AV)" .

### **Multifunction Switch Self-Diagnosis Function**

It can check ON/OFF operation of each switch in the multifunction switch and diagnose the input signals to the rear control switch (audio) and steering switch (audio).

#### **DIAGNOSIS FUNCTION**

- It can illuminate all the indicators (LED) in the multifunction switch.
- It can check for continuity of the switches by sounding the buzzer when the multifunction switch is pressed.
- It can check for continuity of harness between multifunction switch and rear control switch (audio), or steering switch (audio).

#### NOTE:

When it checks continuity of harness between multifunction switch and rear control switch (audio), rear control cancel switch is in OFF position.

### STARTING THE SELF-DIAGNOSIS MODE

- 1. Turn ignition switch from OFF to ACC.
- 2. Within 10 seconds, press and hold the function switches "1" and "6 "simultaneously for 5 seconds or more, when the buzzer sounds at once.
- Release the function switches, when the buzzer sounds. And 3. self-diagnosis mode is started.

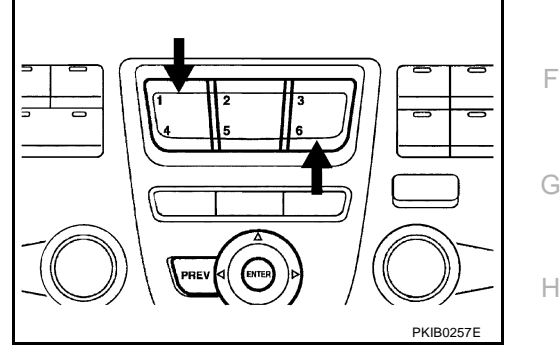

NKS001DQ

А

В

D

F

NKS001DS

Μ

### **EXITING THE SELF-DIAGNOSIS MODE**

Turn ignition switch OFF, or press and hold the function switches "1" and "6" simultaneously for 5 seconds. Then the self-diagnosis ends.

# Power Supply and Ground Circuit Inspection for Display

### 1. CHECK FUSES

| Check for blown display fuses. |                           |          |   |  |
|--------------------------------|---------------------------|----------|---|--|
| Unit                           | Power source              | Fuse No. |   |  |
| Display                        | Battery                   | 52       |   |  |
| Display                        | Ignition switch ACC or ON | 21       | L |  |

OK or NG

OK >> GO TO 2.

>> If fuse is blown, be sure to eliminate cause of malfunction before installing new fuse. Refer to PG-NG 2, "POWER SUPPLY ROUTING" .

# $\overline{2}$ . CHECK POWER SUPPLY CIRCUIT

Check voltage between display harness connector M82 terminals 19, 21, 23 and ground.

|           | Terminals |        | Ignition switch position |                 |
|-----------|-----------|--------|--------------------------|-----------------|
| (+)       |           | ()     |                          |                 |
| Connector | Terminal  | (-)    | OIT                      | ACC             |
|           | 19        |        | 0 V                      | Battery voltage |
| M82       | 21        | Ground | Battery voltage          | Battery voltage |
|           | 23        |        | Battery voltage          | Battery voltage |

#### OK or NG

OK >> GO TO 3.

NG >> Check harness between display and fuse.

# 3. CHECK GROUND CIRCUIT

- 1. Turn ignition switch OFF.
- 2. Disconnect display connector.
- 3. Check continuity between display harness connector M82 terminals 22, 24 and ground.
  - 22 Ground
  - 24 Ground

### OK or NG

OK >> INSPECTION END

NG >> Check ground harness.

# Power Supply and Ground Circuit Inspection for Multifunction Switch 1. CHECK POWER SUPPLY CIRCUIT

: Continuity should exist.

Check voltage between multifunction switch harness connector M83 terminal 1 and ground.

| Terminals |          |        | Ignition sw | itch position   |
|-----------|----------|--------|-------------|-----------------|
| (+)       |          | ()     | OFF         | ACC             |
| Connector | Terminal | (-)    | OIT         | 100             |
| M83       | 1        | Ground | 0 V         | Battery voltage |

### OK or NG

OK >> GO TO 2.

NG >> Check harness between multifunction switch and fuse.

# 2. CHECK GROUND CIRCUIT

- 1. Turn ignition switch OFF.
- 2. Disconnect multifunction switch connector.
- 3. Check continuity between multifunction switch harness connector M83 terminal 2 and ground.

### 2 – Ground

: Continuity should exist.

### OK or NG

- OK >> INSPECTION END
- NG >> Check ground harness.

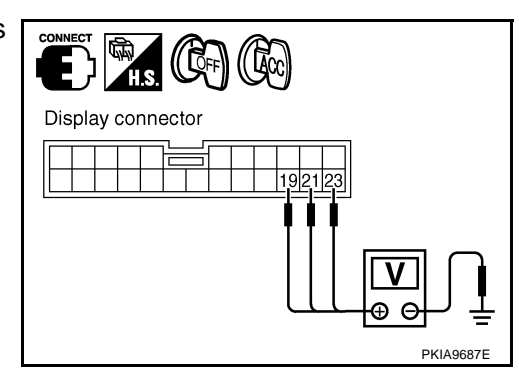

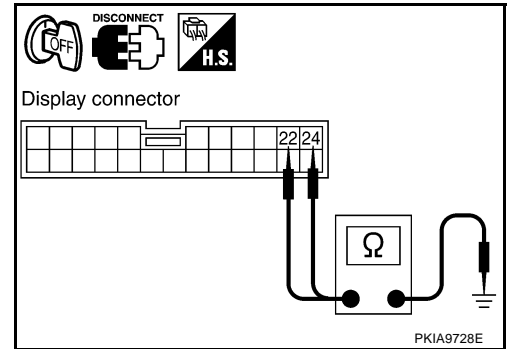

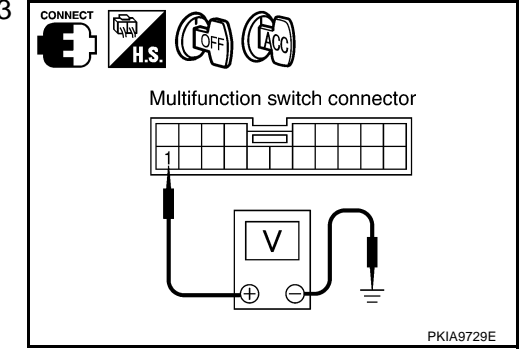

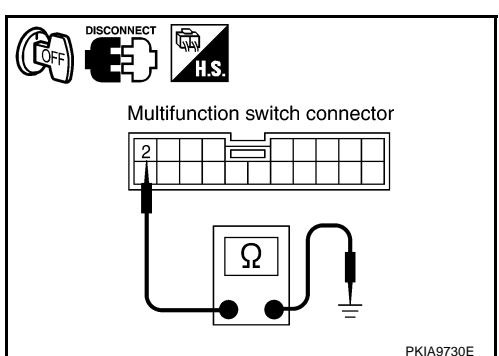

NKS001DT

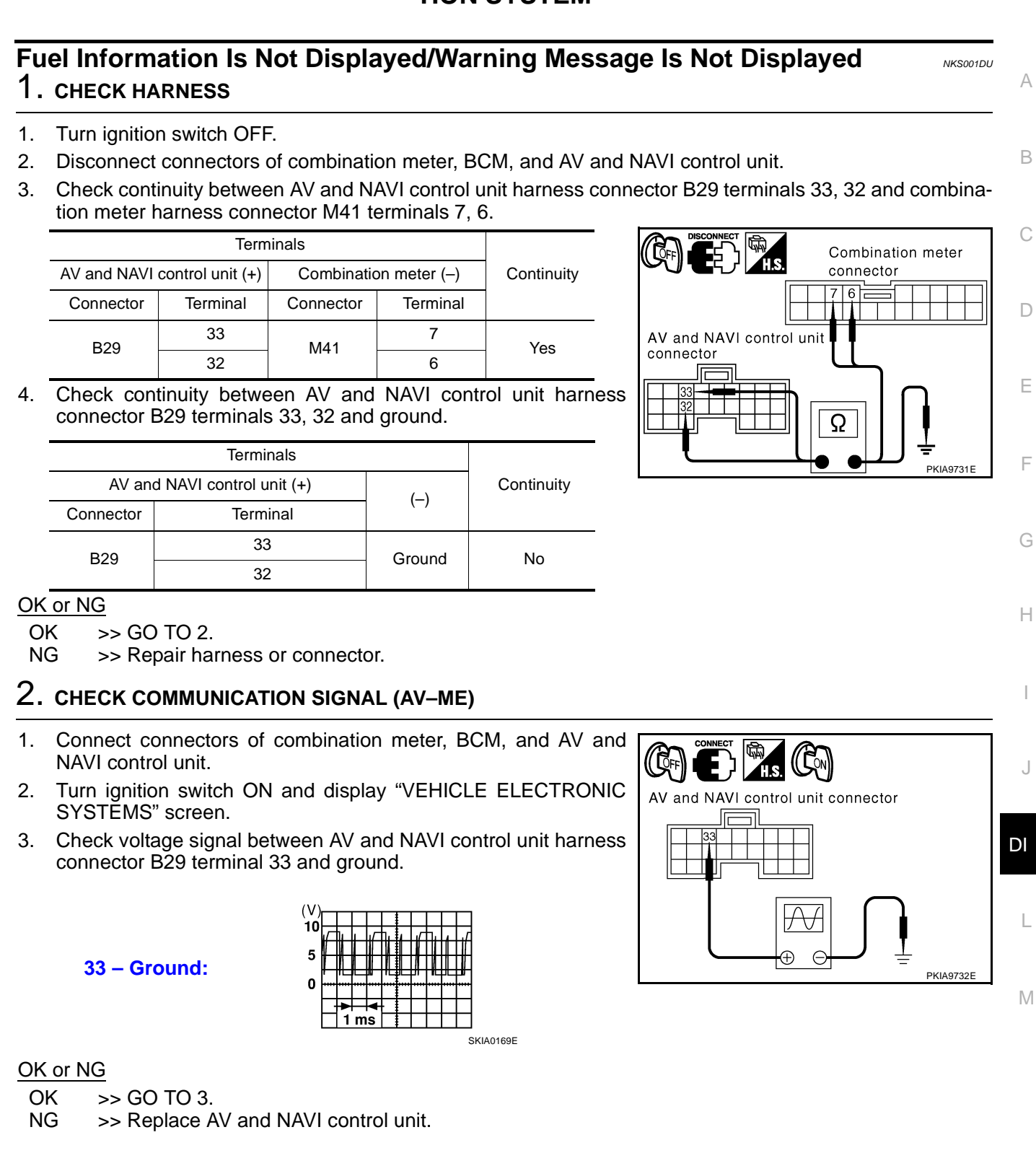

# 3. CHECK COMMUNICATION SIGNAL (ME-AV)

- 1. Turn ignition switch ON and display "VEHICLE ELECTRONIC SYSTEMS" screen.
- 2. Check voltage signal between AV and NAVI control unit harness connector B29 terminal 32 and ground.

**32 – Ground:** 

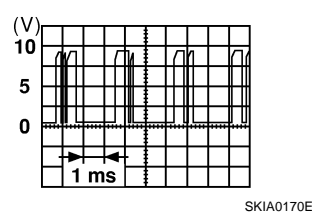

### OK or NG

OK >> Replace AV and NAVI control unit.

NG >> Replace combination meter.

# Vehicle Condition Setting Is Not Possible

### 1. CHECK HARNESS

- 1. Turn ignition switch OFF.
- 2. Disconnect connectors of combination meter, BCM, and AV and NAVI control unit.
- 3. Check continuity AV and NAVI control unit harness connector B29 terminals 33, 32 and BCM harness connector M4 terminals 31, 30.

| AV and NAV | I control unit | BC        | Continuity |     |
|------------|----------------|-----------|------------|-----|
| Connector  | Terminal       | Connector | Terminal   |     |
| B20        | 33             | MA        | 31         | Voc |
| D29        | 32             | 1014      | 30         | 165 |

4. Check continuity between AV and NAVI control unit harness connector B29 terminals 33, 32 and ground.

| AV an     | Continuity |        |    |
|-----------|------------|--------|----|
| Connector | Terminal   | ()     |    |
| B20       | 33         | Ground | No |
| D29       | 32         | Gibunu | NO |

OK or NG

OK >> GO TO 2.

NG >> Repair harness or connector.

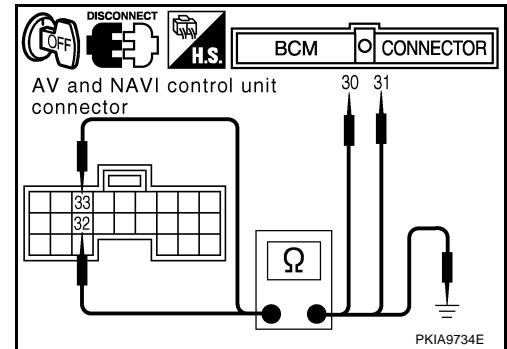

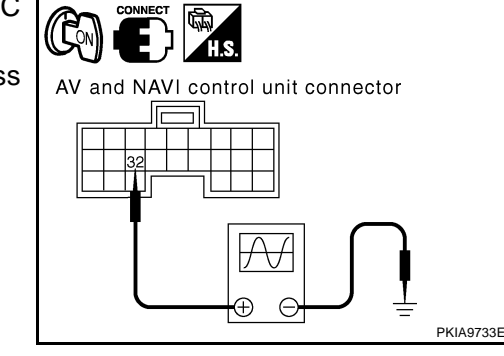

Revision: 2005 November

NKS001DV

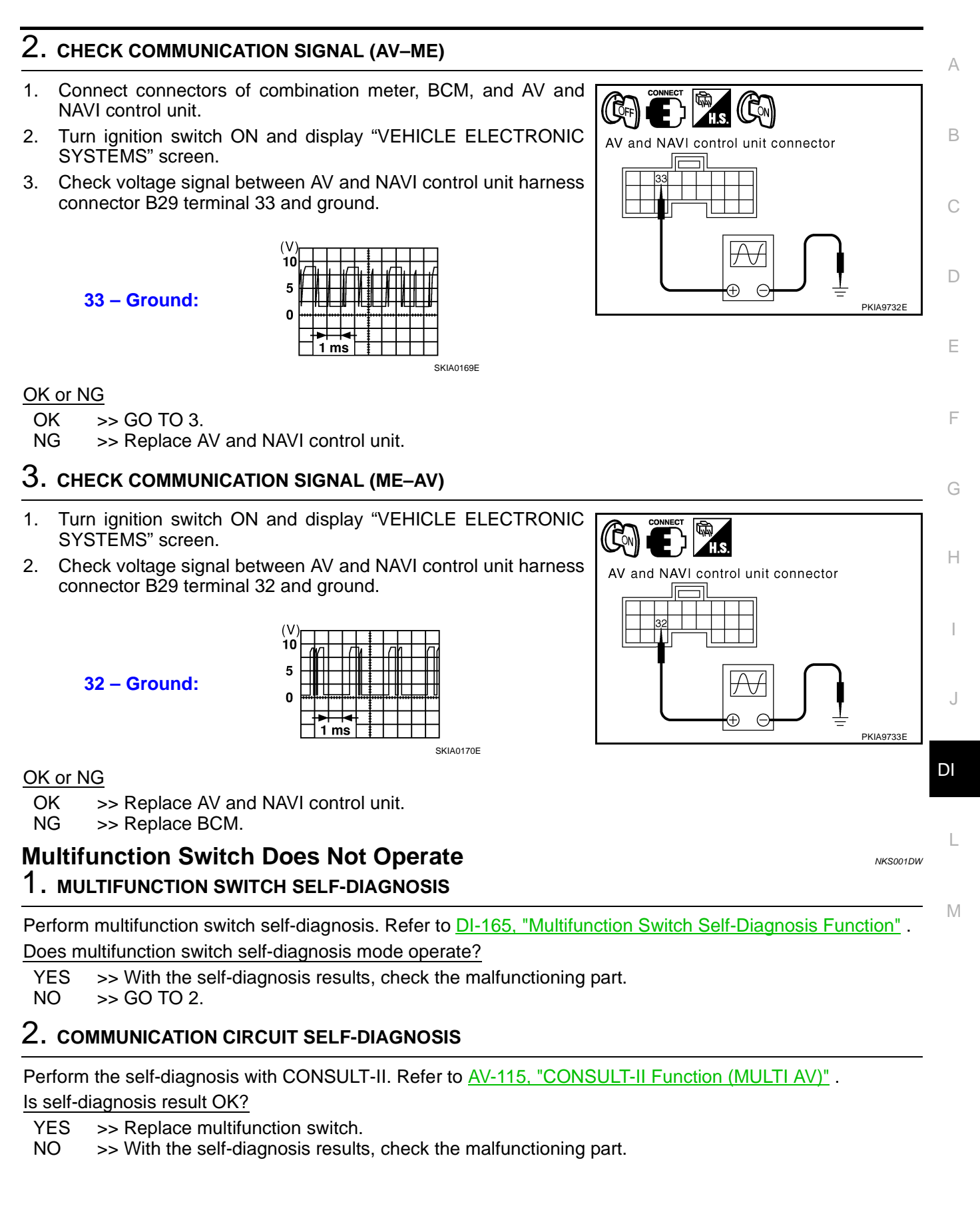

### **Removal and Installation of Multifunction Switch**

Refer to IP-10, "INSTRUMENT PANEL ASSEMBLY" .

# Removal and Installation of AV and NAVI Control Unit REMOVAL

- 1. Remove the trunk compartment trim. Refer to <u>EI-60, "TRUNK</u> <u>ROOM TRIM & TRUNK LID FINISHER"</u>.
- 2. Remove the screws (4) and remove the AV and NAVI control unit.

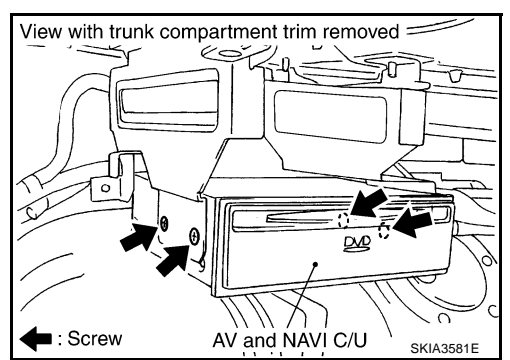

### INSTALLATION

Installation is the reverse order of removal.

# Removal and Installation of Display REMOVAL

- 1. Remove the cluster lid C. Refer to <u>IP-10, "INSTRUMENT</u> <u>PANEL ASSEMBLY"</u>.
- 2. Remove the screws (4), and remove the display.

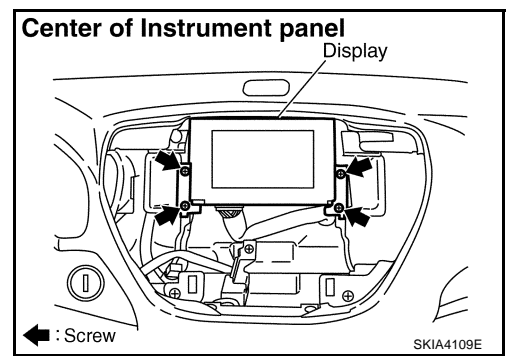

### INSTALLATION

Installation is the reverse order of removal.

\_\_\_\_

NKS001DZ

NKS001DX

NKS001DY

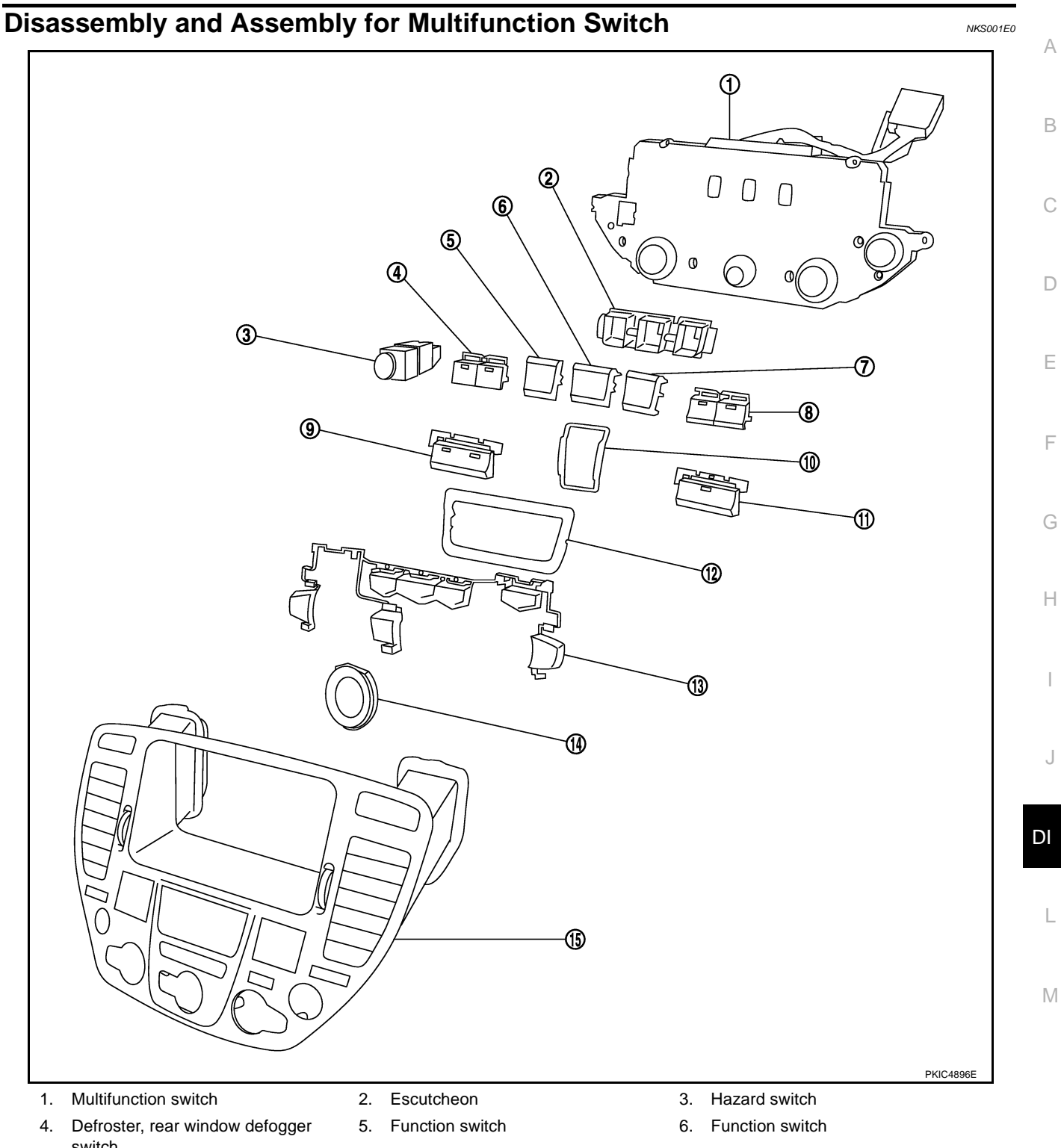

- switch
- 7. Function switch
- 10. Escutcheon
- 13. Switch assembly

### DISASSEMBLY

- 1. Remove the screws (7).
- 2. Remove the switches.

### **ASSEMBLY**

Assembly is the reverse order of disassembly.

- 8. TAPE and DISC switch
- 11. Radio switch
- 14. Escutcheon

- 9. A/C switch
- 12. Escutcheon
- 15. Cluster lid C

# **REAR VIEW MONITOR**

### **System Description**

- The rear view monitor is equipped to check the backward of the vehicle with display when A/T selector lever is in reverse position.
- The lines of vehicle sides and the distance from the rear end of the vehicle are provided on display as a guide. It allows the driver to know the distance between the vehicle and a backward object, and the width of the vehicle much easier.

### POWER SUPPLY AND GROUND

Power is supplied at all time

- through 15A fuse [No. 52, located in fuse, fusible link and relay block (J/B)]
- to rear view camera control unit terminal 1.

When ignition switch is ACC or ON position, power is supplied

- through 10A fuse [No. 21, located in fuse block (J/B) No. 1]
- to rear view camera control unit terminal 2.

When ignition switch is ON or START position, power is supplied

- through 10A fuse [No. 9, located in fuse block (J/B) No. 1]
- to back-up lamp relay terminals 2 and 5.

Ground is supplied

- to rear view camera control unit terminal 3
- through grounds B217 and B256,
- to rear view camera terminal 2
- through grounds B217 and B256.

### **REAR VIEW CAMERA OPERATION**

AV control unit (AV and NAVI control unit) switches the display to rear view camera image when input reverse signal by AV communication line.

Display shows image from rear view camera image and rear view camera guideline.

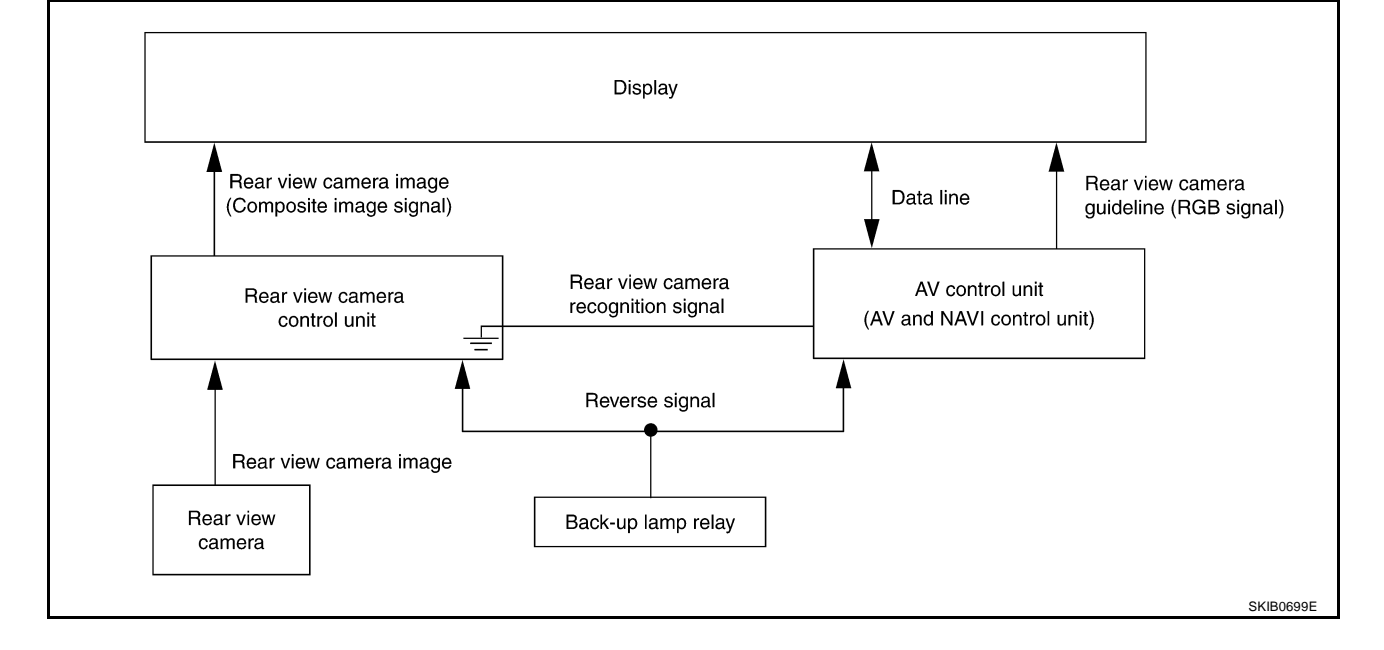

NKS001E1

| Rear View Camera Image                                                                   |    |
|------------------------------------------------------------------------------------------|----|
| When A/T selector lever is reverse position, power is supplied                           | А  |
| <ul> <li>through backup lamp relay terminal 1</li> </ul>                                 |    |
| <ul> <li>to A/T assembly terminal 7.</li> </ul>                                          | D  |
| Then back-up lamp relay is energized                                                     | В  |
| <ul> <li>from backup lamp relay terminal 3</li> </ul>                                    |    |
| <ul> <li>to rear view camera control unit terminal 4.</li> </ul>                         | С  |
| Then, rear view camera control unit is sent camera ON signal                             | 0  |
| <ul> <li>through rear view camera control unit terminal 8</li> </ul>                     |    |
| <ul> <li>to rear view camera terminal 1.</li> </ul>                                      | D  |
| An image taken by rear view camera is sent                                               |    |
| <ul> <li>through rear view camera terminals 3 and 4</li> </ul>                           |    |
| <ul> <li>to rear view camera control unit terminals 10 and 9.</li> </ul>                 | E  |
| Then an image is sent                                                                    |    |
| <ul> <li>through rear view camera control unit terminals 11 and 12</li> </ul>            | F  |
| <ul> <li>to display terminals 11 and 9.</li> </ul>                                       | Г  |
| Then composite synchronizing signal is sent                                              |    |
| <ul> <li>through rear view camera control unit terminal 14</li> </ul>                    | G  |
| <ul> <li>to display terminal 10</li> </ul>                                               |    |
| <ul> <li>for the display and the image.</li> </ul>                                       |    |
| An image of rear view will be projected on the display.                                  | Н  |
| Rear View Camera Guide Line                                                              |    |
| When A/T selector lever is reverse position, power is supplied                           | 1  |
| <ul> <li>through back-up lamp relay terminal 1</li> </ul>                                | 1  |
| <ul> <li>to A/T assembly terminal 7.</li> </ul>                                          |    |
| Then back-up lamp relay is energized                                                     | J  |
| <ul> <li>from back-up lamp relay terminal 3</li> </ul>                                   |    |
| <ul> <li>to AV control unit terminal 19 (without NAVI)</li> </ul>                        |    |
| <ul> <li>to AV and NAVI control unit terminal 27 (with NAVI).</li> </ul>                 | DI |
| Then AV control unit (AV and NAVI control unit) is sent rear view camera guideline image |    |
| <ul> <li>through AV control unit terminals 18, 21 and 24 (without NAVI)</li> </ul>       |    |
| <ul> <li>through AV and NAVI control unit terminals 18, 21 and 15 (with NAVI)</li> </ul> | L  |
| <ul> <li>to display terminals 1, 2 and 3.</li> </ul>                                     |    |
| Rear view camera guide line will be projected on the display.                            | М  |

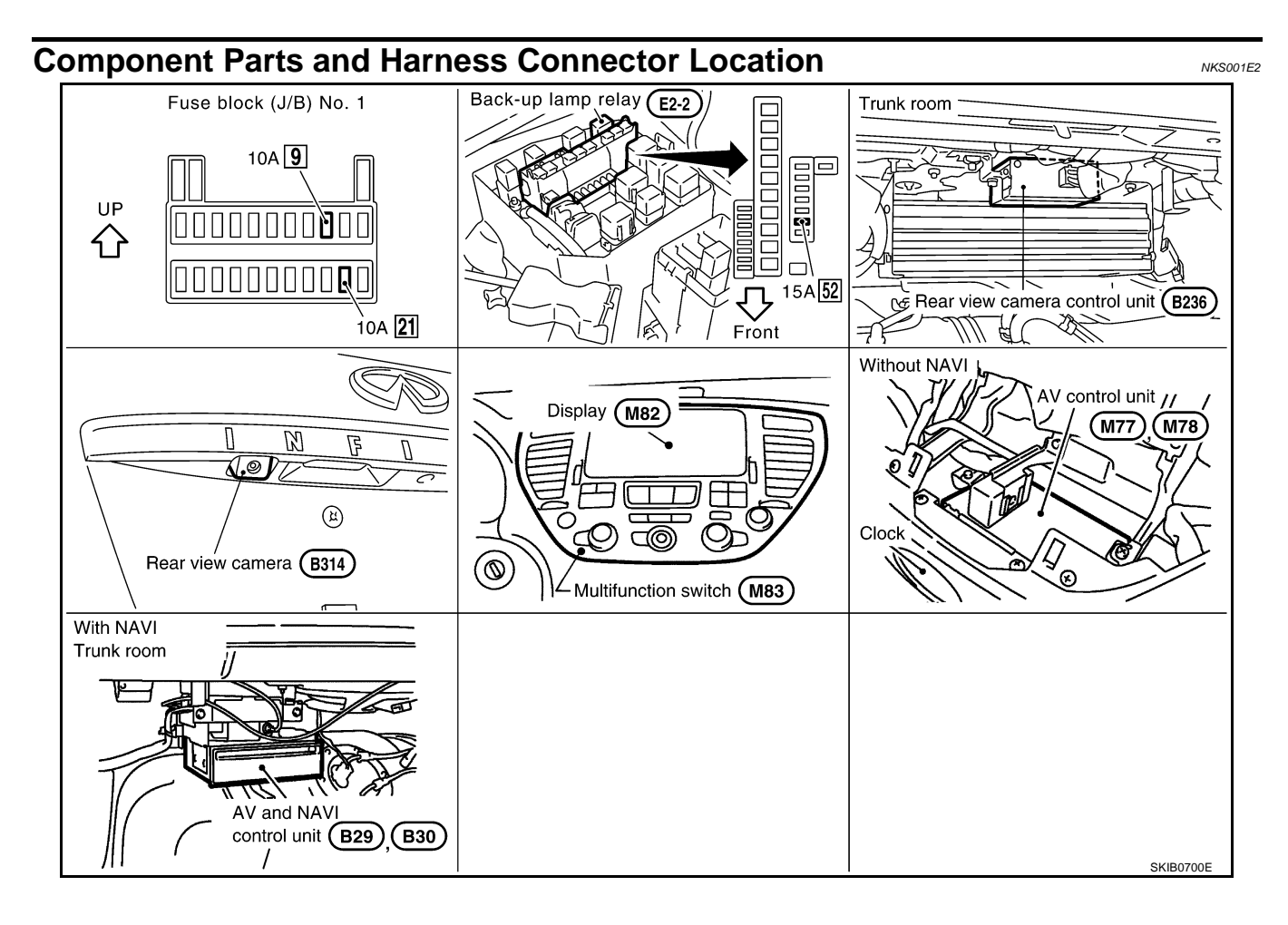

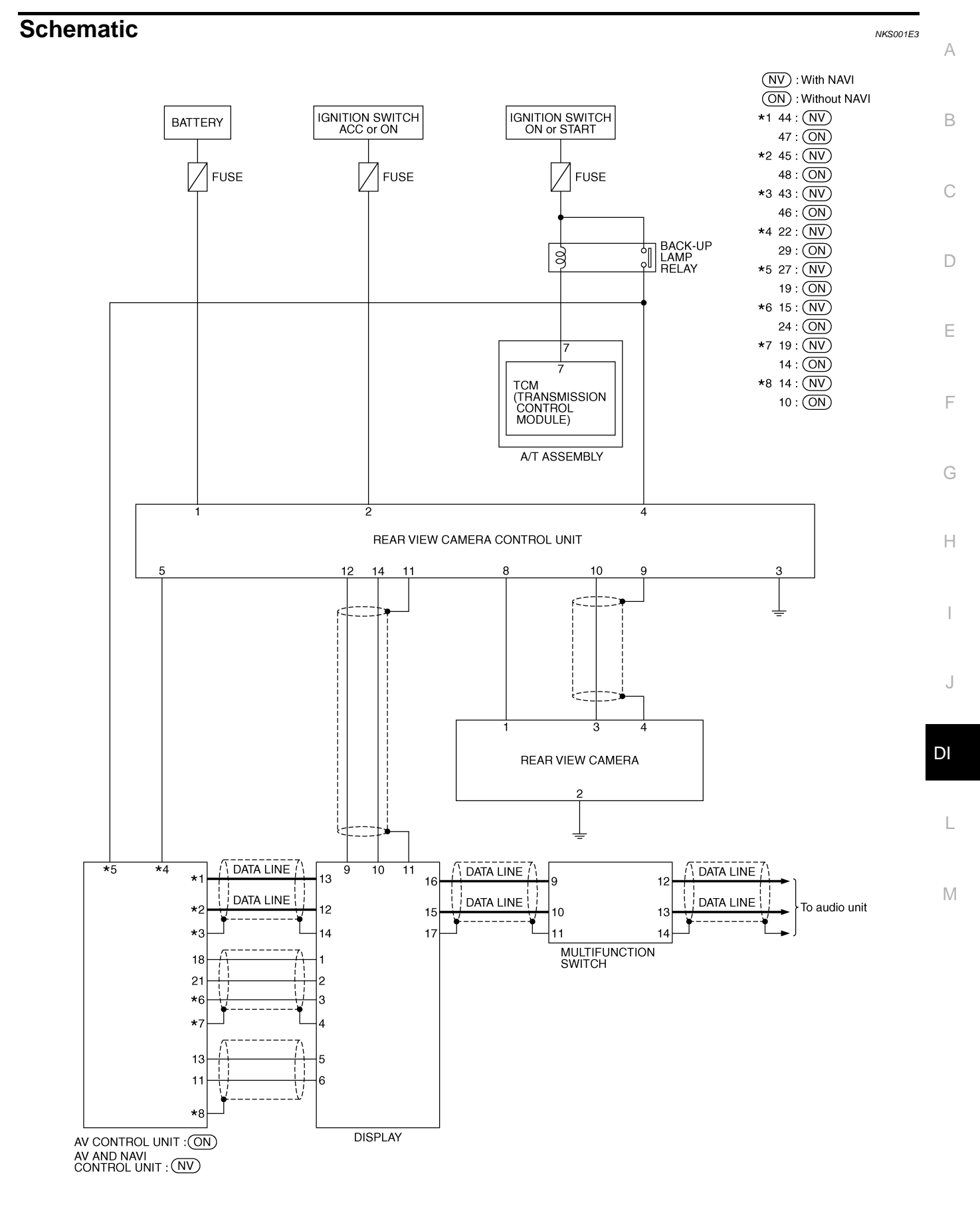

TKWM1581E

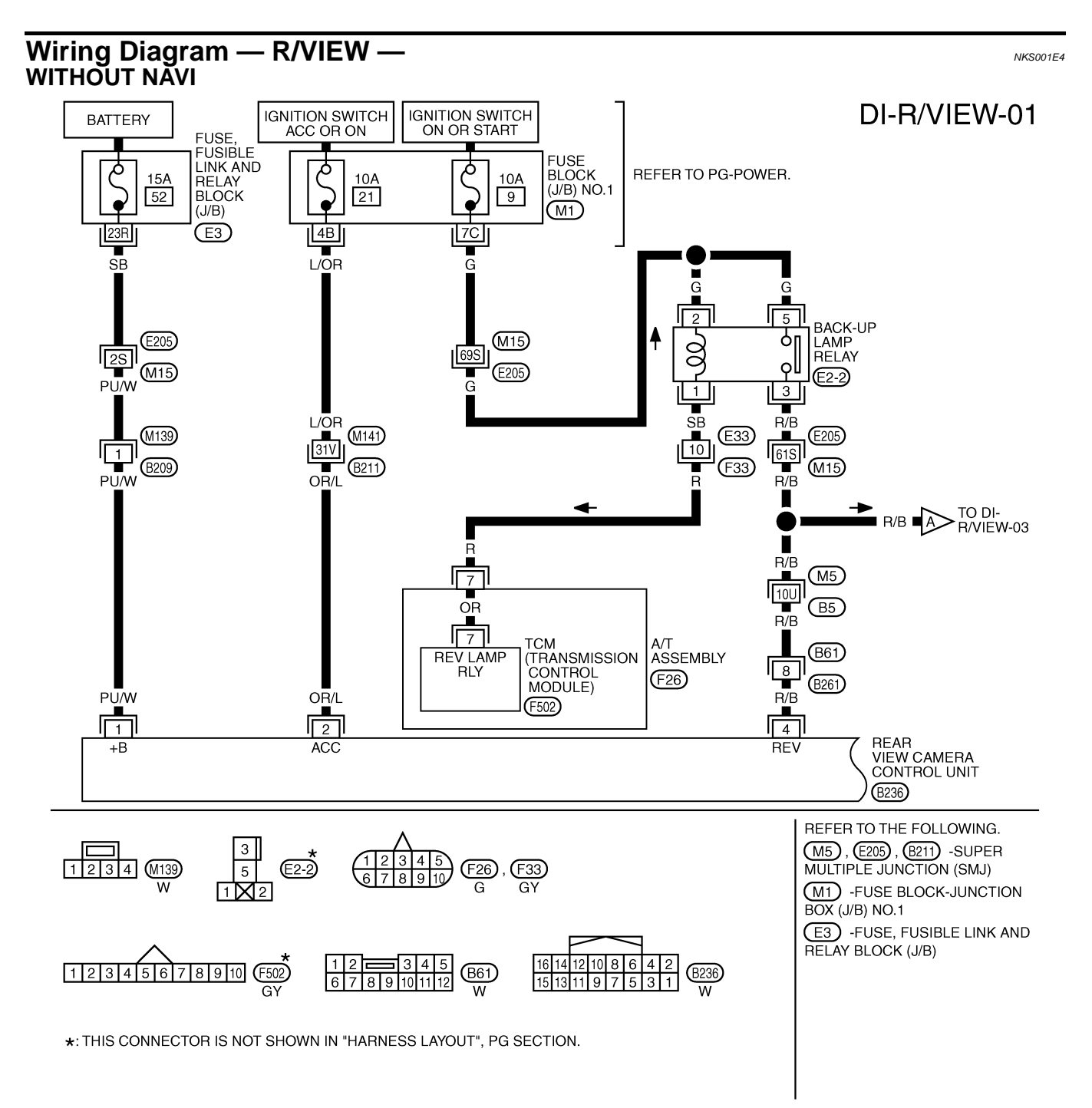

TKWM3758E

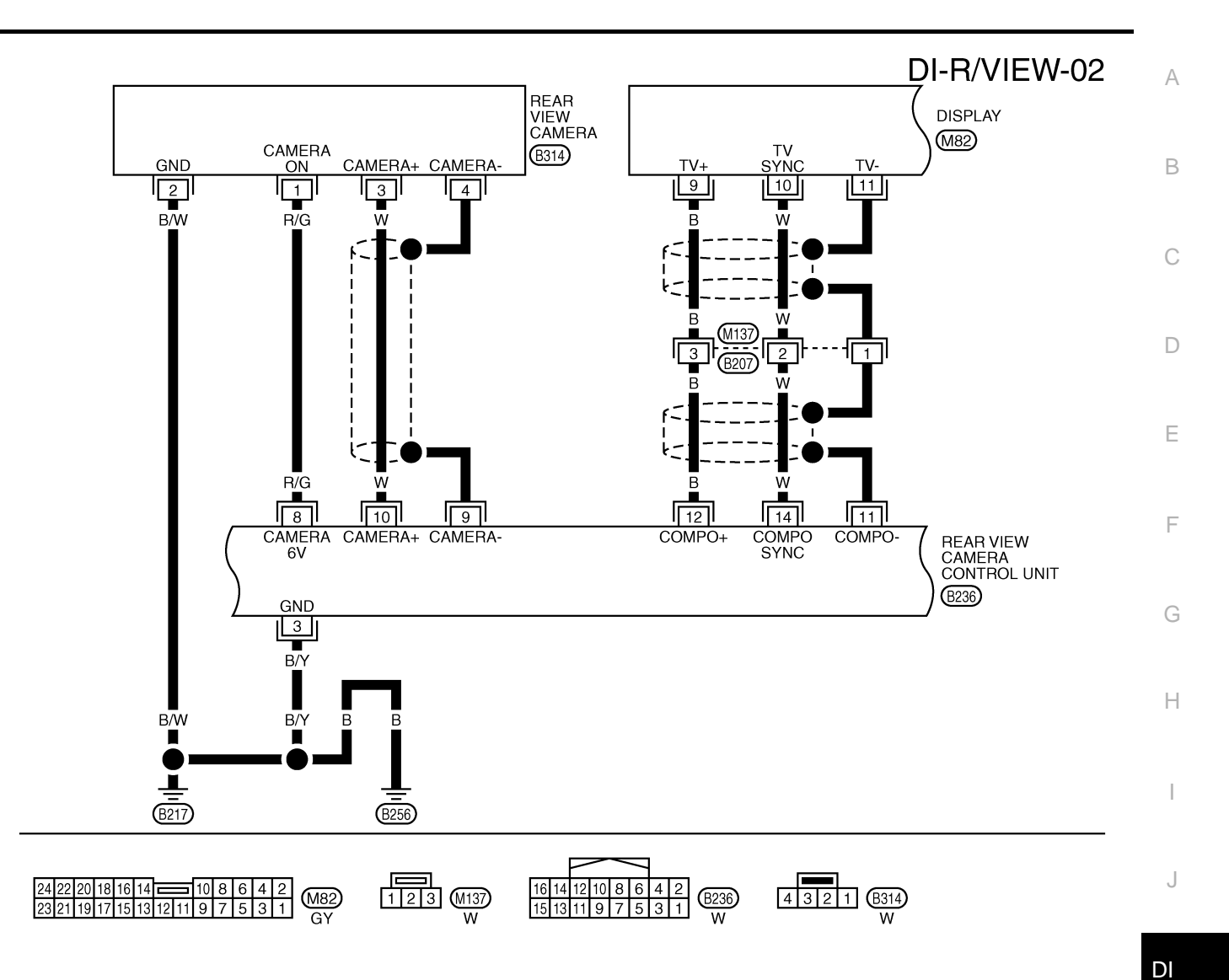

L

M

TKWM3759E

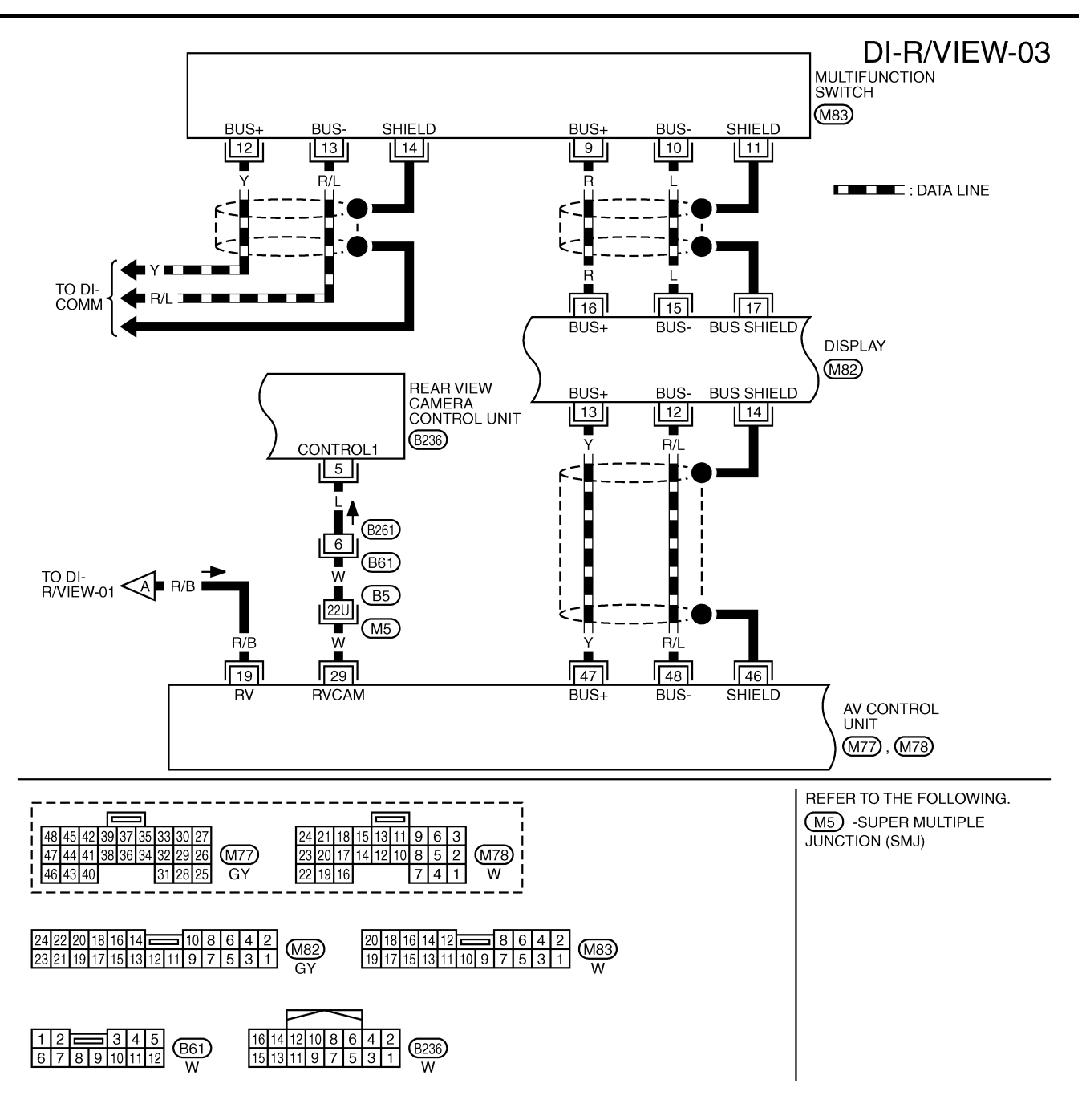

TKWM3221E

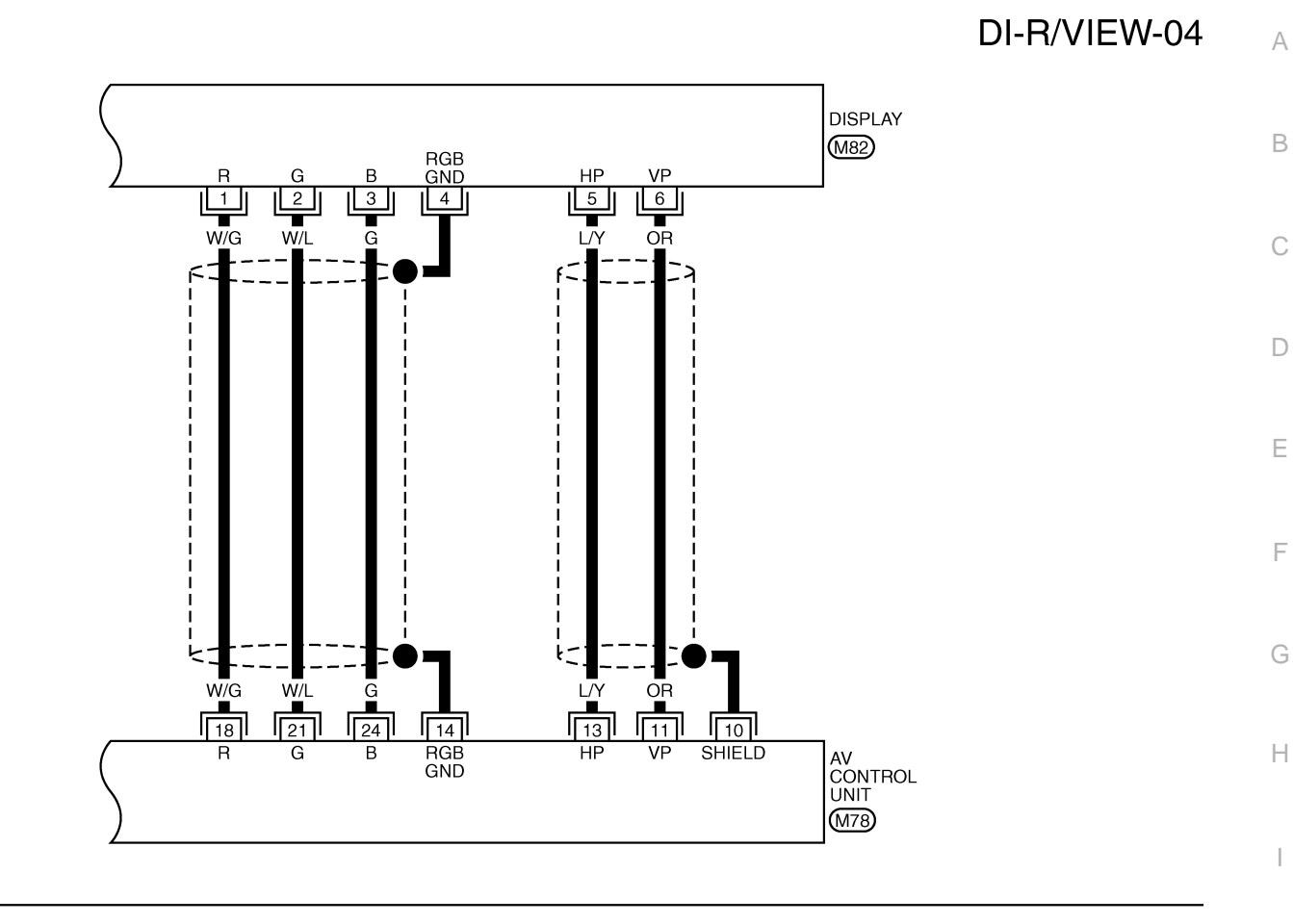

| 24 21 18 15 13 11 9 6 3     |    |  |
|-----------------------------|----|--|
| 23 20 17 14 12 10 8 5 2 M78 |    |  |
| 22 19 16 7 4 1 W            | GY |  |

DI

J

L

M

TKWM3760E

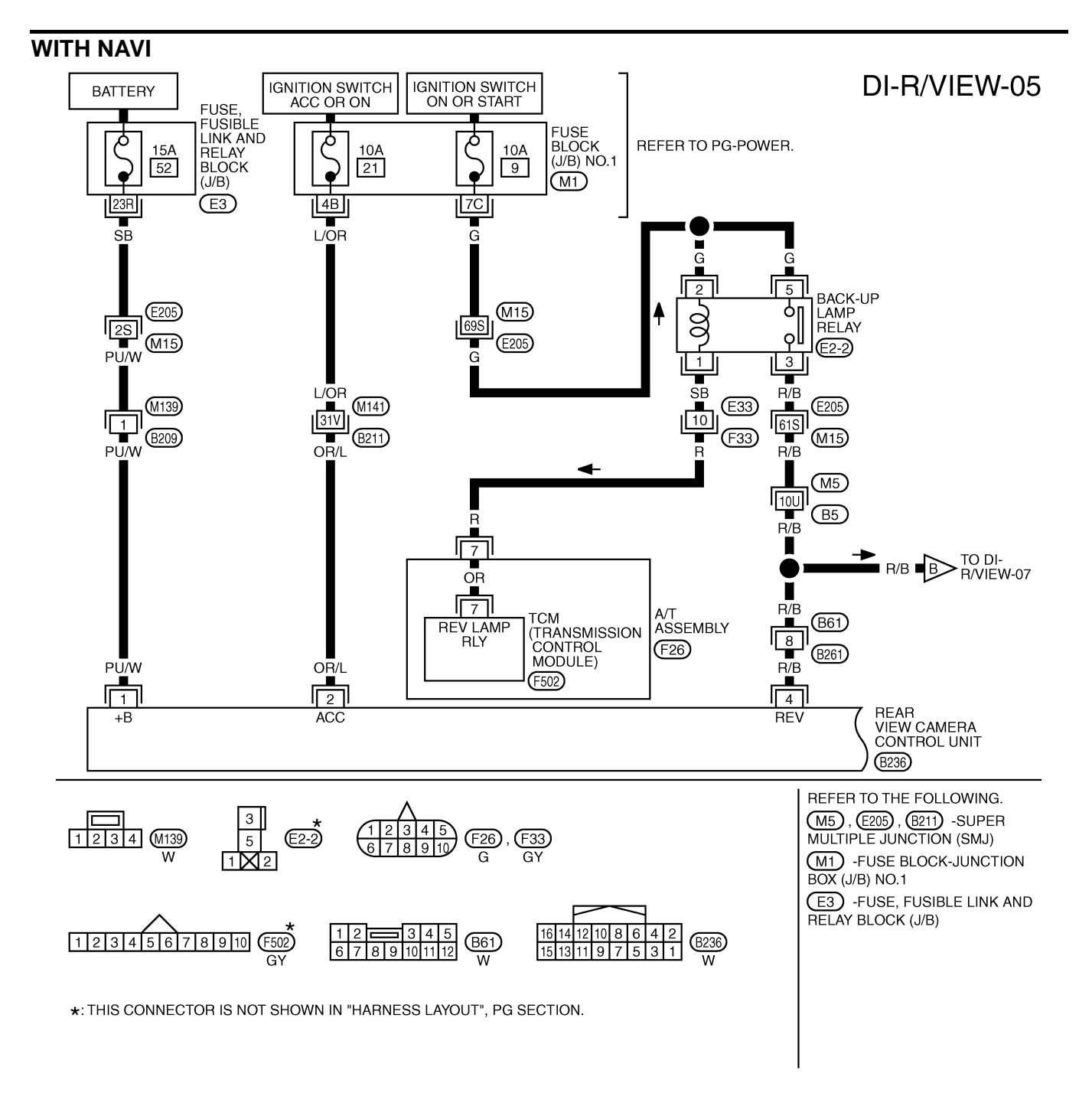

TKWM3761E
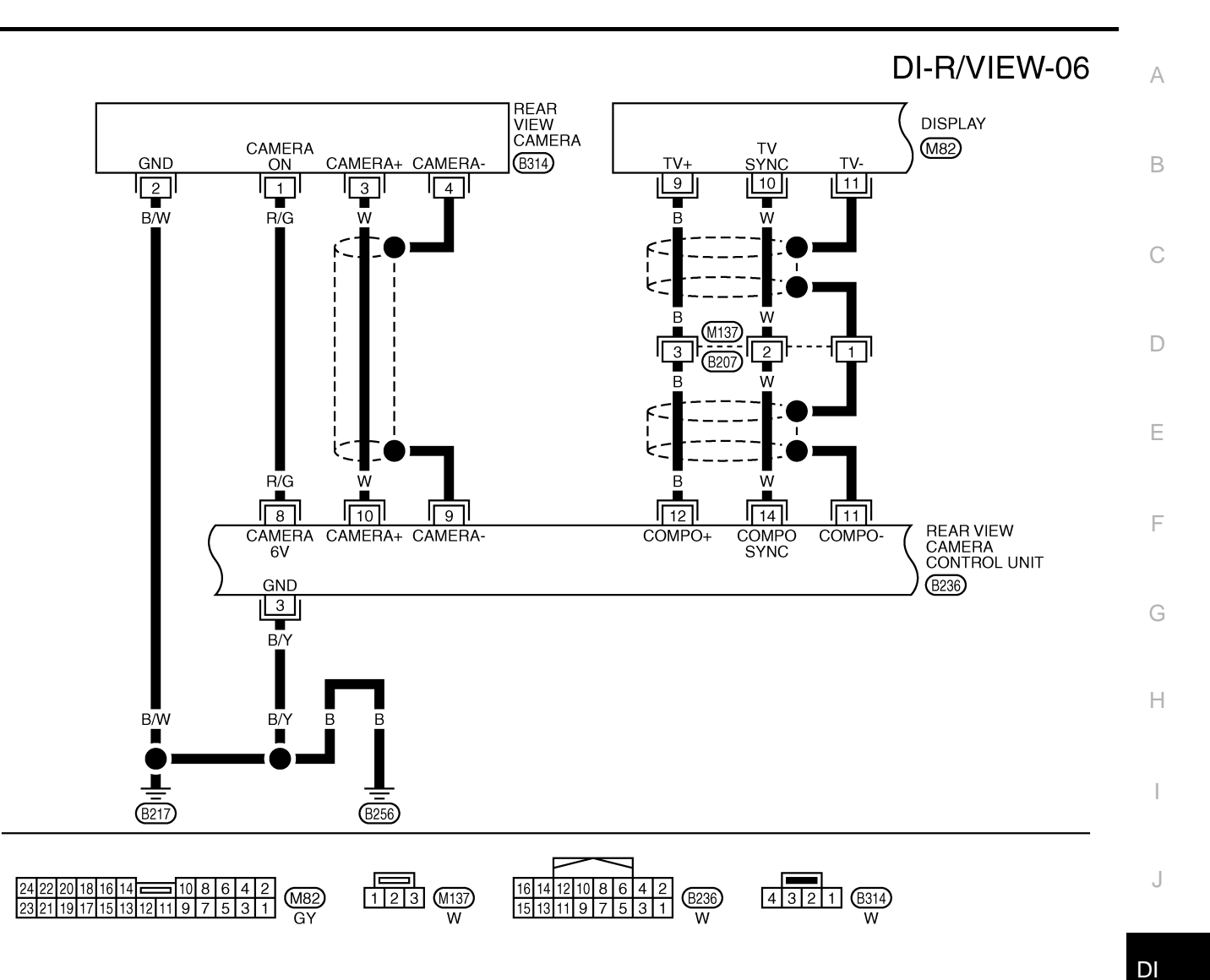

L

 $\mathbb{N}$ 

TKWM3762E

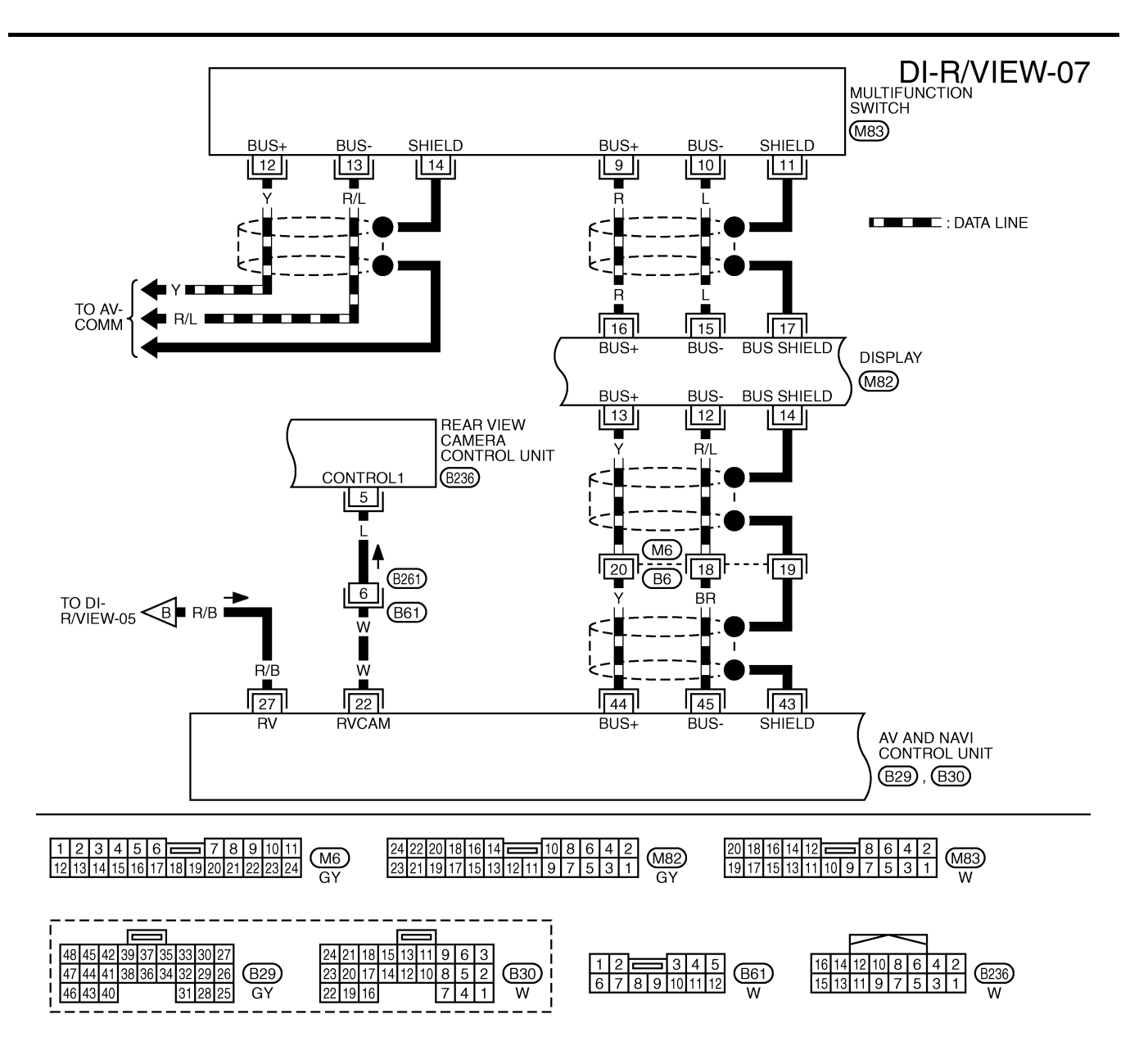

TKWM3224E

# **REAR VIEW MONITOR**

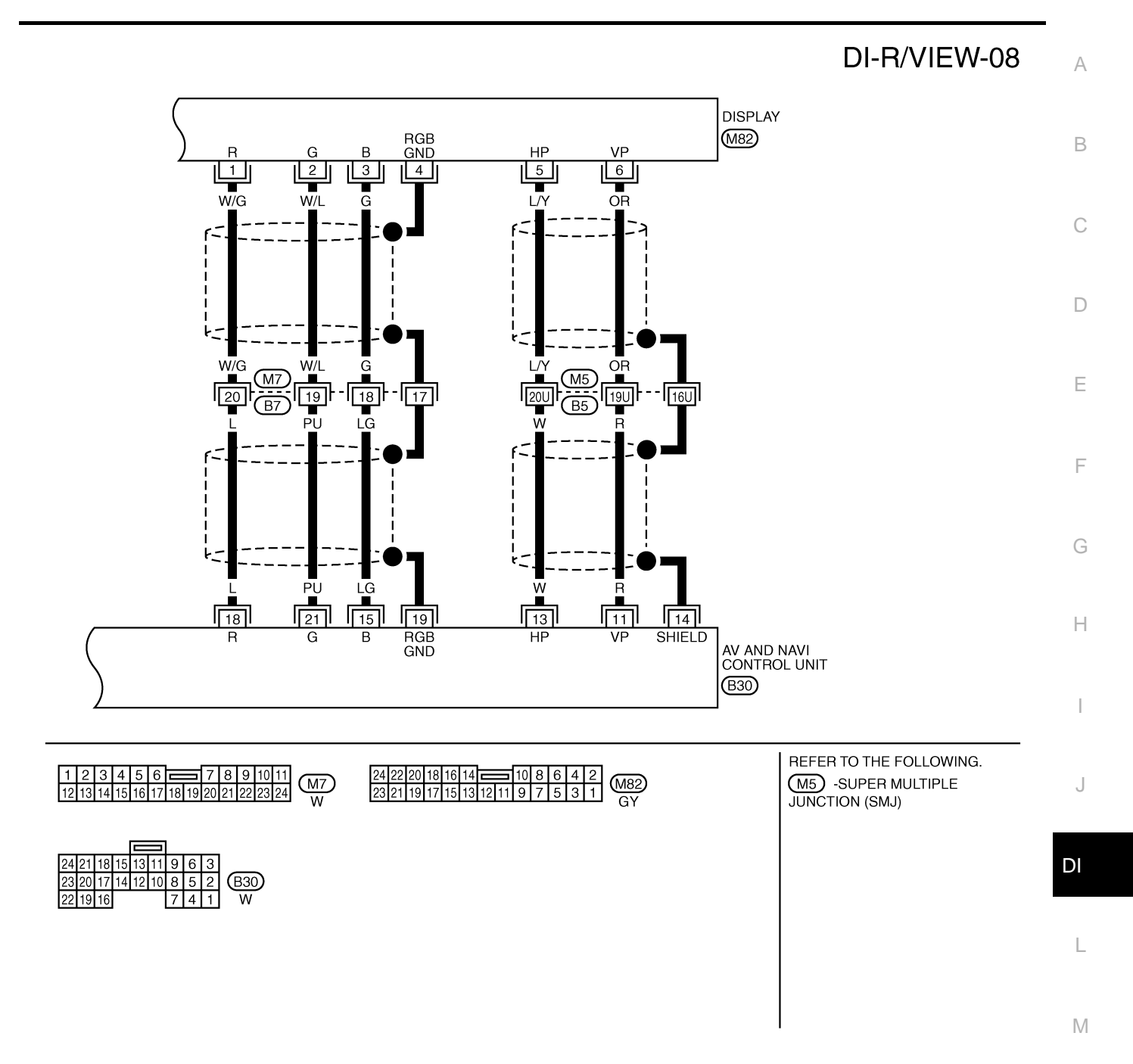

TKWM3763E

# **REAR VIEW MONITOR**

# Terminals and Reference Value for Rear View Camera Control Unit

| Terminal No.<br>(Wire color) |        | ltom                                               | Condition          |                                                  | Reference value                                                           |
|------------------------------|--------|----------------------------------------------------|--------------------|--------------------------------------------------|---------------------------------------------------------------------------|
| (+)                          | (-)    | nem                                                | Ignition<br>switch | Operation                                        | (Approx.)                                                                 |
| 1 (PU/W)                     |        | Battery power supply                               | OFF                | -                                                | Battery voltage                                                           |
| 2 (OR/L)                     |        | ACC power supply                                   | ACC                | -                                                | Battery voltage                                                           |
| 3 (B/Y)                      |        | Ground                                             | ON                 | _                                                | 0 V                                                                       |
|                              |        |                                                    |                    | A/T selector lever "R" position                  | 12 V                                                                      |
| 4 (R/B)                      | Ground | Reverse signal input                               | ON                 | A/T selector lever in other than<br>"R" position | 0 V                                                                       |
| 5 (L)                        |        | Rear view camera recogni-<br>tion signal           | ON                 | _                                                | 0 V                                                                       |
| 8 (R/G)                      |        | Camera power output                                | ON                 | A/T selector lever "R" position                  | 6 V                                                                       |
| 9                            |        | Camera image input (-)                             | ON                 | _                                                | 0 V                                                                       |
| 10 (W)                       | 9      | Camera image input (+)                             | ON                 | A/T selector lever "R" position                  | (V)<br>0.6<br>0.4<br>0.2<br>0<br>-0.2<br>-0.4<br>-0.6<br>SKIA4894E        |
| 11                           | Ground | Composite ground                                   | ON                 | _                                                | 0 V                                                                       |
| 12 (B)                       | 11     | Composite image output                             | ON                 | A/T selector lever "R" position                  | (V)<br>0.6<br>0.2<br>0<br>−0.2<br>−0.4<br>−0.6<br>• • 20 µ s<br>SKIA4894E |
| 14 (W)                       | 11     | Composite image synchroni-<br>zation signal output | ON                 | A/T selector lever "R" position                  | (V)<br>6<br>2<br>0<br>20 µ s<br>SKIA5896E                                 |

# **Terminals and Reference Value for Display**

Refer to <u>DI-162</u>, "<u>Terminals and Reference Value for Display</u>" (with NAVI). Refer to <u>DI-123</u>, "<u>Terminals and Reference Value for Display</u>" (without NAVI). NKS002JK

# Side Distance Guideline Correction

- This mode is used to modify the side distance guidelines if they are dislocated from the rear view monitor image, because of variations of body/camera mounting conditions.
- Create a correction line to modify the screen. 1. Draw lines on the backward of the vehicle passing through the following points: 0.2 m (7.87 inch) from both sides of the vehicle, and
  - \*1: 0.5 m (1.64 feet)
  - \*2: 1.0 m (3.28 feet)
  - \*3: 2.0 m (6.56 feet)
  - \*4: 3.0 m (9.84 feet)

from the rear end of the bumper.

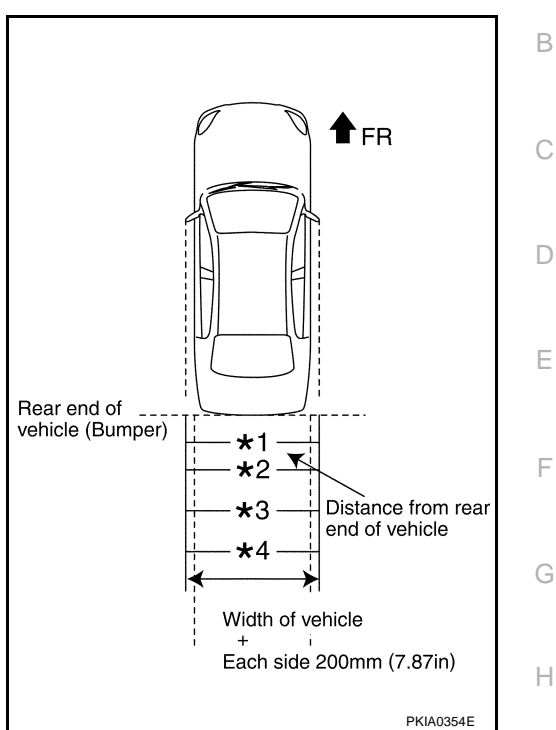

NKS001E6

А

2. Turn ignition switch ON.

5.

3. Turn OFF the audio system.

- 4 While pressing the "INFO" switch, turn volume control dial clockwise or counterclockwise for 30 clicks or more. (When self-diagnosis mode is activated, a short beep will be heard.)
  - To return to the previous screen, press "PREV" switch.

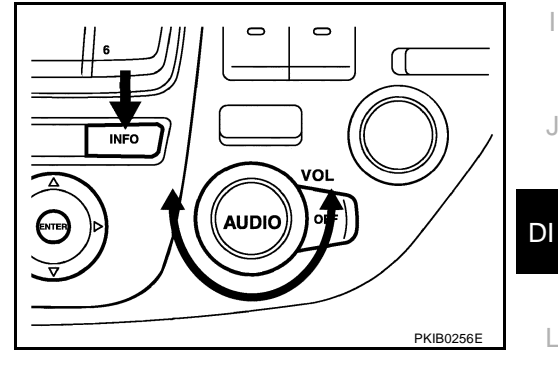

| The initial trouble diagnosis screen is displayed for selecting<br>'Confirmation/Adjustment'' mode. |                                           |
|----------------------------------------------------------------------------------------------------|-------------------------------------------|
|                                                                                                    | SELE DIAGNOSIS                            |
|                                                                                                    | Select one of the following.              |
|                                                                                                    | Self Diagnosis<br>Confirmation/Adjustment |
|                                                                                                    |                                           |
|                                                                                                    | SKIA0381E                                 |

Μ

# **REAR VIEW MONITOR**

- Select "Rearview" in "CONFIRMATION/ADJUSTMENT". 6.
- 7. Shift the A/T selector lever to "R" position.

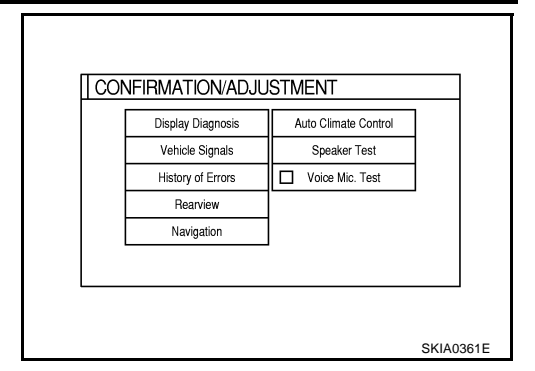

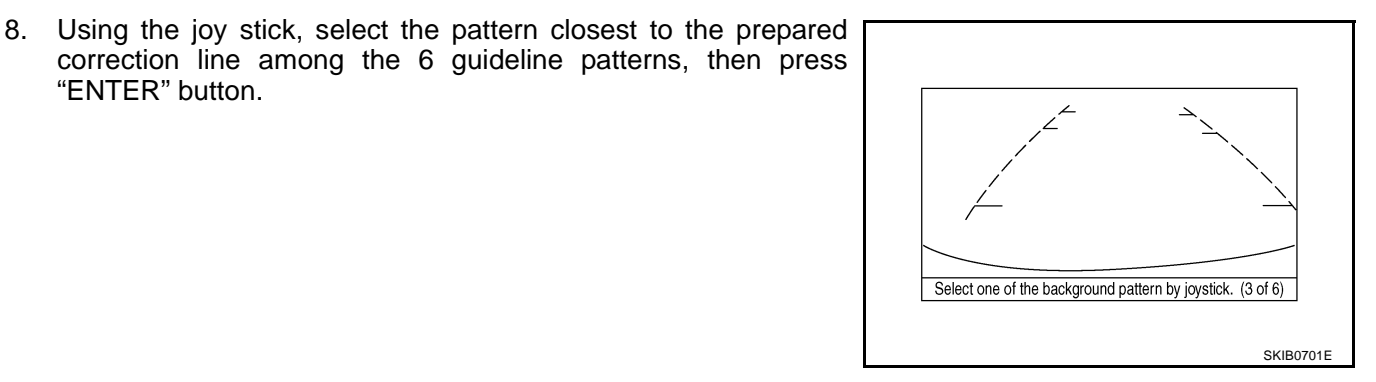

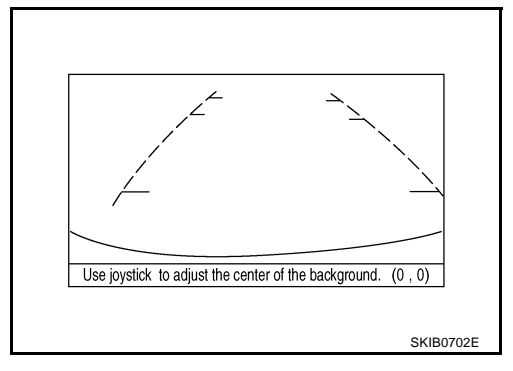

# 9. Carefully adjust the center of the background vertically and horizontally in the range of 8 - 8. Align it with the prepared line, and press the "ENTER" button.

10. The adjustment is completed.

"ENTER" button.

# **Trouble Diagnosis** HOW TO PROCEED WITH TROUBLE DIAGNOSIS

- 1. Confirm the symptom and customer complaint.
- 2. Perform the preliminary inspection. Refer to DI-187, "Preliminary Inspection" .
- 3. Understand the outline of system. Refer to DI-172, "System Description" .
- 4. Referring to trouble diagnosis chart, repair or replace the cause of the malfunction. Refer to DI-62. <u>"SYMPTOM CHART"</u>.
- 5. Does rear view monitor system operate normally? If it operates normally, GO TO 6. If not, GO TO 4.
- 6. INSPECTION END

NKS001E7

# **REAR VIEW MONITOR**

# SYMPTOM CHART

| Symptom                                                                                                    | Diagnoses/Service procedure                                                                | A              |
|----------------------------------------------------------------------------------------------------|--------------------------------------------------------------------------------------------|----------------|
|                                                                                                    | Perform the following inspections.                                                         | -              |
|                                                                                                    | 1. DI-187. "Power Supply and Ground Circuit Inspection"                                    | R              |
| Rear view image is not displayed with the A/T                                                                                                    | 2. DI-188, "Rear View Camera Control Unit Reverse Signal Inspection"                       | D              |
| (Rear view camera quide line is displayed only.)                                                                                                    | 3. DI-189. "Rear View Camera Circuit Inspection"                                           |                |
|                                                                                                    | 4. DI-190. "Composite Image Signal Circuit Inspection"                                     | С              |
|                                                                                                    | Replace display, found normal function in the above inspections.                           | 0              |
|                                                                                                    | Without NAVI<br>Perform the following inspections.                                         | D              |
|                                                                                                    | 1. DI-191, "AV Control Unit Reverse Signal Inspection [Without NAVI]"                      |                |
|                                                                                                    | 2. DI-192. "Rear View Camera Recognition Signal Inspection [Without NAVI]"                 |                |
| Display does not switch rear view image with                                                                                                    | Replace AV control unit, found normal function in the above inspections.                   | E              |
| the A/T selector lever in "R" position.                                                                                                    | With NAVI<br>Perform the following inspections.                                            | _              |
|                                                                                                    | 1. DI-193, "AV and NAVI Control Unit Reverse Signal Inspection [With NAVI]"                | F              |
|                                                                                                    | 2. DI-193, "Rear View Camera Recognition Signal Inspection [With NAVI]"                    |                |
|                                                                                                    | Replace AV and NAVI control unit, found normal function in the above inspections.          | _              |
| Rear view image is distorted.                                                                                                    | DI-194, "Rear View Image is Distorted".                                                    | G              |
| Preliminary Inspection 1. CHECK BACK-UP LAMP                                                                                                    | NKS001E                                                                                    | -<br>8<br>H    |
| <ol> <li>Turn ignition switch ON.</li> <li>Shift A/T selector lever to "R" positi<br/><u>Does back-up lamp illuminate?</u><br/>YES &gt;&gt; GO TO 2.<br/>NO &gt;&gt; Check back-up lamp syster</li> </ol> | on.<br>n. Refer to <u>LT-104, "BACK-UP LAMP"</u> in LT section.                            | J              |
| 2. CHECK AV COMMUNICATION SY                                                                                                    | STEM                                                                                       |                |
| Perform self-diagnosis in the self-diag<br>NAVI) or <u>AV-102, "Self-Diagnosis Mode</u><br>OK or NG                                                                                                    | nosis mode. Refer to <u>DI-126, "SELF-DIAGNOSIS MODE"</u> (withou<br><u>"</u> (with NAVI). | t DI           |
| OK >> INSPECTION END<br>NG >> Check applicable parts.                                                                                                    |                                                                                            | L              |
| Power Supply and Ground C<br>1. CHECK FUSE                                                                                                    | ircuit Inspection                                                                          | <sup>9</sup> M |

Check for blown rear view camera control unit fuses.

| Unit                          | Power source          | Fuse No. |  |
|-------------------------------|-----------------------|----------|--|
| Rear view camera control unit | Battery               | 52       |  |
| Real New Camera Control unit  | Ignition switch (ACC) | 21       |  |

OK or NG

OK >> GO TO 2.

NG >> If fuse is blown, be sure to eliminate cause of malfunction before installing new fuse. Refer to <u>PG-</u> <u>2, "POWER SUPPLY ROUTING"</u>.

# $\overline{2}$ . CHECK POWER SUPPLY CIRCUIT

Check voltage between rear view camera control unit harness connector B236 terminals 1, 2 and ground.

|           | Terminals |         |                 | ACC             |
|-----------|-----------|---------|-----------------|-----------------|
|           | (+)       | ()      | OFF             |                 |
| Connector | Terminal  | (-)     |                 |                 |
| B236      | 1         | Ground  | Battery voltage | Battery voltage |
|           | 2         | Olouliu | 0 V             | Battery voltage |

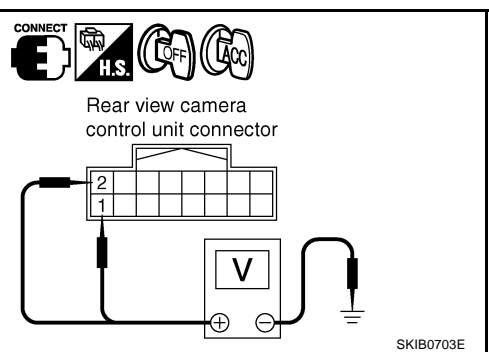

Rear view camera

2

control unit connector

# OK or NG

OK >> GO TO 3.

NG >> Check harness between rear view camera control unit and fuse.

# **3.** CHECK REAR VIEW CAMERA CONTROL UNIT GROUND CIRCUIT

- 1. Turn ignition switch OFF.
- 2. Disconnect rear view camera control unit connector.
- 3. Check continuity between rear view camera control unit harness connector B236 terminal 3 and ground.

# 3 – Ground

# : Continuity should exist.

# OK or NG

- OK >> Power supply and ground circuit are OK. Return to <u>DI-</u> <u>187, "SYMPTOM CHART"</u>.
- NG >> Repair ground harness.

# **Rear View Camera Control Unit Reverse Signal Inspection**

# 1. CHECK REVERSE POSITION INPUT SIGNAL

- 1. Turn ignition switch OFF.
- 2. Disconnect rear view camera control unit connector.
- 3. Turn ignition switch ON.
- 4. Shift A/T selector lever to "R" position.
- 5. Check voltage between rear view camera control unit harness connector B236 terminal 4 and ground.

# 4 – Ground

: Approx. 12 V

# OK or NG

- OK >> Reverse signal is OK. Return to <u>DI-187, "SYMPTOM</u> <u>CHART"</u>
- NG >> Check harness between rear view camera control unit and back-up lamp relay.

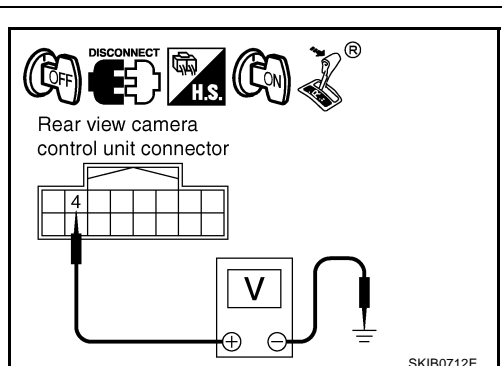

NKS001EA

SKIB0704E

# Rear View Camera Circuit Inspection

# 1. CHECK REAR VIEW CAMERA OPEN CIRCUIT

- 1. Turn ignition switch OFF.
- 2. Disconnect rear view camera connector and rear view camera control unit connector.
- 3. Check continuity between rear view camera harness connector B314 terminal 1 and rear view camera control unit harness connector B236 terminal 8.

1 – 8

# : Continuity should exist.

4. Check continuity between rear view camera harness connector B314 terminal 3 and rear view camera control unit harness connector B236 terminal 10.

Rear view camera control unit connector B B B B Rear view camera connector C C C SKIB0705E

NKS001EE

А

F

Н

DI

L

Μ

SKIB0706E

# 3 – 10

# : Continuity should exist.

5. Check continuity between rear view camera harness connector B314 terminal 4 and rear view camera control unit harness connector B236 terminal 9.

# OK or NG

OK >> GO TO 2.

NG >> Repair harness or connector.

# 2. CHECK REAR VIEW CAMERA SHORT CIRCUIT

# 1. Check continuity between rear view camera control unit harness connector B236 terminal 8 and ground.

# 8 – Ground

# : Continuity should not exist.

(( 🖸 FF

Rear view camera control unit connector

2. Check continuity between rear view camera control unit harness connector B236 terminal 10 and ground.

# 10 – Ground

# : Continuity should not exist.

# OK or NG

OK >> GO TO 3.

NG >> Repair harness or connector.

# 3. CHECK REAR VIEW CAMERA GROUND CIRCUIT

Check continuity between rear view camera harness connector B314 terminal 2 and ground.

# 2 – Ground

: Continuity should exist.

OK or NG

OK >> GO TO 4.

NG >> Repair harness or connector.

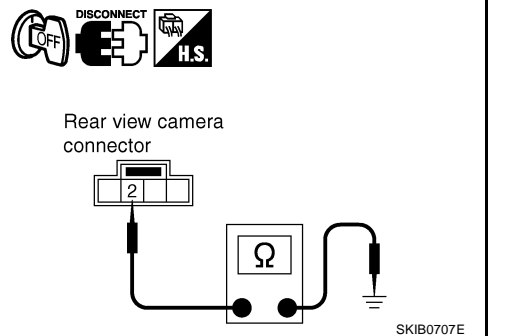

Ω

# 4. CHECK REAR VIEW CAMERA POWER OUTPUT

- 1. Connect rear view camera control unit connector.
- 2. Turn ignition switch ON.
- 3. Shift A/T selector lever to "R" position.
- 4. Check voltage between rear view camera control unit harness connector B236 terminal 8 and ground.

### 8 – Ground

# : Approx. 6 V

OK or NG

OK >> GO TO 5.

NG >> Replace rear view camera control unit.

# 5. CHECK REAR VIEW CAMERA IMAGE INPUT SIGNAL

- 1. Turn ignition switch OFF.
- 2. Connect rear view camera connector.
- 3. Turn ignition switch ON.
- 4. Shift A/T selector lever to "R" position.
- 5. Check voltage signal between rear view camera control unit harness connector B236 terminals 10 and 9.

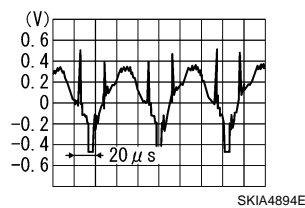

# OK or NG

10 - 9:

OK >> Rear view camera is OK. Return to <u>DI-187, "SYMPTOM CHART"</u>.

NG >> Replace rear view camera.

# **Composite Image Signal Circuit Inspection**

# 1. CHECK COMPOSITE IMAGE SIGNAL CIRCUIT

- 1. Turn ignition switch OFF.
- Disconnect rear view camera control unit connector and display connector.
- 3. Check continuity between rear view camera control unit harness connector B236 terminal 12 and display harness connector M82 terminal 9.

# 12 **–** 9

# : Continuity should exist.

4. Check continuity between rear view camera control unit harness connector B236 terminal 12 and ground.

### 12 – Ground

: Continuity should not exist.

# OK or NG

- OK >> GO TO 2.
- NG >> Repair harness or connector.

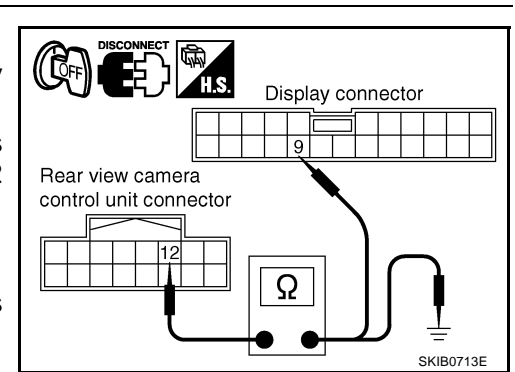

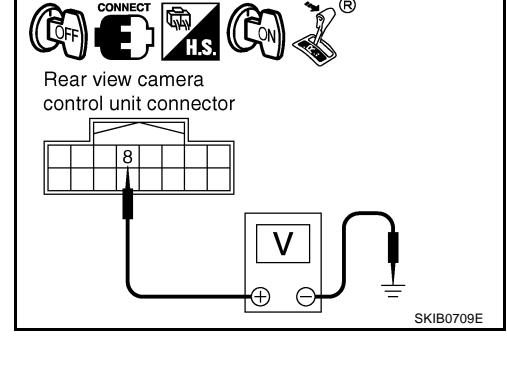

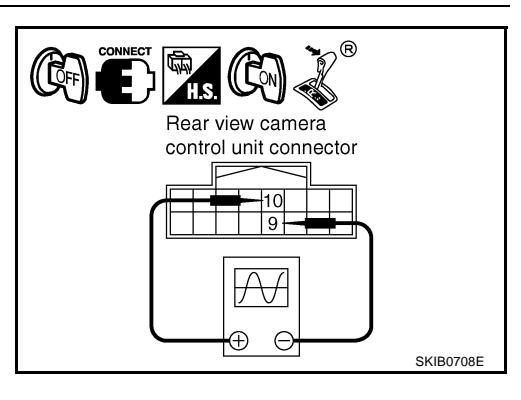

NKS001EC

# $\overline{2}$ . CHECK COMPOSITE SIGNAL GROUND CIRCUIT

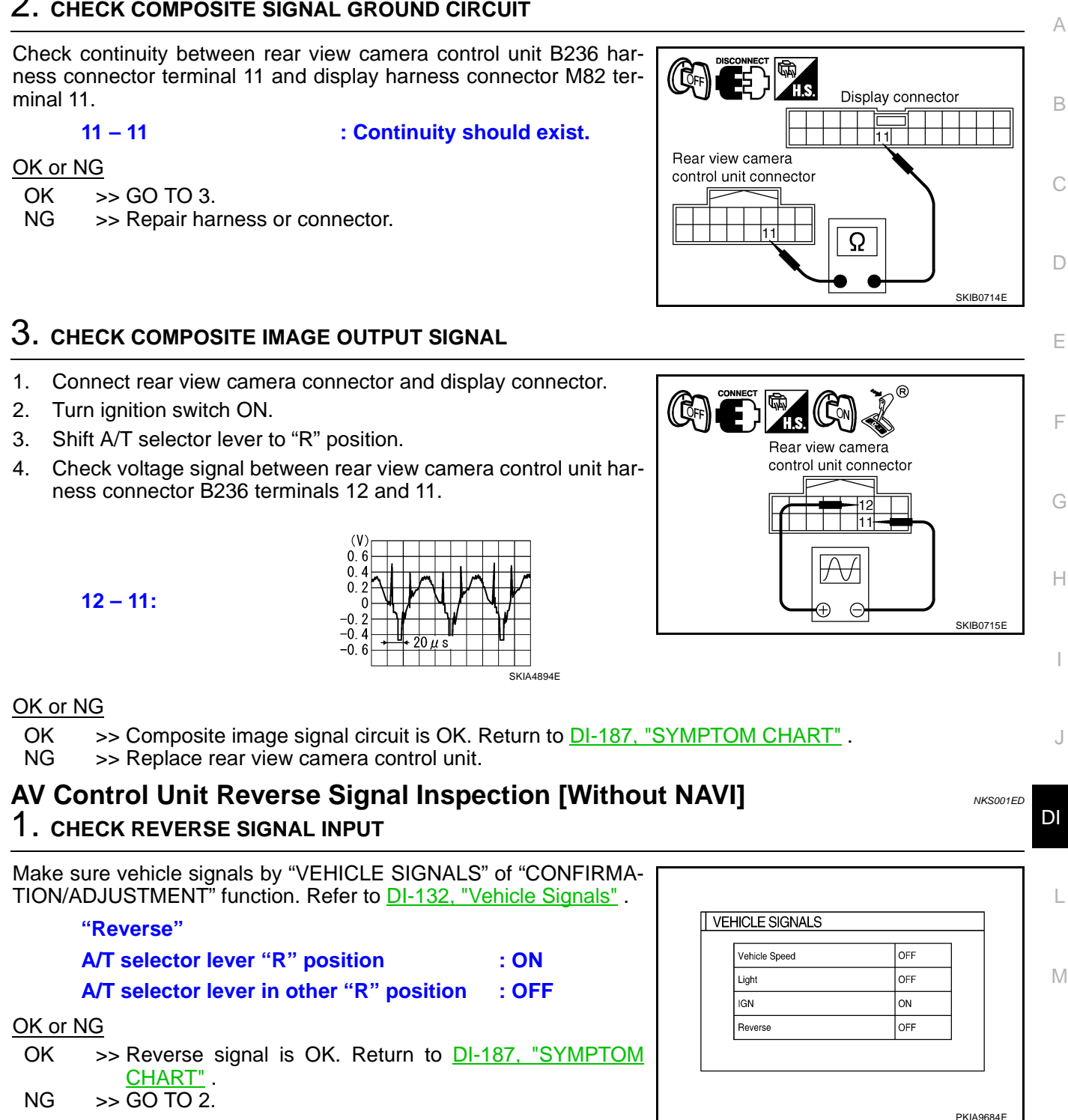

# $\overline{2}$ . CHECK REVERSE POSITION INPUT SIGNAL

- 1. Turn ignition switch OFF.
- 2. Disconnect AV control unit connector.
- 3. Turn ignition switch ON.
- 4. Shift A/T selector lever to "R" position.
- 5. Check voltage between AV control unit harness connector M78 terminal 19 and ground.

### 19 – Ground

# : Approx. 12 V

# OK or NG

- OK >> Replace AV control unit.
- NG >> Check harness between AV control unit and back-up lamp relay.

# **Rear View Camera Recognition Signal Inspection [Without NAVI]**

# 1. CHECK AV CONTROL UNIT SIGNAL OUTPUT

| 1. | Turn | ignition | switch | OFF. |
|----|------|----------|--------|------|
|----|------|----------|--------|------|

- 2. Disconnect rear view camera control unit connector.
- 3. Turn ignition switch ON.
- 4. Check voltage between rear view camera control unit harness connector B236 terminal 5 and ground.

# 5 – Ground

### OK or NG

OK >> GO TO 2. NG >> GO TO 3.

# 2. CHECK REAR VIEW CAMERA RECOGNITION SIGNAL INPUT

- 1. Turn ignition switch OFF.
- 2. Connect rear view camera control unit connector.
- 3. Turn ignition switch ON.
- 4. Check voltage between rear view camera control unit harness connector B236 terminal 5 and ground.

### 5 – Ground

: Approx. 0 V

# OK or NG

- OK >> Rear view camera recognition signal is OK. Return to <u>DI-187, "SYMPTOM CHART"</u>.
- NG >> Replace rear view camera control unit.

# 3. CHECK REAR VIEW CAMERA RECOGNITION SIGNAL CIRCUIT

- 1. Turn ignition switch OFF.
- 2. Disconnect AV control unit connector.
- 3. Check continuity between rear view camera control unit harness connector B236 terminal 5 and AV control unit harness connector M77 terminal 29.

# 5 – 29

### : Continuity should exist.

# OK or NG

- OK >> Replace AV control unit.
- NG >> Repair harness or connector.

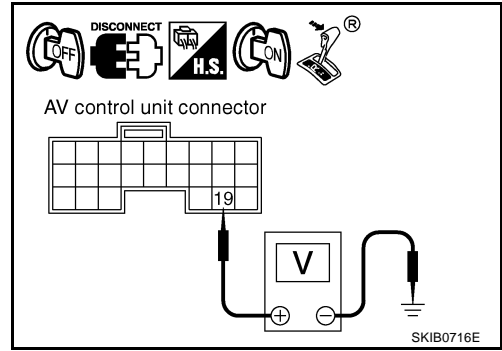

NKS001EE

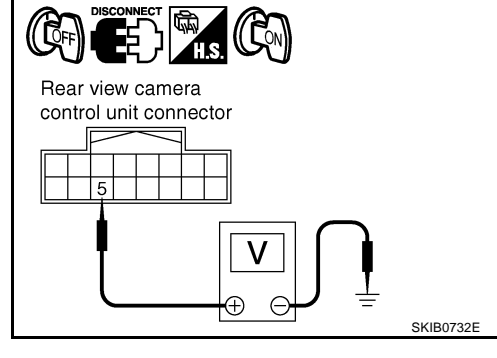

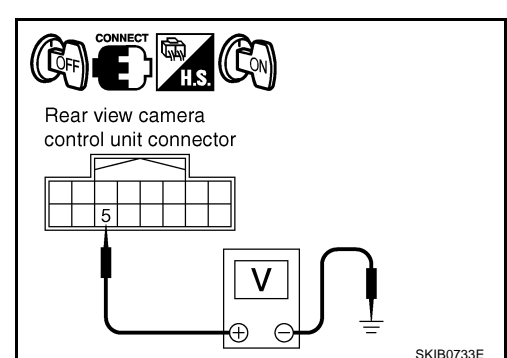

| Rear view camera<br>control unit connector | AV control unit connector |
|--------------------------------------------|---------------------------|
|                                            | SKIB0735E                 |

: Approx. 5 V

# **REAR VIEW MONITOR**

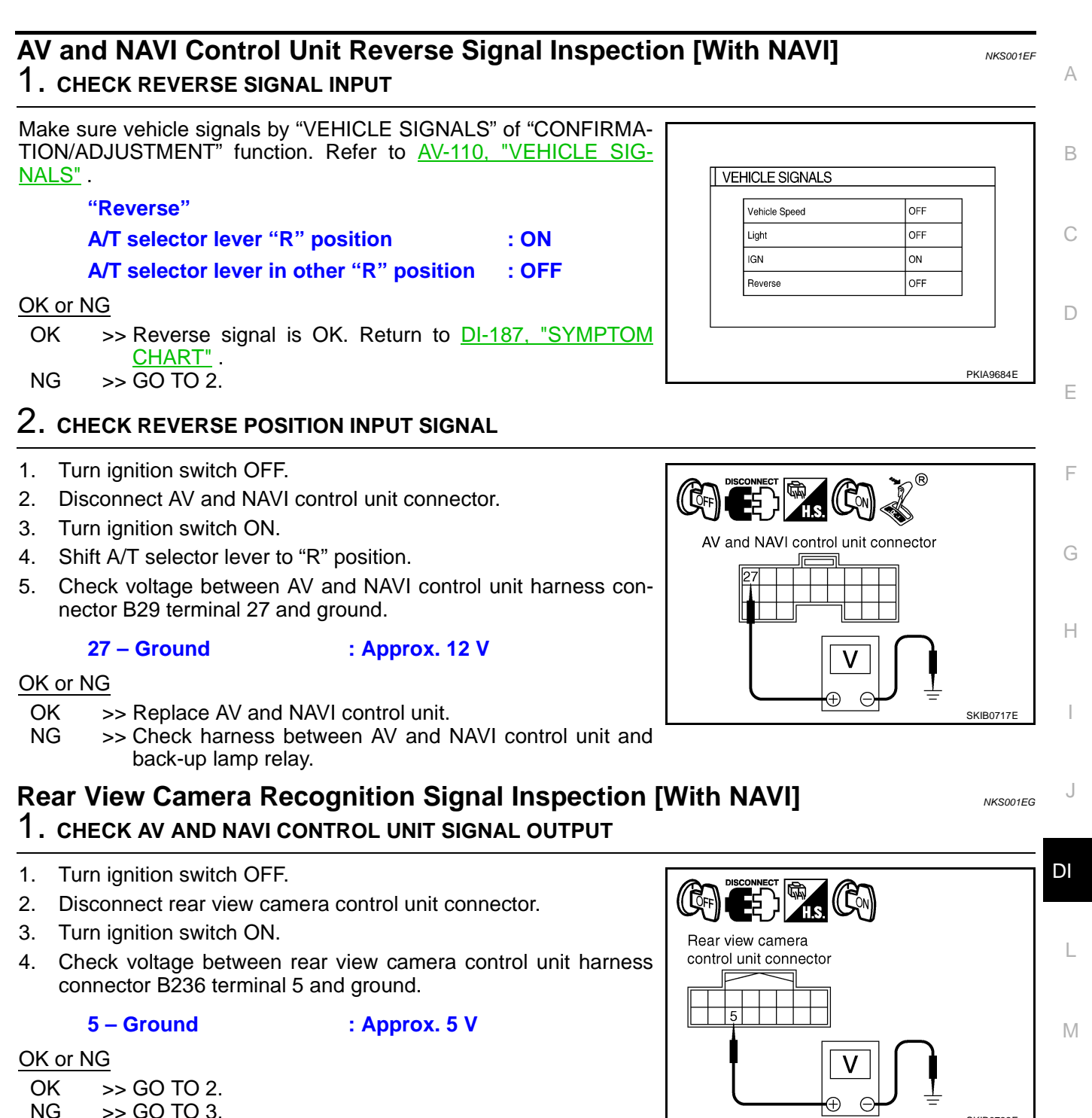

NG >> GO TO 3.

SKIB0732E

# $\overline{2}$ . CHECK REAR VIEW CAMERA RECOGNITION SIGNAL INPUT

- Turn ignition switch OFF. 1.
- 2. Connect rear view camera control unit connector.
- 3. Turn ignition switch ON.
- 4. Check voltage between rear view camera control unit harness connector B236 terminal 5 and ground.

# 5 – Ground

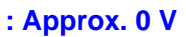

# OK or NG

- OK >> Rear view camera recognition signal is OK. Return to DI-187, "SYMPTOM CHART" .
- NG >> Replace rear view camera control unit.

# 3. CHECK REAR VIEW CAMERA RECOGNITION SIGNAL CIRCUIT

- 1. Turn ignition switch OFF.
- Disconnect AV and NAVI control unit connector. 2.
- Check continuity between rear view camera control unit harness 3. connector B236 terminal 5 and AV and NAVI control unit harness connector B30 terminal 22.

# 5 - 22

: Continuity should exist.

# OK or NG

OK >> Replace AV and NAVI control unit.

NG >> Repair harness or connector.

# **Rear View Image is Distorted**

- 1. CHECK REAR VIEW CAMERA CONTROL UNIT COMPOSITE SYNCHRONIZING SIGNAL CIRCUIT
- 1. Turn ignition switch OFF.
- 2. Disconnect rear view camera control unit connector and display connector.
- 3. Check continuity between rear view camera control unit harness connector B236 terminal 14 and display harness connector M82 terminal 10.

# 14 - 10

# : Continuity should exist.

4. Check continuity between rear view camera control unit harness connector M236 terminal 14 and ground.

# 14 – Ground

# : Continuity should not exist.

# OK or NG

- OK >> GO TO 2.
- NG >> Repair harness or connector.

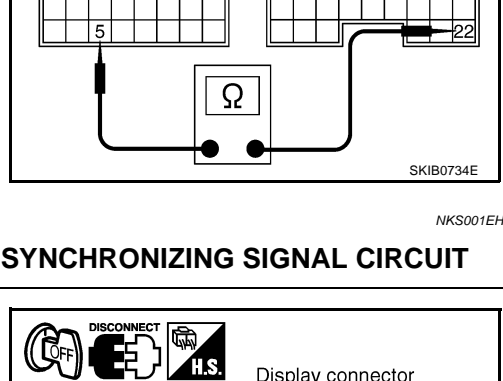

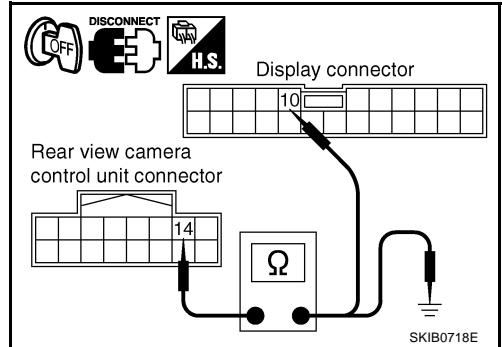

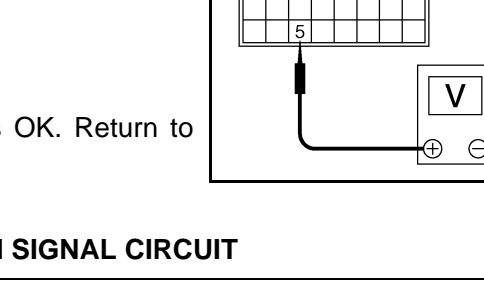

Rear view camera

Rear view camera

control unit connector

control unit connector

SKIB0733E

AV and NAVI control unit

connector

(( [[6FF]

H S

Rear view camera

control unit connector

# 2. CHECK REAR VIEW CAMERA CONTROL UNIT COMPOSITE SYNCHRONIZING SIGNAL

- 1. Connect rear view camera control unit connector and display connector.
- 2. Turn ignition switch ON.
- 3. Shift A/T selector lever to "R" position.
- 4. Check voltage signal between rear view camera control unit harness connector B236 terminals 14 and 11.
  - 14 11:

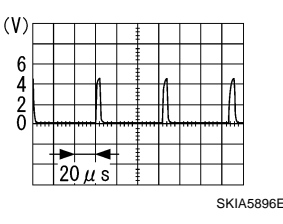

# OK or NG

OK >> • GO TO 3 (without NAVI).

• GO TO 7 (with NAVI).

NG >> Replace rear view camera control unit.

# 3. CHECK AV CONTROL UNIT VERTICAL SYNCHRONIZING SIGNAL CIRCUIT

- 1. Turn ignition switch OFF.
- 2. Disconnect AV control unit connector and display connector.
- 3. Check continuity between AV control unit harness connector M78 terminal 11 and display harness connector M82 terminal 6.

# 11 – 6 : Continuity should exist.

4. Check continuity between AV control unit harness connector M78 terminal 11 and ground.

11 – Ground

# : Continuity should not exist.

# OK or NG

OK >> GO TO 4.

NG >> Repair harness or connector.

# 4. CHECK AV CONTROL UNIT HORIZONTAL SYNCHRONIZING SIGNAL CIRCUIT

- 1. Check continuity between AV control unit harness connector M78 terminal 13 and display harness connector M82 terminal 5.
  - 13 5

: Continuity should exist.

2. Check continuity between AV control unit harness connector M78 terminal 13 and ground.

13 – Ground

# : Continuity should not exist.

# OK or NG

- OK >> GO TO 5.
- NG >> Repair harness or connector.

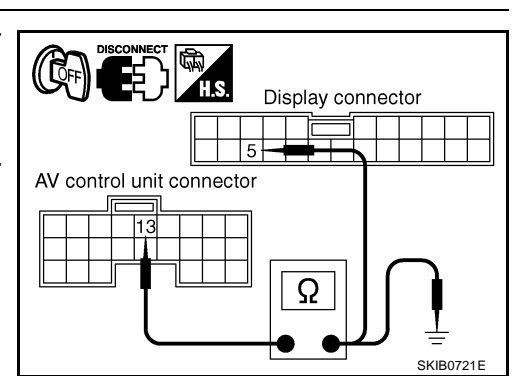

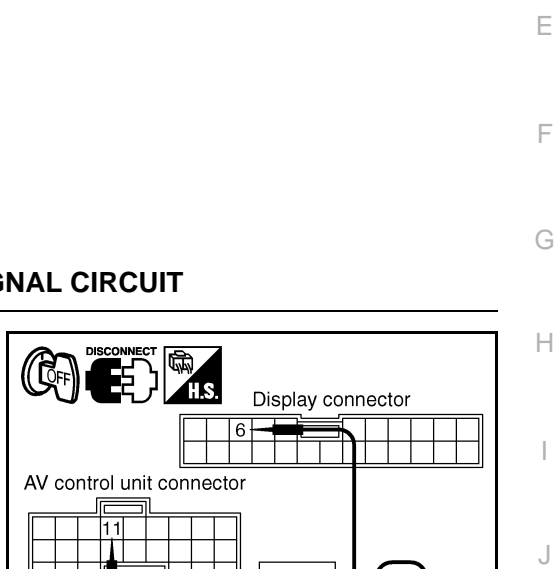

Ω

R

14

11

 $\Theta$ 

А

В

DI

L

Μ

SKIB0720

SKIB0719E

# 5. CHECK AV CONTROL UNIT VERTICAL SYNCHRONIZING SIGNAL

- 1. Connect AV control unit connector and display connector.
- 2. Turn ignition switch ON.
- 3. Shift A/T selector lever to "R" position.
- 4. Check voltage signal between AV control unit harness connector M78 terminals 11 and 10.

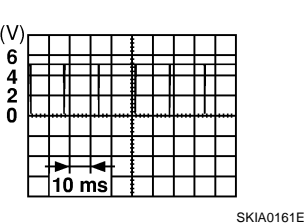

# CONNECT CONCECT CONCECT CONNECT CONNECT CONNECT CONNECT CONCECT CONCEC

# OK or NG

OK >> GO TO 6. NG >> Replace AV control unit.

# 6. CHECK AV CONTROL UNIT HORIZONTAL SYNCHRONIZING SIGNAL

- 1. Turn ignition switch ON.
- 2. Shift A/T selector lever to "R" position.
- Check voltage signal between AV control unit harness connector M78 terminals 13 and 10.

ō

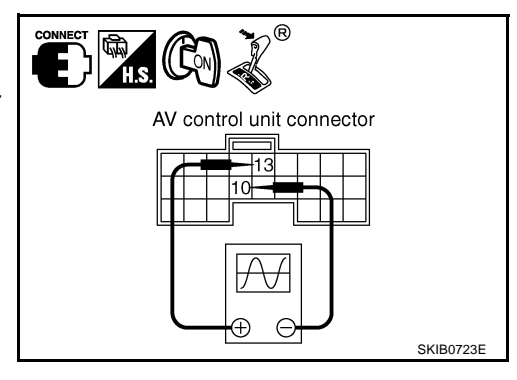

13 - 10:

# OK or NG

OK >> Replace display.

NG >> Replace AV control unit.

# 7. CHECK AV AND NAVI CONTROL UNIT VERTICAL SYNCHRONIZING SIGNAL CIRCUIT

SKIA0163E

- 1. Turn ignition switch OFF.
- Disconnect AV and NAVI control unit connector and display connector.
- 3. Check continuity between AV and NAVI control unit harness connector B30 terminal 11 and display harness connector M82 terminal 6.

# 11 – 6

# : Continuity should exist.

4. Check continuity between AV and NAVI control unit harness connector B30 terminal 11 and ground.

# 11 – Ground

: Continuity should not exist.

# OK or NG

- OK >> GO TO 8.
- NG >> Repair harness or connector.

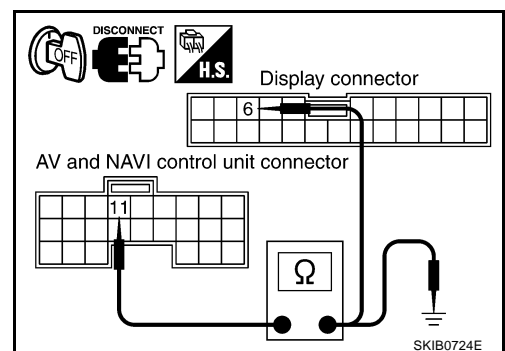

# $8. \ \mathsf{CHECK} \text{ av and navi control unit horizontal synchronizing signal circuit}$

- 1. Check continuity between AV and NAVI control unit harness connector B30 terminal 13 and display harness connector M82 terminal 5.
  - 13 5

: Continuity should exist.

2. Check continuity between AV and NAVI control unit harness connector B30 terminal 13 and ground.

# 13 – Ground

: Continuity should not exist.

OK or NG

OK >> GO TO 9.

NG >> Repair harness or connector.

# 9. CHECK AV AND NAVI CONTROL UNIT VERTICAL SYNCHRONIZING SIGNAL

- 1. Connect AV and NAVI control unit connector and display connector.
- 2. Turn ignition switch ON.
- 3. Shift A/T selector lever to "R" position.
- 4. Check voltage signal between AV and NAVI control unit harness connector B30 terminals 11 and 14.

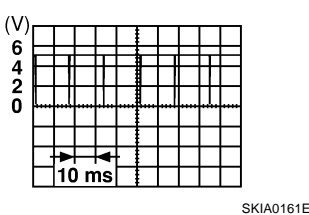

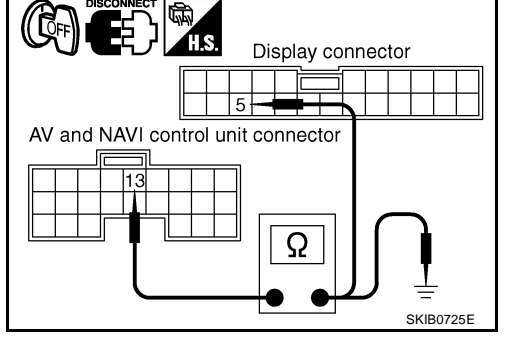

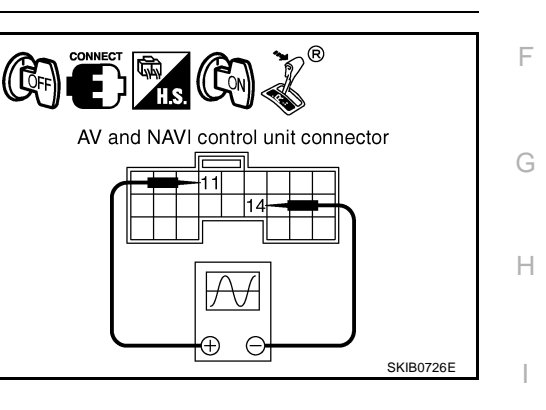

11 – 14:

# DI

А

В

F

<u>OK or NG</u>

OK >> GO TO 10.

NG >> Replace AV and NAVI control unit.

# 10. CHECK AV AND NAVI CONTROL UNIT HORIZONTAL SYNCHRONIZING SIGNAL

- 1. Turn ignition switch ON.
- 2. Shift A/T selector lever to "R" position.
- 3. Check voltage signal between AV and NAVI control unit harness connector B30 terminals 13 and 14.

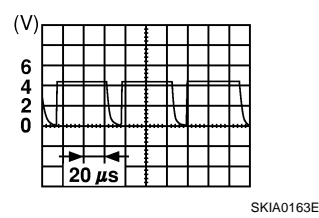

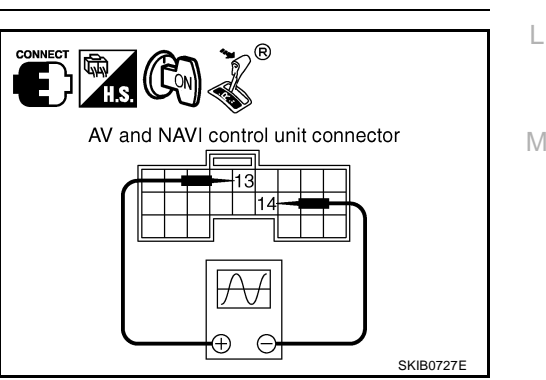

# OK or NG

OK >> Replace display.

13 - 14:

NG >> Replace AV and NAVI control unit.

# Removal and Installation of Rear View Camera Control Unit REMOVAL

- 1. Remove trunk front finisher. Refer to <u>EI-60, "TRUNK ROOM</u> <u>TRIM & TRUNK LID FINISHER"</u>.
- 2. Disconnect rear view camera control unit connector.
- 3. Remove bolts (2), and remove rear view camera control unit.

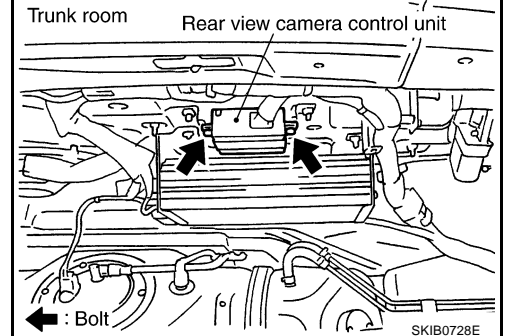

# INSTALLATION

Installation is the reverse order of removal.

# **Removal and Installation of Rear View Camera**

# REMOVAL

4

- 1. Remove trunk lid finisher. Refer to EI-34, "TRUNK LID FINISHER" .
- 2. Disengage the tabs of rear view camera as shown in the figure.

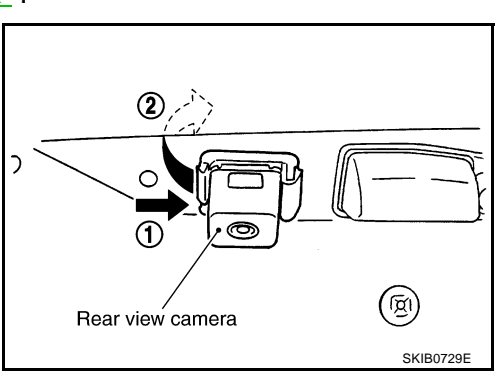

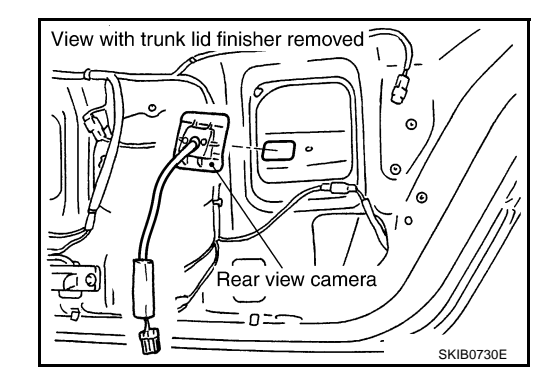

# INSTALLATION

Installation is the reverse order of removal.

3. Disconnect rear view camera connector.

Remove rear view camera from trunk lid.

NKS001EI

NKS001EJ

# VOICE ACTIVATED CONTROL SYSTEM

# System Description OUTLINE

- The VACS (Voice-Activated Control System) provides a safe and convenient way of controlling vehicle systems such as the audio, auto A/C and navigation (if so equipped). The system is controlled by the PTT (Push to talk) button. Voice commands are picked up by a microphone. When giving a command, voice feedback will be heard through the speaker, and messages will be shown on the display. Voice feedback can be turned off. Personal directories of nametags for radio station presets can be created, and spoken command help is provided.
- Refer to Owner's Manual for voice activated control system operating instructions.

Power is supplied at all times

- through 15A fuse [No. 52, located in fuse, fusible link and relay block (J/B)]
- to voice activated control module terminal 13.

With the ignition switch in the ACC or ON position, power is supplied

- through 10A fuse [No. 21, located in the fuse block (J/B) No. 1]
- to voice activated control module terminal 20.

Ground is also supplied

- to voice activated control module terminal 14
- through grounds B57 and B17.

# **VOICE ACTIVATED CONTROL FUNCTION**

When PTT switch pushed ON, signal is sent

- from steering switch terminal 2
- to multifunction switch terminal 7,
- via multifunction switch, display and AV and NAVI control unit (with NAVI), or AV control unit (without NAVI) with AV communication line
- to voice activated control module terminals 35 and 36.
- Voice activated control module displays "LISTENING" on screen when PTT switch is ON. When any voice is input into microphone, voice signal is sent
- from microphone terminals 6 and 10 (with NAVI), or microphone terminals 10 and 11 (without NAVI)
- to voice activated control module terminals 33 and 34.

When voice activated control module identifies voice signal as a command, it sends the signal

- form voice activated control module terminals 35 and 36
- to AV and NAVI control unit (with NAVI) terminals 47 and 48, or AV control unit (without NAVI) terminals 49 and 50 with AV communication line.

Then AV and NAVI control unit (with NAVI) or AV control unit (without NAVI) sends operational signal

• to display and audio unit and performs the voice command.

While voice activated control system is in operation, voice activated control module sends voice signal

- from voice activated control module terminals 25 and 26
- to BOSE speaker amp. terminals 26 and 42, and guides various operations.

Also at the same time voice activated control module sends mute signal

- from voice activated control module terminal 27
- to audio unit terminal 9

in order to prevent any noise input into microphone.

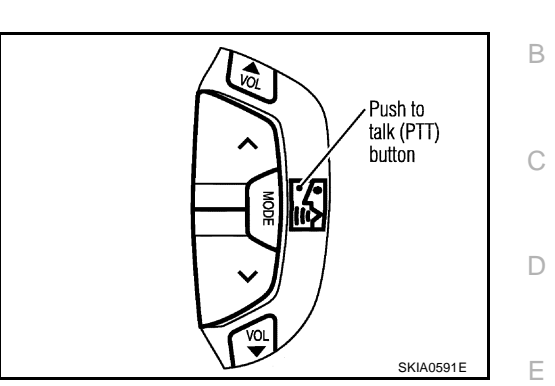

PFP:28337

NKS001EK

А

F

Н

DI

Μ

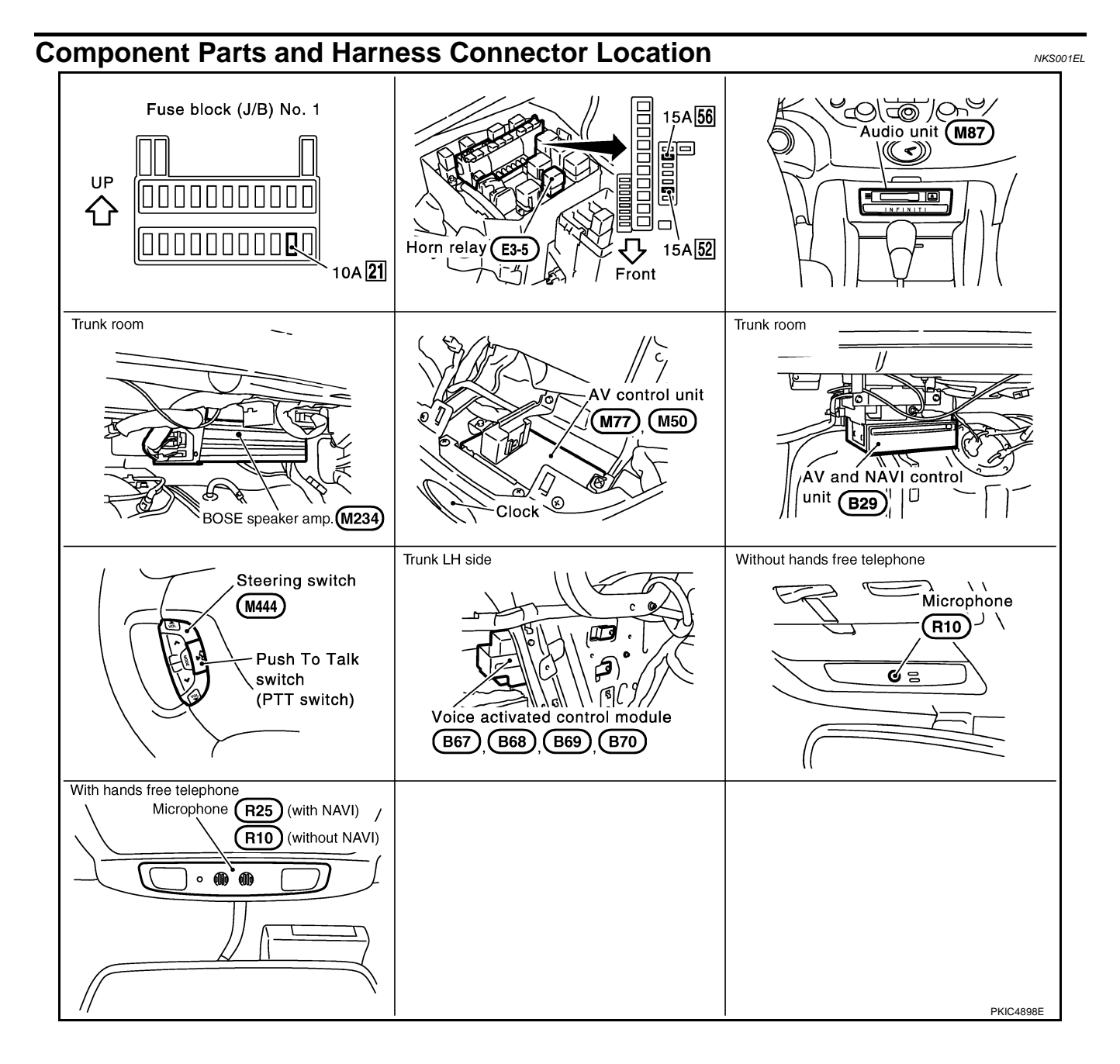

# Schematic WITH NAVI

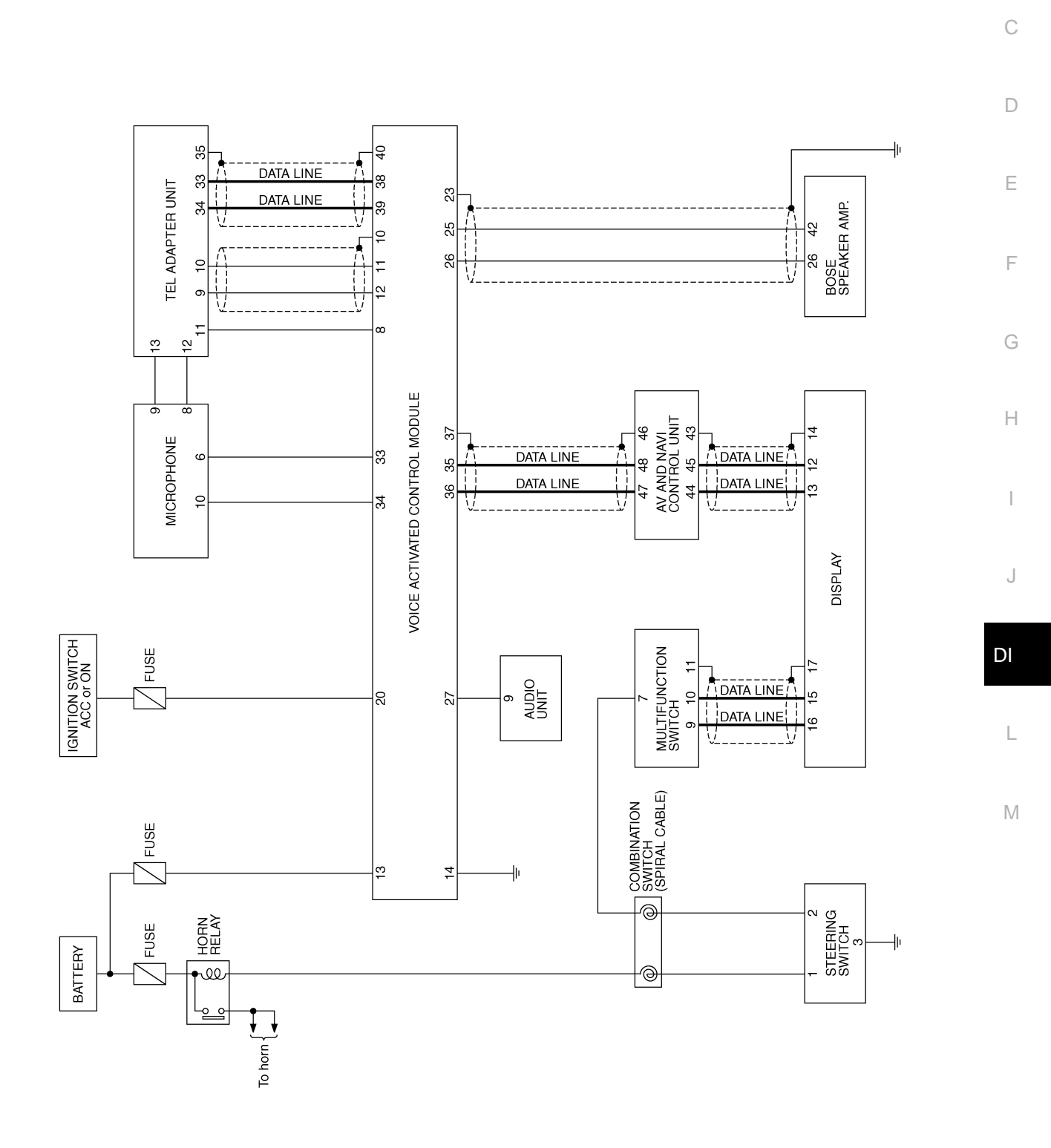

TKWM3764E

NKS001EM

А

В

WITHOUT NAVI

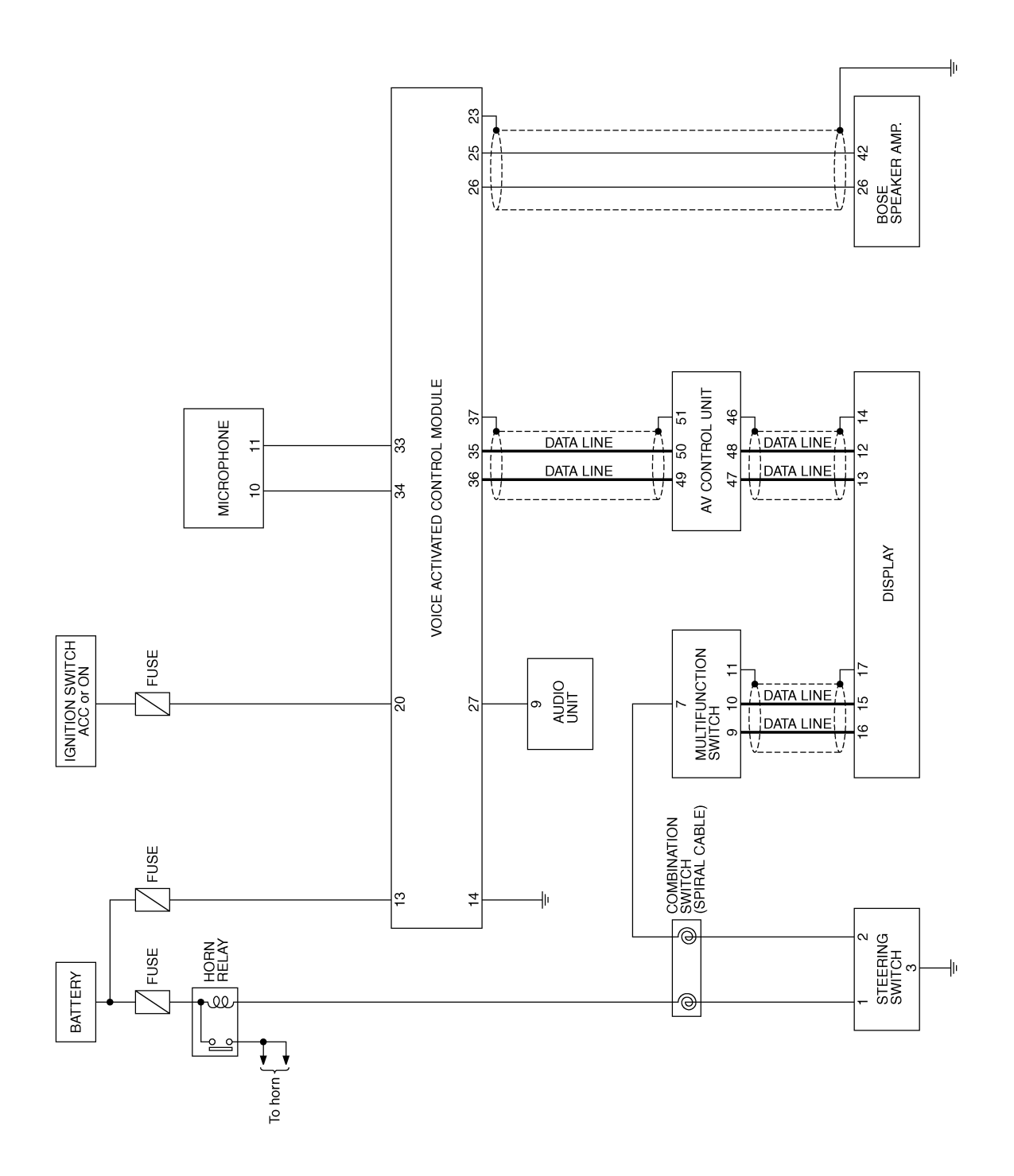

TKWM3910E

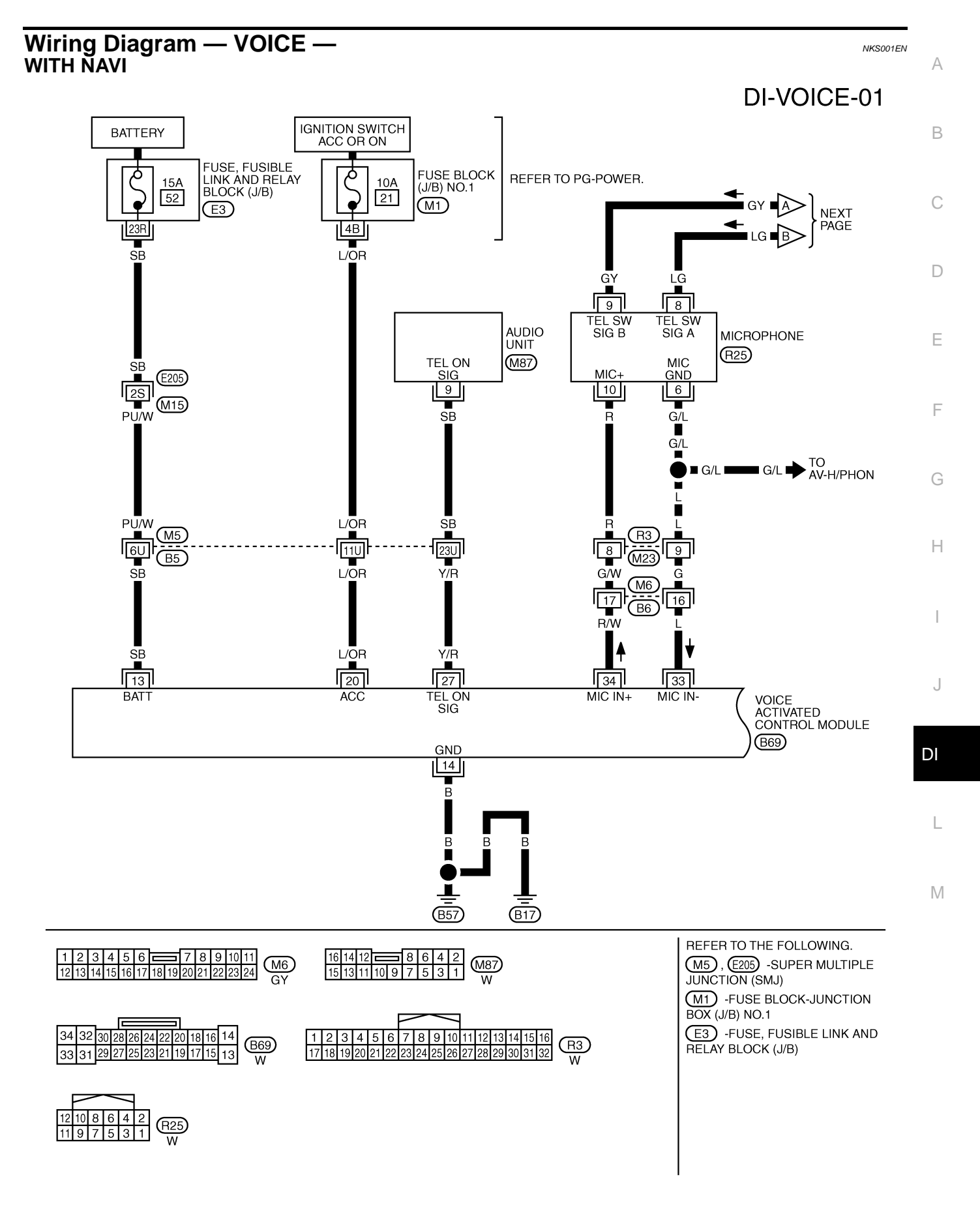

TKWM3765E

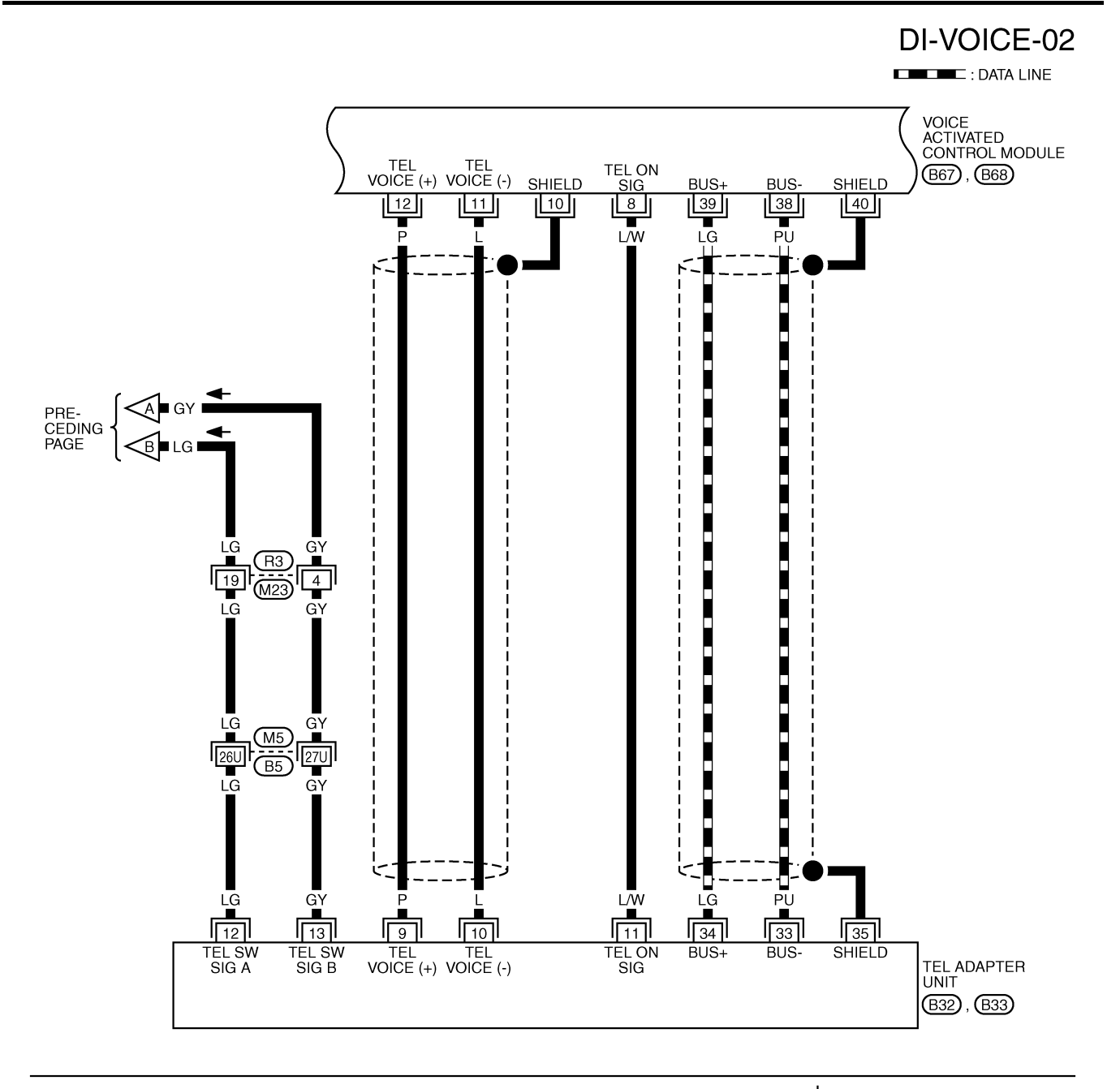

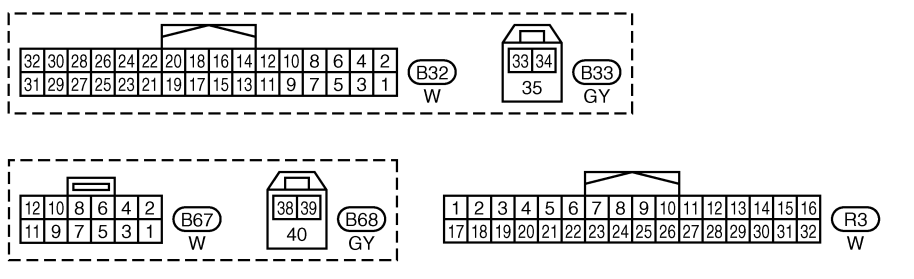

REFER TO THE FOLLOWING. M5 -SUPER MULTIPLE JUNCTION (SMJ)

TKWM3766E

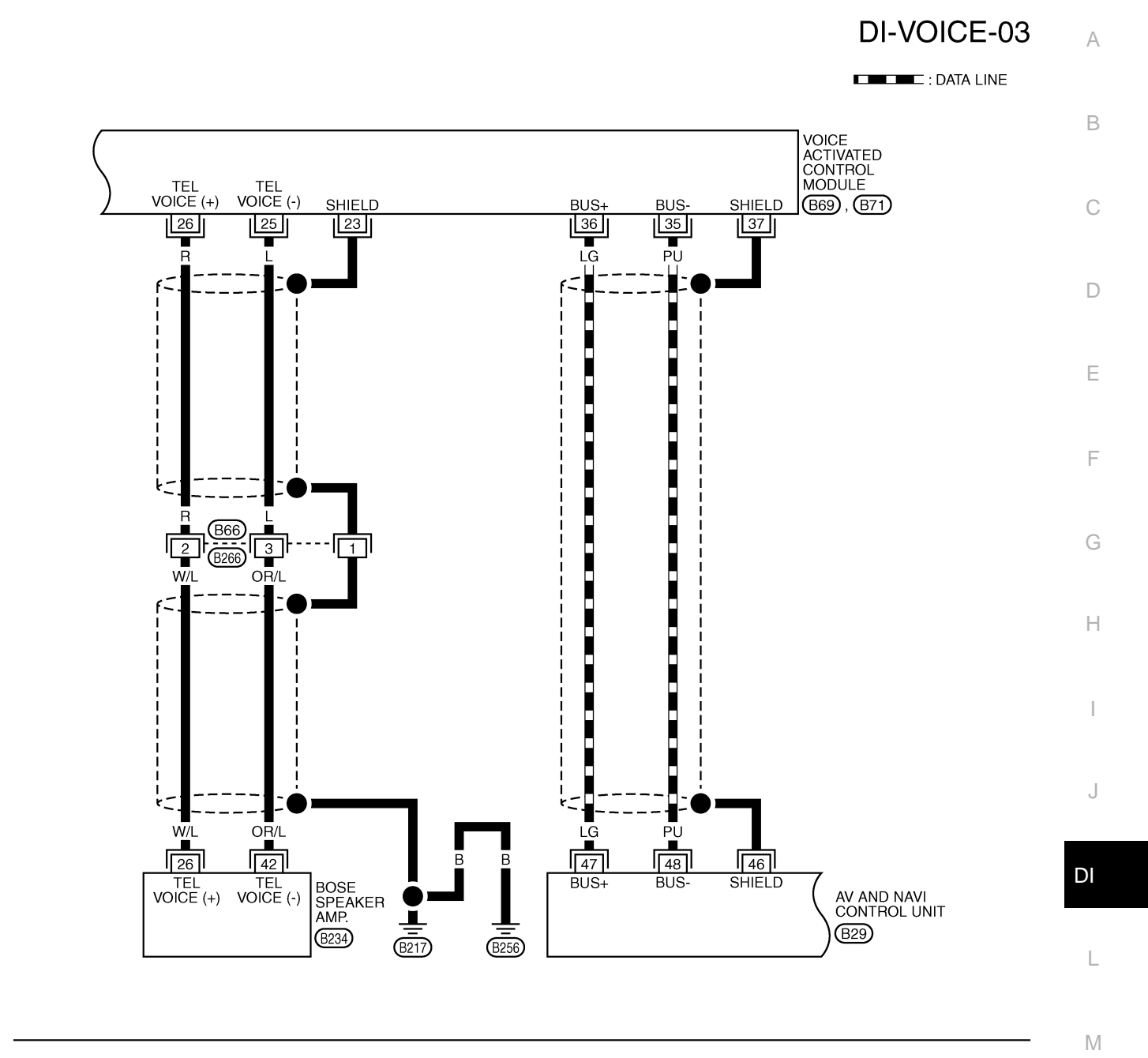

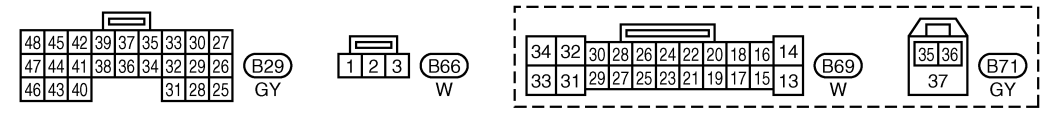

TKWM3767E

15 16 17 18 19 20 21 22 23 24 25 26 31 32 33 34 35 36 37 38 39 40 41 42

(B234) B

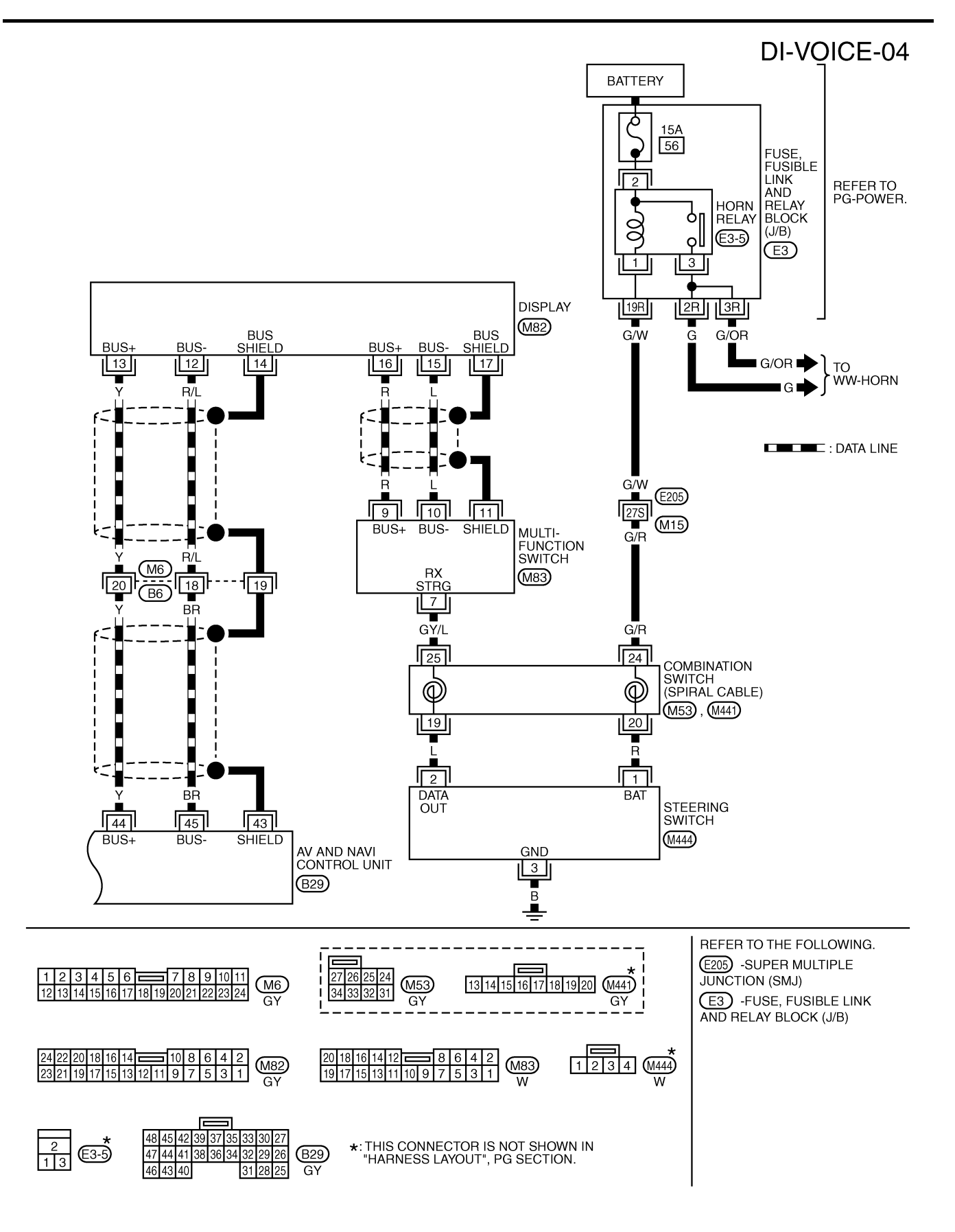

TKWM3768E

# WITHOUT NAVI

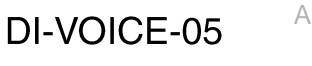

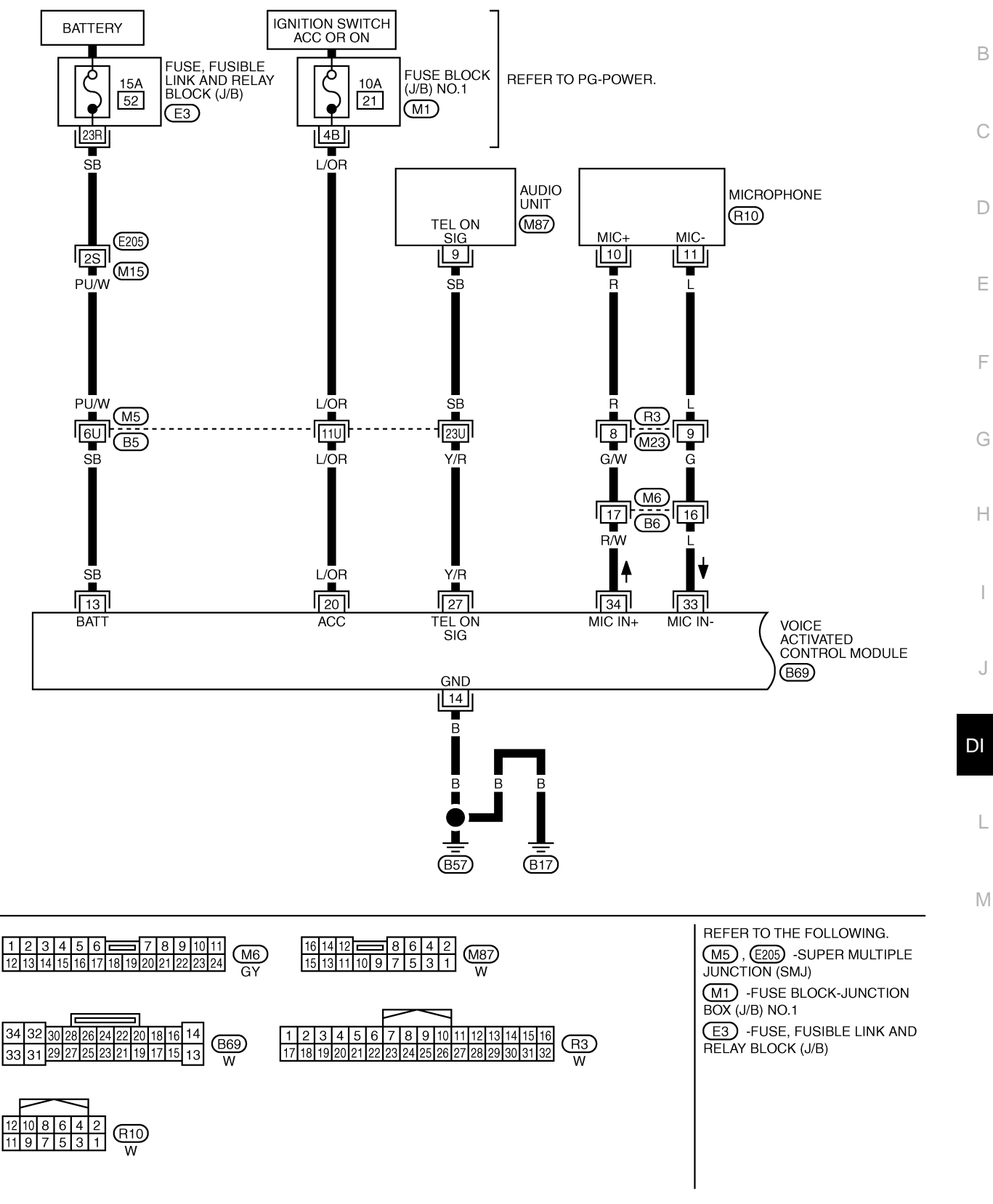

TKWM3911E

# **DI-VOICE-06**

DATA LINE

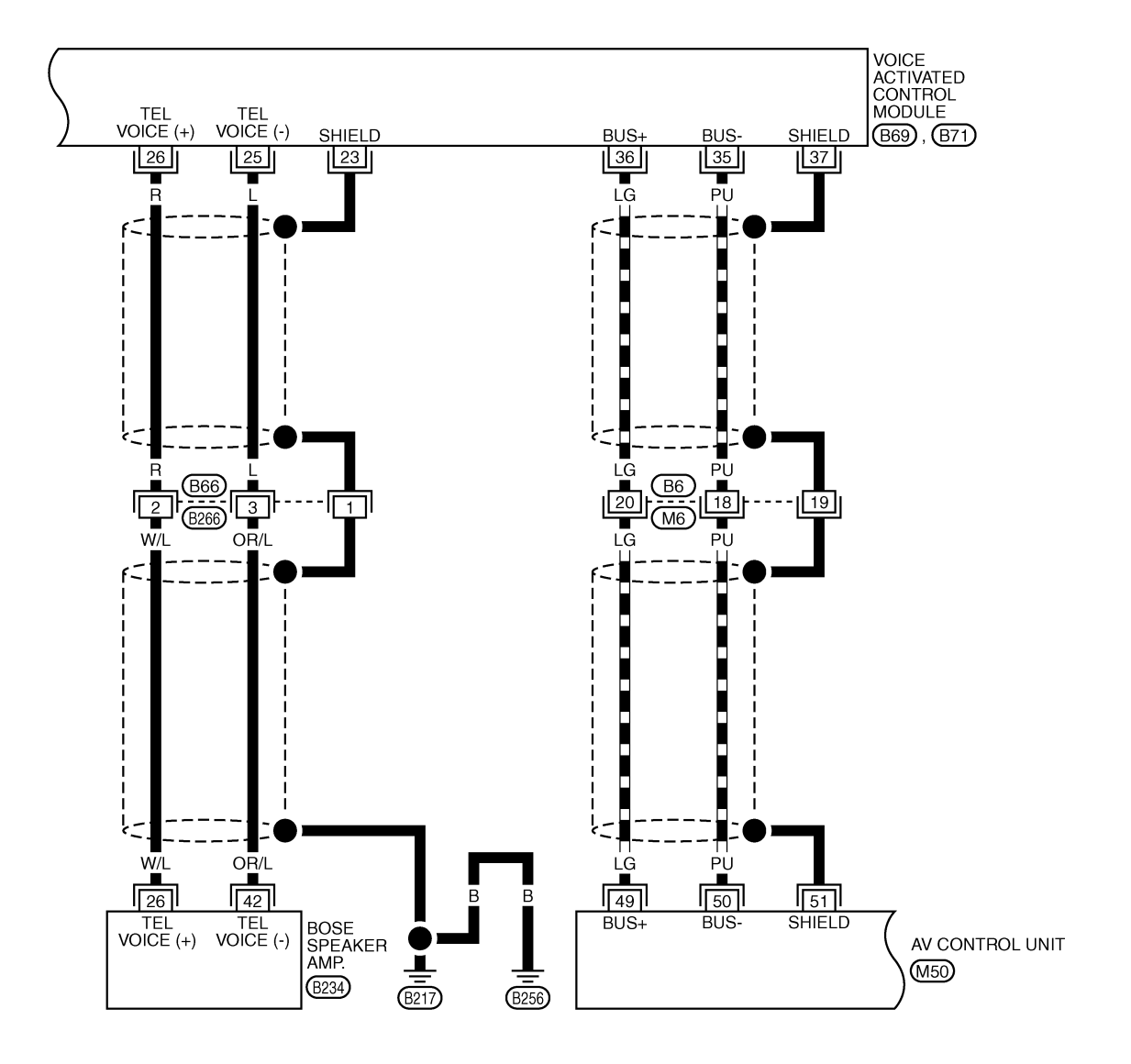

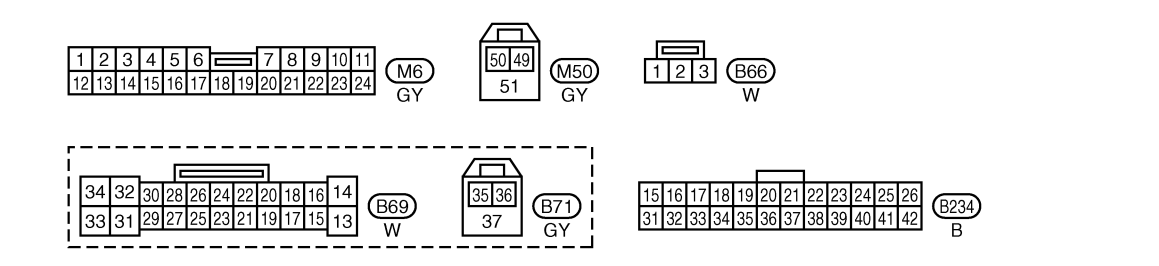

TKWM3912E

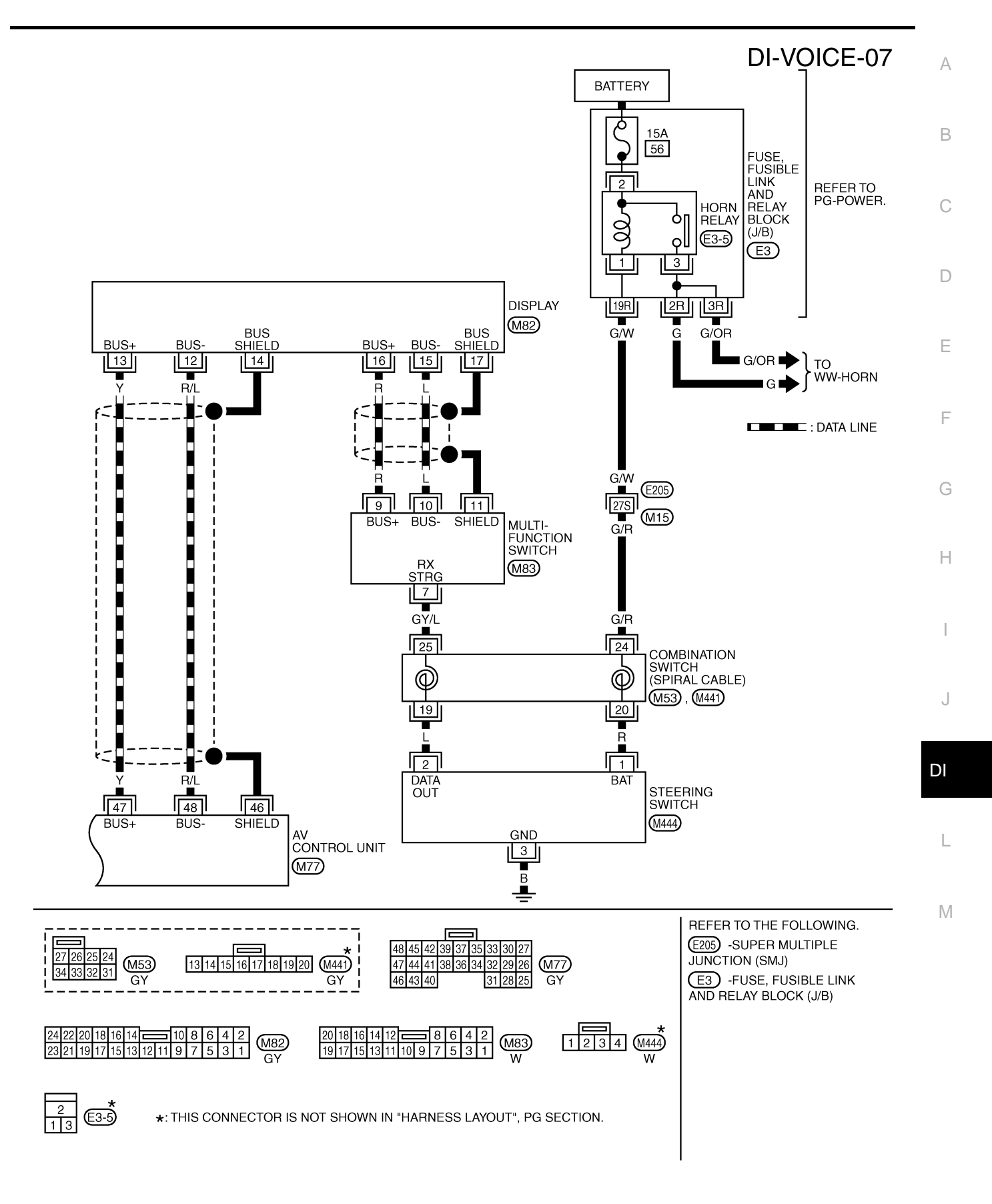

TKWM3913E

# Terminals and Reference Values for Voice Activated Control Module

| Terminal No.<br>(Wire color) |         |                             | Condition          |                                                                                       |                                                                           |
|------------------------------|---------|-----------------------------|--------------------|---------------------------------------------------------------------------------------|---------------------------------------------------------------------------|
| (+)                          | (-)     | Item                        | Ignition<br>switch | Operation                                                                             | Reference value (V)                                                       |
| 8 (1 /\\/)*                  | Ground  | TEL ON signal               | ON                 | While using hands-free phone<br>system or voice activated con-<br>trol system         | Approx. 0 V                                                               |
| 3 (L/W)                      | Ground  |                             | ON                 | Except while using hands-free<br>phone system and voice acti-<br>vated control system | Approx. 12 V                                                              |
| 10*                          | _       | Shield                      | _                  | _                                                                                     | _                                                                         |
| 12 (P)*                      | 11 (L)* | TEL voice signal            | ON                 | Receiving the party's voice<br>while using the hands-free<br>phone system.            | (V)<br>1<br>0<br>-1<br>-1<br>-1<br>-1<br>-1<br>-1<br>-1<br>-1<br>-1<br>-1 |
| 13 (SB)                      |         | Battery power source        | OFF                | _                                                                                     | Battery voltage                                                           |
| 14 (B)                       | Ground  | Ground                      | ON                 | -                                                                                     | Approx. 0                                                                 |
| 20 (L/OR)                    | Ground  | Ignition switch ACC         | ACC                | -                                                                                     | Battery voltage                                                           |
| 23                           |         | Audio shield ground         | ON                 | -                                                                                     | Approx. 0                                                                 |
| 25 (L)                       | 23      | Audio output (–)            | ON                 |                                                                                       | ()()                                                                      |
| 26 (R)                       | 23      | Audio output (+)            | ON                 | Voice guide operates.                                                                 | (V)<br>3<br>2<br>1<br>0<br>→ ★ 5ms<br>PKIA0355E                           |
| 27 (Y/R)                     | Ground  | Mute                        | ON                 | PTT switch (not operate $\rightarrow$ operate)                                        | Approx. 5 $\rightarrow$ Approx. 0                                         |
| 34 (R/W)                     | 33 (L)  | Mic input                   | ON                 | Voice mic test operates.                                                              | (V)<br>0.6<br>0.4<br>0.2<br>0<br>1 1 1 1 1 1 1 1 1 1 1 1 1 1 1 1 1 1 1    |
| 35 (PU)                      | Ground  | Communication<br>signal (–) | ON                 | _                                                                                     | (V)<br>4<br>0<br>↓ ↓ 20 µ s<br>SKIB7379E                                  |
| 36 (LG)                      | Ground  | Communication<br>signal (+) | ON                 |                                                                                       | (V)<br>4<br>0<br>• • • 20 μ s<br>SKIB7378E                                |

| Terminal No.<br>(Wire color) |        | ltom                        | Condition          |           |                                        | A |
|------------------------------|--------|-----------------------------|--------------------|-----------|----------------------------------------|---|
| (+)                          | ()     | item -                      | Ignition<br>switch | Operation | Reference value (v)                    |   |
| 37                           | _      | Shield                      | —                  | —         | _                                      | В |
| 38 (PU)*                     | Ground | Communication<br>signal (–) | ON                 |           | (V)<br>4<br>0<br>+ 20 μ s<br>SKIB7379E | C |
| 39 (LG)*                     | Ground | Communication<br>signal (+) | ON                 | _         | (V)<br>4<br>0<br>+ 20 µ s<br>SKIB7378E | E |
| 40*                          | —      | Shield                      | —                  | —         | _                                      | G |

\*: With NAVI

# **CONSULT-II Function (MULTI AV)**

Refer to AV-115, "CONSULT-II Function (MULTI AV)" .

# On Board Self-Diagnosis Function (Without CONSULT-II) DESCRIPTION

- Diagnosis function consists of the self-diagnosis mode, and the "CONFIRMATION/ADJUSTMENT" mode.
- Self-diagnosis mode checks for connection between AV and NAVI control unit (with NAVI) or AV control unit (without NAVI) and voice activated control module. And analyzes each unit, then displays the results.
- "CONFIRMATION/ADJUSTMENT" function analyzes each microphone.

# **DIAGNOSIS ITEM**

| Mo                          | ode             | Description                                                                                                    |   |
|-----------------------------|-----------------|----------------------------------------------------------------------------------------------------|---|
| SELF-DIAGNOSIS              |                 | <ul> <li>Checks for the connections between AV and NAVI control unit or AV control unit and voice activated control module.</li> <li>Performs the unit diagnosis of voice activated control module.</li> </ul> | L |
| CONFIRMATION/<br>ADJUSTMENT | Voice Mic. Test | Checks microphone.                                                                                                    | M |

# SELF-DIAGNOSIS MODE

# **Operation Procedure**

 To start the self-diagnosis mode and to check the diagnosis result, refer to <u>DI-126, "SELF-DIAGNOSIS</u> <u>MODE"</u> (without NAVI) or <u>AV-102, "Self-Diagnosis Mode"</u> (with NAVI).

NKS001FF

NKS001EQ

Н

J

# **CONFIRMATION/ADJUSTMENT MODE**

# **Operation Procedure**

- 1. Start the engine.
- 2. Turn the audio system off.
- 3. While pressing the "INFO" switch, turn the volume control dial clockwise or counterclockwise for 30 clicks or more.

- 4. The initial trouble diagnosis screen will be shown, and items "Self Diagnosis" and "Confirmation/Adjustment" will become selective.
- 5. When "Confirmation/Adjustment" is selected on the trouble diagnosis screen, the operation will enter the Confirmation/Adjustment mode. In this mode, check and adjustment of each item will become possible.
- 6. When "Voice Mic. Test" is selected with joystick, icon indicator turns on (green) and voice input into microphone is sent out through speakers.

# NOTE:

Voice from speakers may sound echoic.

# Trouble Diagnosis THIS CONDITION IS NOT MALFUNCTION

**Example of Basic Operational Errors** 

The system should respond correctly to all voice commands. Follow the solutions given in this guide for the appropriate error when any of the following symptom is encountered.

Where the solutions are listed by number, try each solution in turn, starting with number one, until the symptom is resolved.

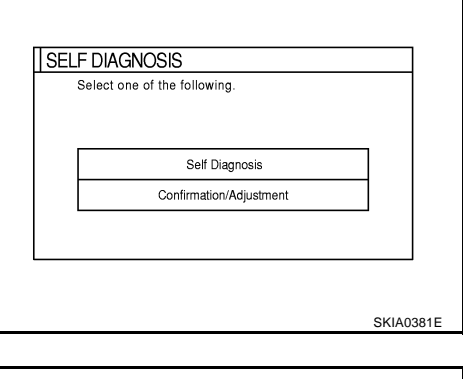

| Disp | lay Diagnosis  | ^ | uto Climate Control |
|------|----------------|---|---------------------|
| Ve   | nicle Signals  |   | Speaker Test        |
| Hist | tory of Errors |   | Voice Mic. Test     |
|      | Rearview       |   |                     |
| 1    | lavigation     |   |                     |
|      |                |   |                     |
|      |                |   |                     |

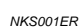

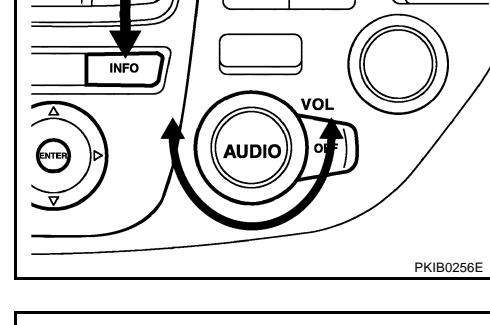

2006 Q45

| Symptom                                            | Remedy                                                                                                    | Λ |
|----------------------------------------------------|----------------------------------------------------------------------------------------------------|---|
| Displays "COMMAND NOT                              | 1. Ensure that the command is valid, see Command list (Refer to Owner's Manual).                                                                                                    | A |
| RECOGNIZED" or the sys-                            | 2. Ensure that the command is given after the tone while "LISTENING" is displayed.                                                                                                    |   |
| command correctly.                                 | 3. Speak clearly without pausing between words and at a level appropriate to the ambient noise level.                                                                                                    | В |
| ,                                                  | 4. Ensure that the ambient noise level is not excessive, for example, windows open or defrost on.                                                                                                    |   |
|                                                    | NOTE:<br>If it is too noisy to use the microphone, it is likely that voice commands will not be recognized.                                                                                                    | C |
|                                                    | 5. If optional words of the command have been omitted, then the command should be tried with these in place.                                                                                                    | 0 |
|                                                    | 6. If a number of commands have been given in rapid succession resulting in the message "COMMAND NOT RECOGNIZED" to be displayed, then allow the system to recover (approximately 1 minute) before trying the command again. | D |
|                                                    | 7. If the system consistently does not recognize commands, the voice training procedure should be per-<br>formed to improve the recognition response for the speaker.                                                        | E |
| Displays "NO SPEECH                                | 1. Ensure that the command is given after the tone while "LISTENING" is displayed.                                                                                                    |   |
| DETECTED".                                         | 2. Ensure that the command is given within a maximum of five seconds from the end of the tone.                                                                                                    | _ |
|                                                    | <b>NOTE:</b><br>Be sure you know what to say before pressing the Voice button.                                                                                                    | F |
| Displays "NAMETAG NOT UNIQUE".                     | 1. This response will be received when storing a nametag if the nametag being given has already been stored. This can be confirmed by giving the Radio Directory command.                                                    | G |
|                                                    | <ol><li>If this response is received and the nametag has not been used already, then it is too similar to an<br/>existing nametag or voice grammar and an alternative should be used.</li></ol>                              |   |
| The system consistently selects the wrong nametag. | 1. Ensure that the nametag requested matches what was originally stored. This can be confirmed by giving the Radio Directory command.                                                                                        | Н |
|                                                    | 2. Delete one of the nametags being confused and replace it with a different nametag.                                                                                                    |   |

# Power Supply and Ground Circuit Inspection 1. CHECK FUSES

NKS001ES

Μ

Check that any of the following fuses for voice activated control module is blown.

| , ,                            |                           |          |    |
|--------------------------------|---------------------------|----------|----|
| Unit                           | Power source              | Fuse No. |    |
| Voice activated control module | Battery                   | 52       | DI |
| voice activated control module | Ignition switch ACC or ON | 21       |    |

# OK or NG

OK >> GO TO 2.

NG >> If fuse is blown, be sure to eliminate cause of malfunction before installing new fuse. Refer to <u>PG-</u> <u>2, "POWER SUPPLY ROUTING"</u>.

# 2. CHECK POWER SUPPLY CIRCUIT

Check voltage between voice activated control module harness connector B69 terminals 13, 20 and ground.

| Terminals |          |        | Ignition switch position |                 |  |
|-----------|----------|--------|--------------------------|-----------------|--|
| (+)       |          | ( )    | OFF                      | ACC             |  |
| Connector | Terminal | (-)    | OIT                      | ACC             |  |
| B69       | 13       | Ground | Battery voltage          | Battery voltage |  |
|           | 20       |        | 0 V                      | Battery voltage |  |

OK or NG

OK >> GO TO 3.

NG >> Check harness between voice activated control module and fuse.

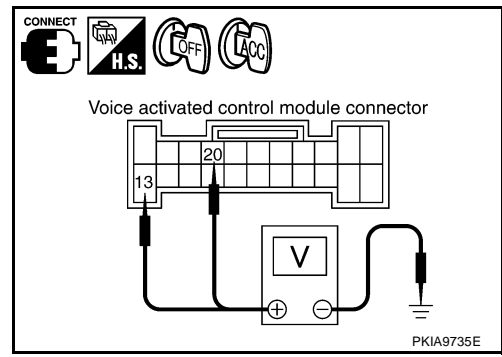

# 3. CHECK GROUND CIRCUIT

- 1. Turn ignition switch OFF.
- 2. Disconnect voice activated control module connector.
- 3. Check continuity between voice activated control module harness connector B69 terminal 14 and ground.

# 14 – Ground

: Continuity should exist.

# OK or NG

- OK >> INSPECTION END
- NG >> Check ground harness.

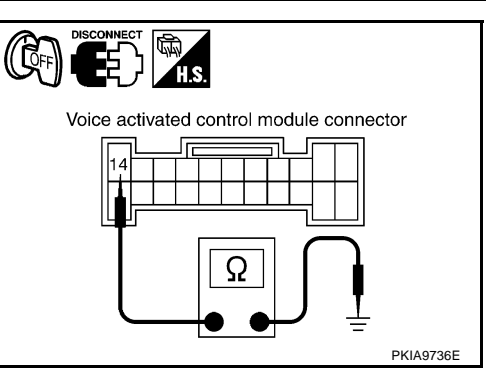

# Voice Command Not Identified (With Voice Activated Control System in Operation)

# **1. CHECK MICROPHONE OPERATION**

- 1. Select "Voice Mic. Test" of "CONFIRMATION/ADJUSTMENT" mode. Refer to <u>DI-212, "CONFIRMATION/</u><u>ADJUSTMENT MODE"</u>.
- 2. Speak to microphone, and check if the sound is heard from (right) instrument speaker.

OK or NG

- OK >> Replace voice activated control module.
- NG >> GO TO 2.

# 2. CHECK MICROPHONE CIRCUIT

- 1. Turn ignition switch OFF.
- 2. Disconnect voice activated control module connector and microphone connector.
- 3. Check the following.

# With NAVI

- Continuity between voice activated control module harness connector B69 terminal 34 and microphone harness connector R25 terminal 10.
  - 34 10

### : Continuity should exist.

- Continuity between voice activated control module harness connector B69 terminal 33 and microphone connector R25 terminal 6.
  - 33 6

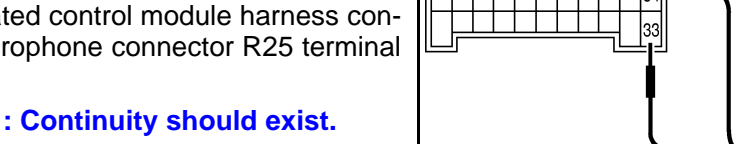

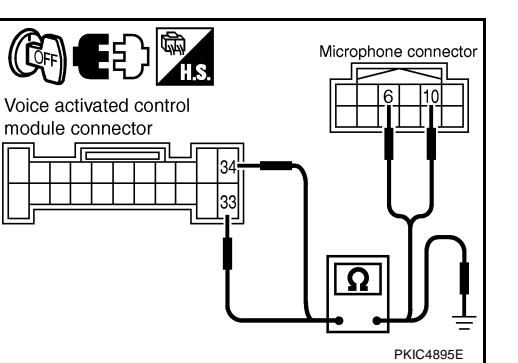

# Without NAVI

 Continuity between voice activated control module harness connector B69 terminal 34 and microphone harness connector R10 terminal 10.

### 34 - 10

# : Continuity should exist.

 Continuity between voice activated control module harness connector B69 terminal 33 and microphone connector R10 terminal 11.

33 - 11

: Continuity should exist.

4. Check continuity between voice activated control module harness connector B69 terminals 33, 34 and ground.

: Continuity should not exist.

- 33 Ground
- 34 Ground

# OK or NG

- OK >> GO TO 3.
- NG >> Repair harness or connector.

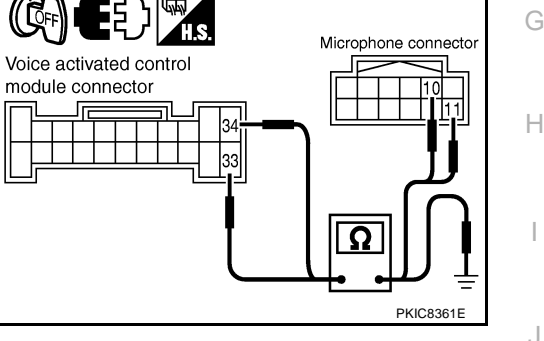

DI

Μ

В

F

E

# 3. CHECK MICROPHONE SIGNAL

- 1. Connect voice activated control module connector and microphone connector.
- 2. Turn ignition switch ON.
- 3. Speak to microphone and check voltage signal between voice activated control module connector B69 terminals 34 and 33.

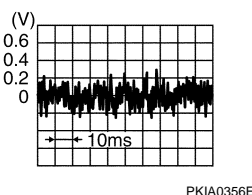

# OK or NG

OK >> Replace voice activated control module.

NG >> Replace microphone.

# No Guide Sound or Beeps 1. CHECK GUIDE SOUND SETTING

# Check volume setting of voice activated control system if set as 0 (zero).

OK or NG

OK >> GO TO 2.

NG >> Adjust volume.

# 2. CHECK BOSE SPEAKER AMP. CIRCUIT

- 1. Turn ignition switch OFF.
- 2. Disconnect voice activated control module connector and BOSE speaker amp. connector.
- 3. Check continuity between voice activated control module harness connector B69 terminal 25 and BOSE speaker amp. harness connector B234 terminal 42.

25 – 42

# : Continuity should exist.

4. Check continuity between voice activated control module harness connector B69 terminal 26 and BOSE speaker amp. harness connector B234 terminal 26.

# **26 – 26**

# : Continuity should exist.

5. Check continuity between voice activated control module harness connector B69 terminals 25, 26 and ground.

# 25 – Ground

26 – Ground

# : Continuity should not exist.

# OK or NG

- OK >> GO TO 3.
- NG >> Repair harness or connector.

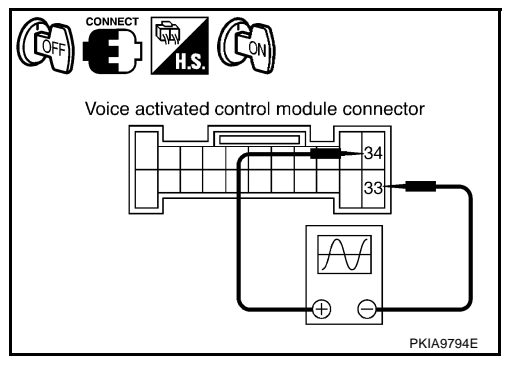

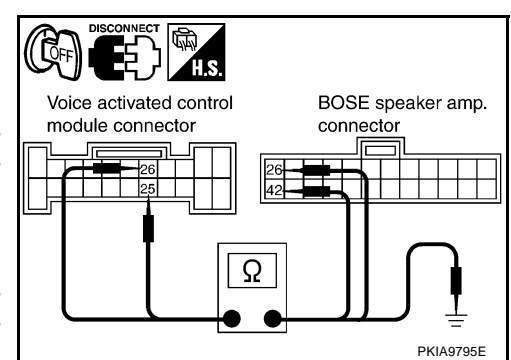

NKS001EU
Voice activated control module connector

 $\subset$ 

# **3.** CHECK VOICE SIGNAL

- 1. Connect voice activated control module connector and BOSE speaker amp. connector.
- 2. Turn ignition switch ON.
- 3. The Speaker Adaptation (SA) mode ON and voice guide signal sent out, check voltage signal between voice activated control module harness connector B69 terminals 25, 26 and 23.

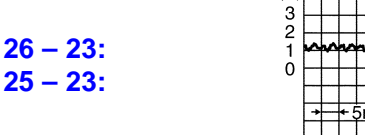

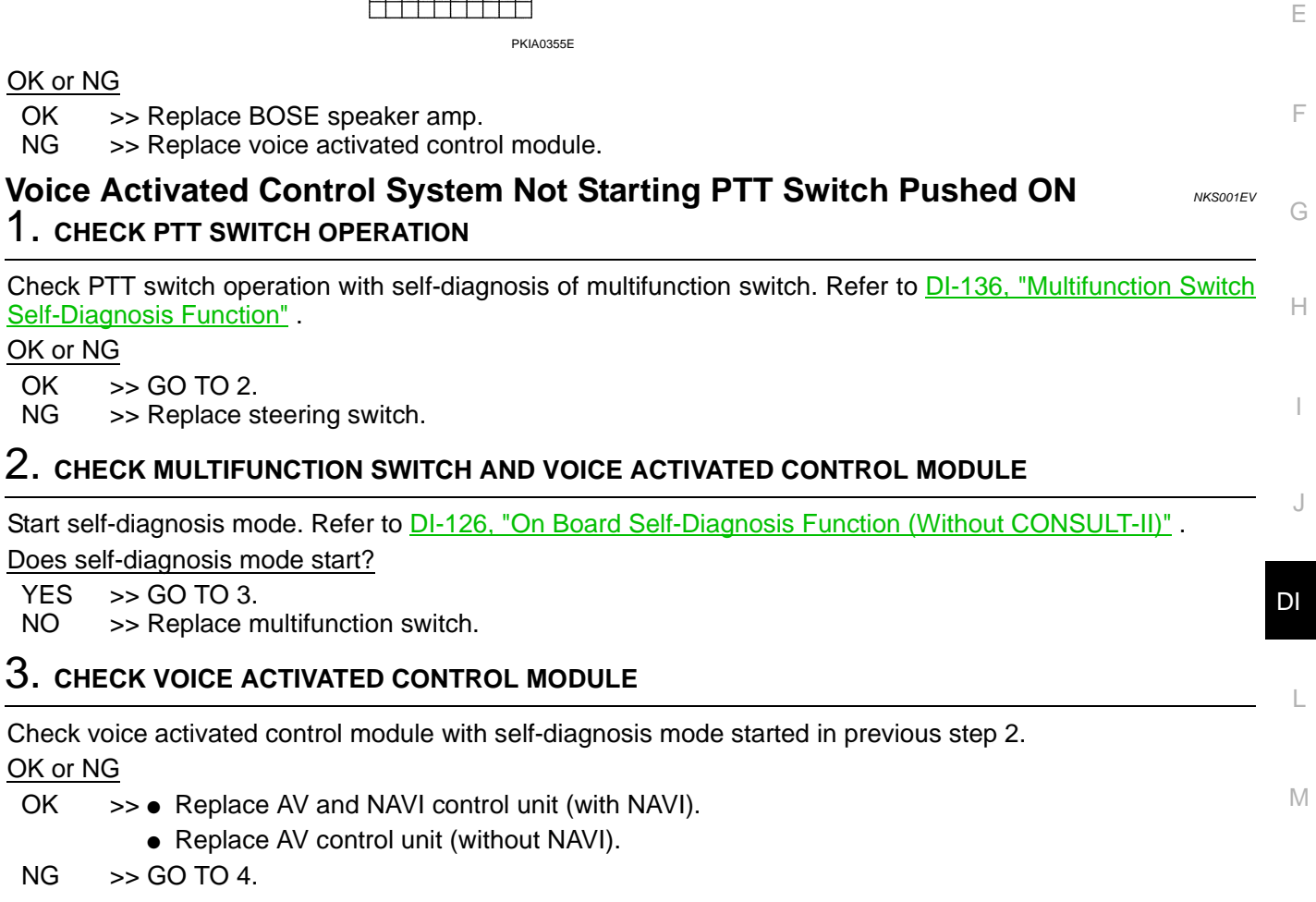

## 4. CHECK POWER SUPPLY AND GROUND CIRCUIT

Check power supply and ground circuit of voice activated control module. Refer to <u>DI-213</u>, "Power Supply and <u>Ground Circuit Inspection"</u>.

#### OK or NG

OK >> GO TO 5.

NG >> Repair harness or connector.

А

В

PKIA9796E

## 5. CHECK AV COMMUNICATION LINE

- 1. Turn ignition switch OFF.
- 2. Disconnect voice activated control module connector and AV and NAVI control unit (with NAVI) connector, or AV control unit (without NAVI) connector.
- 3. Check the following.

### - With NAVI

| Terminals |          |           |          | Continuity |  |
|-----------|----------|-----------|----------|------------|--|
| Connector | Terminal | Connector | Terminal | Continuity |  |
| B71       | 35       | B29       | 48       | Yes        |  |
|           | 36       |           | 47       | Yes        |  |
|           | 37       |           | 46       | Yes        |  |
|           | 35       |           | 46       | No         |  |
|           | 36       |           | 46       | No         |  |

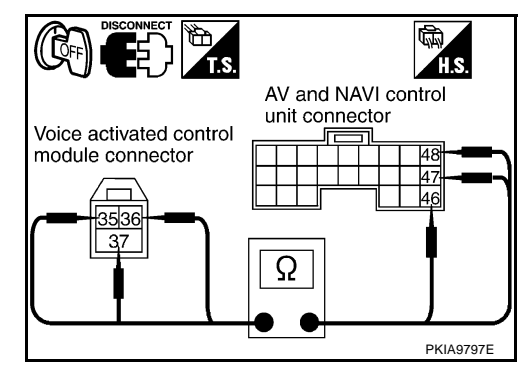

### - Without NAVI

| Terminals |          |           |          | Continuity |  |
|-----------|----------|-----------|----------|------------|--|
| Connector | Terminal | Connector | Terminal | Continuity |  |
| B71       | 35       | M50       | 50       | Yes        |  |
|           | 36       |           | 49       | Yes        |  |
|           | 37       |           | 51       | Yes        |  |
|           | 35       |           | 51       | No         |  |
|           | 36       |           | 51       | No         |  |

### OK or NG

- OK >> Replace voice activated control module.
- NG >> Repair harness or connector.

## Audio Not Muted with PTT Switch Pushed ON

## **1. CHECK AUDIO UNIT CIRCUIT**

- 1. Turn ignition switch OFF.
- 2. Disconnect voice activated control module connector and Audio unit connector.
- 3. Check continuity between voice activated control module harness connector B69 terminal 27 and Audio unit harness connector M87 terminal 9.

#### 27 – 9

#### : Continuity should exist.

4. Check continuity between voice activated control module harness connector B69 terminal 27 and ground.

#### 27 – Ground

## : Continuity should not exist.

#### OK or NG

- OK >> GO TO 2.
- NG >> Repair harness or connector.

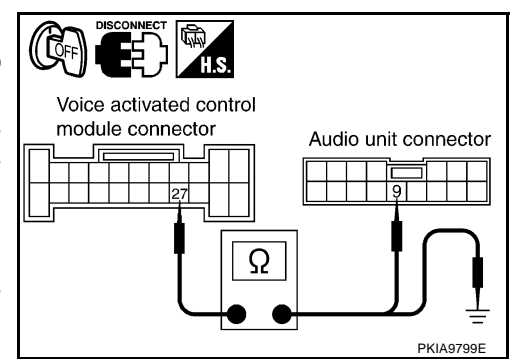

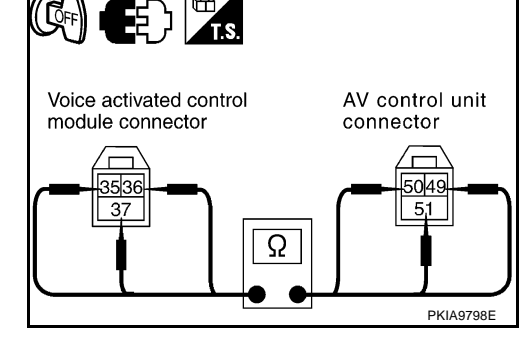

NKS001EW

## **VOICE ACTIVATED CONTROL SYSTEM**

# 2. CHECK AUDIO UNIT MUTE SIGNAL

- 1. Connect voice activated control module connector and audio unit connector.
- 2. Turn ignition switch ON.
- 3. Check voltage between voice activated control module harness connector B69 terminal 27 and ground.

| Terminals |          |        |                         |             |
|-----------|----------|--------|-------------------------|-------------|
| (+)       |          | ()     | PTT switch<br>condition | Voltage (V) |
| Connector | Terminal | (-)    |                         |             |
| REQ       | 27       | Ground | ON                      | Approx. 0   |
| D09       | 21       | Giouna | OFF                     | Approx. 5   |

#### OK or NG

OK >> Replace audio unit.

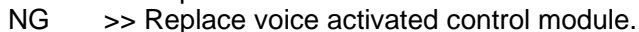

## Audio Mute Not Released

## 1. AUDIO UNIT MUTE SIGNAL CIRCUIT

- 1. Turn ignition switch OFF.
- 2. Disconnect voice activated control module connector and audio unit connector.
- 3. Check continuity between audio unit harness connector M87 terminal 9 and ground.

### 9 – Ground

#### : Continuity should not exist.

### OK or NG

- OK >> GO TO 2.
- NG >> Repair harness or connector.

## 2. CHECK MUTE SIGNAL

- 1. Connect voice activated control module connector and audio unit connector.
- 2. Turn ignition switch ON.
- 3. Check the following.

|                                | Terminals |          |        | D.T.T. 14 1             |             |
|--------------------------------|-----------|----------|--------|-------------------------|-------------|
| Unit                           | (+)       |          | ()     | PTT switch<br>condition | Voltage (V) |
|                                | Connector | Terminal | (-)    |                         |             |
| Voice activated control module | B69       | 27       | Ground | ON                      | Approx. 0   |
|                                |           |          |        | OFF                     | Approx. 5   |
| Audio unit                     | M87       | 9        |        | ON                      | Approx. 0   |
|                                |           |          |        | OFF                     | Approx. 5   |

### OK or NG

- OK >> Replace audio unit.
- NG >> Replace voice activated control module.

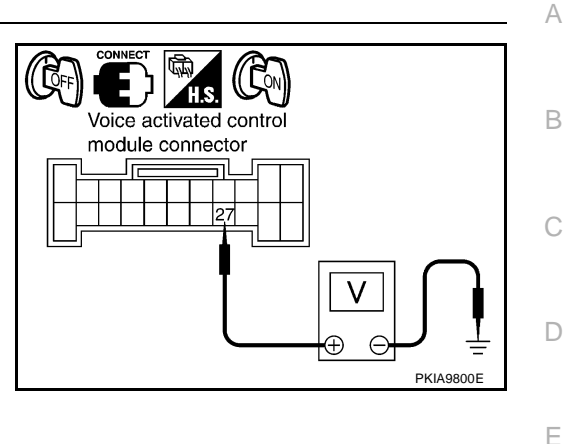

F

Н

J

DI

l

Μ

NKS001EX

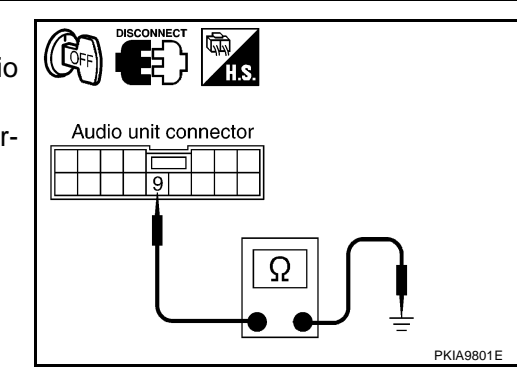

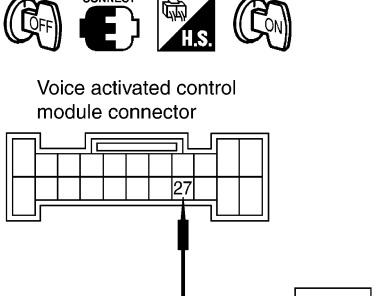

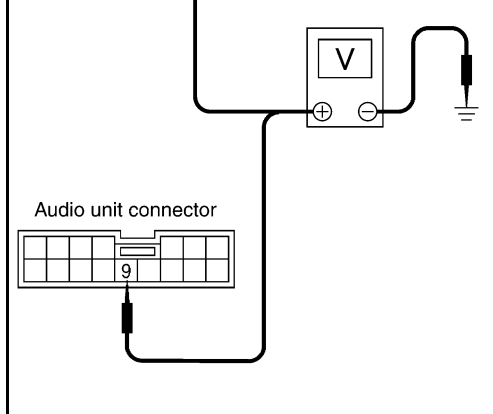

PKIA9802E

## **Removal and Installation for Voice Activated Control Module** REMOVAL

NKS001EY

- 1. Remove trunk trim. Refer to EI-60, "TRUNK ROOM TRIM & TRUNK LID FINISHER".
- 2. Remove the bolts, and disconnect connectors.
- 3. Remove voice activated control module.

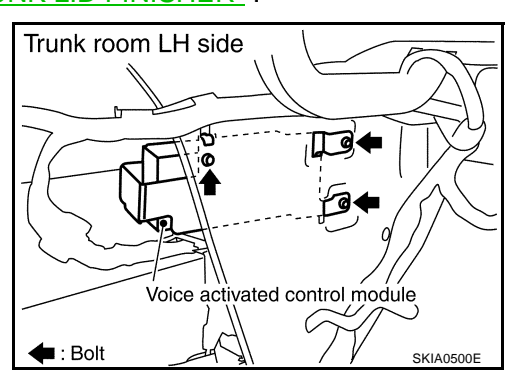

Bracket Voice activated control module SKIA0501E

## **INSTALLATION**

4.

Installation is the reverse order of removal.

## **Removal and Installation for Microphone** REMOVAL

Remove map lamp cover. Refer to EI-58, "HEADLINING" . 1.

Remove bracket from voice activated control module.

2. Remove the screw (A), and remove microphone (1).

NKS002Q0

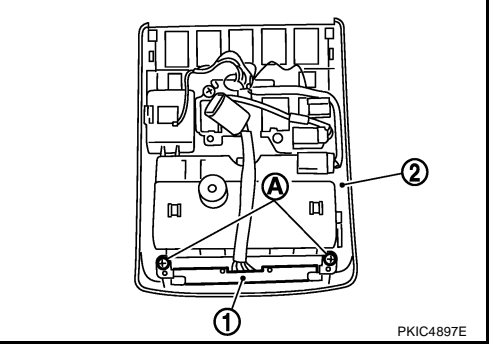

### INSTALLATION

Installation is the reverse order of removal.

## COMPASS

## COMPASS

## **Precautions for Compass**

#### NOTE:

- Do not install the ski rack, antenna, etc. which is attach to the vehicle with a magnet base. It affects the
  operation of the compass.
- When cleaning the mirror, use a paper towel or similar material dampened with glass cleaner. Do not spray glass cleaner directly on the mirror as it may cause the liquid cleaner to enter the mirror housing.

## **System Description**

- This electronic compass is able to display 8 primary directions: N, NE, E, SE, S, SW, W, NW.
- The inside mirror switch is used to operate the compass and automatic anti-glare system.

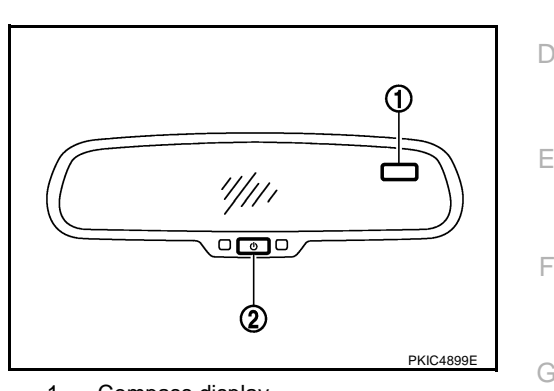

- 1. Compass display
- 2. Inside mirror switch

#### Switch Operation

| Press                                    | Compass is turned ON/OFF                            |
|------------------------------------------|-----------------------------------------------------|
| Press and hold<br>(for 3 – 6 sec.)       | Automatic anti-glare system turns ON/OFF            |
| Press and hold<br>(for 6 – 9 sec.)       | Compass display turns to zone variation change mode |
| Press and hold<br>(for more than 9 sec.) | Compass display turns to calibration mode           |

#### NOTE:

For further details of the compass and automatic anti-glare system, refer to Owner's Manual

- All standard compasses determine direction relative to Magnetic North; however, this electronic compass is designed to display direction relative to True North.
- The difference between Magnetic North and True North varies from place to place across the surface of the earth.
- This electronic compass must be "told" approximately where it is on the earth's surface so that the Magnetic North reading can be properly converted into a True North display.
- To tell the electronic compass where it's at, the earth is separated into numbered "Zone Variances". The Zone Variance number in which the compass is to function must be entered into this electronic compass.
- Each zone is magnetically about 4.2° wide. Typically, anything under 22.5° total zone change is not noticed on the electronic compass display. However, over 22.5°, a reading may be off by one or more primary directions.
- On long trips, a vehicle may leave its original zone and enter one or more new zones. Generally, you do not need to reset the compass zone if you travel between 3 or 4 zones, such as business travel or vacation. The typical driver will not notice any difference on the display within 3 or 4 zones. However, if the vehicle is "permanently" moved to a new location, it is recommended that the compass zone be reset.

DI

L

Μ

Н

PFP:24835

NKS002JE

NKS002JB

А

## Troubleshooting

- The electronic compass is highly protected from changes in most magnetic fields. However, some large changes in magnetic fields can affect it. Some examples are (but not limited to): high tension power lines, large steel buildings, subways, steel bridges, automatic car washes, large piles of scrap metal, etc. While this does not happen very often, it is possible.
- During normal operation, the Compass Mirror will continuously update the compass calibration to adjust for gradual changes in the vehicle's magnetic "remnant" field. If the vehicle is subjected to high magnetic influences, the compass may appear to indicate false headings, become locked, or appear that it is unable to be calibrated. If this occurs, perform the calibration procedure.
- If at any time the compass continually displays the incorrect direction or the reading is erratic or locked, verify the correct zone variance.

#### **Troubleshooting Chart**

| Symptom                                                           | Cause                                                                                             | Solution / Reference                                                                                                    |
|-------------------------------------------------------------------|---------------------------------------------------------------------------------------------------|----------------------------------------------------------------------------------------------------|
| The compass display reads "C".                                    |                                                                                                   |                                                                                                    |
| Compass shows the wrong direction.                                |                                                                                                   |                                                                                                    |
| Compass does not change direction – appears "Locked".             | <ul> <li>Compass is not calibrated.</li> <li>Incorrect zone variance setting.</li> </ul>          | Perform Calibration.                                                                                                    |
| Compass does not show all the directions, one or more is missing. | <ul> <li>Large change in magnetic field (Steel<br/>bridges, subways, concentrations of</li> </ul> | Refer to <u>DI-223, "Calibration Procedure"</u> .                                                                                                    |
| The compass was calibrated but it "loses" calibration.            | <ul><li>metal, carwashes, etc.)</li><li>Compass was calibrated incorrectly or in</li></ul>        |                                                                                                    |
| On long trips the compass shows the wrong direction.              | the presence of a strong magnetic field.                                                          | Perform Zone Variation Setting if correct<br>reading is desired in that location.<br>Refer to <u>DI-223</u> , "Zone Variation Setting<br><u>Procedure"</u> . |
| Compass does not work – No direction is                           | Compass not turned ON.                                                                            | Check for green LED indicator (inside mir-<br>ror switch).                                                                                                   |
| uspiayeu.                                                         | No power to inside mirror.                                                                        | Check power supply circuit.                                                                                                    |

## **Zone Variation Setting Procedure**

### NOTE:

The zone setting is factory preset ("default" setting) to zone 8.

- 1. Press and hold the inside mirror switch for 6 9 seconds.
- 2. The current zone setting appears on the compass display.
- 3. Find the current geographical location number in the Zone Variation Chart.
- 4. Select the new zone number. (Press the inside mirror switch until the new zone number appears on the compass display.)
- 5. After select the new zone number, the compass display will automatically shows a direction within a few seconds.
- 6. Preform the following Calibration Procedure for more accurate indications.

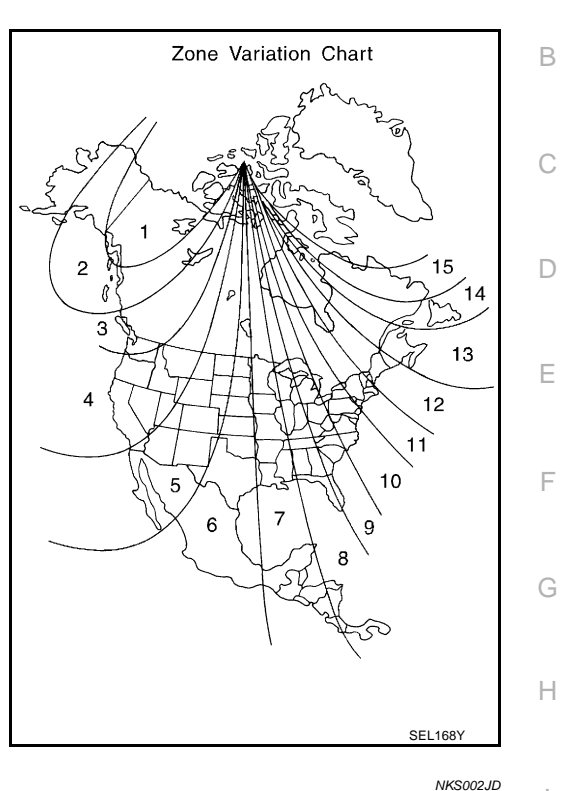

NKS002JC

А

М

## **Calibration Procedure**

### NOTE:

The compass calibrates itself under normal driving conditions. However, occasional circumstances may cause the compass to operate inaccurately. Example: Driving from rural (wide open) areas to crowded city areas, or if an aftermarket (i.e., non original equipment) antenna with a magnetic base is attached to the vehicle. Calibrate the mirror compass if the display shows only one direction or a limited number of directions.

### NOTE:

- If "magnetic hats" are used in the dealership for vehicle identification, remove the hat from the vehicle before performing the following steps. Do NOT put the hat back on the vehicle after the procedure is completed.
- Drive the vehicle to an open level area; away from large metallic objects, structures, and overhead power lines.
- Turn off "non-essential" electrical accessories (rear window defrost, heater/air conditioning, wipers) and close the doors.
- 1. Verify the correct compass zone setting for the geographical location. Refer to <u>DI-223</u>, "Zone Variation <u>Setting Procedure"</u>.
- 2. Press and hold the inside mirror switch for more than 9 seconds.
- 3. "C" is displayed on the compass display, when calibration starts.
- 4. Drive slowly [less than 8 km/h (5 mph)] in a circle until the "C / CAL" is replaced with primary headings (N, NE, E, SE, S, SW, W, or NW).

### NOTE:

This will require driving at least 2 complete 360 degree circles; 3 complete circles may be required.

5. The compass calibration procedure is now complete. The compass should operate normally. **NOTE:** 

If at any time the compass continually displays the incorrect direction or the reading is erratic or locked, repeat the calibration procedure.

## Wiring Diagram — COMPAS —

DI-COMPAS-01

NKS001BL

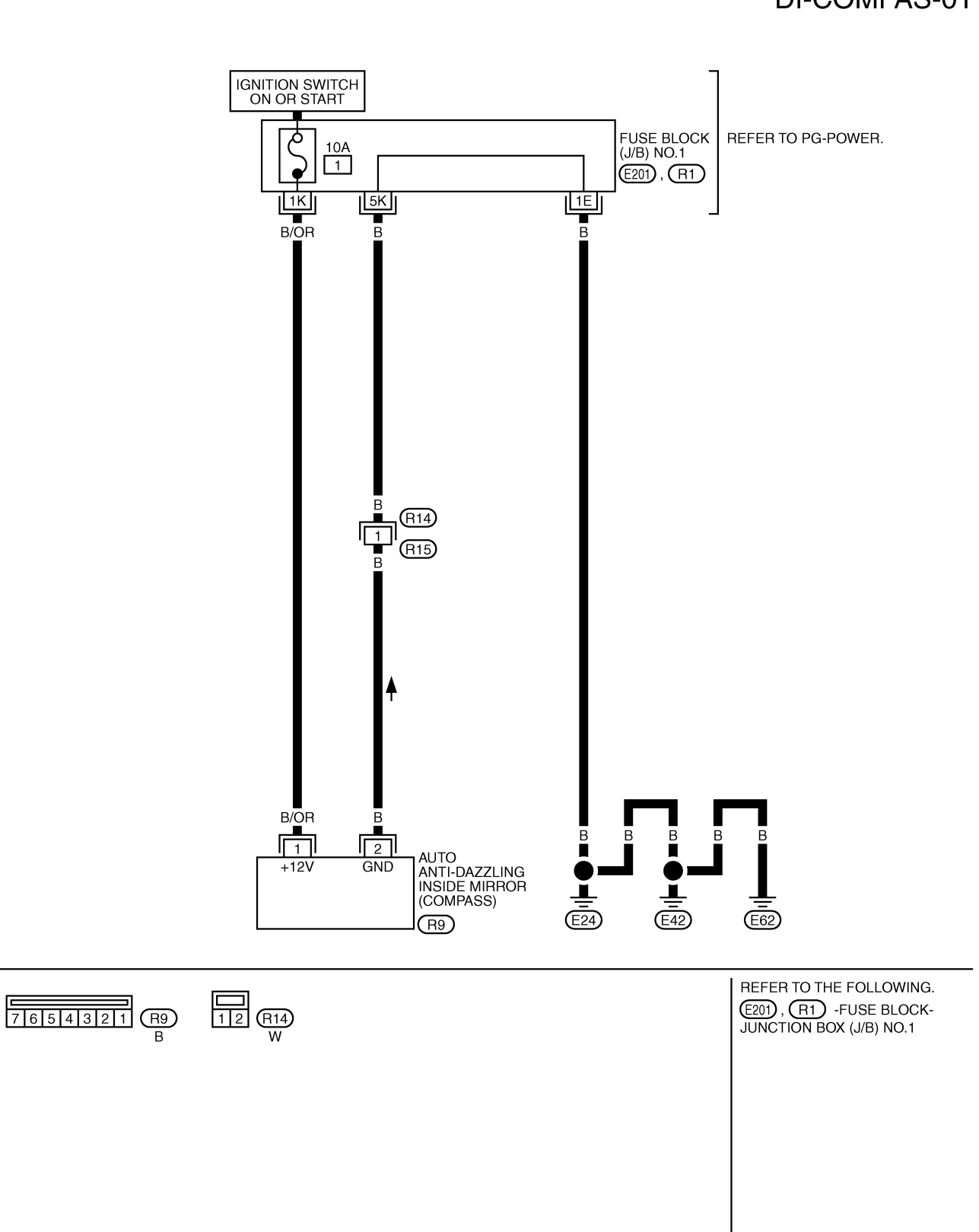

TKWM1539E

## COMPASS

| Removal and Installation of Compass                         | NKS001BM |
|-------------------------------------------------------------|----------|
| Refer to <u>GW-60, "AUTO ANTI-DAZZLING INSIDE MIRROR"</u> . | A        |
|                                                             | В        |

L

Μ

J

С

D

Е

F

G

Н

I

CLOCK

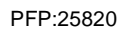

NKS001EZ

DI-CLOCK-01

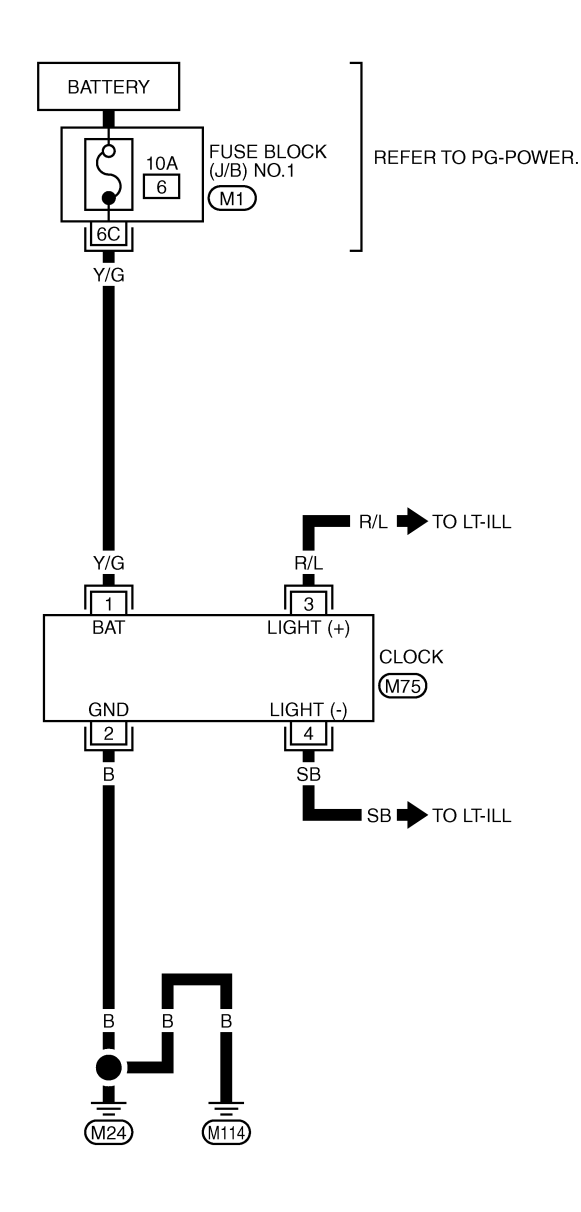

4321 M75 W REFER TO THE FOLLOWING. M1 -FUSE BLOCK-JUNCTION BOX (J/B) NO.1

TKWM1580E

## Removal and Installation REMOVAL

- 1. Remove the cluster lid C, refer to <u>IP-10, "INSTRUMENT PANEL</u> <u>ASSEMBLY"</u>.
- 2. Remove the screws, and remove clock.

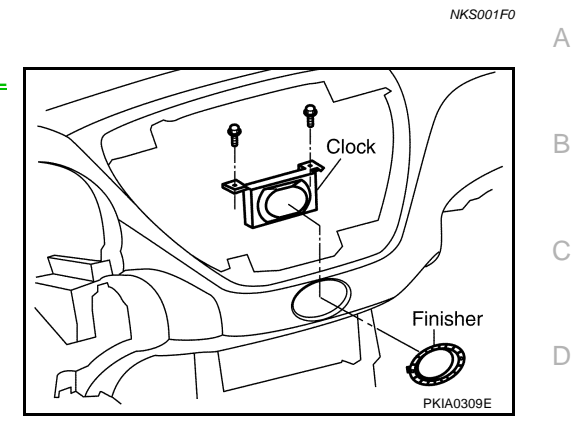

### **BULB REPLACEMENT**

- 1. Turn the back of the bulbs (1) counterclockwise about 1/4 turn to unlock them.
- 2. Pull the old bulbs from the clock (2).
- 3. Install the new bulbs and turn them clockwise about 1/4 turn to lock them in place.

**Clock bulbs** 

: 12V-1.12W (BLUE CAP) × 2

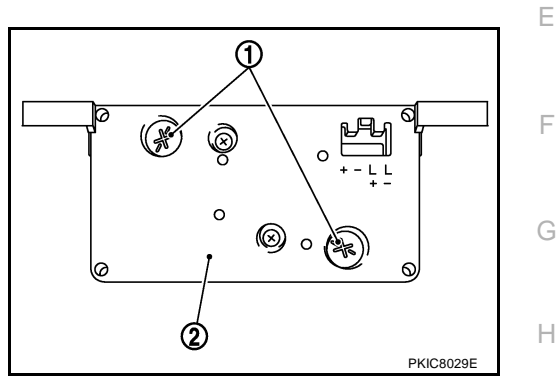

## INSTALLATION

Installation is the reverse order of removal.

L

Μ

J